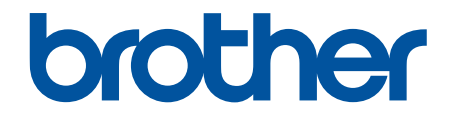

# **คู่มือผู้ใช้แบบออนไลน์**

HL-L2310D HL-L2350DW HL-L2351DW HL-L2370DN HL-L2375DW HL-L2376DW HL-L2385DW HL-L2386DW

#### 🌢 หน้าหลัก > สารบัญ

| ก่อนการใช้งานเครื่องพิมพ์บราเดอร์ของคุณ                                                                           | 1  |
|----------------------------------------------------------------------------------------------------|----|
| นิยามของบันทึก                                                                                                    | 2  |
| เครื่องหมายการค้า                                                                                                 | 3  |
| หมายเหตุที่สำคัญ                                                                                                  | 4  |
| แนะนำเครื่องพิมพ์บราเดอร์ของคณ                                                                                    | 5  |
| ้<br>ภาพรวมของแผงควบคม                                                                                            | 6  |
| รูปแบบไฟแอลอีดีและการบอกสถานะ (สำหรับรุ่นที่มีและไม่มีไฟแอลอีดี)                                                  | 9  |
| เข้าถึงโปรแกรมอรรถประโยชน์ของบราเดอร์ (Windows)                                                                   | 11 |
| ถอนการติดตั้งซอฟต์แวร์และไดรเวอร์ข <sup>้</sup> องบราเดอ <i>์</i> ร์ (Windows)                                    | 13 |
| การจัดการกระดาษ                                                                                                   | 14 |
| บรรจุกระดาษ                                                                                                    | 15 |
| ์ บรรจุกระดาษและพิมพ์โดยใช้ถาดบรรจุกระดาษ                                                                         | 16 |
| บรรจุ่กระดาษและพิมพ์โดยใช้ถาดอเนก <sup>่</sup> ประสงค์ (ถาด MP)                                                   | 19 |
| ใส่กร <sup>ะ</sup> ดาษและพิมพ์จากช่องป้อนเอกสารด้วยมือ ้                                                          | 26 |
| การตั้งค่ากระดาษ                                                                                                  | 32 |
| เปลี่ยนขนาดกระดาษและชนิดกระดาษ                                                                                    | 33 |
| เปลี่ยนการตั้งค่าการตรวจสอบกระดาษ                                                                                 | 34 |
| บริเวณที่ไม่สามารถพิมพ์ได้                                                                                        | 35 |
| การใช้งานกระดาษแบบพิเศษ                                                                                           | 36 |
| พิมพ์                                                                                                    | 37 |
| พิมพ์จากคอมพิวเตอร์ของคุณ (Windows)                                                                               | 38 |
| พิมพ์เอกสาร (Windows)์                                                                                            | 39 |
| การตั้งค่าการพิมพ์ (Windows)                                                                                      | 41 |
| เปลี่ยนการตั้งค่าเริ่มต้นของการพิมพ์ (Windows)                                                                    | 45 |
| พิมพ์เอกสารโดยใช้ไดรเวอร์เครื่องพิมพ์ BR-Script3 (การจำลองภาษา PostScript <sup>®</sup> 3 <sup>™</sup> ) (Windows) | 46 |
| เฝ้าดูสถานะของเครื่องจากคอมพิวเตอร์ของคุณ (Windows)                                                               | 47 |
| พิมพ์จากคอ <sup>ื</sup> ่มพิวเตอร์ของคุณ (Mac)                                                                    | 48 |
| พิมพ์เอกสาร (Mac)                                                                                                 | 49 |
| ตัวเลือกการพิมพ์ (Mac)                                                                                            | 50 |
| เฝ้าดูสถานะของเครื่องจากคอมพิวเตอร์ของคุณ (Mac)                                                                   | 55 |
| ยกเลิกงานพิมพ์                                                                                                    | 56 |
| การพิมพ์ทดสอบ                                                                                                    | 57 |
| การแก้ไขปัญหา                                                                                                    | 58 |
| ไฟบอกส <sup>ั</sup> ดานะข้อผิดพลาดและการบำรุงรักษา                                                                | 59 |
| ข้อความแสดงความผิดพลาดและข้อความแจ้งการบำรุงรักษา                                                                 | 62 |
| กระดาษติด                                                                                                    | 66 |
| กระดาษดิดในถาดป้อนกระดาษ                                                                                          | 67 |
| กระดาษติดในถาดอเนกประสงค์                                                                                         | 68 |
| กระดาษติดที่ด้านหลังของเครื่อง                                                                                    | 69 |
| กระดาษติดด้านในเครื่องพิมพ์                                                                                       | 71 |
| กระดาษติดในถาดใส่กระดาษ 2 ด้าน                                                                                    | 73 |
| ปัญหาการพิมพ์                                                                                                    | 75 |
| ปรับปรุงคุณภาพการพิมพ์                                                                                            | 78 |
| ปัญหาเครือข่าย                                                                                                    | 83 |

| 📤 หน้าหลัก > สารบัญ                                                        |     |
|----------------------------------------------------------------------------|-----|
| ข้อความแสดงความผิดพลาด                                                     |     |
| ฉันจะคันหาการตั้งค่าเครือข่ายของเครื่อง Brother ได้จากที่ไหน?              | 85  |
| ฉันไม่สามารถกำหนดค่าการตั้งค่าเครือข่ายแบบไร้สายให้เสร็จสมบูรณ์ได้         | 86  |
| ใช้เครื่องมือซ่อมแซมการเชื่อมต่อเครือข่าย (Windows)                        | 88  |
| เครื่อง Brother ของฉันไม่สามารถพิมพ์ผ่านเครือข่ายได้                       | 89  |
| ฉันต้องการตรวจสอบว่าอุปกรณ์เครือข่ายของฉันทำงานได้อย่างถูกต้อง             |     |
| ปัญหาเกี่ยวกับ Google Cloud Print                                          |     |
| ปัญหาเกี่ยวกับ AirPrint                                                    |     |
| ปัญหาอื่นๆ                                                                 |     |
| ข้อมูลเครื่อง                                                              |     |
| การตรวจสอบหมายเลขผลิตภัณฑ์ของเครื่อง                                       |     |
| ตรวจสอบเวอร์ชันเฟิร์มแวร์                                                  |     |
| ภาพรวมฟังก์ชันการตั้งค่าใหม่                                               |     |
| ตั้งค่าเครื่องบราเดอร์ของคุณใหม่                                           |     |
| การบำรุงรักษาตามปกติ                                                       |     |
| เปลี่ยนวัสดุสิ้นเปลือง                                                     | 101 |
| เปลี่ยนตลับผงหมึก (โทนเนอร์)                                               |     |
| เปลี่ยนชุดแม่แบบสร้างภาพ (ดรัม)                                            |     |
| ทำความสะอาดเครื่อง                                                         |     |
| ทำความสะอาดสายโคโรนา                                                       | 110 |
| ทำความสะอาดชุดแม่แบบสร้างภาพ (ดรัม) โดยใช้การพิมพ์ดรัมดอท                  | 112 |
| ทำความสะอาดลูกกลิ้งจับกระดาษ                                               |     |
| ตรวจสอบอายุการใช้งานที่เหลืออยู่ของส่วนประกอบ                              | 119 |
| บรรจุและขนส่งเครื่องของบราเดอร์ของคุณ                                      | 120 |
| การตั้งค่าเครื่อง                                                          |     |
| เปลี่ยนการตั้งค่าเครื่องจากแผงควบคุม                                       |     |
| การตั้งค่าทั่วไป                                                           | 124 |
| ตารางเมนู (สำหรับรุ่นที่มีหน้าจอแสดงผลแบบ LCD)                             | 131 |
| พิมพ์รายการการตั้งค่าเครื่องพิมพ์                                          | 141 |
| วิธีการติดตั้งซอฟต์แวร์ Remote Printer Console    (เฉพาะ Windows เท่านั้น) | 142 |
| เปลี่ยนการตั้งค่าเครื่องจากคอมพิวเตอร์ของคุณ                               | 143 |
| เปลี่ยนการตั้งค่าเครื่องโดยใช้การจัดการผ่านเว็บ                            | 144 |
| ภาคผนวก                                                                    |     |
| ข้อกำหนด                                                                   |     |
| วิธีการป้อนข้อความในเครื่องพิมพ์บราเดอร์ของคุณ                             |     |
| วัสดุการพิมพ์                                                              |     |
| หมายเลขโทรศัพท์ของบราเดอร์                                                 | 158 |
|                                                                            |     |

┢ หน้าหลัก > ก่อนการใช้งานเครื่องพิมพ์บราเดอร์ของคุณ

# ก่อนการใช้งานเครื่องพิมพ์บราเดอร์ของคุณ

- นิยามของบันทึก
- เครื่องหมายการค้า
- หมายเหตุที่สำคัญ

┢ หน้าหลัก > ก่อนการใช้งานเครื่องพิมพ์บราเดอร์ของคุณ > นิยามของบันทึก

## นิยามของบันทึก

เราใช้สัญลักษณ์และรูปแบบต่อไปนี้ในคู่มือผู้ใช้นี้:

| 🛦 คำเดือน     | คำเดือน แสดงถึงสถานการณ์ที่อาจก่อให้เกิดอันตรายซึ่งหากไม่หลีกเลี่ยงอาจส่งผลให้ได้รับ<br>บาดเจ็บร้ายแรง หรืออาจเป็นอันตรายถึงขั้นเสียชีวิตได้        |  |
|---------------|----------------------------------------------------------------------------------------------------|--|
| 🛦 ข้อควรระวัง | ข้อควรระวัง แสดงถึงสถานการณ์ที่อาจเป็นอันตรายกับตัวคุณ หากไม่หลีกเลี่ยง เนื่องจาก<br>สถานการณ์ดังกล่าวอาจทำให้คุณได้รับบาดเจ็บเล็กน้อยถึงปานกลางได้ |  |
| ข้อควรจำ      | ข้อควรจำ แสดงสถานการณ์ที่อาจเกิดอันตรายซึ่งหากไม่หลีกเลี่ยงอาจส่งผลให้ทรัพย์สินเสีย<br>หาย หรือสูญเสียฟังก์ชันการใช้งานผลิตภัณฑ์                    |  |
| หมายเหตุ      | หมายเหตุ ในที่นี้ระบุถึง สภาพแวดล้อมในการใช้งาน เงื่อนไขการติดตั้ง หรือเงื่อนไขพิเศษใน<br>การใช้งาน                                                 |  |
|               | ไอคอนคำแนะนำจะบอกข้อมูลช่วยเหลือที่มีประโยชน์ และข้อมูลเพิ่มเติม                                                                                    |  |
| Â             | ไอคอนอันตรายจากระบบไฟฟ้า แจ้งเดือนให้คุณระวังอันตรายจากไฟฟ้าช็อตที่อาจเกิดขึ้น                                                                      |  |
|               | ไอคอนอันตรายจากไฟไหม้ แจ้งเตือนให้คุณระวังอันตรายจากไฟไหม้                                                                                          |  |
|               | ไอคอนพื้นผิวร้อนเดือนไม่ให้คุณสัมผัสขึ้นส่วนของเครื่องที่มีความร้อน                                                                                 |  |
| $\otimes$     | ไอคอนห้ามแสดงการกระทำที่คุณต้องไม่ปฏิบัติ                                                                                                    |  |
| ตัวหนา        | แบบอักษรตัวหนา แสดงปุ่มบนแผงควบคุมเครื่องหรือบนหน้าจอคอมพิวเตอร์                                                                                    |  |
| ตัวเอียง      | แบบอักษรตัวเอียง เน้นประเด็นสำคัญหรือแนะนำให้คุณอ่านหัวข้อที่เกี่ยวข้อง<br>                                                                         |  |
| Courier New   | รูปแบบอักษร Courier New แสดงถึงข้อความที่ปรากฏบนจอ LCD ของเครื่อง                                                                                   |  |

ข้อมูลที่เกี่ยวข้อง

|

• ก่อนการใช้งานเครื่องพิมพ์บราเดอร์ของคุณ

🔺 หน้าหลัก > ก่อนการใช้งานเครื่องพิมพ์บราเดอร์ของคุณ > เครื่องหมายการค้า

# เครื่องหมายการค้า

BROTHER เป็นเครื่องหมายการค้าหรือเครื่องหมายการค้าจดทะเบียนของบริษัท Brother Industries จำกัด

Microsoft, Windows, Windows Server และ Internet Explorer เป็นเครื่องหมายการค้าหรือเครื่องหมายการค้าจดทะเบียน ของ Microsoft Corporation ในสหรัฐอเมริกาและ/หรือประเทศอื่นๆ

Apple, Mac, Safari, AirPrint, โลโก้ AirPrint, iPad, iPhone และ iPod touch เป็นเครื่องหมายการค้าของ Apple Inc. ซึ่งจด ทะเบียนในสหรัฐอเมริกาและประเทศอื่นๆ

macOS เป็นเครื่องหมายการค้าของ Apple Inc.

App Store เป็นเครื่องหมายบริการของ Apple Inc.

PostScript และ PostScript 3 เป็นเครื่องหมายการค้าจดทะเบียนหรือเครื่องหมายการค้าของ Adobe Systems Incorporated ในสหรัฐอเมริกาและ/หรือประเทศอื่นๆ

Wi-Fi, Wi-Fi Alliance และ Wi-Fi Direct เป็นเครื่องหมายการค้าจดทะเบียนของ Wi-Fi Alliance®

WPA, WPA2, Wi-Fi CERTIFIED, Wi-Fi Protected Setup และตราสัญลักษณ์ Wi-Fi Protected Setup เป็น เครื่องหมายการค้าของ Wi-Fi Alliance<sup>®</sup>

Android, Gmail, Google Cloud Print, Google Drive, Google Chrome, Chrome OS และ Google Play เป็น เครื่องหมายการค้าของ Google, Inc. การใช้งานเครื่องหมายการค้าเหล่านี้จะต้องได้รับการอนุญาตจาก Google

Mopria<sup>®</sup> และโลโก้ Mopria<sup>®</sup> เป็นเครื่องหมายการค้าจดทะเบียนและเครื่องหมายบริการของ Mopria Alliance, Inc. ใน ประเทศสหรัฐอเมริกาและประเทศอื่นๆ ห้ามใช้งานโดยไม่ได้รับอนุญาตโดยเด็ดขาด

Mozilla และ Firefox เป็นเครื่องหมายการค้าจดทะเบียนของ Mozilla Foundation

Intel เป็นเครื่องหมายการค้าของ Intel Corporation ในสหรัฐอเมริกาและ/หรือประเทศอื่นๆ

้เครื่องหมายคำ Bluetooth<sup>®</sup> คือเครื่องหมายการค้าจดทะเบียนที่เป็นเจ้าของโดย Bluetooth SIG, Inc. และการใช้งาน เครื่องหมายดังกล่าวใดๆ โดย Brother Industries, Ltd. อยู่ภายใต้ลิขสิทธิ์

แต่ละบริษัทที่มีชื่อซอฟต์แวร์ซึ่งได้กล่าวถึงในคู่มือนี้มีข้อตกลงสิทธิ์การใช้งานซอฟต์แวร์ที่ระบุเฉพาะกับโปรแกรมที่มีกรรมสิทธิ์ ชื่อการค้าและชื่อผลิตภัณฑ์ใดๆ ของบริษัทที่ปรากฏในเอกสารที่เกี่ยวข้องกับผลิตภัณฑ์ของบราเดอร์และสื่อวัสดุอื่น ใดทั้งหมดเป็นเครื่องหมายการค้าหรือเครื่องหมายการค้าจดทะเบียนของบริษัทนั้นๆ

## ข้อมูลที่เกี่ยวข้อง

ก่อนการใช้งานเครื่องพิมพ์บราเดอร์ของคุณ

#### 🔺 หน้าหลัก > ก่อนการใช้งานเครื่องพิมพ์บราเดอร์ของคุณ > หมายเหตุที่สำคัญ

# หมายเหตุที่สำคัญ

- อย่าใช้ผลิตภัณฑ์นี้นอกประเทศที่ซื้อผลิตภัณฑ์ เนื่องจากอาจเป็นการฝ่าฝืนข้อบังคับเกี่ยวกับการสื่อสารโทรคมนาคมแบบ ไร้สาย และกำลังไฟฟ้าของประเทศนั้นๆ
- ผลิตภัณฑ์บางรุ่นมีจำหน่ายในบางประเทศเท่านั้น
- Windows 10 ในเอกสารนี้เป็นดัวแทน Windows 10 Home, Windows 10 Pro, Windows 10 Education และ Windows 10 Enterprise
- Windows Server 2008 ในเอกสารนี้หมายถึง Windows Server 2008 และ Windows Server 2008 R2
- ในคู่มือผู้ใช้นี้ จะใช้ข้อความบนหน้าจอแสดงผลแบบ LCD ของรุ่น HL-L2375DW เว้นแต่มีการระบุเป็นอื่น
- ในคู่มือผู้ใช้นี้ จะใช้ภาพประกอบของรุ่น HL-L2375DW เว้นแต่มีการระบุเป็นอื่น
- หน้าจอในคู่มือผู้ใช้เล่มนี้มีไว้เพื่อเป็นภาพประกอบเท่านั้น และอาจแตกต่างจากหน้าจอจริง
- หน้าจอในคู่มือนี้มาจาก Windows 7 และ macOS v10.10.5 นอกจากจะมีการระบุไว้เป็นอื่น หน้าจอบนคอมพิวเตอร์ของ คุณอาจแตกต่างกันออกไป ทั้งนี้ขึ้นอยู่กับระบบปฏิบัติการของคุณ
- เนื้อหาในคู่มือนี้และข้อมูลจำเพาะของผลิตภัณฑ์อาจมีการเปลี่ยนแปลง โดยที่ไม่ต้องแจ้งให้ทราบล่วงหน้า
- คุณลักษณะบางอย่างอาจไม่มีในประเทศที่มีการบังคับใช้ข้อจำกัดการนำเข้าที่เกี่ยวข้องบางประการ

#### ข้อมูลที่เกี่ยวข้อง

• ก่อนการใช้งานเครื่องพิมพ์บราเดอร์ของคุณ

┢ หน้าหลัก > แนะนำเครื่องพิมพ์บราเดอร์ของคุณ

# แนะนำเครื่องพิมพ์บราเดอร์ของคุณ

- ภาพรวมของแผงควบคุม
- รูปแบบไฟแอลอีดีและการบอกสถานะ (สำหรับรุ่นที่มีและไม่มีไฟแอลอีดี)
- เข้าถึงโปรแกรมอรรถประโยชน์ของบราเดอร์ (Windows)

🔺 หน้าหลัก > แนะนำเครื่องพิมพ์บราเดอร์ของคุณ > ภาพรวมของแผงควบคุม

#### ภาพรวมของแผงควบคุม

```
>> HL-L2310D
```

>> HL-L2350DW/HL-L2351DW/HL-L2370DN/HL-L2375DW/HL-L2376DW/HL-L2385DW/HL-L2386DW

## HL-L2310D

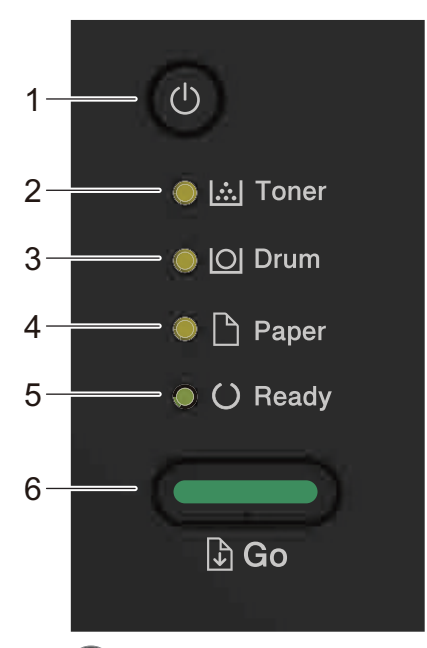

- 1. 🕐 ปุ่มเปิด/ปิด เครื่อง
  - เปิดใช้งานเครื่องโดยกด 🕛
  - ปิดใช้งานเครื่องโดยกดค้างไว้ที่ 🕐
- 2. ไฟ Toner (ผงหมึก) LED

้ไฟแอลอีดี **Toner (ผงหมึก)** บอกสถานะว่าผงหมึก (โทนเนอร์) มีระดับด่ำ

- ไฟ Drum (ดรัม) LED
   ไฟแอลอีดี Drum (ดรัม) บอกสถานะว่าจะต้องเปลี่ยนชุดแม่แบบสร้างภาพ (ดรัม) ในเวลาอีกไม่นาน
- ไฟ Paper (กระดาษ) LED
   ไฟแอลอีดี Paper (กระดาษ) บอกสถานะว่ามีข้อผิดพลาดเกี่ยวกับการป้อนกระดาษ
- ไฟ Ready (พร้อม) LED
   ไฟแอลอีดี Ready (พร้อม) จะกะพริบเพื่อบอกสถานะของเครื่อง
- 6. ปุ่ม Go (ไป)
  - กด Go (ไป) เพื่อล้างข้อผิดพลาดบางอย่าง
  - กด Go (ไป) เพื่อพิมพ์ข้อมูลที่เหลืออยู่ในหน่วยความจำของเครื่องพิมพ์
  - กดค้างไว้ที่ Go (ไป) เป็นเวลาประมาณ 2 วินาทีเพื่อยกเลิกงานพิมพ์

#### HL-L2350DW/HL-L2351DW/HL-L2370DN/HL-L2375DW/HL-L2376DW/ HL-L2385DW/HL-L2386DW

แผงควบคุมจะแตกต่างกันไป ทั้งนี้ขึ้นกับรุ่นผลิตภัณฑ์ของคุณ

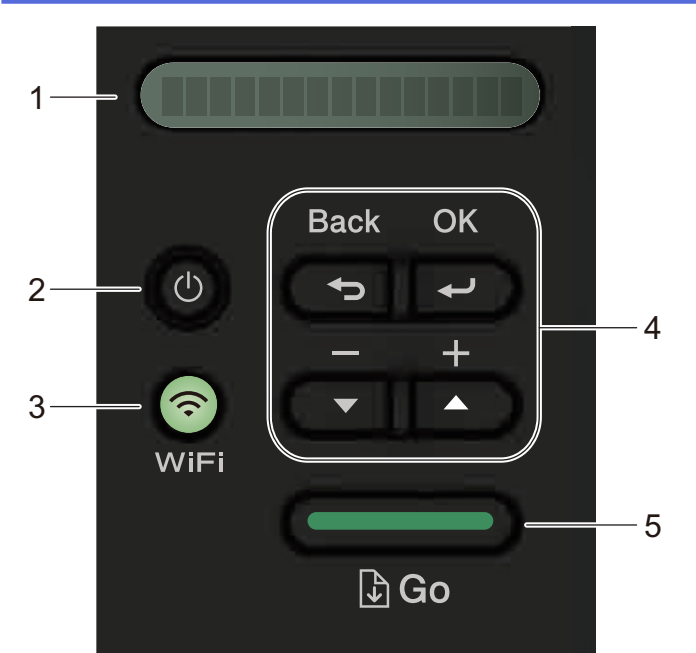

## หน้าจอแสดงผลแบบ LCD (จอแสดงผลแบบผลึกเหลว) แสดงข้อความเพื่อช่วยให้คุณตั้งค่าและใช้งานเครื่องพิมพ์ของคุณ รุ่นไร้สาย:

้ตัวบ่งชี้ระดับแบบสี่ระดับ แสดงความแรงของสัญญาณไร้สายหากคุณใช้การเชื่อมต่อเครือข่ายแบบไร้สาย

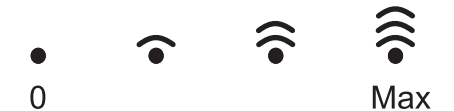

- 2. 🕛 ปุ่มเปิด/ปิด เครื่อง
  - เปิดใช้งานเครื่องโดยกด 🕐
  - ปิดใช้งานเครื่องโดยกดค้างไว้ที่ () หน้าจอแสดงผลแบบ LCD จะแสดง [Shutting Down (ปิดเครื่อง)] เป็นเวลา ไม่กี่วินาทีก่อนที่จะดับลง

#### 3. ปุ่มเครือข่าย

รุ่นเชื่อมต่อผ่านสาย:

Network (เครือข่าย)

กด Network (เครือข่าย) เพื่อตั้งค่าเครือข่ายแบบใช้สาย

รุ่นที่มีฟังก์ชันไร้สาย:

#### WiFi

ึกดปุ่ม WiFi และเริ่มต้นตัวติดตั้งระบบไร้สายในคอมพิวเตอร์ของคุณ ทำตามคำแนะนำบนหน้าจอเพื่อตั้งค่าการเชื่อม ต่อเครือข่ายแบบไร้สายระหว่างเครื่องของคุณและเครือข่ายของคุณ

เมื่อไฟสถานะ WiFi ติดขึ้น เครื่องของบราเดอร์ได้เชื่อมด่อเข้ากับจุดการเข้าถึงแล้ว เมื่อไฟสถานะ WiFi กะพริบ แสดงว่าการเชื่อมต่อเครือข่ายแบบไร้สายขัดข้อง หรือเครื่องของคุณอยู่ระหว่างกระบวนการเชื่อมต่อกับจุดการเข้าถึงไร้ สาย

#### 4. ปุ่มเมนู

#### ОК

ึกดเพื่อจัดเก็บการตั้งค่าเครื่องของคุณ หลังจากที่คุณเปลี่ยนการตั้งค่า เครื่องพิมพ์จะกลับสู่ระดับเมนูก่อนหน้านี้

#### Back (กลับ)

- กดเพื่อย้อนกลับหนึ่งระดับเมนู
- กดเพื่อเลือกตัวเลขก่อนหน้านี้ขณะที่ตั้งค่าตัวเลข

#### **▲ หรือ ▼ ( + หรือ -)**

• กดเพื่อเลื่อนดูเมนูและตัวเลือก

- กดเพื่อใส่ตัวเลขหรือเพื่อเพิ่มหรือลดตัวเลข กดค้างไว้ที่ ▲ หรือ ▼ เพื่อเลื่อนเร็วขึ้น เมื่อคุณเห็นตัวเลขที่คุณต้องการ กด OK
- 5. ปุ่ม Go (ไป)
  - กดเพื่อล้างข้อความแสดงข้อผิดพลาดบางอย่าง เพื่อล้างข้อผิดพลาดอื่นๆ ทั้งหมด ทำตามคำแนะนำบนแผงควบคุม
  - กดเพื่อพิมพ์ข้อมูลที่เหลืออยู่ในหน่วยความจำของเครื่องพิมพ์
  - กดเพื่อเลือกตัวเลือกการแสดงผล หลังจากที่คุณเปลี่ยนแปลงการตั้งค่าแล้ว เครื่องจะกลับสู่โหมดการเตรียมพร้อม
  - กดค้างไว้ที่ Go (ไป) เป็นเวลาประมาณ 2 วินาทีเพื่อยกเลิกงานพิมพ์

#### 6. การสื่อสารระยะใกล้ (NFC) (มีเฉพาะบางรุ่น)

ถ้าอุปกรณ์ Android<sup>™</sup> ของคุณรองรับคุณลักษณะ NFC คุณสามารถพิมพ์จากอุปกรณ์เคลื่อนที่ของคุณโดยการสัมผัส อุปกรณ์เข้ากับสัญลักษณ์ NFC บนแผงควบคุม

## ข้อมูลที่เกี่ยวข้อง

• แนะนำเครื่องพิมพ์บราเดอร์ของคุณ

ิ h หน้าหลัก > แนะนำเครื่องพิมพ์บราเดอร์ของคุณ > รูปแบบไฟแอลอีดีและการบอกสถานะ (สำหรับรุ่นที่มีและไม่มีไฟแอล อีดี)

# รูปแบบไฟแอลอีดีและการบอกสถานะ (สำหรับรุ่นที่มีและไม่มีไฟแอลอีดี)

รุ่นที่เกี่ยวข้อง: HL-L2310D

ไฟแอลอีดีที่แผงควบคุมของเครื่องพิมพ์ของคุณจะติดสว่าง ติดแบบไม่สว่าง หรือกะพริบ เพื่อบ่งชี้สถานะของเครื่อง การบ่งชี้สถานะด้วยไฟแอลอีดีกำหนดไว้ดังในตารางต่อไปนี้

| 0                                       | ไฟแอลอีดีดับ         |
|-----------------------------------------|----------------------|
| 🔘 หรือ 🔵                                | ไฟแอลอีดีติดสว่าง    |
| 0                                       | ไฟแอลอีดีติดไม่สว่าง |
| - <mark>-</mark> —ุ่ หรือ - <b>-</b> ุ่ | ไฟแอลอีดีกะพริบ      |

# ตารางนี้ระบุว่าไฟ LED บ่งชี้สิ่งใดเมื่อติดสว่าง ติดไม่สว่าง หรือกะพริบ

| ไฟ LED                                                                   | สถานะ              | ความหมาย                                                                                                    |
|--------------------------------------------------------------------------|--------------------|----------------------------------------------------------------------------------------------------|
| ⊖ [∴] Toner                                                              | โหมดพัก            | ในโหมดพัก (โหมดประหยัดพลังงาน) เครื่องพิมพ์จะ<br>ทำงานเสมือนเครื่องพิมพ์ถูกปิดอยู่ แต่จะยังคงรับข้อมูลได้<br>การรับงานพิมพ์จะเรียกคืนการทำงานของเครื่องพิมพ์ และ<br>จะทำให้เริ่มการพิมพ์อีกครั้ง                                                                                                  |
| <ul> <li>○ [○] Drum</li> <li>○ [○] Paper</li> <li>○ (○) Ready</li> </ul> | หยุดชั่วคราว       | ในโหมดพักลึก (ใช้พลังงานน้อยกว่าโหมดพัก)<br>เครื่องพิมพ์จะทำงานเสมือนเครื่องพิมพ์ถูกปิดอยู่ แต่จะยัง<br>คงรับข้อมูลได้ ถ้าเครื่องไม่ได้รับข้อมูลเป็นระยะเวลาดังที่<br>คุณกำหนด เครื่องจะเข้าสู่โหมดพักลึก การรับงานพิมพ์จะ<br>เรียกคืนการทำงานของเครื่องพิมพ์ และจะทำให้เริ่มการ<br>พิมพ์อีกครั้ง |
|                                                                          | พร้อม              | เครื่องพร้อมสำหรับการพิมพ์                                                                                                    |
| 🔵 🔝 Toner                                                                |                    |                                                                                                    |
| 🔘 [O] Drum                                                               |                    |                                                                                                    |
| 🔿 🗋 Paper                                                                |                    |                                                                                                    |
| 🔵 🔾 Ready                                                                |                    |                                                                                                    |
|                                                                          | โปรดรอสักครู่      | เครื่องพิมพ์กำลังอุ่นเครื่อง                                                                                                    |
| 🔵 🔝 Toner                                                                | การพิมพ์           | เครื่องกำลังพิมพ์                                                                                                    |
|                                                                          | กำลังระบายความร้อน | เครื่องพิมพ์กำลังระบายความร้อน<br>รอเป็นเวลา 10 นาที จนกว่าภายในเครื่องจะเย็นลง                                                                                                    |
| 🔿 🗋 Paper                                                                |                    |                                                                                                    |
| Ready                                                                    |                    |                                                                                                    |

| ไฟ LED                | สถานะ          | ความหมาย                        |  |
|-----------------------|----------------|---------------------------------|--|
|                       | ยกเลิกงานพิมพ์ | เครื่องพิมพ์กำลังยกเลิกงานพิมพ์ |  |
| 🔘 🔝 Toner             |                |                                 |  |
| 🔘 [O] Drum            |                |                                 |  |
| - <mark></mark> Paper |                |                                 |  |
|                       |                |                                 |  |
|                       |                |                                 |  |

# 🔽 ข้อมูลที่เกี่ยวข้อง

• แนะนำเครื่องพิมพ์บราเดอร์ของคุณ

🔺 หน้าหลัก > แนะนำเครื่องพิมพ์บราเดอร์ของคุณ > เข้าถึงโปรแกรมอรรถประโยชน์ของบราเดอร์ (Windows)

# เข้าถึงโปรแกรมอรรถประโยชน์ของบราเดอร์ (Windows)

**Brother Utilities**เป็นตัวเรียกแอปพลิเคชันที่ช่วยอำนวยความสะดวกในการเข้าถึงแอปพลิเคชันของ Brother ทั้งหมดที่ติด ตั้งในคอมพิวเตอร์ของคุณ

- ทำวิธีใดวิธีหนึ่งดังต่อไปนี้:
  - (Windows 7, Windows Server 2008 ແລະ Windows Server 2008 R2)

#### คลิก 🚱 (Start (เริ่ม)) > โปรแกรมทั้งหมด > Brother > Brother Utilities

• (Windows 8 ແລະ Windows Server 2012)

้สัมผัสหรือคลิก 🛜 ปี (Brother Utilities) ที่หน้าจอ เริ่ม หรือที่เดสก์ท็อป

• (Windows 8.1 ແລະ Windows Server 2012 R2)

เลื่อนเมาส์ของคุณไปที่มุมล่างซ้ายของหน้าจอ เริ่ม และคลิก 💽 (ถ้าคุณใช้อุปกรณ์ที่มีระบบสัมผัส ปัดขึ้นจากด้าน ล่างของหน้าจอ เริ่ม เพื่อแสดงหน้าจอ **แอพ**)

เมื่อหน้าจอ แอพ ปรากฏขึ้น สัมผัสหรือคลิก 🛜 (Brother Utilities)

• (Windows 10 ແລະ Windows Server 2016)

คลิก 🕂 > Brother > Brother Utilities

2. เลือกเครื่องของคุณ (โดย XXXX เป็นชื่อรุ่นของคุณ)

| Bi                          | other Utilities         | <b>X</b>           |
|-----------------------------|-------------------------|--------------------|
| XXX-XXXX                    |                         |                    |
| iPrint&Scan                 |                         |                    |
| ซื้อวัสดุการพิมพ์ทางออนไลน์ | Brother Creative Center | ดาวน์โหลดซอฟต์แวร์ |
| เครื่องมือ                  |                         |                    |
| ซื้ออุปกรณ์ทางออนไลน์       |                         |                    |
| การสนับสนุน                 |                         |                    |
|                             |                         |                    |
|                             |                         |                    |
|                             |                         |                    |
|                             |                         |                    |
| brother                     |                         | i ออก              |

3. เลือกการดำเนินการที่คุณต้องการ

# ข้อมูลที่เกี่ยวข้อง

 $\checkmark$ 

- แนะนำเครื่องพิมพ์บราเดอร์ของคุณ
  - ถอนการติดตั้งซอฟต์แวร์และไดรเวอร์ของบราเดอร์ (Windows)

▲ หน้าหลัก > แนะนำเครื่องพิมพ์บราเดอร์ของคุณ > เข้าถึงโปรแกรมอรรถประโยชน์ของบราเดอร์ (Windows) > ถอนการ ติดดั้งซอฟต์แวร์และไดรเวอร์ของบราเดอร์ (Windows)

# ี ถอนการติดตั้งชอฟต์แวร์และไดรเวอร์ของบราเดอร์ (Windows)

- ทำวิธีใดวิธีหนึ่งดังต่อไปนี้:
  - (Windows 7, Windows Server 2008 ແລະ Windows Server 2008 R2)

#### คลิก 👩 (Start (เริ่ม)) > โปรแกรมทั้งหมด > Brother > Brother Utilities

• (Windows 8 ແລະ Windows Server 2012)

้สัมผัสหรือคลิก 🙀 🗍 (Brother Utilities) ที่หน้าจอ เริ่ม หรือที่เดสก์ท็อป

• (Windows 8.1 ແລະ Windows Server 2012 R2)

เลื่อนเมาส์ของคุณไปที่มุมล่างซ้ายของหน้าจอ เริ่ม และคลิก 💽 (ถ้าคุณใช้อุปกรณ์ที่มีระบบสัมผัส ปัดขึ้นจากด้าน ล่างของหน้าจอ เริ่ม เพื่อแสดงหน้าจอ แอพ)

เมื่อหน้าจอ แอพ ปรากฏขึ้น สัมผัสหรือคลิก 🛜 🗍 (Brother Utilities)

• (Windows 10 ແລະ Windows Server 2016)

#### คลิก 🖶 > Brother > Brother Utilities

- 2. เลือกรุ่นของคุณจากรายการแบบดึงลง (หากยังไม่ได้เลือกอยู่)
- 3. คลิก **เครื่องมือ** ในแถบนำทางด้านซ้าย
  - หากไอคอน การแจ้งเตือนการอัพเดตชอฟต์แวร์ ปรากฏอยู่ ให้เลือกไอคอนและคลิก ตรวจสอบทันที > ตรวจ สอบการอัพเดตชอฟต์แวร์ > อัพเดต ปฏิบัติตามคำแนะนำบนหน้าจอ
  - หากไอคอน การแจ้งเตือนการอัพเดตชอฟต์แวร์ ไม่ปรากฏ ให้ไปยังขั้นตอนถัดไป
- 4. คลิก **ถอนการติดตั้ง** ในส่วน เครื่องมือ ของ Brother Utilities

ทำตามคำแนะนำในกล่องสนทนาเพื่อถอนการติดตั้งซอฟต์แวร์และไดรเวอร์

#### ข้อมูลที่เกี่ยวข้อง

• เข้าถึงโปรแกรมอรรถประโยชน์ของบราเดอร์ (Windows)

#### 🔺 หน้าหลัก > การจัดการกระดาษ

# การจัดการกระดาษ

- บรรจุกระดาษ
- การตั้งค่ากระดาษ
- บริเวณที่ไม่สามารถพิมพ์ได้
- การใช้งานกระดาษแบบพิเศษ

┢ หน้าหลัก > การจัดการกระดาษ > บรรจุกระดาษ

#### บรรจุกระดาษ

- บรรจุกระดาษและพิมพ์โดยใช้ถาดบรรจุกระดาษ
- บรรจุกระดาษและพิมพ์โดยใช้ถาดอเนกประสงค์ (ถาด MP)
- ใส่กระดาษและพิมพ์จากช่องป้อนเอกสารด้วยมือ

## 📤 หน้าหลัก > การจัดการกระดาษ > บรรจุกระดาษ > บรรจุกระดาษและพิมพ์โดยใช้ถาดบรรจุกระดาษ

# บรรจุกระดาษและพิมพ์โดยใช้ถาดบรรจุกระดาษ

• บรรจุกระดาษในถาดใส่กระดาษ

#### ▲ หน้าหลัก > การจัดการกระดาษ > บรรจุกระดาษ > บรรจุกระดาษและพิมพ์โดยใช้ถาดบรรจุกระดาษ > บรรจุกระดาษใน ถาดใส่กระดาษ

# บรรจุกระดาษในถาดใส่กระดาษ

- ถ้าการตั้งค่าการตรวจสอบขนาดเปิดอยู่ และคุณดึงถาดบรรจุกระดาษออกจากเครื่อง จะมีข้อความปรากฏบนหน้าจอแสดง ผลแบบ LCD สอบถามว่าคุณต้องการเปลี่ยนขนาดกระดาษและชนิดกระดาษหรือไม่ เปลี่ยนการตั้งค่าขนาดกระดาษและ ชนิดกระดาษ หากจำเป็น โดยปฏิบัติตามคำแนะนำบนหน้าจอแสดงผลแบบ LCD
- เมื่อคุณใส่กระดาษขนาดและชนิดที่แตกต่างกันในถาด คุณจะต้องเปลี่ยนการตั้งค่าขนาดและชนิดกระดาษในเครื่องหรือ คอมพิวเตอร์ของคุณเช่นกัน
- 1. ดึงถาดใส่กระดาษแยกออกจากเครื่อง

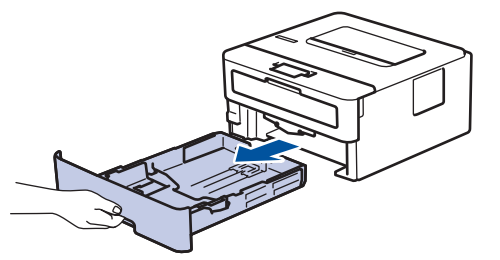

 กดและเลื่อนแคร่ปรับกระดาษให้พอดีกับกระดาษ กดคันปลดแคร่ปรับกระดาษสีเขียวเพื่อเลื่อนแคร่ปรับกระดาษ

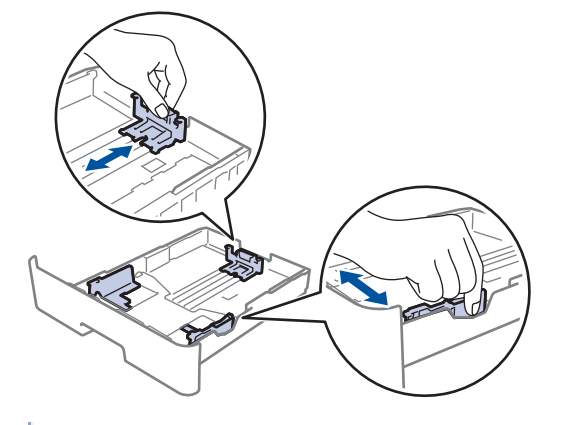

์ สำหรับกระดาษขนาด Legal หรือ Folio ให้กดปุ่มปลด (1) ที่ด้านล่างของถาดใส่กระดาษ จากนั้นดึงด้านหลังของถาดใส่ กระดาษออก (กระดาษขนาด Legal และ Folio ไม่มีจำหน่ายในบางภูมิภาค)

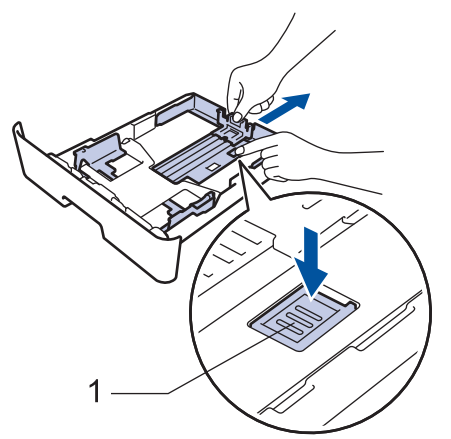

- 3. คลี่ปึกกระดาษให้เรียบร้อย
- 4. ใส่กระดาษลงในถาดใส่กระดาษโดยให้ด้านที่ต้องการพิมพ์คว่ำลง

 5. ให้ใส่กระดาษไม่เกินเครื่องหมายบอกระดับกระดาษสูงสุด (▼ ▼ ▼) การใส่กระดาษจำนวนมากเกินไปในถาดใส่กระดาษจะส่งผลให้เกิดปัญหากระดาษดิด

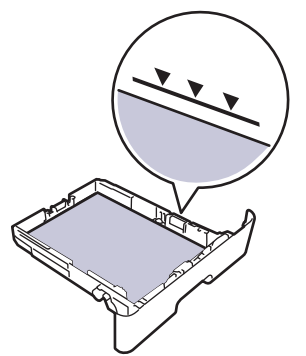

- 6. ดันถาดใส่กระดาษอย่างช้าๆ เข้าไปในเครื่องจนสุด
- 7. ยกแผ่นรองกระดาษขึ้นเพื่อป้องกันไม่ให้กระดาษเลื่อนออกจากถาดรองรับกระดาษ

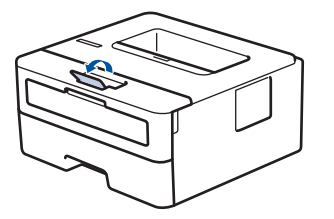

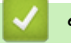

ข้อมูลที่เกี่ยวข้อง

• บรรจุกระดาษและพิมพ์โดยใช้ถาดบรรจุกระดาษ

▲ หน้าหลัก > การจัดการกระดาษ > บรรจุกระดาษ > บรรจุกระดาษและพิมพ์โดยใช้ถาดอเนกประสงค์ (ถาด MP)

# บรรจุกระดาษและพิมพ์โดยใช้ถาดอเนกประสงค์ (ถาด MP)

คุณสามารถใส่กระดาษบาง กระดาษหนา กระดาษรีไซเคิล กระดาษปอนด์ ฉลาก ใส่กระดาษธรรมดาสูงสุด 30 แผ่น หรือซอง จดหมายสูงสุด 2 ซองในถาดอเนกประสงค์

- บรรจุกระดาษในถาดอเนกประสงค์ (ถาด MP)
- บรรจุและพิมพ์ฉลากโดยใช้ถาดอเนกประสงค์
- บรรจุและพิมพ์ซองจดหมายโดยใช้ถาดอเนกประสงค์
- ปัญหาการพิมพ์
- ข้อความแสดงความผิดพลาดและข้อความแจ้งการบำรุงรักษา

▲ หน้าหลัก > การจัดการกระดาษ > บรรจุกระดาษ > บรรจุกระดาษและพิมพ์โดยใช้ถาดอเนกประสงค์ (ถาด MP) > บรรจุ กระดาษในถาดอเนกประสงค์ (ถาด MP)

# ีบรรจุกระดาษในถาดอเนกประสงค์ (ถาด MP)

เมื่อคุณใส่กระดาษขนาดและชนิดที่แตกต่างกันในถาด คุณจะต้องเปลี่ยนการตั้งค่าขนาดและชนิดกระดาษในเครื่องหรือ คอมพิวเตอร์ของคุณเช่นกัน

ชนิดกระดาษที่ยอมรับได้

- กระดาษธรรมดา
- กระดาษบาง
- กระดาษหนา
- กระดาษรีไซเคิล
- กระดาษปอนด์

Ø

1. ยกแผ่นรองกระดาษขึ้นเพื่อป้องกันไม่ให้กระดาษเลื่อนออกจากถาดรองรับกระดาษแบบคว่ำหน้า

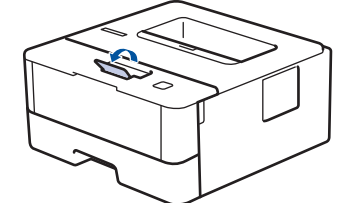

2. เปิดถาดอเนกประสงค์และดึงลงมาอย่างนุ่มนวล

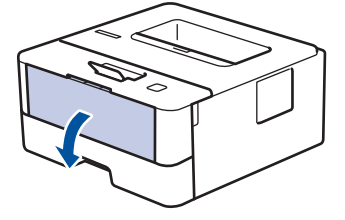

<"์ เมื่อใช้กระดาษขนาดเล็กกว่า A6/A5 (ขอบด้านยาว) คุณสามารถข้ามขั้นตอนถัดไปได้

3. ดึงที่รองรับถาดอเนกประสงค์ (1) ออกมา

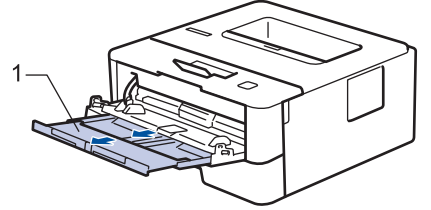

์ เมื่อใช้กระดาษขนาด Legal หรือ Folio ให้ดึงที่รองรับกระดาษ (1) ออกมา

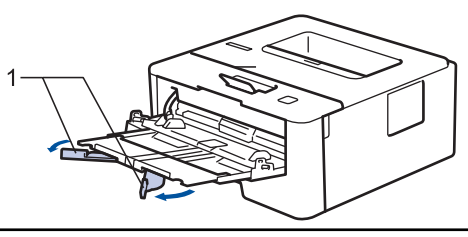

4. เลื่อนแคร่ปรับกระดาษของถาดอเนกประสงค์ให้พอดีกับความกว้างของกระดาษที่คุณใช้

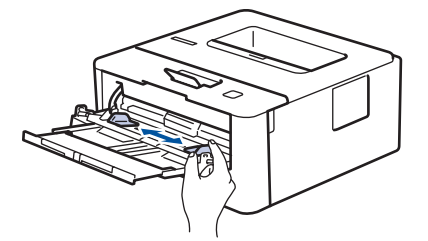

- 5. ใส่กระดาษโดยหันด้านที่จะพิมพ์*หงายหน้าขึ้น*ในถาดอเนกประสงค์
- 🖉 🖲 ให้ใส่กระดาษไม่เกินเครื่องหมายบอกระดับกระดาษสูงสุด (1)

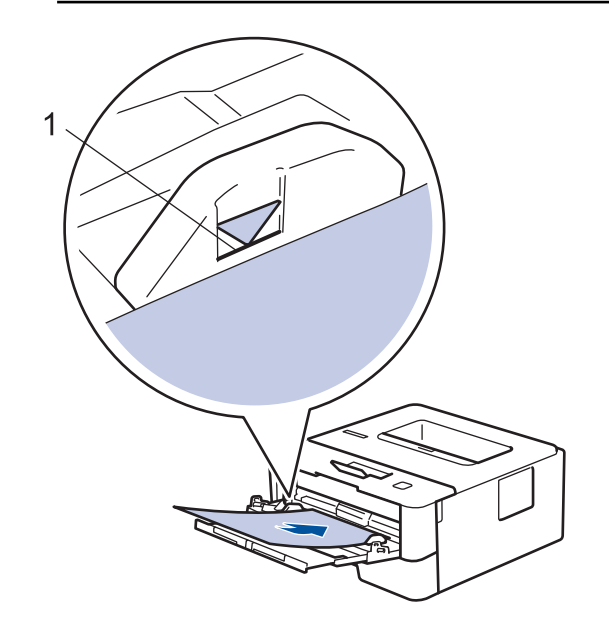

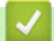

ข้อมูลที่เกี่ยวข้อง

บรรจุกระดาษและพิมพ์โดยใช้ถาดอเนกประสงค์ (ถาด MP)

▲ หน้าหลัก > การจัดการกระดาษ > บรรจุกระดาษ > บรรจุกระดาษและพิมพ์โดยใช้ถาดอเนกประสงค์ (ถาด MP) > บรรจุ และพิมพ์ฉลากโดยใช้ถาดอเนกประสงค์

## บรรจุและพิมพ์ฉลากโดยใช้ถาดอเนกประสงค์

เมื่อดึงฝ่าครอบด้านหลัง (ถาดรองรับเอกสารออกแบบหงายหน้า) ออก เครื่องจะมีเส้นทางผ่านของกระดาษตรงจากถาด อเนกประสงค์ไปทางด้านหลังของเครื่อง ใช้วิธีป้อนกระดาษและรับกระดาษออกนี้เมื่อคุณพิมพ์ฉลาก

เมื่อคุณใส่กระดาษขนาดและชนิดที่แตกต่างกันในถาด คุณจะต้องเปลี่ยนการตั้งค่าขนาดและชนิดกระดาษในเครื่องหรือ คอมพิวเตอร์ของคุณเช่นกัน

1. เปิดฝาครอบด้านหลังของเครื่อง (ถาดรองรับเอกสารออกแบบหงายหน้า)

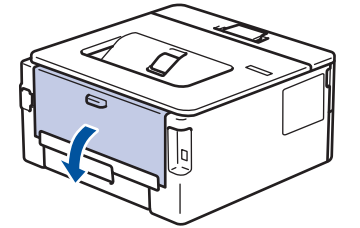

2. ที่ด้านหน้าเครื่อง ให้เปิดถาดอเนกประสงค์และค่อยๆดึงลงมา

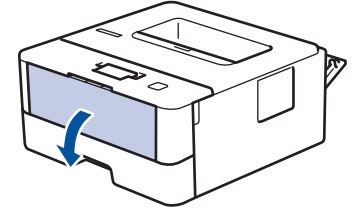

- 🥤 เมื่อใช้กระดาษขนาดเล็กกว่า A6/A5 (ขอบด้านยาว) คุณสามารถข้ามขั้นตอนถัดไปได้
- 3. ดึงที่รองรับถาดอเนกประสงค์ (1) ออกมา

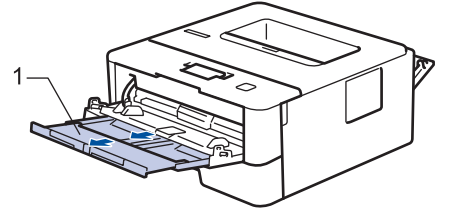

🖉 เมื่อใช้กระดาษขนาด Legal หรือ Folio ให้ดึงที่รองรับกระดาษ (1) ออกมา

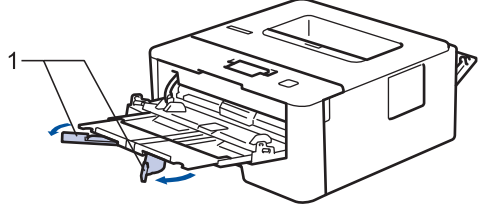

4. เลื่อนแคร่ปรับกระดาษของถาดอเนกประสงค์ให้พอดีกับความกว้างของกระดาษที่คุณใช้

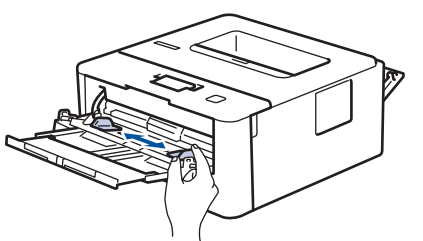

5. ใส่กระดาษโดยหันด้านที่จะพิมพ์*หงายหน้าขึ้น*ในถาดอเนกประสงค์

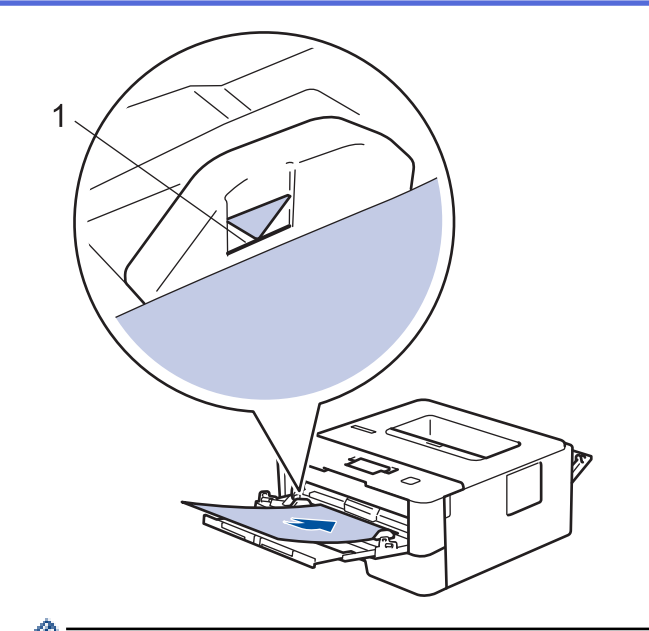

- 🖉 🛯 ให้ใส่กระดาษไม่เกินเครื่องหมายบอกระดับกระดาษสูงสุด (1)
- 6. เปลี่ยนการตั้งค่าการพิมพ์ในหน้าจอการพิมพ์ก่อนจะส่งงานพิมพ์จากเครื่องคอมพิวเตอร์ของคุณ
- 7. ส่งงานพิมพ์ของคุณไปยังเครื่องพิมพ์
- 8. ปิดฝาครอบด้านหลัง (ถาดรองรับเอกสารออกแบบหงายหน้า) จนกระทั่งล็อกเข้าที่ในตำแหน่งปิด

#### 🧧 ข้อมูลที่เกี่ยวข้อง

บรรจุกระดาษและพิมพ์โดยใช้ถาดอเนกประสงค์ (ถาด MP)

#### ▲ หน้าหลัก > การจัดการกระดาษ > บรรจุกระดาษ > บรรจุกระดาษและพิมพ์โดยใช้ถาดอเนกประสงค์ (ถาด MP) > บรรจุ และพิมพ์ของจดหมายโดยใช้ถาดอเนกประสงค์

# บรรจุและพิมพ์ชองจดหมายโดยใช้ถาดอเนกประสงค์

คุณสามารถใส่ซองจดหมายสูงสุดสองซองในถาดอเนกประสงค์

้ก่อนใส่ซองจดหมาย กดที่มุมซองและด้านข้างซองจดหมายเพื่อให้เรียบที่สุดเท่าที่ทำได้

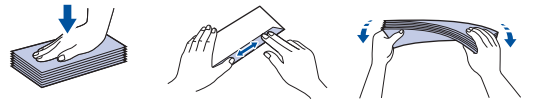

เมื่อคุณใส่กระดาษขนาดและชนิดที่แตกต่างกันในถาด คุณจะต้องเปลี่ยนการตั้งค่าขนาดและชนิดกระดาษในเครื่องหรือ คอมพิวเตอร์ของคุณเช่นกัน

1. เปิดฝาครอบด้านหลังของเครื่อง (ถาดรองรับเอกสารออกแบบหงายหน้า)

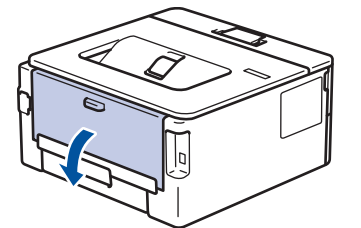

2. ดึงคันโยกสีเขียวทั้งสองลง ซึ่งอันหนึ่งอยู่ด้านซ้ายและอีกอันหนึ่งอยู่ด้านขวา ดังที่แสดงในภาพประกอบ

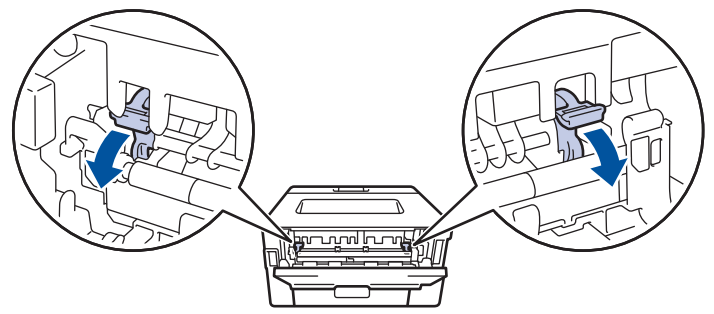

3. ที่ด้านหน้าเครื่อง ให้เปิดถาดอเนกประสงค์และค่อยๆดึงลงมา

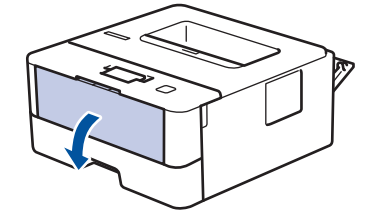

4. ดึงที่รองรับถาดอเนกประสงค์ (1) ออกมา

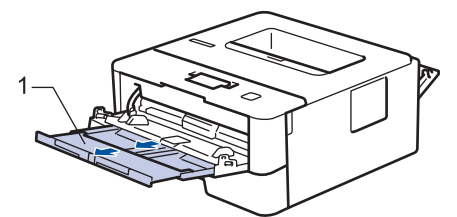

5. เลื่อนแคร่ปรับกระดาษของถาดอเนกประสงค์ให้พอดีกับความกว้างของซองจดหมายที่คุณใช้

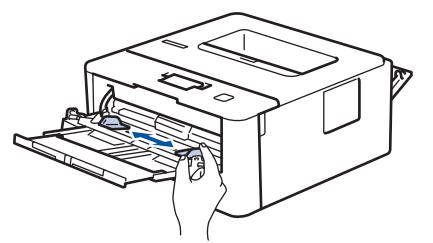

ใส่กระดาษโดยหันด้านที่จะพิมพ์หงายหน้าขึ้นในถาดอเนกประสงค์

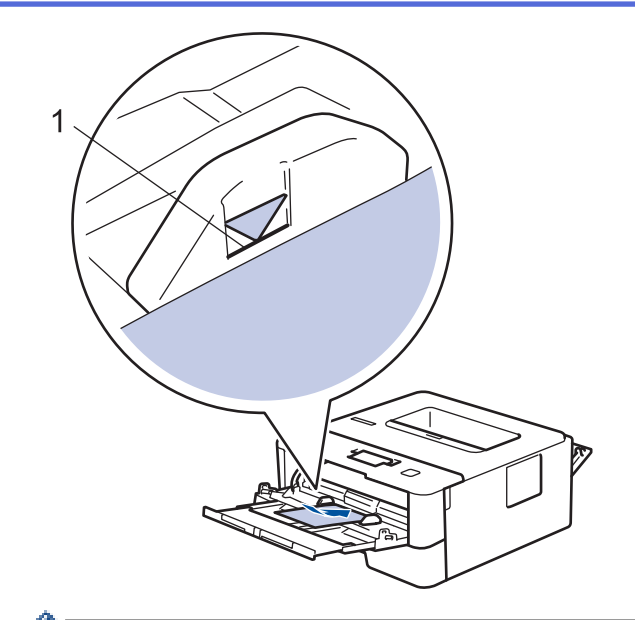

- บรรจุชองจุดหมายสูงสุด 2 ซองลงในถาดอเนกประสงค์โดยให้ด้านที่ต้องการพิมพ์หงายขึ้น ให้ใส่ซองจุดหมายไม่ เกินเครื่องหมายบอกระดับกระดาษสูงสุด (1) การใส่ซองจุดหมายมากกว่า 2 ซอง อาจทำให้เกิดปัญหากระดาษติดได้
- 7. เปลี่ยนการกำหนดลักษณะการพิมพ์ในกล่องสนทนาการพิมพ์ก่อนส่งงานพิมพ์จากคอมพิวเตอร์ของคุณ

| ตัวเลือกสำหรับชองจดหมาย |  |
|-------------------------|--|
| Com-10<br>DL            |  |
| C5                      |  |
| Monarch                 |  |
| ชองจดหมาย               |  |
| ชองชนิดหนา              |  |
| ชองชนิดบาง              |  |
|                         |  |

- 8. ส่งข้อมูลการพิมพ์ไปยังเครื่องพิมพ์
- เมื่อการพิมพ์เสร็จสิ้นแล้ว ให้คืนตำแหน่งคันโยกสีเขียวทั้งสองคันที่คุณปรับตำแหน่งในขั้นตอนก่อนหน้านี้ให้กลับสู่ตำแหน่ง เดิม
- 10. ปิดฝาครอบด้านหลัง (ถาดรองรับเอกสารออกแบบหงายหน้า) จนกระทั่งล็อกเข้าที่ในตำแหน่งปิด

## 🛛 ข้อมูลที่เกี่ยวข้อง

• บรรจุกระดาษและพิมพ์โดยใช้ถาดอเนกประสงค์ (ถาด MP)

#### 🔺 หน้าหลัก > การจัดการกระดาษ > บรรจุกระดาษ > ใส่กระดาษและพิมพ์จากช่องป้อนเอกสารด้วยมือ

# ใส่กระดาษและพิมพ์จากช่องป้อนเอกสารด้วยมือ

- ใส่และพิมพ์กระดาษธรรมดา กระดาษชนิดบาง กระดาษรีไซเคิล และกระดาษปอนด์ลงในช่องป้อน เอกสารด้วยมือ
- ใส่และพิมพ์กระดาษหนาและฉลากในช่องป้อนเอกสารด้วยมือ
- นำเข้าและพิมพ์ซองจดหมายในถาดป้อนกระดาษอเนกประสงค์

▲ หน้าหลัก > การจัดการกระดาษ > บรรจุกระดาษ > ใส่กระดาษและพิมพ์จากช่องป้อนเอกสารด้วยมือ > ใส่และพิมพ์ กระดาษธรรมดา กระดาษชนิดบาง กระดาษรีไซเคิล และกระดาษปอนด์ลงในช่องป้อนเอกสารด้วยมือ

## ใส่และพิมพ์กระดาษธรรมดา กระดาษชนิดบาง กระดาษรีไซเคิล และกระดาษ ปอนด์ลงในช่องป้อนเอกสารด้วยมือ

เมื่อคุณบรรจุกระดาษที่มีขนาดแตกต่างกันลงในถาด ในขณะเดียวกันคุณต้องเปลี่ยนการตั้งค่าขนาดกระดาษในเครื่องหรือ คอมพิวเตอร์ของคุณ

1. ยกแผ่นรองกระดาษขึ้นเพื่อป้องกันไม่ให้กระดาษเลื่อนออกจากถาดรองรับกระดาษแบบคว่ำหน้า

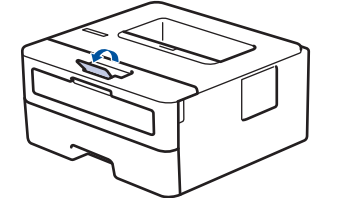

2. เปิดฝาครอบช่องป้อนเอกสารด้วยมือ

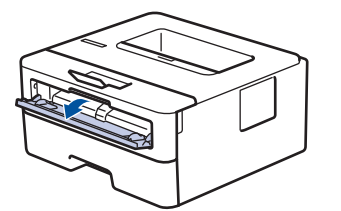

3. ใช้มือทั้งสองข้างเพื่อเลื่อนแคร่ปรับกระดาษของช่องป้อนเอกสารด้วยมือให้พอดีความกว้างของกระดาษที่คุณใช้

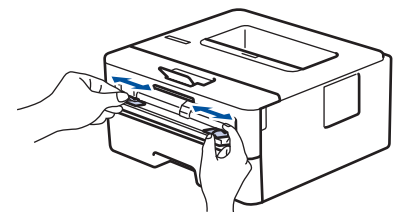

 ใช้มือทั้งสองใส่กระดาษทั้งแผ่นลงในถาดป้อนกระดาษเอนกประสงค์จนกว่าขอบหน้าจะแตะลูกยางป้อนกระดาษ เมื่อคุณ รู้สึกว่าเครื่องดึงกระดาษเข้าไป ให้ปล่อยมือ

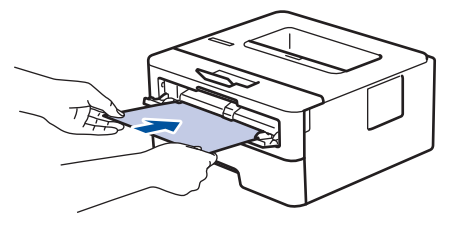

- ใส่กระดาษลงในถาดป้อนกระดาษเอนกประสงค์ ให้ด้านที่ต้องการพิมพ์หงายขึ้น
  - ตรวจสอบให้แน่ใจว่ากระดาษอยู่ในแนวตรงและอยู่ในตำแหน่งที่ถูกต้องในถาดป้อนกระดาษอเนกประสงค์ มิฉะนั้นการ ป้อนกระดาษอาจผิดพลาด ส่งผลให้เอกสารที่พิมพ์ออกมาเอียงหรือกระดาษติด
- 5. ส่งงานพิมพ์ของคุณไปยังเครื่องพิมพ์

เปลี่ยนการตั้งค่าการพิมพ์ในหน้าจอการพิมพ์ก่อนจะส่งงานพิมพ์จากเครื่องคอมพิวเตอร์ของคุณ

 หลังจากหน้าที่พิมพ์แล้วออกมาจากเครื่องพิมพ์ ใส่กระดาษแผ่นต่อไปลงในถาดป้อนกระดาษอเนกประสงค์ ทำซ้ำสำหรับ แต่ละหน้าที่ต้องการพิมพ์

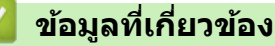

Ø

• ใส่กระดาษและพิมพ์จากช่องป้อนเอกสารด้วยมือ

#### ▲ หน้าหลัก > การจัดการกระดาษ > บรรจุกระดาษ > ใส่กระดาษและพิมพ์จากช่องป้อนเอกสารด้วยมือ > ใส่และพิมพ์ กระดาษหนาและฉลากในช่องป้อนเอกสารด้วยมือ

## ใส่และพิมพ์กระดาษหนาและฉลากในช่องป้อนเอกสารด้วยมือ

เมื่อคุณบรรจุกระดาษที่มีขนาดแตกต่างกันลงในถาด ในขณะเดียวกันคุณต้องเปลี่ยนการตั้งค่าขนาดกระดาษในเครื่องหรือ คอมพิวเตอร์ของคุณ

1. เปิดฝาครอบด้านหลังของเครื่อง (ถาดรองรับเอกสารออกแบบหงายหน้า)

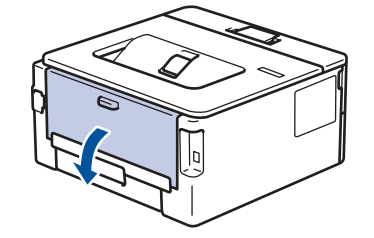

้เครื่องพิมพ์จะเปิดใช้งานโหมดป้อนกระดาษอัตโนมัติเมื่อคุณวางกระดาษลงในช่องป้อนเอกสารด้วยมือ

2. เปิดฝาช่องป้อนเอกสารด้วยมือด้านหน้าของเครื่องพิมพ์

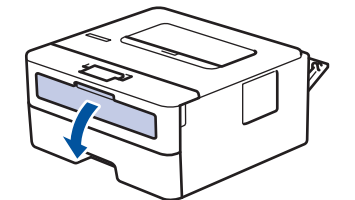

3. ใช้มือทั้งสองข้างเพื่อเลื่อนแคร่ปรับกระดาษของช่องป้อนเอกสารด้วยมือให้พอดีความกว้างของกระดาษที่คุณใช้

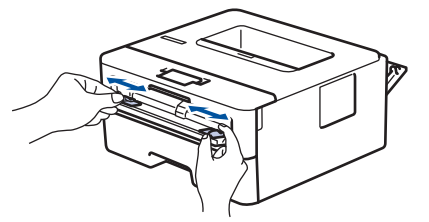

 ใช้มือทั้งสองใส่กระดาษทั้งแผ่นลงในถาดป้อนกระดาษเอนกประสงค์จนกว่าขอบหน้าจะแตะลูกยางป้อนกระดาษ เมื่อคุณ รู้สึกว่าเครื่องดึงกระดาษเข้าไป ให้ปล่อยมือ

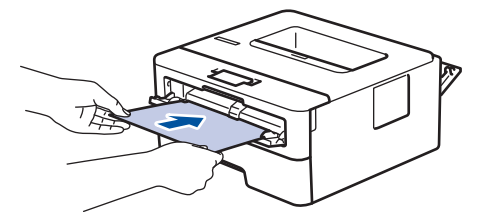

- ใส่กระดาษลงในถาดป้อนกระดาษเอนกประสงค์ ให้ด้านที่ต้องการพิมพ์หงายขึ้น
- ให้ดึงกระดาษออกมาให้สุดหากคุณจะใส่กระดาษลงในช่องป้อนเอกสารด้วยมือ
- ไม่ควรใส่กระดาษเกินหนึ่งแผ่นลงในถาดป้อนกระดาษเอนกประสงค์ในคราวเดียว เพราะจะทำให้กระดาษติดได้
- ตรวจสอบให้แน่ใจว่ากระดาษอยู่ในแนวตรงและอยู่ในตำแหน่งที่ถูกต้องในถาดป้อนกระดาษอเนกประสงค์ มิฉะนั้นการ ป้อนกระดาษอาจผิดพลาด ส่งผลให้เอกสารที่พิมพ์ออกมาเอียงหรือกระดาษติด
- 5. ส่งงานพิมพ์ของคุณไปยังเครื่องพิมพ์

Ø

เปลี่ยนการตั้งค่าการพิมพ์ในหน้าจอการพิมพ์ก่อนจะส่งงานพิมพ์จากเครื่องคอมพิวเตอร์ของคุณ

- หลังจากหน้าที่พิมพ์แล้วออกมาจากด้านหลังของเครื่องพิมพ์ ใส่กระดาษแผ่นต่อไปลงในถาดป้อนกระดาษเอนกประสงค์ ทำช้ำสำหรับแต่ละหน้าที่ต้องการพิมพ์
- 7. ปิดฝาครอบด้านหลัง (ถาดรองรับเอกสารออกแบบหงายหน้า) จนกระทั่งล็อกเข้าที่ในตำแหน่งปิด

# 🔽 ข้อมูลที่เกี่ยวข้อง

• ใส่กระดาษและพิมพ์จากช่องป้อนเอกสารด้วยมือ

▲ หน้าหลัก > การจัดการกระดาษ > บรรจุกระดาษ > ใส่กระดาษและพิมพ์จากช่องป้อนเอกสารด้วยมือ > นำเข้าและพิมพ์ ชองจดหมายในถาดป้อนกระดาษอเนกประสงค์

## นำเข้าและพิมพ์ชองจดหมายในถาดป้อนกระดาษอเนกประสงค์

เมื่อคุณบรรจุกระดาษที่มีขนาดแตกต่างกันลงในถาด ในขณะเดียวกันคุณต้องเปลี่ยนการตั้งค่าขนาดกระดาษในเครื่องหรือ คอมพิวเตอร์ของคุณ

1. เปิดฝาครอบด้านหลังของเครื่อง (ถาดรองรับเอกสารออกแบบหงายหน้า)

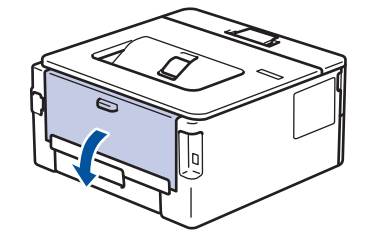

้เครื่องพิมพ์จะเปิดใช้งานโหมดป้อนกระดาษอัตโนมัติเมื่อคุณวางกระดาษลงในช่องป้อนเอกสารด้วยมือ

2. ดึงคันโยกสีเขียวทั้งสองคันที่อยู่ด้านซ้ายและด้านขวาลง ดังที่แสดงในภาพประกอบต่อไปนี้

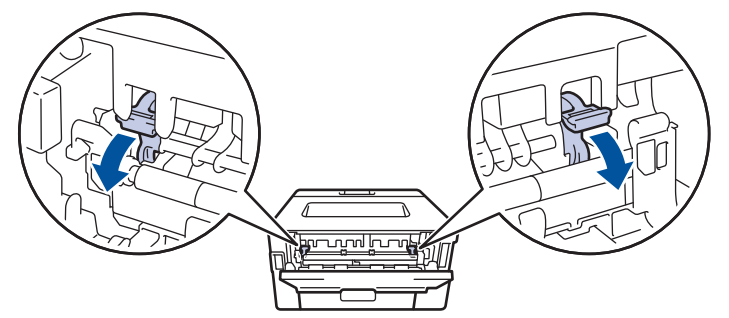

3. เปิดฝาช่องป้อนเอกสารด้วยมือด้านหน้าของเครื่องพิมพ์

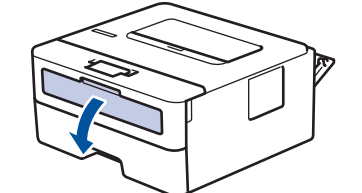

4. ใช้มือทั้งสองข้างเพื่อเลื่อนแคร่ปรับกระดาษของช่องป้อนเอกสารด้วยมือให้พอดีความกว้างของกระดาษที่คุณใช้

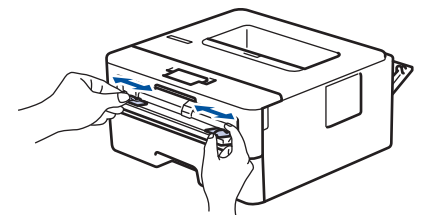

5. ใช้มือทั้งสองใส่ซองจดหมายหนึ่งซองลงในถาดป้อนกระดาษเอนกประสงค์จนกว่าขอบหน้าจะแตะลูกยางป้อนกระดาษ เมื่อ คุณรู้สึกว่าเครื่องดึงกระดาษเข้าไป ให้ปล่อยมือ

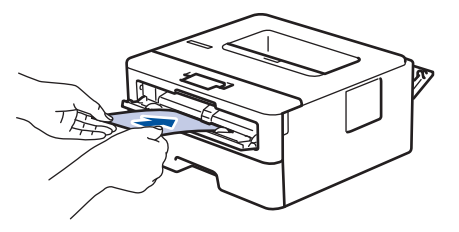

- ใส่ซองจดหมายลงในถาดป้อนกระดาษเอนกประสงค์ ให้ด้านที่ต้องการพิมพ์หงายขึ้น
  - ให้ดึงซองจดหมายออกมาให้สุดเมื่อคุณใส่ซองจดหมายใหม่ลงในช่องป้อนเอกสารด้วยมือ
  - ไม่ควรใส่ซองจดหมายเกินหนึ่งแผ่นลงในถาดป้อนกระดาษเอนกประสงค์ในคราวเดียว เพราะจะทำให้กระดาษติดได้
- ตรวจสอบให้แน่ใจว่าชองจดหมายอยู่ในแนวตรงและอยู่ในตำแหน่งที่ถูกต้องในถาดป้อนกระดาษอเนกประสงค์ มี ฉะนั้นการป้อนชองจดหมายอาจผิดพลาด ส่งผลให้เอกสารที่พิมพ์ออกมาเอียงหรือกระดาษติด

#### 6. ส่งข้อมูลการพิมพ์ไปยังเครื่องพิมพ์

Ø

เปลี่ยนการกำหนดลักษณะการพิมพ์ในกล่องสนทนาการพิมพ์ก่อนส่งงานพิมพ์จากคอมพิวเตอร์ของคุณ

| การตั้งค่า | ตัวเลือกสำหรับชองจดหมาย |  |
|------------|-------------------------|--|
| ขนาดกระดาษ | Com-10                  |  |
|            | DL                      |  |
|            | C5                      |  |
|            | Monarch                 |  |
| ชนิดกระดาษ | ชองจดหมาย               |  |
|            | ชองชนิดหนา              |  |
|            | ชองชนิดบาง              |  |

- หลังจากชองจดหมายที่พิมพ์ออกมาจากเครื่องแล้ว ให้ใส่ชองจดหมายชองถัดไป ทำช้ำสำหรับชองจดหมายแต่ละชองที่ ต้องการพิมพ์
- เมื่อการพิมพ์เสร็จสิ้นแล้ว ให้คืนดำแหน่งคันโยกสีเขียวทั้งสองคันที่คุณปรับดำแหน่งในขั้นตอนก่อนหน้านี้ให้กลับสู่ดำแหน่ง เดิม
- 9. ปิดฝาครอบด้านหลัง (ถาดรองรับเอกสารออกแบบหงายหน้า) จนกระทั่งล็อกเข้าที่ในตำแหน่งปิด

#### 🦉 ข้อมูลที่เกี่ยวข้อง

• ใส่กระดาษและพิมพ์จากช่องป้อนเอกสารด้วยมือ

┢ หน้าหลัก > การจัดการกระดาษ > การตั้งค่ากระดาษ

# การตั้งค่ากระดาษ

- เปลี่ยนขนาดกระดาษและชนิดกระดาษ
- เปลี่ยนการตั้งค่าการตรวจสอบกระดาษ

🔺 หน้าหลัก > การจัดการกระดาษ > การตั้งค่ากระดาษ > เปลี่ยนขนาดกระดาษและชนิดกระดาษ

## เปลี่ยนขนาดกระดาษและชนิดกระดาษ

เมื่อคุณเปลี่ยนแปลงขนาดกระดาษและชนิดกระดาษที่ใส่ในถาด คุณจำเป็นต้องเปลี่ยนแปลงการตั้งค่าขนาดกระดาษและชนิด กระดาษบนหน้าจอแสดงผลแบบ LCD ด้วย

- 1. กด ▲ หรือ ▼ เพื่อแสดงตัวเลือก [General Setup (การตั้งก่าทั่วไป)] จากนั้นกดOK
- 2. กด ▲ หรือ ▼ เพื่อแสดงตัวเลือก [Tray Setting (การตั้งค่าฉาดใส่กระดาษ)] จากนั้นกดOK
- 3. กด ▲ หรือ ▼ เพื่อแสดงตัวเลือก [Paper Type (ชนิดกระดาษ)] จากนั้นกดOK
- 4. กด **▲** หรือ **▼** เพื่อแสดงชนิดกระดาษที่คุณต้องการ จากนั้นกด **OK**
- 5. กด ▲ หรือ ▼ เพื่อแสดงตัวเลือก [Paper Size (ขนาดกระดาษ)] จากนั้นกด**OK**
- 6. กด ▲ หรือ ▼ เพื่อแสดงขนาดกระดาษที่คุณต้องการ จากนั้นกด Go (ไป)

## 🦉 ข้อมูลที่เกี่ยวข้อง

การตั้งค่ากระดาษ
🔺 หน้าหลัก > การจัดการกระดาษ > การตั้งค่ากระดาษ > เปลี่ยนการตั้งค่าการตรวจสอบกระดาษ

# เปลี่ยนการตั้งค่าการตรวจสอบกระดาษ

```
รุ่นที่เกี่ยวข้อง: HL-L2350DW/HL-L2351DW/HL-L2370DN/HL-L2375DW/HL-L2376DW/HL-L2385DW/HL-L2386DW
```

เมื่อคุณเปิดการตั้งค่าการตรวจสอบขนาดของเครื่อง เครื่องจะแสดงข้อความเมื่อคุณนำถาดใส่กระดาษออกหรือใส่กระดาษโดย ใช้ถาดอเนกประสงค์ และสอบถามว่าคุณเปลี่ยนขนาดและชนิดกระดาษหรือไม่

การตั้งค่าเริ่มตันคือ เปิด

- 1. กด ▲ หรือ ▼ เพื่อแสดงตัวเลือก [General Setup (การตั้งก่าทั่วไป)] จากนั้นกดOK
- 2. กด ▲ หรือ ▼ เพื่อเลือกตัวเลือก [Tray Setting (การตั้งค่าถาดใส่กระดาษ)] จากนั้นกดOK
- 3. กด ▲ หรือ ▼ เพื่อเลือกตัวเลือก [Check Size (ตรวงสอบขนาด)] จากนั้นกด OK
- 4. กด ▲ หรือ ▼ เพื่อเลือกตัวเลือก [On (เปิด)] หรือ [Off (ปิด)] จากนั้นกดGo (ไป)

ข้อมูลที่เกี่ยวข้อง

การตั้งค่ากระดาษ

🔺 หน้าหลัก > การจัดการกระดาษ > บริเวณที่ไม่สามารถพิมพ์ได้

# บริเวณที่ไม่สามารถพิมพ์ได้

้ค่าในตารางแสดงให้เห็นบริเวณที่ไม่สามารถพิมพ์ได้สูงสุด จากขอบของขนาดกระดาษที่ใช้ทั่วไป การวัดค่าอาจแตกต่างกันขึ้น อยู่กับขนาดกระดาษหรือการตั้งค่าในแอปพลิเคชันที่คุณใช้

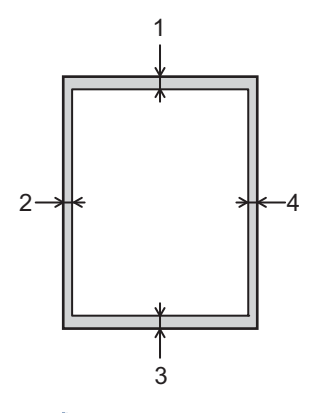

# 🖉 ี่ห้ามพยายามพิมพ์ไปยังบริเวณเหล่านี้ เอกสารที่พิมพ์ออกมาจะไม่แสดงสิ่งใดๆ ในบริเวณเหล่านี้

| การใช้งาน | ขนาดเอกสาร | ด้านบน (1)<br>ด้านล่าง (3) | ด้านข้าย (2)<br>ด้านขวา (4) |
|-----------|------------|----------------------------|-----------------------------|
| พิมพ์     | Letter     | 4.23 มม.                   | 4.23 มม.                    |
|           | A4         | 4.23 มม.                   | 4.23 มม.                    |
|           | Legal      | 4.23 มม.                   | 4.23 มม.                    |

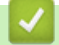

## ข้อมูลที่เกี่ยวข้อง

• การจัดการกระดาษ

🔺 หน้าหลัก > การจัดการกระดาษ > การใช้งานกระดาษแบบพิเศษ

## การใช้งานกระดาษแบบพิเศษ

ทดสอบตัวอย่างกระดาษก่อนซื้อกระดาษทุกครั้งเพื่อให้มั่นใจในคุณภาพการพิมพ์ที่ต้องการ

- ห้ามใช้กระดาษอิงค์เจ็ทเนื่องจากอาจทำให้กระดาษติดหรือทำให้เครื่องพิมพ์เกิดความเสียหาย
- หากคุณใช้กระดาษปอนด์ กระดาษผิวหยาบ หรือกระดาษที่มีรอยย่นหรือรอยยับ คุณภาพของกระดาษในการพิมพ์อาจลดลง

จัดเก็บกระดาษในกล่องบรรจุกระดาษและปิดกล่องให้สนิท จัดเก็บกระดาษบนพื้นราบเรียบและห่างจากความชื้น แสงแดดส่อง ตรงและความร้อน

## ข้อควรจำ

กระดาษบางชนิดอาจมีคุณภาพต่ำหรืออาจทำให้เครื่องพิมพ์เกิดความเสียหาย ห้ามใช้กระดาษต่อไปนี้:

- กระดาษที่มีลวดลายมาก
- กระดาษที่เรียบลื่นหรือมันเงาเกินไป
- กระดาษที่ม้วนหรือมีรอยพับ
- กระดาษที่มีการเคลือบผิวหรือกระดาษที่มีการตกแต่งทางเคมี
- กระดาษที่ขาด มีรอยยับหรือรอยพับ
- กระดาษที่มีน้ำหนักเกินกว่าข้อกำหนดในคู่มือนี้
- กระดาษที่เย็บด้วยลวดเย็บกระดาษ
- กระดาษที่มีหัวจดหมายที่ใช้สีย้อมอุณหภูมิต่ำหรือมีการถ่ายภาพด้วยความร้อน
- กระดาษต่อเนื่องหรือไม่มีคาร์บอน
- กระดาษที่ออกแบบสำหรับการพิมพ์อิงค์เจ็ท

หากคุณใช้ชนิดของกระดาษตามรายการข้างต้น อาจส่งผลให้เครื่องพิมพ์เกิดความเสียหาย ความเสียหายนี้ไม่อยู่ภายใต้ การรับประกันหรือข้อตกลงเกี่ยวกับการให้บริการของ Brother

## ข้อมูลที่เกี่ยวข้อง

• การจัดการกระดาษ

#### ┢ หน้าหลัก > พิมพ์

# พิมพ์

- พิมพ์จากคอมพิวเตอร์ของคุณ (Windows)
- พิมพ์จากคอมพิวเตอร์ของคุณ (Mac)
- ยกเลิกงานพิมพ์
- การพิมพ์ทดสอบ

▲ หน้าหลัก > พิมพ์ > พิมพ์จากคอมพิวเตอร์ของคุณ (Windows)

## พิมพ์จากคอมพิวเตอร์ของคุณ (Windows)

- พิมพ์เอกสาร (Windows)
- การตั้งค่าการพิมพ์ (Windows)
- เปลี่ยนการตั้งค่าเริ่มตันของการพิมพ์ (Windows)
- พิมพ์เอกสารโดยใช้ไดรเวอร์เครื่องพิมพ์ BR-Script3 (การจำลองภาษา PostScript<sup>®</sup> 3<sup>™</sup>) (Windows)
- เฝ้าดูสถานะของเครื่องจากคอมพิวเตอร์ของคุณ (Windows)

▲ หน้าหลัก > พิมพ์ > พิมพ์จากคอมพิวเตอร์ของคุณ (Windows) > พิมพ์เอกสาร (Windows)

# พิมพ์เอกสาร (Windows)

- 1. เลือกคำสั่งการพิมพ์ในแอปพลิเคชันของคุณ
- เลือก Brother XXX-XXXX (โดยที่ XXXX คือชื่อรุ่นของคุณ) จากนั้นคลิกปุ่มคุณลักษณะหรือการกำหนดลักษณะการ พิมพ์

หน้าต่างใดรเวอร์เครื่องพิมพ์จะปรากฏขึ้น

| 🕏 กำหนดลักษณะการพิมพ์                                          |                                 | ? 💌                                   |
|----------------------------------------------------------------|---------------------------------|---------------------------------------|
| brother xxx-xxxx                                               |                                 | SolutionsCenter                       |
|                                                                | พื้นฐาน ขั้นสูง โปรไฟล์การพิมพ์ |                                       |
| A                                                              | ขนาดกระดาษ                      | A4 🔹                                  |
|                                                                | ทิศทาง                          | 🖲 แนวตั้ง 💿 แนวนอน                    |
|                                                                | สำเนา                           | 1 📩 การพิมพ์เป็นชุด                   |
|                                                                | ชนิดกระดาษ                      | กระดาษธรรมดา 🔻                        |
|                                                                | ความละเอียด                     | 600 dpi 👻                             |
| ขนาดกระดาษ : A4                                                | การตั้งค่าการพิมพ์              | กราฟฟิก 🔻                             |
| 210 x 297 มม.<br>(8.3 x 11.7 นี้ว)                             |                                 | การตั้งค่าแบบกำหนดเอง                 |
| ชนิดกระดาษ : กระดาษธรรมดา<br>สำเนา : 1                         | หลายหน้า                        | ปกติ 🔻                                |
| ความละเอียด : 600 dpi                                          | การเรียงหน้า                    | ขวาแล้วลงล่าง 👻                       |
| 2 หน้า/จุลสาร (หนังสือเล่มเล็ก) : ไม่มี<br>อาราไอ้แร่แอว : มีอ | เส้นขอบ                         | · · · · · · · · · · · · · · · · · · · |
| การบรมละกล.บด<br>ลายน้ำ:ปิด                                    | 2 หน้า/อุลสาร (หนังสือเล่มเล็ก) | ไม่มี 🗸                               |
|                                                                |                                 | การตั้งค่า 2 หน้า                     |
|                                                                | แหล่งกระดาษ                     |                                       |
|                                                                | หน้าแรก                         | เลือกอัตโนมัติ 🔻                      |
|                                                                | หน้าอื่นๆ                       | เหมือนหน้าแรก 🔻                       |
| 🥅 รายละเอียดก่อนพิมพ์                                          |                                 |                                       |
| เพิ่มโปรไฟล์                                                   |                                 | ด่าเริ่มด้น                           |
| การสนับสนุน                                                    | ตกลง                            | ยกเลิก ดวามช่วยเหลือ                  |

- 3. ตรวจสอบว่าคุณได้ใส่สื่อสิ่งพิมพ์ที่มีขนาดถูกต้องในถาดใส่กระดาษ
- คลิกรายการแบบดึงลง ขนาดกระดาษ จากนั้นเลือกขนาดกระดาษของคุณ
- 5. ในช่อง ทิศทาง เลือกตัวเลือก แนวตั้ง หรือ แนวนอน เพื่อตั้งค่าการจัดวางเอกสารที่พิมพ์ของคุณ

้ถ้าแอปพลิเคชันของคุณมีการตั้งค่าที่คล้ายกัน เราแนะนำให้คุณตั้งแนวการจัดวางโดยใช้แอปพลิเคชัน

- 6. พิมพ์จำนวนสำเนา (1-999) ที่คุณต้องการในช่อง **สำเนา**
- 7. คลิกรายการแบบดึงลง **ชนิดกระดาษ** และเลือกชนิดกระดาษที่คุณกำลังใช้งาน
- เพื่อพิมพ์หลายหน้าบนกระดาษแผ่นเดียว หรือพิมพ์หนึ่งหน้าของเอกสารของคุณลงบนกระดาษหลายแผ่น คลิกรายการ แบบดึงลง หลายหน้า จากนั้นเลือกตัวเลือกของคุณ
- 9. เปลี่ยนการตั้งค่าเครื่องพิมพ์อื่นหากต้องการ
- 10. คลิก **ตกลง**

Ø

11. เสร็จสิ้นการดำเนินการพิมพ์ของคุณ

# 🔽 ข้อมูลที่เกี่ยวข้อง

- พิมพ์จากคอมพิวเตอร์ของคุณ (Windows)
- หัวข้อที่เกี่ยวข้อง:
- การตั้งค่าการพิมพ์ (Windows)

🔺 หน้าหลัก > พิมพ์ > พิมพ์จากคอมพิวเตอร์ของคุณ (Windows) > การตั้งค่าการพิมพ์ (Windows)

# ีการตั้งค่าการพิมพ์ (Windows)

## แท็บ พื้นฐาน

| 🛷 กำหนดลักษณะการพิมพ์                   |                                 | ? 💌                   |
|-----------------------------------------|---------------------------------|-----------------------|
| brother xxx-xxxx                        |                                 | SolutionsCenter       |
|                                         | พื้นฐาน ขั้นสูง โปรไฟล์การพิมพ์ |                       |
|                                         | ขนาดกระดาษ                      | A4 🔹                  |
|                                         | ทิศทาง                          | 🖲 แนวตั้ง 💿 แนวนอน    |
|                                         | สำเนา                           | 1 🚔 🔄 การพิมพ์เป็นชุด |
|                                         | ชนิดกระดาษ                      | กระดาษธรรมดา 🔻        |
|                                         | ความละเอียด                     | 600 dpi 👻             |
| ขนาดกระดาษ : A4                         | การตั้งค่าการพิมพ์              | กราฟฟิก 🔻             |
| 210 x 297 มม.<br>(8.3 x 11.7 นี้ว)      |                                 | การตั้งค่าแบบกำหนดเอง |
| ชนิดกระดาษ : กระดาษธรรมดา<br>ส่วนคว : 1 | พลายหน้า                        | ปกติ์ 🔹               |
| สารหราวา<br>ความละเอียด : 600 dpi       | การเรียงหน้า                    | ขวาแล้วลงล่าง         |
| 2 หน้า/จุลสาร (หนังสือเล่มเล็ก) : ไม่มี | เสียงสวย                        |                       |
| การปรับสเกล :ปิด<br>ลายน้ำ :ปิต         | 2 หน้า/ออสาร (หนังสือเอ่มเอ็ก)  | ไม่มี 🗸               |
|                                         |                                 | การตั้งค่า 2 หน้า     |
|                                         | แหล่งกระดาษ                     |                       |
|                                         | หน้าแรก                         | เลือกอัตโนมัติ 👻      |
|                                         | หน้าอื่นๆ                       | ้เหมือนหน้าแรก ▼      |
| 🔲 รายละเอียดก่อนพิมพ์                   |                                 |                       |
| เพิ่มโปรไฟล์                            |                                 | ด่าเริ่มต้น           |
| การสนับสนุน                             | ตกลง                            | ยกเลิก ดวามช่วยเหลือ  |

#### 1. ขนาดกระดาษ

้เลือกขนาดกระดาษที่คุณต้องการใช้ คุณสามารถเลือกขนาดกระดาษมาตรฐาน หรือสร้างขนาดกระดาษแบบกำหนดเองได้

#### 2. ทิศทาง

เลือกลักษณะการจัดวาง (แนวตั้งหรือแนวนอน) ของเอกสารที่พิมพ์ของคุณ

้ถ้าแอปพลิเคชันของคุณมีการตั้งค่าที่คล้ายกัน เราแนะนำให้คุณตั้งแนวการจัดวางโดยใช้แอปพลิเคชัน

#### 3. สำเนา

พิมพ์จำนวนสำเนา (1-999) ที่คุณด้องการพิมพ์ในช่องนี้

#### การพิมพ์เป็นชุด

เลือกตัวเลือกนี้เพื่อพิมพ์ชุดเอกสารหลายหน้าตามลำดับเดิม เมื่อตัวเลือกนี้ถูกเลือกอยู่ เครื่องพิมพ์จะพิมพ์สำเนา เอกสารจนครบหนึ่งชุด จากนั้นจึงเริ่มพิมพ์ซ้ำชุดถัดไปตามจำนวนสำเนาที่เลือก หากไม่ได้เลือกตัวเลือกนี้อยู่ เครื่องพิมพ์จะพิมพ์สำเนาแต่ละหน้าครบดามจำนวนสำเนาที่เลือก จากนั้นจึงเริ่มพิมพ์หน้าถัดไปของเอกสาร

#### 4. ชนิดกระดาษ

้เลือกประเภทสื่อสิ่งพิมพ์ที่คุณต้องการใช้ เพื่อให้ได้ผลการพิมพ์ที่ดีที่สุด เครื่องจะปรับเปลี่ยนการตั้งค่าโดยอัตโนมัติตาม ประเภทสื่อสิ่งพิมพ์ที่เลือก

#### 5. ความละเอียด

ี เลือกความละเอียดการพิมพ์ เนื่องจากความละเอียดการพิมพ์และความเร็วการพิมพ์มีความสัมพันธ์กัน ยิ่งการพิมพ์ความ ละเอียดสูงขึ้นก็ยิ่งใช้เวลาพิมพ์เอกสารนานขึ้น

#### 6. การตั้งค่าการพิมพ์

เลือกประเภทเอกสารที่คุณต้องการพิมพ์

#### การตั้งค่าแบบกำหนดเอง...

ระบุการตั้งค่าขั้นสูง เช่น ความสว่าง คอนทราสต์ และการตั้งค่าอื่นๆ

#### กราฟิก

## เลือกใช้เครื่องพิมพ์ฮาล์ฟโทน

เลือกตัวเลือกนี้เพื่อใช้ไดรเวอร์เครื่องพิมพ์เพื่อแสดงลักษณะฮาล์ฟโทน

#### ความสว่าง

ระบุความสว่าง

#### ความคมชัด

ระบุคอนทราสต์

#### คุณภาพกราฟิก

เลือกกราฟิกหรือข้อความ เพื่อให้ได้คุณภาพการพิมพ์สูงสุดโดยขึ้นกับประเภทเอกสารที่คุณพิมพ์

#### การพิมพ์แบบเพิ่มประสิทธิภาพสีเทา

เลือกตัวเลือกนี้เพื่อปรับปรุงคุณภาพของภาพส่วนที่เป็นแรเงา

#### ปรับปรุงรูปแบบในการพิมพ์

เลือกตัวเลือกนี้เพื่อปรับปรุงการพิมพ์ลวดลายได้ถ้าหากเอกสารที่พิมพ์มีลวดลายและการเดิมสีแตกต่างจาก ลวดลายที่คุณเห็นในหน้าจอคอมพิวเตอร์

#### ปรับปรุงรูปแบบในการพิมพ์เส้นบาง

ใช้ตัวเลือกนี้เพื่อปรับปรุงคุณภาพของภาพเส้นบาง

### เลือกใช้ระบบฮาล์ฟโทน

เลือกตัวเลือกนี้เพื่อใช้ Windows เพื่อแสดงลักษณะฮาล์ฟโทน

#### ์ โหมด TrueType (ใช้ได้เฉพาะบางรุ่นเท่านั้น)

#### โหมด

เลือกว่าจะให้ประมวลผลแบบอักษรสำหรับการพิมพ์อย่างไร

#### เลือกใช้เครื่องพิมพ์ TrueType ฟอนต์

เลือกให้ใช้แบบอักษรในเครื่องสำหรับการประมวลผลแบบอักษร

#### 7. หลายหน้า

เลือกตัวเลือกนี้เพื่อพิมพ์หน้าเอกสารหลายหน้าในหน้ากระดาษแผ่นเดียว หรือพิมพ์หนึ่งหน้าเอกสารของคุณบนกระดาษ หลายแผ่น

## การเรียงหน้า

เลือกลำดับหน้าเมื่อพิมพ์หลายหน้าบนกระดาษแผ่นเดียว

#### เส้นขอบ

เลือกชนิดขอบที่จะใช้เมื่อพิมพ์หลายหน้าบนกระดาษแผ่นเดียว

#### 8. 2 หน้า/จุลสาร (หนังสือเล่มเล็ก)

้เลือกตัวเลือกนี้เพื่อพิมพ์บนทั้งสองหน้ากระดาษ หรือพิมพ์เอกสารในรูปแบบจุลสารโดยใช้การพิมพ์ 2 ด้าน

#### ปุ่ม การตั้งค่าการพิมพ์แบบ 2 หน้า

้คลิกที่ปุ่มนี้เพื่อเลือกประเภทของการเข้าเล่มการพิมพ์แบบ 2 หน้า สำหรับแนวการจัดวางเอกสารแต่ละแนว จะมีการเข้า เล่มเอกสาร 2 หน้าให้เลือก 4 ประเภท

#### 9. แหล่งกระดาษ

เลือกการตั้งค่าแหล่งป้อนกระดาษที่ตรงตามเงื่อนไขหรือจุดประสงค์การพิมพ์ของคุณ

#### หน้าแรก

เลือกแหล่งป้อนกระดาษสำหรับใช้พิมพ์หน้าแรก

#### หน้าอื่นๆ

เลือกแหล่งป้อนกระดาษสำหรับใช้พิมพ์หน้าที่สองและหน้าต่อไป

#### แท็บ ขั้นสูง

| 🤝 การกำหนดลักษณะการพิมพ์ของ Brother XX                                             | X-XXXX                                                                                                    | ? 💌                               |
|------------------------------------------------------------------------------------|----------------------------------------------------------------------------------------------------|-----------------------------------|
| brother xxx-xxxx                                                                   |                                                                                                    | S Brother<br>SolutionsCenter      |
| brother         xxx-xxxx           มีนาดกระดาษ : A4                                | <ul> <li>พื้นฐาน ขึ้นสุง โปรไฟล์การพิมพ์</li> <li>การปรับสเกล</li> <li>มิด</li> <li>พอดีกั</li> <li>A4</li> <li>อิสระ</li> <li>100</li> <li>การพิมพ์กลับด้าน</li> <li>ใช้ลายน้ำ</li> <li>การพิมพ์ส่วนหัวและส่วนท้ายของหน้ากระดาษ</li> <li>โหมดประหยัดมงหมึก<br/>ผู้ดูแลระบบ</li> </ul> | ับขนาดกระดาษ<br>[25 - 400 % ]<br> |
| <ul> <li>รายละเอียดก่อนพิมพ์</li> <li>เพิ่มโปรไฟล์</li> <li>การสนับสนุน</li> </ul> | ตกลง ยกเล็ก                                                                                                    | ค่าเริ่มต้น<br>ใช้ ความช่วยเหลือ  |

#### 1. การปรับสเกล

เลือกตัวเลือกเหล่านี้เพื่อขยายหรือย่อขนาดของหน้าเอกสารของคุณ

#### พอดีกับขนาดกระดาษ

เลือกตัวเลือกนี้เพื่อขยายหรือย่อหน้าเอกสารให้พอดีกับขนาดกระดาษที่ระบุ เมื่อคุณเลือกตัวเลือกนี้ ให้เลือกขนาด กระดาษที่คุณต้องการจากรายการแบบดึงลง

#### อิสระ [ 25 - 400 % ]

เลือกตัวเลือกนี้เพื่อขยายหรือย่อหน้าเอกสารด้วยตนเอง เมื่อคุณเลือกตัวเลือกนี้ ให้พิมพ์ค่าในช่องข้อมูล

## 2. การพิมพ์กลับด้าน

เลือกตัวเลือกนี้เพื่อหมุนภาพที่พิมพ์ 180 องศา

## 3. ใช้ลายน้ำ

เลือกตัวเลือกนี้เพื่อพิมพ์โลโก้หรือข้อความเป็นลายน้ำบนเอกสาร เลือกหนึ่งในลายน้ำที่ตั้งค่าไว้ล่วงหน้า เพิ่มลายน้ำใหม่ หรือใช้ไฟล์ภาพที่คุณสร้างไว้

### 4. การพิมพ์ส่วนหัวและส่วนท้ายของหน้ากระดาษ

เลือกตัวเลือกนี้เพื่อพิมพ์วันที่ เวลา และชื่อล็อกอินของผู้ใช้เครื่องคอมพิวเตอร์บนเอกสาร

#### 5. โหมดประหยัดผงหมึก

เลือกคุณสมบัตินี้เพื่อประหยัดผงหมึก (โทนเนอร์) ของคุณโดยการใช้ผงหมึก (โทนเนอร์) ปริมาณน้อยลงในการพิมพ์ เอกสาร งานพิมพ์จะดูจางลงแต่ยังสามารถอ่านได้

#### 6. ผู้ดูแลระบบ

้คุณสมบัดินี้ช่วยให้คุณสามารถเปลี่ยนรหัสผ่านของผู้ดูแลระบบ และจำกัดคุณสมบัติการพิมพ์หลายอย่าง

#### 7. การตรวจสอบด้วตนของผู้ใช้ (ใช้ได้เฉพาะบางรุ่นเท่านั้น)

คุณสมบัตินี้ช่วยให้คุณสามารถยืนยันการจำกัดการใช้งานสำหรับผู้ใช้แต่ละคนได้

#### 8. ปุ่ม ตัวเลือกการพิมพ์อื่นๆ

#### โหมดการพักเครื่อง (Sleep Time)

เลือกตัวเลือกนี้เพื่อตั้งค่าให้เครื่องเข้าสู่โหมดพักทันทีหลังการพิมพ์

#### มาโคร (ใช้ได้เฉพาะบางรุ่นเท่านั้น)

เลือกคุณลักษณะนี้เพื่อพิมพ์แบบฟอร์มอิเล็กทรอนิกส์ (มาโคร) ที่คุณจัดเก็บไว้ในหน่วยความจำของเครื่องเพื่อพิมพ์ ซ้อนบนงานพิมพ์

#### การปรับความทึบ

ระบุการปรับค่าความเข้มในการพิมพ์

#### ปรับปรุงผลลัพธ์การพิมพ์

เลือกตัวเลือกนี้เพื่อลดการม้วนงอของกระดาษ และปรับปรุงการยึดติดของผงหมึก (โทนเนอร์)

#### ข้ามหน้าว่าง

เลือกตัวเลือกนี้เพื่อให้ไดรเวอร์ของเครื่องพิมพ์ตรวจจับหน้าว่างและยกเว้นการพิมพ์หน้านั้นโดยอัตโนมัติ

#### พิมพ์ข้อความเป็นสีดำ

เลือกตัวเลือกนี้เมื่อคุณต้องการพิมพ์ข้อความสีให้เป็นสีดำ

#### พิมพ์ข้อมูลที่ถูกเก็บไว้

เลือกตัวเลือกนี้เพื่อบันทึกข้อมูลการพิมพ์เป็นไฟล์ PDF ในคอมพิวเตอร์ของคุณ

#### การตั้งค่าประหยัดผงหมึก

เลือกตัวเลือกนี้เพื่อลดเสียงรบกวนในการพิมพ์

🛛 ข้อมูลที่เกี่ยวข้อง

• พิมพ์จากคอมพิวเตอร์ของคุณ (Windows)

#### หัวข้อที่เกี่ยวข้อง:

• พิมพ์เอกสาร (Windows)

🔺 หน้าหลัก > พิมพ์ > พิมพ์จากคอมพิวเตอร์ของคุณ (Windows) > เปลี่ยนการตั้งค่าเริ่มต้นของการพิมพ์ (Windows)

# ี เปลี่ยนการตั้งค่าเริ่มต้นของการพิมพ์ (Windows)

เมื่อคุณเปลี่ยนการตั้งค่าการพิมพ์ของแอปพลิเคชัน การเปลี่ยนแปลงจะมีผลกับเอกสารที่พิมพ์ด้วยแอปพลิเคชันนั้นเท่านั้น หาก ต้องการเปลี่ยนการตั้งค่าการพิมพ์สำหรับแอปพลิเคชัน Windows ทั้งหมด คุณจะต้องกำหนดคุณสมบัติของไดรเวอร์เครื่องพิมพ์

- ทำวิธีใดวิธีหนึ่งดังต่อไปนี้:
  - สำหรับ Windows Server 2008

คลิก 🚱 (Start) (เริ่ม) > Control Panel (แผงควบคุม) > Hardware and Sound (ฮาร์ดแวร์และเสียง) > Printers (เครื่องพิมพ์)

• สำหรับ Windows 7 และ Windows Server 2008 R2

## คลิก 👩 (เริ่ม) > อุปกรณ์และเครื่องพิมพ์

• สำหรับ Windows 8

ย้ายเมาส์ของคุณไปยังมุมล่างขวาของเดสก์ท็อปของคุณ เมื่อแถบเมนูปรากฏขึ้น คลิก <mark>การตั้งค่า</mark> จากนั้นคลิก แผง ควบคุม ในกลุ่ม ฮาร์ดแวร์และเสียง คลิก ดูอุปกรณ์และเครื่องพิมพ์

• สำหรับ Windows 10 และ Windows Server 2016

คลิก 🕂 > ระบบ > แผงควบคุม ในกลุ่ม ฮาร์ดแวร์และเสียง คลิก ดูอุปกรณ์และเครื่องพิมพ์

• สำหรับ Windows Server 2012

ย้ายเมาส์ของคุณไปยังมุมล่างขวาของเดสก์ท็อปของคุณ เมื่อแถบเมนูปรากฏขึ้น คลิก <mark>การตั้งค่า</mark> จากนั้นคลิก **แผง** ดวบคุม ในกลุ่ม <mark>ฮาร์ดแวร์</mark> คลิก <mark>ดูอุปกรณ์และเครื่องพิมพ์</mark>

- สำหรับ Windows Server 2012 R2
  - คลิก Control Panel (แผงควบคุม) บนหน้าจอ Start ในกลุ่ม Hardware คลิก ดูอุปกรณ์และเครื่องพิมพ์
- คลิกขวาไอคอน Brother XXX-XXXX (โดย XXXX คือชื่อรุ่นของคุณ) และเลือก คุณสมบัติเครื่องพิมพ์ ถ้าตัวเลือก ไดรเวอร์เครื่องพิมพ์ปรากฏขึ้น ให้เลือกไดรเวอร์เครื่องพิมพ์ของคุณ
- คลิกแท็บ ทั่วไป จากนั้นคลิกปุ่ม Printing Preferences... (การกำหนดลักษณะการพิมพ์...) หรือ กำหนด ลักษณะ...

กล่องข้อความไดรเวอร์เครื่องพิมพ์จะปรากฏ

- ในการกำหนดการตั้งค่าถาด ให้คลิกแท็บ การตั้งค่าอุปกรณ์ (ใช้ได้เฉพาะบางรุ่นเท่านั้น)
  - เพื่อเปลี่ยนพอร์ตเครื่องพิมพ์ คลิกแท็บ พอร์ด
- 4. เลือกการตั้งค่าการพิมพ์ที่คุณต้องการใช้เป็นค่าเริ่มต้นสำหรับโปรแกรมใน Windows ของคุณ
- 5. คลิก **ตกลง**

Ø

6. ปิดกล่องข้อความคุณสมบัติเครื่องพิมพ์

## ข้อมูลที่เกี่ยวข้อง

• พิมพ์จากคอมพิวเตอร์ของคุณ (Windows)

# พิมพ์เอกสารโดยใช้ไดรเวอร์เครื่องพิมพ์ BR-Script3 (การจำลองภาษา PostScript<sup>®</sup> 3<sup>™</sup>) (Windows)

รุ่นที่เกี่ยวข้อง: HL-L2385DW/HL-L2386DW

้ไดรเวอร์เครื่องพิมพ์ BR-Script3 ช่วยให้คุณสามารถพิมพ์ข้อมูล PostScript<sup>®</sup> ได้อย่างชัดเจนมากขึ้น

ีเพื่อดิดตั้งไดรเวอร์ PS (ไดรเวอร์เครื่องพิมพ์ BR-Script3) ให้เริ่มต้นแผ่นดิสก์การติดตั้งโปรแกรมของบราเดอร์ ในส่วนเลือก เครื่อง ให้เลือก **กำหนดเอง** จากนั้นเลือกกล่องกาเครื่องหมาย **ไดรเวอร์ PS** 

- 1. เลือกคำสั่งการพิมพ์ในแอปพลิเคชันของคุณ
- เลือก Brother XXX-XXXX BR-Script3 (โดยที่ XXXX คือชื่อรุ่นของคุณ) จากนั้นคลิกปุ่มคุณลักษณะหรือการกำหนด ลักษณะการพิมพ์

หน้าต่างไดรเวอร์เครื่องพิมพ์จะปรากฏขึ้น

| 🖶 การกำหนดลักษณะการพิมพ์ของ                                                                                                    |
|----------------------------------------------------------------------------------------------------|
| เค้าโครง กระดาษ/ดุณภาพ การพิมพ์โดยใช้ระบบการรักษาความปลอดภัย                                                                                                    |
| การรูวงแนว<br>พิษณ์สองด้าน:<br>พิษณ์สองด้าน:<br>พิษณ์ส่องด้าน:<br>เริ่มอากหน้าแรก<br>รูปแบบหน้ากระดาษ<br>๏ ชำนวนหน้าฏ่อแผ่น 1 ▼<br>๑ สมุดขนาดเฐ็ก<br>วาฏเส้นขอบ |
| <u>1</u> 4144                                                                                                    |
| ตกลง ยกเลิก <b>นำไ<u>ป</u>ใช้</b> วิรีไช้                                                                                                    |

 คลิกที่แท็บ เค้าโครง หรือ กระดาษ/คุณภาพ เพื่อเปลี่ยนการตั้งค่าการพิมพ์พื้นฐาน คลิกที่แท็บ เค้าโครง หรือ กระดาษ/คุณภาพ จากนั้นคลิกที่ปุ่ม ขั้นสูง เพื่อเปลี่ยนการตั้งค่าการพิมพ์ขั้นสูง

- 4. คลิก **ตกลง**
- 5. เสร็จสิ้นการดำเนินการพิมพ์ของคุณ

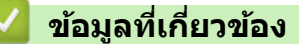

• พิมพ์จากคอมพิวเตอร์ของคุณ (Windows)

▲ หน้าหลัก > พิมพ์ > พิมพ์จากคอมพิวเตอร์ของคุณ (Windows) > เฝ้าดูสถานะของเครื่องจากคอมพิวเตอร์ของคุณ (Windows)

# ี เฝ้าดูสถานะของเครื่องจากคอมพิวเตอร์ของคุณ (Windows)

์ โปรแกรม Status Monitor เป็นเครื่องมือซอฟต์แวร์ที่กำหนดค่าได้สำหรับตรวจสอบสถานะของเครื่องหนึ่งเครื่องขึ้นไป ให้คุณ ได้รับการแจ้งเดือนข้อความแสดงข้อผิดพลาดในทันที

- ทำวิธีใดวิธีหนึ่งดังต่อไปนี้:
  - คลิกสองครั้งที่ไอคอน 🎦 ในถาดงาน
  - (Windows 7, Windows Server 2008 และ Windows Server 2008 R2)

```
คลิก 🚱 (เริ่ม) > โปรแกรมทั้งหมด > Brother > Brother Utilities
```

คลิกรายการแบบดึงลง และเลือกรุ่นผลิตภัณฑ์ของคุณ (หากยังไม่ได้เลือกอยู่) คลิก **เครื่องมือ** ในแถบนำทางด้านซ้าย จากนั้นคลิก **Status Monitor** 

- (Windows 8 ແລະ Windows Server 2012)

คลิก 👬 🗍 (Brother Utilities) จากนั้นคลิกรายการแบบดึงลงและเลือกรุ่นผลิตภัณฑ์ของคุณ (หากยังไม่ได้เลือก อยู่) คลิก เครื่องมือ ในแถบนำทางด้านซ้าย จากนั้นคลิก Status Monitor

- (Windows 8.1 ແລະ Windows Server 2012 R2)

เลื่อนเมาส์ไปยังมุมล่างซ้ายของหน้าจอ เริ่ม และคลิก 砅 (ถ้าคุณใช้อุปกรณ์ที่เป็นระบบสัมผัส ให้ลากนิ้วขึ้นจากด้าน

้ล่างของหน้าจอ เริ่ม เพื่อเปิดหน้าจอ Apps) เมื่อหน้าจอ Apps ปรากฏขึ้น ให้แตะหรือคลิก 👫 🗍 (Brother Utilities) จากนั้นคลิกรายการแบบดึงลง และเลือกชื่อรุ่นของคุณ (หากยังไม่ได้เลือก) คลิก เครื่องมือ ในแถบนำทาง ด้านช้าย จากนั้นคลิกStatus Monitor

- (Windows 10 ແລະ Windows Server 2016)

#### คลิก 🕂 > Brother > Brother Utilities

คลิกรายการแบบดึงลง และเลือกรุ่นผลิตภัณฑ์ของคุณ (หากยังไม่ได้เลือกอยู่) คลิก **เครื่องมือ** ในแถบนำทางด้านซ้าย จากนั้นคลิก **Status Monitor** 

#### วิธีการแก้ไข

คลิกปุ่ม ว**ิธีการแก้ไข** เพื่อเข้าถึงเว็บไซด์วิธีการแก้ไขปัญหา

#### วัสดุการพิมพ์

้คลิกปุ่ม วัสดุการพิมพ์ เพื่อรับข้อมูลเพิ่มเติมเกี่ยวกับวัสดุการพิมพ์ของแท้ของบราเดอร์

#### 🦉 ข้อมูลที่เกี่ยวข้อง

• พิมพ์จากคอมพิวเตอร์ของคุณ (Windows)

#### หัวข้อที่เกี่ยวข้อง:

• ปัญหาการพิมพ์

🔺 หน้าหลัก > พิมพ์ > พิมพ์จากคอมพิวเตอร์ของคุณ (Mac)

# พิมพ์จากคอมพิวเตอร์ของคุณ (Mac)

- พิมพ์เอกสาร (Mac)
- ตัวเลือกการพิมพ์ (Mac)
- เฝ้าดูสถานะของเครื่องจากคอมพิวเตอร์ของคุณ (Mac)

🔺 หน้าหลัก > พิมพ์ > พิมพ์จากคอมพิวเตอร์ของคุณ (Mac) > พิมพ์เอกสาร (Mac)

# พิมพ์เอกสาร (Mac)

- 1. ตรวจสอบว่าคุณได้ใส่สื่อสิ่งพิมพ์ที่มีขนาดถูกต้องในถาดใส่กระดาษ
- 2. จากแอปพลิเคชัน เช่น Apple TextEdit คลิกที่เมนู File (ไฟล์) จากนั้นเลือก Print (พิมพ์)
- 3. เลือก Brother XXX-XXXX (XXXX คือชื่อรุ่นของคุณ)
- 4. พิมพ์จำนวนสำเนาที่คุณต้องการในช่อง Copies (สำเนา)
- 5. คลิกที่เมนูแบบป็อปอัพ **Paper Size (ขนาดกระดาษ)** จากนั้นเลือกขนาดกระดาษของคุณ
- 6. เลือกตัวเลือก **Orientation (แนวการจัดวาง)** ที่ตรงกับวิธีการที่คุณต้องการใช้พิมพ์เอกสาร
- คลิกเมนูแบบป็อปอัพของแอปพลิเคชัน จากนั้นเลือก Print Settings (การตั้งค่าการพิมพ์) ดัวเลือก Print Settings (การตั้งค่าการพิมพ์) จะปรากฏขึ้น
- 8. คลิกที่เมนูป็อปอัพ Media Type (ชนิดสื่อการพิมพ์) จากนั้นเลือกชนิดกระดาษที่คุณกำลังใช้งาน
- 9. เปลี่ยนการตั้งค่าเครื่องพิมพ์อื่นหากต้องการ
- 10. คลิก **Print (**พิมพ์**)**

## ข้อมูลที่เกี่ยวข้อง

- พิมพ์จากคอมพิวเตอร์ของคุณ (Mac)
- หัวข้อที่เกี่ยวข้อง:
- ตัวเลือกการพิมพ์ (Mac)

🔺 หน้าหลัก > พิมพ์ > พิมพ์จากคอมพิวเตอร์ของคุณ (Mac) > ตัวเลือกการพิมพ์ (Mac)

# ตัวเลือกการพิมพ์ (Mac)

|     | ĩ   |      | ¥   |      |   |
|-----|-----|------|-----|------|---|
| การ | ดงเ | จาหเ | นาก | ระดา | ษ |
|     |     |      |     |      | _ |

| Format For:  | XXX-XXXX              |
|--------------|-----------------------|
|              | Brother XXX-XXXX CUPS |
| Paper Size:  | A4 🗘                  |
|              | 210 by 297 mm         |
| Orientation: |                       |
| Scale:       | 100 %                 |

#### 1. Paper Size (ขนาดกระดาษ)

้เลือกขนาดกระดาษที่คุณต้องการใช้ คุณสามารถเลือกขนาดกระดาษมาตรฐาน หรือสร้างขนาดกระดาษแบบกำหนดเองได้

## 2. Orientation (แนวการจัดวาง)

เลือกลักษณะการจัดวาง (แนวตั้งหรือแนวนอน) ของเอกสารที่พิมพ์ของคุณ ถ้าแอปพลิเคชันของคุณมีการตั้งค่าที่คล้ายกัน เราแนะนำให้คุณตั้งแนวการจัดวางโดยใช้แอปพลิเคชัน

#### 3. Scale (ปรับขนาด)

้ใส่ค่าลงในช่องนี้เพื่อขยายหรือย่อหน้าเอกสารของคุณให้พอดีกับขนาดกระดาษที่เลือกไว้

| Lay | yout (โค        | ารงหน้าเอกสาร)                                 |                   |                |                |                 |       |
|-----|-----------------|------------------------------------------------|-------------------|----------------|----------------|-----------------|-------|
|     |                 |                                                |                   |                |                |                 |       |
|     |                 |                                                | Printer:          | XXX-XXXX       |                | \$              |       |
|     |                 |                                                | Presets:          | Default Setti  | ngs            | ٥               |       |
|     |                 |                                                | Copies:           | 1 T            | wo-Sided       |                 |       |
|     |                 |                                                | Pages:            |                |                |                 |       |
|     |                 |                                                | Paper Size:       | From: 1        | to: 1          | 210 by 297 mm   |       |
|     |                 |                                                | i upor oizo.      |                |                | 210 09 207 1111 |       |
|     |                 |                                                | Orientation:      |                |                |                 |       |
|     |                 |                                                |                   | Layout         |                | \$              |       |
|     |                 |                                                | Page              | es per Sheet:  | 1              | \$              |       |
|     |                 |                                                | Layo              | out Direction: |                | ₩ ₩             |       |
|     |                 |                                                |                   | Border:        | None           | ٥               |       |
|     |                 |                                                |                   | Two-Sided:     | Off            | \$              |       |
|     |                 |                                                |                   |                | Reverse page   | orientation     |       |
|     |                 |                                                |                   |                | Flip horizonta | lly             |       |
|     |                 |                                                |                   |                |                |                 |       |
| (   | ? PD            | F V Hide Details                               |                   |                | C              | Cancel          | Print |
| 1.  | Pages           | Per Sheet (จำนวนหน้าต่อแผ่น                    | 1)                |                |                |                 |       |
|     | เลือกจำ         | นวนหน้าที่จะพิมพ์บนกระดาษหนึ่งเ                | แผ่น              |                |                |                 |       |
| 2.  | Layout          | t Direction (ทิศทางโครงหน้าเล                  | อกสาร)            |                |                |                 |       |
|     | เลือกลำ         | ดับหน้าเมื่อพิมพ์หลายหน้าบนกระด                | าษแผ่นเดียว       |                |                |                 |       |
| 3.  | Borde           | r (ขอบ)                                        |                   |                |                |                 |       |
| л   | เลอกขน<br>Two-S | เดขอบทจะเขเมอพมพหลายหนาบ<br>ided (สองค้าง)     | นกระดาษแผนเดยว    |                |                |                 |       |
| ч.  | เลือกว่า        | าะจะ (สองคาต)<br>จะพิมพ์บนกระดาษสองด้านหรือไม่ |                   |                |                |                 |       |
| 5.  | Revers          | se page orientation (กลับทิศ                   | แนวการจัดวางหน้า) |                |                |                 |       |
|     | เลือกตัว        | เลือกนี้เพื่อหมุนภาพที่พิมพ์ 180 อ             | งศา               |                |                |                 |       |
| 6   | Elin bo         | rizontally (พลิดตามแบบบอน)                     |                   |                |                |                 |       |

Flip horizontally (พลิกตามแนวนอน)
 เลือกตัวเลือกนี้เพื่อพลิกภาพที่พิมพ์บนหน้ากระดาษให้กลับตามแนวนอน จากซ้ายไปขวา

| Paper Handling (การจัดการกระดาษ) |                                               |
|----------------------------------|-----------------------------------------------|
|                                  |                                               |
|                                  | Printer: XXX-XXXX                             |
|                                  | Presets: Default Settings                     |
|                                  | Copies: 1 Two-Sided                           |
|                                  | Pages: O All<br>From: 1 to: 1                 |
|                                  | Paper Size: A4 210 by 297 mm                  |
|                                  | Orientation:                                  |
|                                  | Paper Handling                                |
|                                  | ✓ Collate pages                               |
|                                  | Pages to Print: All pages                     |
| ≪ < 1 of 1 >>>>                  | Page Order: Automatic                         |
|                                  | Scale to fit paper size                       |
|                                  | Destination Paper Size: Suggested Paper: A4 🗘 |
|                                  | Scale down only                               |
| ? PDF V Hide Details             | Cancel Print                                  |

#### 1. Collate pages (เรียงหน้า)

เลือกตัวเลือกนี้เพื่อพิมพ์ชุดเอกสารหลายหน้าตามลำดับเดิม เมื่อตัวเลือกนี้ถูกเลือกอยู่ เครื่องพิมพ์จะพิมพ์สำเนาเอกสารจน ครบหนึ่งชุด จากนั้นจึงเริ่มพิมพ์ซ้ำชุดถัดไปตามจำนวนสำเนาที่เลือก หากไม่ได้เลือกตัวเลือกนี้อยู่ เครื่องพิมพ์จะพิมพ์ สำเนาแต่ละหน้าครบตามจำนวนสำเนาที่เลือก จากนั้นจึงเริ่มพิมพ์หน้าถัดไปของเอกสาร

#### 2. Pages to Print (หน้าที่จะพิมพ์)

เลือกหน้าที่คุณต้องการพิมพ์ (หน้าคู่หรือหน้าคี่)

#### 3. Page Order (ลำดับหน้า)

เลือกลำดับหน้า

## 4. Scale to fit paper size (ปรับขนาดให้พอดีกระดาษ)

เลือกตัวเลือกนี้เพื่อขยายหรือย่อหน้าเอกสารของคุณให้พอดีกับขนาดกระดาษที่เลือกไว้

## 5. Destination Paper Size (ขนาดกระดาษปลายทาง)

เลือกขนาดกระดาษที่จะพิมพ์

## 6. Scale down only (ย่อขนาดเท่านั้น)

เลือกตัวเลือกนี้ถ้าคุณต้องการลดขนาดหน้าในเอกสารของคุณ เมื่อหน้านั้นมีขนาดใหญ่เกินไปสำหรับกระดาษขนาดที่เลือก ถ้าตัวเลือกนี้ถูกเลือก และเอกสารถูกปรับรูปแบบสำหรับขนาดกระดาษที่ขนาดเล็กกว่าขนาดกระดาษที่คุณใช้อยู่ เอกสารจะ พิมพ์ด้วยขนาดดั้งเดิม

| int Settings (การดังคาการพิมพ) |              |                       |             |              |
|--------------------------------|--------------|-----------------------|-------------|--------------|
|                                | Printer:     | <b>XXX-XXXX</b>       |             |              |
|                                | 11111011     | ~~~~                  |             |              |
|                                | Presets:     | Default Settin        | gs          | ٥            |
|                                | Copies:      | 1 Tw                  | o-Sided     |              |
|                                | Pages:       |                       |             |              |
|                                |              | From: 1               | to: 1       |              |
|                                | Paper Size:  | A4                    | 2           | 10 by 297 mm |
|                                | Orientation: | <b>†</b> ∎ <b>†</b> ₽ |             |              |
|                                |              | Print Settings        |             | ٥            |
|                                |              | Media Type:           | Plain Paper | \$           |
|                                |              | Print Quality:        | 600 dpi     | ٥            |
| (< < 1 of 1 > >>               |              | Paper Source:         | Auto Select | ٥            |
|                                | Advanced     |                       |             |              |
|                                |              |                       |             |              |
|                                |              |                       |             |              |
|                                |              |                       |             |              |

#### 1. Media Type (ชนิดสื่อสิ่งพิมพ์)

้เลือกประเภทสื่อสิ่งพิมพ์ที่คุณต้องการใช้ เพื่อให้ได้ผลการพิมพ์ที่ดีที่สุด เครื่องจะปรับเปลี่ยนการตั้งค่าโดยอัตโนมัติตาม ประเภทสื่อสิ่งพิมพ์ที่เลือก

#### 2. Print Quality (คุณภาพการพิมพ์)

ี เลือกความละเอียดการพิมพ์ที่คุณต้องการ เนื่องจากคุณภาพการพิมพ์และความเร็วการพิมพ์มีความสัมพันธ์กัน ยิ่งการพิมพ์ คุณภาพสูงขึ้นก็ยิ่งใช้เวลาพิมพ์เอกสารนานขึ้น

#### 3. Paper Source (แหล่งกระดาษ)

เลือกการตั้งค่าแหล่งป้อนกระดาษที่ตรงตามเงื่อนไขหรือจุดประสงค์การพิมพ์ของคุณ

#### 4. Advanced (ขั้นสูง)

#### Toner Save Mode (โหมดประหยัดผงหมึก)

เลือกคุณสมบัตินี้เพื่อประหยัดผงหมึก (โทนเนอร์) ของคุณโดยการใช้ผงหมึก (โทนเนอร์) ปริมาณน้อยลงในการพิมพ์ เอกสาร งานพิมพ์จะดูจางลงแต่ยังสามารถอ่านได้

#### Graphics Quality (คุณภาพกราฟิก)

เลือกกราฟิกหรือข้อความ เพื่อให้ได้คุณภาพการพิมพ์สูงสุดโดยขึ้นกับประเภทเอกสารที่คุณพิมพ์

#### Improve Print Output (ปรับปรุงผลการพิมพ์)

เลือกตัวเลือกนี้เพื่อลดการม้วนงอของกระดาษ และปรับปรุงการยึดติดของผงหมึก (โทนเนอร์)

#### Density Adjustment (การปรับความเข้ม)

ระบุการปรับค่าความเข้มในการพิมพ์

#### Sleep Time (เวลาพัก)

ระบุระยะเวลาก่อนที่เครื่องจะเข้าสู่โหมดพัก

#### Quiet Mode (โหมดเงียบ)

เลือกตัวเลือกนี้เพื่อลดเสียงรบกวนในการพิมพ์

#### Other Print Options (ตัวเลือกการพิมพ์อื่นๆ)

#### Skip Blank Page (ข้ามหน้าว่าง)

เลือกตัวเลือกนี้เพื่อให้ไดรเวอร์ของเครื่องพิมพ์ตรวจจับหน้าว่างและยกเว้นการพิมพ์หน้านั้นโดยอัตโนมัติ

# 🔽 ข้อมูลที่เกี่ยวข้อง

- พิมพ์จากคอมพิวเตอร์ของคุณ (Mac)
- หัวข้อที่เกี่ยวข้อง:
- พิมพ์เอกสาร (Mac)

🔺 หน้าหลัก > พิมพ์ > พิมพ์จากคอมพิวเตอร์ของคุณ (Mac) > เฝ้าดูสถานะของเครื่องจากคอมพิวเตอร์ของคุณ (Mac)

# ี เฝ้าดูสถานะของเครื่องจากคอมพิวเตอร์ของคุณ (Mac)

้โปรแกรมอรรถประโยชน์ Status Monitor เป็นเครื่องมือซอฟต์แวร์ที่กำหนดค่าได้สำหรับเฝ้าดูสถานะของอุปกรณ์ ให้คุณได้รับ การแจ้งเดือนข้อความแสดงข้อผิดพลาดในทันที เช่น ไม่มีกระดาษหรือกระดาษติด ตามคาบเวลาการอัปเดตที่ตั้งไว้ล่วงหน้า และให้คุณเข้าถึงโปรแกรมการจัดการผ่านเว็บได้

- คลิกที่เมนู System Preferences (การกำหนดลักษณะระบบ) เลือก Print & Scan (พิมพ์และสแกน) หรือ Printers & Scanners (เครื่องพิมพ์และเครื่องสแกน) จากนั้นเลือกเครื่องของคุณ
- 2. คลิกปุ่ม Options & Supplies (ทางเลือกและวัสดุการพิมพ์)
- คลิกแท็บ Utility (โปรแกรมอรรถประโยชน์) จากนั้นคลิกปุ่ม Open Printer Utility (เปิดโปรแกรม อรรถประโยชน์เครื่องพิมพ์)

Status Monitor เริ่มต้น

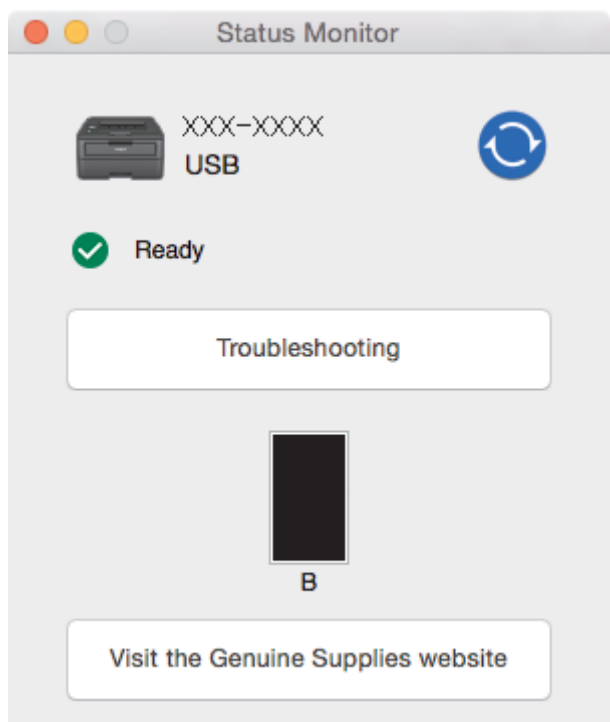

#### Troubleshooting (วิธีการแก้ไข)

คลิกปุ่ม Troubleshooting (วิธีการแก้ไข) เพื่อเข้าถึงเว็บไซต์วิธีการแก้ไขปัญหา

#### Visit the Genuine Supplies website (วัสดุการพิมพ์)

คลิกปุ่ม Visit the Genuine Supplies website (วัสดุการพิมพ์) เพื่อรับข้อมูลเพิ่มเดิมเกี่ยวกับวัสดุการพิมพ์ของ แท้ของบราเดอร์

#### การอัปเดตสถานะของเครื่องพิมพ์

เพื่อดูสถานะเครื่องล่าสุดขณะหน้าต่าง Status Monitor เปิด ให้คลิกไอคอน 📀 คุณสามารถตั้งค่าช่วงที่ซอฟต์แวร์ อัปเดตข้อมูลสถานะของเครื่องพิมพ์ คลิก Brother Status Monitor ในแถบเมนู จากนั้นเลือก Preferences (การ กำหนดลักษณะ)

#### การบริหารจัดการบนเว็บ (การเชื่อมต่อเครือข่ายเท่านั้น)

เข้าถึงระบบการบริหารจัดการบนเว็บได้โดยคลิกไอคอนเครื่องพิมพ์บนหน้าจอ **Status Monitor** คุณสามารถใช้เว็บ บราวเซอร์มาตรฐานเพื่อจัดการเครื่องพิมพ์ของคุณได้โดยใช้ HTTP (การถ่ายโอนโพรโทคอลข้อความหลายมิติ)

## ข้อมูลที่เกี่ยวข้อง

พิมพ์จากคอมพิวเตอร์ของคุณ (Mac)

## หัวข้อที่เกี่ยวข้อง:

• ปัญหาการพิมพ์

#### 🔺 หน้าหลัก > พิมพ์ > ยกเลิกงานพิมพ์

## ยกเลิกงานพิมพ์

1. ที่แผงควบคุมของเครื่อง กดค้างไว้ที่ Go (ไป) ประมาณสองวินาทีเพื่อยกเลิกงานพิมพ์ปัจจุบัน

โพื่อยกเลิกงานพิมพ์หลายงาน ให้กดค้างไว้ที่ Go (ไป) เป็นเวลาหกวินาที
ข้อมูลที่เกี่ยวข้อง

• พิมพ์

หัวข้อที่เกี่ยวข้อง:

• ปัญหาการพิมพ์

#### ┢ หน้าหลัก > พิมพ์ > การพิมพ์ทดสอบ

## การพิมพ์ทดสอบ

รุ่นที่เกี่ยวข้อง: HL-L2350DW/HL-L2351DW/HL-L2370DN/HL-L2375DW/HL-L2376DW/HL-L2385DW/HL-L2386DW

ถ้ามีปัญหาคุณภาพการพิมพ์ ให้ทำตามคำแนะนำต่อไปนี้เพื่อพิมพ์ทดสอบ:

- 1. กด ▲ หรือ ▼ เพื่อแสดงตัวเลือก [Printer (เครื่องพิมพ์)] จากนั้นกดOK
- 2. (HL-L2370DN/HL-L2375DW/HL-L2376DW)

กด 🛦 หรือ 🔻 เพื่อแสดงตัวเลือก [Print Options (ตัวเลือกการพิมพ์)] จากนั้นกด OK

3. กด 🛦 หรือ 🔻 เพื่อแสดงตัวเลือก [Test Print (การทดลองพิมพ์)] จากนั้นกดGo (ไป)

เครื่องจะพิมพ์หน้าทดสอบ

🦉 ข้อมูลที่เกี่ยวข้อง

- พิมพ์
- หัวข้อที่เกี่ยวข้อง:
- ปรับปรุงคุณภาพการพิมพ์

#### 🔺 หน้าหลัก > การแก้ไขปัญหา

# การแก้ไขปัญหา

้ใช้ส่วนนี้เพื่อแก้ไขปัญหาทั่วไปที่คุณอาจประสบเมื่อใช้งานเครื่องพิมพ์บราเดอร์ คุณสามารถแก้ปัญหาส่วนใหญ่ได้ด้วยตนเอง

### ข้อควรจำ

Ø

เพื่อรับความช่วยเลือกทางเทคนิค คุณต้องโทรติดต่อบริการลูกค้าสัมพันธ์ของบราเดอร์หรือตัวแทนจำหน่ายผลิตภัณฑ์บรา เดอร์ในท้องที่ของคุณ

การใช้งานวัสดุการพิมพ์ที่ไม่ใช่ของ Brother อาจส่งผลกระทบต่อคุณภาพการพิมพ์ ประสิทธิภาพของฮาร์ดแวร์ หรือความ เชื่อถือได้ในการทำงานของเครื่อง

ถ้าคุณต้องการความช่วยเหลือเพิ่มเดิม ไปที่ Brother Solutions Center ที่ <u>support.brother.com</u>

#### ขั้นตอนแรก ให้ตรวจสอบดังนี้

- สายไฟของเครื่องเชื่อมต่ออย่างถูกต้อง และเปิดเครื่องอยู่ >> คู่มือการติดตั้งเครื่องอย่างง่าย
- วัสดุป้องกันทั้งหมดถูกถอดออกแล้ว >> คู่มือการติดตั้งเครื่องอย่างง่าย
- กระดาษถูกใส่เข้าในถาดใส่กระดาษอย่างถูกต้อง
- สายอินเตอร์เฟสถูกเชื่อมต่อเข้ากับเครื่องและคอมพิวเตอร์อย่างแน่นสนิทหรือการเชื่อมต่อเครือข่ายแบบไร้สายถูกติดตั้งกับ ทั้ง เครื่องพิมพ์และคอมพิวเตอร์ของคุณ
- ข้อความแสดงความผิดพลาดและการบำรุงรักษา

ถ้าคุณไม่สามารถแก้ไขปัญหาได้จากรายการตรวจสอบ ให้ระบุปัญหา และจากนั้น>> ข้อมูลที่เกี่ยวข้อง

#### ข้อมูลที่เกี่ยวข้อง

- ไฟบอกสถานะข้อผิดพลาดและการบำรุงรักษา
- ข้อความแสดงความผิดพลาดและข้อความแจ้งการบำรุงรักษา
- กระดาษติด
- ปัญหาการพิมพ์
- ปรับปรุงคุณภาพการพิมพ์
- ปัญหาเครือข่าย
- ปัญหาเกี่ยวกับ Google Cloud Print
- ปัญหาเกี่ยวกับ AirPrint
- ปัญหาอื่นๆ
- ข้อมูลเครื่อง

🔺 หน้าหลัก > การแก้ไขปัญหา > ไฟบอกสถานะข้อผิดพลาดและการบำรุงรักษา

# ไฟบอกสถานะข้อผิดพลาดและการบำรุงรักษา

รุ่นที่เกี่ยวข้อง: HL-L2310D

เช่นเดียวกับอุปกรณ์สำนักงานที่ทันสมัยอื่นๆ ซึ่งอาจมีข้อผิดพลาดเกิดขึ้นได้และอาจต้องเปลี่ยนวัสดุการพิมพ์ต่างๆ หากเกิดข้อ ผิดพลาด เครื่องพิมพ์จะระบุข้อผิดพลาดหรือการบำรุงรักษาตามระยะเวลาที่กำหนด และ Status Monitor จะแสดงข้อความตาม ความเหมาะสม ข้อผิดพลาดที่พบบ่อยและข้อความบ่งชี้การบำรุงรักษาแสดงไว้ในตารางต่อไปนี้

ทำตามคำแนะนำในส่วนการดำเนินการ เพื่อปรับปรุงสถานะให้ดีขึ้น

| ไฟ LED บอกสถานะ                                                       | Status Monitor                   | สาเหตุ                                                                                                    | การดำเนินการ                                                                                                    |
|-----------------------------------------------------------------------|----------------------------------|----------------------------------------------------------------------------------------------------|----------------------------------------------------------------------------------------------------|
| - <mark>\</mark> Toner                                                | ดลับผงหมึก<br>(โทนเนอร์) ใกล้หมด | หาก Status Monitor แสดง<br>ดลับผงหมึก (โทนเนอร์) ใกลั<br>หมด คุณยังสามารถสังพิมพ์<br>วย่า ฟิรธ็อานดรื่า พิมพ์อานาว        | สั่งตลับผงหมึก (โทนเนอร์) ชุดใหม่<br>เพื่อให้คุณมืดลับผงหมึก (โทนเนอร์)<br>พร้อมเปลี่ยนเมื่อหน้าจอแสดงผลแบบ<br>Statua Manitar แสว แปรี่ผมอาจัน                                                                                                    |
| 🔘 🔘 Drum                                                              |                                  | อยางเรกตามเครองพมพจะบอก<br>คุณว่าตลับผงหมึก (โทนเนอร์)<br>ใจวังหมอวายอาวให้งาน                                            | รเลเนร Monitor แลตง <b>เบลยนตลบ</b><br>ผงหมึก (โทนเนอร์)                                                                                                    |
| 🔿 🗋 Paper                                                             |                                  | เมตุมทุกอ เย่น เวเมว เท                                                                                                   |                                                                                                    |
| O Ready                                                               |                                  |                                                                                                    |                                                                                                    |
|                                                                       | เปลี่ยนตลับผงหมึก<br>(โทบเบอร์)  | ดลับผงหมึก (โทนเนอร์) หมด<br>อายุการใช้งาน เครื่องพิมพ์จะ                                                                 | เปลี่ยนตลับผงหมึก (โทนเนอร์) ใหม่                                                                                                    |
| 🔵 [ <u></u> ] Toner                                                   | (                                | หยุดการพิมพ์ทั้งหมด                                                                                                    |                                                                                                    |
|                                                                       |                                  |                                                                                                    |                                                                                                    |
| 🔿 🗋 Paper                                                             |                                  |                                                                                                    |                                                                                                    |
| 🔿 () Ready                                                            |                                  |                                                                                                    |                                                                                                    |
| - <mark>़ें -</mark> ⊡ Toner<br>○ [○] Drum<br>○ ြ Paper<br>○ () Ready | ตลับหมึกมีความผิด<br>พลาด        | ดลับผงหมึก (โทนเนอร์) ดิดตั้ง<br>ไม่ถูกต้อง                                                                               | ถอดชุดประกอบตลับผงหมึก<br>(โทนเนอร์) และชุดแม่แบบสร้างภาพ<br>(ดรัม) ออกจากเครื่องพิมพ์ นำตลับ<br>ผงหมึก (โทนเนอร์) ออก จากนั้นใส่<br>ตลับผงหมึก (โทนเนอร์) กลับเข้าใน<br>ชุดแม่แบบสร้างภาพ (ดรัม) อีกครั้ง<br>ติดตั้งชุดประกอบตลับผงหมึก<br>(โทนเนอร์) และชุดแม่แบบสร้างภาพ<br>(ดรัม) กลับเข้าในเครื่องพิมพ์ใหม่อีก<br>ครั้ง<br>ถ้าหากยังคงมีปัญหา ให้ติดต่อ บริการ<br>ลูกค้าสัมพันธ์ของบราเดอร์หรือ<br>ตัวแทนจำหน่ายผลิตภัณฑ์บราเดอร์<br>ในท้องที่ของคุณ |
|                                                                       | ไม่มีดลับผงหมึก<br>(โทนเนอร์)    | ี่ตลับผงหมึก (โทนเนอร์) หรือชุด<br>ประกอบตลับผงหมึก (โทนเนอร์)<br>และแม่แบบสร้างภาพ (ดรัม) ได้<br>รับการดิดตั้งไม่ถูกต้อง | ถอดชุดประกอบตลับผงหมึก<br>(โทนเนอร์) และชุดแม่แบบสร้างภาพ<br>(ดรัม) ถอดตลับผงหมึก (โทนเนอร์)<br>ออกจากชุดแม่แบบสร้างภาพ (ดรัม)<br>และติดตั้งตลับผงหมึก (โทนเนอร์)<br>กลับเข้าภายในชุดแม่แบบสร้างภาพ<br>(ดรัม) ติดตั้งชุดประกอบตลับผงหมึก<br>(โทนเนอร์) และชุดแม่แบบสร้างภาพ<br>(ดรัม) กลับเข้าในเครื่องพิมพ์ใหม่อีก<br>ครั้ง ถ้าหากยังคงมีปัญหา ให้เปลี่ยน<br>ตลับผงหมึก (โทนเนอร์) เป็นชุดใหม่                                                           |

| ไฟ LED บอกสถานะ            | Status Monitor                                                                         | สาเหตุ                                                                             | การดำเนินการ                                                                                                    |
|----------------------------|----------------------------------------------------------------------------------------|------------------------------------------------------------------------------------|----------------------------------------------------------------------------------------------------|
|                            | แม่แบบสร้างภาพ<br>(ดรัม)!                                                              | ต้องทำความสะอาดสายโคโรนา<br>ในชุดแม่แบบสร้างภาพ (ดรัม)                             | ทำความสะอาดสายโคโรนาที่ชุดแม่<br>แบบสร้างภาพ (ดรัม)                                                                                                    |
|                            |                                                                                        | ชุดแม่แบบสร้างภาพ (ดรัม) หรือ<br>ชุดประกอบตลับผงหมึก                               | ถอดชุดประกอบตลับผงหมึก<br>(โทนเนอร์) กับชุดแม่แบบสร้างภาพ                                                                                                    |
| O P Paper                  |                                                                                        | (โทนเนอร์) และชุดแม่แบบสร้าง<br>ภาพ (ดรัม) ถูกติดตั้งไม่ถูกต้อง                    | (ดรัม) และถอดตลับผงหมึก<br>(โทนเนอร์) จากชุดแม่แบบสร้างภาพ                                                                                                    |
| ⊖ ⊖ Ready                  |                                                                                        |                                                                                    | (ดริม) และดิดดังดลับผงหมัก<br>(โทนเนอร์) กลับเข้าในชุดแม่แบบ<br>สร้างภาพ (ดริม) อีกครั้ง ติดตั้งชุด<br>ประกอบดลับผงหมึก (โทนเนอร์)<br>และชุดแม่แบบสร้างภาพ (ดริม) กลับ<br>สู่เครื่องพิมพ์อีกครั้ง |
|                            |                                                                                        |                                                                                    | ถ้าหากยังคงมีปัญหา ให้เปลี่ยนชุดแม่<br>แบบสร้างภาพ (ดรัม) เป็นชุดใหม่                                                                                                    |
|                            | เปลี่ยนแม่แบบสร้าง<br>ภาพ (ดรัม)                                                       | ถึงเวลาเปลี่ยนชุดแม่แบบสร้าง<br>ภาพ (ดรัม)                                         | เปลี่ยนชุดแม่แบบสร้างภาพ (ดรัม)<br>ใหม่                                                                                                    |
| ⊖ <u> </u> ∴  Toner        |                                                                                        | ตัวนับจำนวนชุดแม่แบบสร้าง<br>ความ (อร้าง) ให่คอตั้งว่าใหม่เมื่อ                    | ตั้งค่าใหม่สำหรับตัวนับจำนวนชุดแม่                                                                                                    |
|                            |                                                                                        | ทาพ (ตรม) เมถูกตั้งค่าเห็มเมอ<br>ถอดชุดแม่แบบสร้างภาพ (ดรัม)                       | (נגט נאנח)                                                                                                    |
| O 🕒 Paper                  |                                                                                        | าสุดมายากกา                                                                        |                                                                                                    |
| C Ready                    |                                                                                        |                                                                                    |                                                                                                    |
|                            | ฝาเปิดอยู่                                                                             | ฝาครอบด้านหน้าปิดไม่สนิท                                                           | เปิดและปิดฝาครอบด้านหน้าของ<br>เครื่องให้สนิท                                                                                                    |
| 🔘 🔝 Toner                  |                                                                                        | ฝาครอบตัวทำความร้อนปิดไม่                                                          | <ul> <li>ปิดฝาครอบดัวทำความร้อนที่อยู่</li> </ul>                                                                                                    |
|                            |                                                                                        | สนทหรอกระดาษตดทดานหลง<br>ของเครื่องเมื่อคุณเปิดสวิตช์ไฟ                            | ดานเนผาครอบดานหลงของ<br>เครื่องพิมพ์                                                                                                    |
| - 🏳 - 🗅 Paper<br>🔿 🔾 Ready |                                                                                        |                                                                                    | <ul> <li>ดรวจสอบว่าไม่มีกระดาษติดอยู่<br/>ภายในฝาหลัง จากนั้นปิดฝาครอบ<br/>ดัวทำความร้อน</li> </ul>                                                                                               |
|                            | ปิดการพิมพ์แบบ 2<br>หน้า                                                               |                                                                                    | ปิดฝาครอบด้านหลังของเครื่องลงจน<br>กระทั่งล็อกเข้าที่ในดำแหน่งปิด                                                                                                    |
|                            | (สำหรับรุ่นที่มีการพิมพ์<br>2 ด้านอัตโนมัดิ)                                           | ถาดใส่กระดาษ 2 ด้านไม่ได้รับ<br>การติดตั้งอย่างสมบูรณ์                             | ใส่ถาดใส่กระดาษ 2 ด้านในเครื่องให้<br>แน่น                                                                                                    |
|                            | กระดาษติดเมื่อทำการ<br>พิมพ์แบบ 2 ด้าน<br>(สำหรับรุ่นที่มีการพิมพ์<br>2 ด้านอัดโนมัติ) | กระดาษติดอยู่ใต้ถาดใส่กระดาษ<br>2 หน้าหรือชุดทำความร้อน                            | กำจัดกระดาษที่ติดในถาดใส่กระดาษ<br>2 หน้าหรือชุดทำความร้อน                                                                                                    |
|                            | กระดาษดิดด้านใน<br>ของตัวเครื่อง                                                       | กระดาษดิดด้านในเครื่องพิมพ์                                                        | เปิดฝาครอบด้านหน้า ถอดชุดแม่แบบ<br>สร้างภาพ (ดรัม) และตลับผงหมึก<br>(โทนเนอร์) ออก และกำจัดกระดาษที่<br>ดิด                                                                                       |
|                            | กระดาษติดที่ด้านหลัง                                                                   | กระดาษติดที่ด้านหลังของ<br>เครื่องพิมพ์                                            | เปิดฝาครอบตัวทำความร้อนและกำจัด<br>กระดาษที่ติดทั้งหมด ปิดฝาครอบตัว<br>ทำความร้อน                                                                                                    |
|                            | มีกระดาษติดที่ถาด<br>ป้อนกระดาษ                                                        | กระดาษดิดในถาดใส่กระดาษ                                                            | ดึงถาดใส่กระดาษออกจนสุด เปิดฝา<br>ครอบด้านหน้าและฝาครอบดัว<br>ทำความร้อน เพื่อกำจัดกระดาษที่ติด<br>ทั้งหมด                                                                                        |
|                            | หน่วยความจำเต็ม                                                                        | หน่วยความจำของเครื่องเต็ม                                                          | ลดความละเอียดการพิมพ์                                                                                                    |
|                            | ีขนาดผิดพลาด DX<br>(สำหรับรุ่นที่มีการพิมพ์<br>2 ด้านอัดโนมัติ)                        | ขนาดกระดาษที่ระบุในไดรเวอร์<br>เครื่องพิมพ์ไม่มีให้ใช้งานสำหรับ<br>การพิมพ์ 2 ด้าน | กด <b>Go (ไป)</b> เลือกขนาดกระดาษที่<br>ถาดรองรับเอกสาร 2 ด้านรองรับ                                                                                                    |

| ไฟ LED บอกสถานะ                       | Status Monitor                   | สาเหตุ                                                                                  | การดำเนินการ                                                                                                    |
|---------------------------------------|----------------------------------|-----------------------------------------------------------------------------------------|----------------------------------------------------------------------------------------------------|
|                                       |                                  |                                                                                         | ขนาดกระดาษที่มีให้ใช้งานสำหรับ<br>การพิมพ์ 2 ด้าน ได้แก่ A4                                                                   |
|                                       |                                  | กระดาษในถาดไม่ใช่ขนาดที่ถูก<br>ต้องและไม่สามารถใช้ได้กับการ<br>พิมพ์ 2 ด้านโดยอัตโนมัติ | บรรจุกระดาษขนาดที่ถูกต้องในถาด<br>และตั้งค่าถาดใส่กระดาษตามขนาด<br>กระดาษนั้น                                                 |
|                                       |                                  |                                                                                         | ขนาดกระดาษที่มีให้ใช้งานสำหรับ<br>การพิมพ์ 2 ด้าน ได้แก่ A4                                                                   |
|                                       | ขนาดไม่ตรง                       | กระดาษในถาดไม่ใช่ขนาดที่ถูก<br>ต้อง                                                     | บรรจุกระดาษขนาดที่ถูกต้องในถาด<br>และตั้งค่าขนาดกระดาษในถาดใส่<br>กระดาษ                                                      |
|                                       | ป้อนเอง                          | <b>กำหนดเอง</b> ถูกเลือกในไดรเวอร์<br>ให้เป็นแหล่งป้อนกระควษ แต่                        | ใส่กระดาษในช่องป้อนเอกสารด้วยมือ                                                                                              |
| 🔿 🛄 Toner                             |                                  | ไม่มีกระดาษในช่องป้อนเอกสาร<br>ด้วยมือ                                                  |                                                                                                    |
| O O Drum                              | ไม่มีกระดาษ                      | เครื่องพิมพ์กระดาษหมด หรือไม่                                                           | <ul> <li>เติมกระดาษในถาดใส่กระดาษ</li> </ul>                                                                                  |
| 😑 🗋 Paper                             |                                  | เดเสกระดาษอยางถูกตองเน<br>ถาดใส่กระดาษ                                                  | ตรวจสอบวาแครบรบกระดาษตง<br>ค่าขนาดกระดาษถูกต้อง                                                                               |
| 🔿 () Ready                            |                                  |                                                                                         | <ul> <li>ถ้าหากกระดาษอยู่ในถาด ให้นำ<br/>ออกแล้วใส่ใหม่ ตรวจสอบว่าแคร่<br/>ปรับกระดาษตั้งค่าขนาดกระดาษ<br/>ถูกต้อง</li> </ul> |
|                                       | ดลับผงหมึก<br>(โทนเนอร์) หมดอาย  | ถึงเวลาเปลี่ยนตลับผงหมึก<br>(โทนเนอร์)                                                  | เปลี่ยนดลับผงหมึก (โทนเนอร์) ใหม่                                                                                             |
| 🔵 <u>🚵</u> Toner                      | การใช้งาน (โหมด<br>คำเงินการต่อ) | (                                                                                       |                                                                                                    |
|                                       |                                  |                                                                                         |                                                                                                    |
| 💛 🗋 Paper                             |                                  |                                                                                         |                                                                                                    |
| 🔿 🔾 Ready                             |                                  |                                                                                         |                                                                                                    |
|                                       | การวินิจฉัยด้วยตัวเอง            | อุณหภูมิของชุดทำความร้อนไม่                                                             | กดค้าง 🕐 เพื่อปิดเครื่อง รอสักครู่                                                                                            |
| - <mark>- ְ</mark> - <u> </u>   Toner |                                  | เพิ่มขึ้นถึงอุณหภูมิที่ระบุภายใน<br>เวลาที่ระบุ                                         | และจากนั้นเปิดเครื่องอีกครั้ง เปิด<br>เครื่องชิ้งไว้เป็นเวอา 15 มาที                                                          |
| - <mark></mark> [O] Drum              |                                  | ชุดทำความร้อนร้อนเกินไป                                                                 |                                                                                                    |
| - Paper                               | ไม่สามารถพิมพ์ได้                | เครื่องพิมพ์มีปัญหาทางกลไก<br>ของตัวเครื่อง                                             | <ul> <li>กดค้าง (1) เพื่อปิดเครื่อง รอ</li> <li>เพียงไม่กี่นาที และจากนั้นเปิด</li> </ul>                                     |
|                                       |                                  |                                                                                         | <ul> <li>เครองอกครง</li> <li>ถ้าปัญหายังคงอยู่ ให้ดิดต่อ</li> <li>บริการลูกค้าสัมพันธ์ของบราเดอร์</li> </ul>                  |

# 🔽 ข้อมูลที่เกี่ยวข้อง

• การแก้ไขปัญหา

หัวข้อที่เกี่ยวข้อง:

- เปลี่ยนวัสดุสิ้นเปลือง
- เปลี่ยนชุดแม่แบบสร้างภาพ (ดรัม)
- ทำความสะอาดสายโคโรนา

#### 🔺 หน้าหลัก > การแก้ไขปัญหา > ข้อความแสดงความผิดพลาดและข้อความแจ้งการบำรุงรักษา

## ข้อความแสดงความผิดพลาดและข้อความแจ้งการบำรุงรักษา

## (HL-L2385DW/HL-L2386DW)

Ø

ถ้าหน้าจอแสดงผลแบบ LCD แสดงข้อผิดพลาดและอุปกรณ์ Android<sup>™</sup> ของคุณรองรับคุณลักษณะ NFC ให้แตะเครื่อง ของคุณเข้ากับสัญลักษณ์ NFC บนเครื่องพิมพ์ของบราเดอร์ของคุณเพื่อเข้าสู่ Brother Solutions Center และเรียกดู คำถามที่พบบ่อยล่าสุดจากอุปกรณ์ของคุณ (อาจมีการเรียกเก็บค่าบริการข้อความและข้อมูลของผู้ให้บริการโทรศัพท์มือ ถือของคุณ)

้ตรวจสอบให้แน่ใจว่าตั้งค่า NFC ของเครื่อง Brother และอุปกรณ์ Android<sup>™</sup> ของคุณตั้งค่าเปิดอยู่

เช่นเดียวกับอุปกรณ์สำนักงานที่ทันสมัยอื่นๆ ข้อผิดพลาดอาจเกิดขึ้นและอาจต้องเปลี่ยนวัสดุการพิมพ์ หากเกิดข้อผิดพลาด เครื่องจะระบุข้อผิดพลาดหรือการบำรุงรักษาตามระยะเวลาที่กำหนด และแสดงข้อความที่เหมาะสม ข้อผิดพลาดที่พบบ่อยและ ข้อความแจ้งการบำรุงรักษามีดังที่แสดงในดารางนี้

ทำตามคำแนะนำในคอลัมน์ **การดำเนินการ** เพื่อแก้ไขข้อผิดพลาดและทำให้ข้อความหายไป

้คุณสามารถแก้ไขข้อผิดพลาดส่วนใหญ่และทำการบำรุงรักษาตามระยะเวลาได้ด้วยตัวคุณเอง ถ้าคุณต้องการคำแนะนำเพิ่มเติม ให้เยี่ยมชม <u>support.brother.com</u> และคลิกที่หน้า <mark>คำถามที่พบบ่อย และการแก้ปัญหาเบื้องตัน</mark>

| ข้อความแสดงความผิดพลาด                       | สาเหตุ                                                                                                    | การดำเนินการ                                                                                                    |
|----------------------------------------------|----------------------------------------------------------------------------------------------------|----------------------------------------------------------------------------------------------------|
| 2-sided Disabled (ไม่สามารถ<br>พิมพ์ 2 ด้าน) | ฝาครอบด้านหลังของเครื่องปิดไม่สนิท                                                                        | ปิดฝาครอบด้านหลังของเครื่องลงจนกระทั่งล็อกเข้า<br>ที่ในตำแหน่งปิด                                                                                                    |
|                                              | ถาดใส่กระดาษ 2 ด้านไม่ได้รับการติด<br>ตั้งอย่างสมบูรณ์                                                    | ใส่ถาดใส่กระดาษ 2 ด้านในเครื่องให้แน่น                                                                                                    |
| Cartridge Error (ดลับผงหมึกผิด<br>พลาด)      | ดลับผงหมึก (โทนเนอร์) ดิดตั้งไม่ถูก<br>ต้อง                                                               | ถอดชุดประกอบดลับผงหมึก (โทนเนอร์) และชุดแม่<br>แบบสร้างภาพ (ดรัม) นำตลับผงหมึก (โทนเนอร์)<br>ออก จากนั้นใส่ตลับผงหมึก (โทนเนอร์) กลับเข้าใน<br>ชุดแม่แบบสร้างภาพ (ดรัม) อีกครั้ง ติดตั้งชุด<br>ประกอบตลับผงหมึก (โทนเนอร์) และชุดแม่แบบ<br>สร้างภาพ (ดรัม) ในเครื่องพิมพ์ใหม่อีกครั้ง<br>ถ้าหากยังคงมีปัญหา ให้ติดต่อ บริการลูกค้าสัมพันธ์<br>ของบราเดอร์หรือตัวแทนจำหน่ายผลิตภัณฑ์บราเด<br>อร์ในท้องที่ของคุณ |
| Cooling Down (การระบายความร้อน)              | อุณหภูมิภายในเครื่องร้อนเกินไป<br>เครื่องจะหยุดพิมพ์งานปัจจุบันชั่วคราว<br>และเข้าสู่โหมดการระบายความร้อน | รอจนกระทั่งเครื่องระบายความร้อนเสร็จสิ้น ดูให้<br>แน่ใจว่าช่องระบายอากาศทั้งหมดของเครื่องปลอด<br>สิ่งกีดขวาง<br>เมื่อเครื่องเย็นลงแล้ว เครื่องจะดำเนินการพิมพ์ด่อ<br>ถ้าพัดลมไม่หมุน ให้ถอดสายเครื่องออกจากแหล่ง<br>ไฟเป็นเวลาหลายนาที แล้วเสียบสายอีกครั้ง                                                                                                    |
| Cover is Open (ฝาเปิดอยู่)                   | ฝาครอบด้านหน้าปิดไม่สนิท                                                                                  | เปิดและปิดฝาครอบด้านหน้าของเครื่องให้สนิท                                                                                                    |
| Cover is Open (ฝนปิดอยู่)                    | ฝ่าครอบตัวทำความร้อนปิดไม่สนิท                                                                            | ปิดฝาครอบตัวทำความร้อนที่อยู่ด้านในฝาครอบด้าน<br>หลังของเครื่องพิมพ์                                                                                                    |

| ข้อความแสดงความผิดพลาด                                                         | สาเหตุ                                                                                                    | การดำเนินการ                                                                                                    |
|--------------------------------------------------------------------------------|----------------------------------------------------------------------------------------------------|----------------------------------------------------------------------------------------------------|
| Drum ! (ແມ່ແນນດວ້າงภาพ!)                                                       | ด้องทำความสะอาดสายโคโรนาในชุด<br>แม่แบบสร้างภาพ (ดรัม)                                                                   | ทำความสะอาดสายโคโรนาที่ชุดแม่แบบสร้างภาพ<br>(ดรัม)<br>↓ ↓ ↓ ↓ ↓ ↓ ↓ ↓ ↓ ↓ ↓ ↓ ↓ ↓ ↓ ↓ ↓ ↓ ↓                                                                                                     |
|                                                                                |                                                                                                    | (ดรัม) เป็นชุดใหม่                                                                                                    |
|                                                                                | ชุดแม่แบบสร้างภาพ (ดรัม) หรือชุด<br>ประกอบตลับผงหมึก (โทนเนอร์) และ<br>ชุดแม่แบบสร้างภาพ (ดรัม) ถูกติดตั้ง<br>ไม่ถูกต้อง | ຄອດชຸດແນ່ແບບສร້າงภาพ (ດรัม) ແລະຄອດຕລັບผง<br>หมึก (โทนเนอร์) ออกจากชุดแม่แบบสร้างภาพ<br>(ດรัม) ແລະติดตั้งตลับผงหมึก (โทนเนอร์) กลับ<br>ເข้าไปในชุดแม่แบบสร้างภาพ (ดรัม) ติดดั้งชุดแม่<br>ແบบสร้างภาพ (ดรัม) กลับเข้าสู่เครื่องพิมพ์ |
| Drum End Soon (ชุดแม่แบบสร้างภาพ<br>(ดรัม) ใกล้หมด)                            | ชุดแม่แบบสร้างภาพ (ดรัม) ใกล้หมด<br>อายุการใช้งาน                                                                        | สั่งซื้อชุดแม่แบบสร้างภาพ (ดรัม) ชุดใหม่ก่อนที่หน้า<br>จอแสดงผลแบบ LCD จะแสดง Replace Drum<br>(เปลี่ขนแม่แบบสร้างภาพ (ครัม))                                                                                                    |
| Jam 2-sided (กระคาษติด 2<br>ด้าน )                                             | กระดาษติดในถาดใส่กระดาษ 2 ด้าน<br>หรือในฝาหลัง                                                                           | ถอดถาดใส่กระดาษ 2 ด้านออก และเปิดฝาหลังเพื่อ<br>ดึงกระดาษที่ติดออก                                                                                                    |
| Jam Inside (กระดาษติดด้านใน)                                                   | กระดาษดิดด้านในเครื่องพิมพ์                                                                                              | เปิดฝาหน้า ถอดชุดประกอบดลับผงหมึก<br>(โทนเนอร์) และชุดแม่แบบสร้างภาพ (ดรัม) จากนั้น<br>ดึงกระดาษที่ติดออกทั้งหมด ปิดฝาครอบด้านหน้า                                                                                                 |
| Jam MP Tray (ถาด MP ดิด)                                                       | กระดาษติดในถาดอเนกประสงค์                                                                                                | กำจัดกระดาษที่ดิดทั้งหมดที่อยู่ในถาดอเนกประสงค์<br>และรอบข้าง กด <b>Go (ไป)</b>                                                                                                    |
| Jam Rear (กระดาษติดด้านหลัง)                                                   | กระดาษติดที่ด้านหลังของเครื่องพิมพ์                                                                                      | เปิดฝาครอบตัวทำความร้อนและกำจัดกระดาษที่ติด<br>ทั้งหมด ปิดฝาครอบตัวทำความร้อน                                                                                                    |
| Jam Tray 1 (ถาดกระดาษ 1 ติด)                                                   | กระดาษดิดในถาดใส่กระดาษที่ระบุไว้                                                                                        | ดึงถาดใส่กระดาษที่ระบุบนหน้าจอแสดงผลแบบ<br>LCD และนำกระดาษที่ดิดออกทั้งหมด                                                                                                    |
| Media Mismatch (สื่อการพิมพ์ไม่<br>ตรงกัน)                                     | ชนิดของสื่อที่ระบุในไดรเวอร์<br>เครื่องพิมพ์แดกต่างจากชนิดของ<br>กระดาษที่ระบุในเมนูของเครื่อง                           | ใส่ชนิดกระดาษที่ถูกต้องในถาดที่ระบุในหน้าจอแส<br>ดงผลแบบ LCD จากนั้นเลือกชนิดสื่อที่ถูกต้องใน<br>การตั้งค่าชนิดของกระดาษของเครื่อง                                                                                                 |
| No Drum Unit (ไม่มีชุดแม่แบบสร้าง<br>ภาพ (ดรัม))                               | ชุดแม่แบบสร้างภาพ (ดรัม) ไม่ได้รับ<br>การติดตั้งอย่างถูกต้อง                                                             | ดิดตั้งชุดประกอบตลับผงหมึก (โทนเนอร์) และชุด<br>แม่แบบสร้างภาพ (ดรัม) ใหม่อีกครั้ง                                                                                                    |
| No Paper (ไม่มีกระดาษ) เครื่องพิมพ์กระดาษหมด หรือ<br>กระดาษอย่างถูกต้องในถาดใส | เครื่องพิมพ์กระดาษหมด หรือไม่ได้ใส่<br>กระดาษอย่างถูกต้องในถาดใส่                                                        | <ul> <li>เดิมกระดาษในถาดใส่กระดาษ ตรวจสอบว่าแคร่</li> <li>ปรับกระดาษตั้งค่าขนาดกระดาษถูกต้อง</li> </ul>                                                                                                    |
|                                                                                | กระดาษ                                                                                                    | <ul> <li>ถ้าหากกระดาษอยู่ในถาด ให้นำออกแล้วใส่ใหม่<br/>ตรวจสอบว่าแคร่ปรับกระดาษตั้งค่าขนาด<br/>กระดาษถูกต้อง</li> </ul>                                                                                                    |
|                                                                                |                                                                                                    | • ห้ามใส่กระดาษในถาดมากเกินไป                                                                                                    |
| No Paper MP (ไม่มีกระดาษในถาด<br>อเนกประสงก์)                                  | ถาดอเนกประสงค์กระดาษหมด หรือ<br>ไม่ได้ใส่กระดาษอย่างถูกต้องในถาด<br>อเนกประสงค์                                          | <ul> <li>ทำวิธีใดวิธีหนึ่งดังต่อไปนี้:</li> <li>เดิมกระดาษในถาดอเนกประสงค์ ตรวจสอบว่า<br/>แคร่ปรับกระดาษตั้งค่าขนาดกระดาษถูกต้อง</li> </ul>                                                                                        |
|                                                                                |                                                                                                    | <ul> <li>ถาหากกระดาษอยูเนถาด เหนาออกแลวไสไหม่<br/>ตรวจสอบว่าแคร่ปรับกระดาษตั้งค่าขนาด<br/>กระดาษถูกต้อง</li> </ul>                                                                                                    |

| ข้อความแสดงความผิดพลาด                      | สาเหตุ                                                                                                    | การดำเนินการ                                                                                                    |
|---------------------------------------------|----------------------------------------------------------------------------------------------------|----------------------------------------------------------------------------------------------------|
| No Paper Tl (ไม่มีกระดาษในถาด1)             | เครื่องไม่สามารถป้อนกระดาษจากถาด<br>ใส่กระดาษที่ระบุได้                                                                  | ทำวิธีใดวิธีหนึ่งดังต่อไปนี้:                                                                                                    |
|                                             |                                                                                                    | <ul> <li>เดิมกระดาษในถาดใส่กระดาษที่ระบุในหน้า<br/>จอแสดงผลแบบ LCD ตรวจสอบว่าแคร่ปรับ<br/>กระดาษตั้งค่าขนาดกระดาษถูกต้อง</li> </ul>                                                                                                    |
|                                             |                                                                                                    | <ul> <li>ถ้าหากกระดาษอยู่ในถาด ให้นำออกแล้วใส่ใหม่<br/>ตรวจสอบว่าแคร่ปรับกระดาษดั้งค่าขนาด<br/>กระดาษถูกต้อง</li> </ul>                                                                                                    |
|                                             |                                                                                                    | <ul> <li>ห้ามใส่กระดาษในถาดมากเกินไป</li> </ul>                                                                                                    |
| No Toner (ไม่มีผงหมึก (โทนเนอร์))           | ดลับผงหมึก (โทนเนอร์) หรือชุด<br>ประกอบตลับผงหมึก (โทนเนอร์) และ<br>แม่แบบสร้างภาพ (ดรัม) ได้รับการติด<br>ตั้งไม่ถูกต้อง | ถอดชุดประกอบดลับผงหมึก (โทนเนอร์) และชุดแม่<br>แบบสร้างภาพ (ดรัม) ถอดตลับผงหมึก (โทนเนอร์)<br>ออกจากชุดแม่แบบสร้างภาพ (ดรัม) และติดตั้งตลับ<br>ผงหมึก (โทนเนอร์) กลับเข้าภายในชุดแม่แบบสร้าง<br>ภาพ (ดรัม) ติดตั้งชุดประกอบตลับผงหมึก<br>(โทนเนอร์) และชุดแม่แบบสร้างภาพ (ดรัม) กลับ<br>เข้าในเครื่องพิมพ์ใหม่อีกครั้ง ถ้าหากยังคงมีปัญหา<br>ให้เปลี่ยนดลับผงหมึก (โทนเนอร์) เป็นชุดใหม่ |
| Out of Memory (หน่วยความจำเต็ม)             | หน่วยความจำของเครื่องเต็ม                                                                                                | กดค้างไว้ที่ <b>Go (ไป)</b> เป็นเวลาประมาณ 2 วินาที<br>เพื่อลดความละเอียดการพิมพ์                                                                                                    |
| Print Data Full (ข้อมูลการพิมพ์<br>เดิ่ม)   | หน่วยความจำของเครื่องเต็ม                                                                                                | กดค้างไว้ที่ <b>Go (ไป)</b> เป็นเวลาประมาณ 2 วินาที<br>เพื่อลบข้อมูลการพิมพ์ที่บันทึกไว้ก่อนหน้านี้                                                                                                    |
| Print Unable (พิมพ์ไม่ได้) ##               | เครื่องพิมพ์มีปัญหาทางกลไกของตัว<br>เครื่อง                                                                              | <ul> <li>กดค้าง 🕐 เพื่อปิดเครื่อง รอเพียงไม่กี่นาที<br/>และจากนั้นเปิดเครื่องอีกครั้ง</li> </ul>                                                                                                    |
|                                             |                                                                                                    | <ul> <li>ถ้าปัญหายังคงอยู่ ให้ดิดด่อ บริการลูกค้าสัมพันธ์<br/>ของบราเดอร์</li> </ul>                                                                                                    |
| Replace Drum (เปลี่ขนชุดแม่แบบสร้าง         | ถึงเวลาเปลี่ยนชุดแม่แบบสร้างภาพ<br>(ดรัม)                                                                                | เปลี่ยนชุดแม่แบบสร้างภาพ (ดรัม) ใหม่                                                                                                    |
| ภาพ (ครีม))                                 |                                                                                                    | ▶▶ ข้อมูลที่เกี่ยวข้อง: เปลี่ยนชุดแม่แบบสร้างภาพ                                                                                                    |
|                                             |                                                                                                    | (ครัม)                                                                                                    |
|                                             | ตัวนับจำนวนชุดแม่แบบสร้างภาพ<br>(ดรัม) ไม่ถูกตั้งค่าใหม่เมื่อติดตั้งชุดแม่<br>แบบสร้างภาพ (ดรัม) ใหม่                    | ตั้งค่าใหม่สำหรับตัวนับจำนวนชุดแม่แบบสร้างภาพ<br>(ครั้งเ)                                                                                                    |
|                                             |                                                                                                    | (ตรม)<br>ดูคำแนะนำที่ให้มากับชุดแม่แบบสร้างภาพ (ดรัม)<br>ชุดใหม่                                                                                                    |
| Replace Toner (เปลี่ชนผงหมึก<br>(โทนเนอร์)) | ดลับผงหมึก (โทนเนอร์) หมดอายุการ<br>ใช้งาน เครื่องพิมพ์จะหยุดการพิมพ์<br>ทั้งหมด                                         | เปลี่ยนตลับผงหมึก (โทนเนอร์) ใหม่                                                                                                    |
| Self-Diagnostic (ตรวงวินิจฉัยดัว<br>101)    | อุณหภูมิของชุดทำความร้อนไม่เพิ่มขึ้น<br>ถึงอุณหภูมิที่ระบุภายในเวลาที่ระบุ                                               | กดค้าง 🕐 เพื่อปิดเครื่อง รอสักครู่ และจากนั้นเปิด<br>เครื่องอีกครั้ง เปิดเครื่องทิ้งไว้เป็นเวลา 15 บาที                                                                                                    |
|                                             | ชุดทำความร้อนร้อนเกินไป                                                                                                  |                                                                                                    |
| Size Error (ขนาดผิดพลาด)                    | ขนาดกระดาษที่ระบุในไดรเวอร์<br>เครื่องพิมพ์ใช้ไม่ได้กับถาดที่กำหนด                                                       | เลือกขนาดกระดาษที่สามารถใช้ได้กับถาดที่กำหนด                                                                                                    |
| Size Error DX (ขนาดผิดพลาด<br>DX)           | ขนาดกระดาษที่ระบุในการตั้งค่าขนาด<br>กระดาษของเครื่องไม่สามารถใช้ได้กับ<br>การพิมพ์ 2 ด้านโดยอัตโนมัติ                   | กดค้างไว้ที่ <b>Go (ไป)</b> เป็นเวลาสองวินาที (หาก<br>จำเป็น)<br>บรรจุกระดาษขนาดที่ถูกต้องในถาดและตั้งค่าถาดใส่                                                                                                    |
|                                             | กระดาษในถาดไม่ใช่ขนาดที่ถูกต้อง<br>และไม่สามารถใช้ได้กับการพิมพ์ 2<br>ด้านโดยอัตโนมัติ                                   | กระดาษตามขนาดกระดาษนั้น<br>เลือกขนาดกระดาษที่สามารถใช้ได้กับการพิมพ์ 2<br>ด้าน                                                                                                    |
|                                             |                                                                                                    | ขนาดกระดาษที่ใช้ได้สำหรับการพิมพ์ 2 ด้าน<br>อัตโนมัดิคือ A4                                                                                                    |
| Size Mismatch (ขนาดไม่ตรงกัน)               | กระดาษในถาดไม่ใช่ขนาดที่ถูกต้อง                                                                                          | บรรจุกระดาษขนาดที่ถูกต้องในถาดที่ระบุบนหน้า<br>จอแสดงผลแบบ LCD และตั้งค่าขนาดกระดาษ<br>สำหรับถาดใส่กระดาษ กด Go (ไป)                                                                                                    |
| Toner Ended (โทนเนอร์หมดอายุ)               | ถึงเวลาเปลี่ยนตลับผงหมึก<br>(โทนเนอร์)                                                                                   | เปลี่ยนดลับผงหมึก (โทนเนอร์) ใหม่                                                                                                    |

| ข้อความแสดงความผิดพลาด                   | สาเหตุ                                                                                                    | การดำเนินการ                                                                                                    |
|------------------------------------------|----------------------------------------------------------------------------------------------------|----------------------------------------------------------------------------------------------------|
| Toner Low (ผงหมึก (โทนเนอร์)<br>ใกล้หมด) | หากหน้าจอแสดงผลแบบ LCD แสดง<br>ข้อความนี้ คุณยังสามารถสั่งพิมพ์ได้<br>ดลับผงหมึก (โทนเนอร์) ใกล้หมดอายุ<br>การใช้งาน | สั่งซื้อดลับผงหมึก (โทนเนอร์) ทันทีเพื่อให้คุณ<br>เดรียมพร้อมไว้ล่วงหน้าเมื่อหน้าจอแสดงผลแบบ<br>LCD แสดงข้อความ Replace Toner (เปลี่ขนผง<br>หมึก (โทนเนอร์)) |

# 🔽 ข้อมูลที่เกี่ยวข้อง

- การแก้ไขปัญหา
- หัวข้อที่เกี่ยวข้อง:
- เปลี่ยนวัสดุสิ้นเปลือง
- บรรจุกระดาษและพิมพ์โดยใช้ถาดอเนกประสงค์ (ถาด MP)
- เปลี่ยนชุดแม่แบบสร้างภาพ (ดรัม)
- ทำความสะอาดสายโคโรนา

#### ┢ หน้าหลัก > การแก้ไขปัญหา > กระดาษติด

## กระดาษติด

นำกระดาษที่เหลืออยู่ออกจากถาดใส่กระดาษทุกครั้งและยืดกระดาษที่วางซ้อนกันให้ตรงเมื่อใส่กระดาษใหม่ วิธีนี้จะช่วย ป้องกันไม่ให้กระดาษถูกป้อนเข้าในเครื่องพิมพ์พร้อมกันหลายแผ่นและป้องกันกระดาษติด

- กระดาษติดในถาดป้อนกระดาษ
- กระดาษติดในถาดอเนกประสงค์
- กระดาษติดที่ด้านหลังของเครื่อง
- กระดาษติดด้านในเครื่องพิมพ์
- กระดาษติดในถาดใส่กระดาษ 2 ด้าน

🔺 หน้าหลัก > การแก้ไขปัญหา > กระดาษติด > กระดาษติดในถาดป้อนกระดาษ

# กระดาษติดในถาดป้อนกระดาษ

ถ้าแผงควบคุมของเครื่องหรือ Status Monitor แสดงว่ามีกระดาษติดในถาดใส่กระดาษ ให้ทำตามขั้นตอนเหล่านี้:

1. ดึงถาดใส่กระดาษแยกออกจากเครื่อง

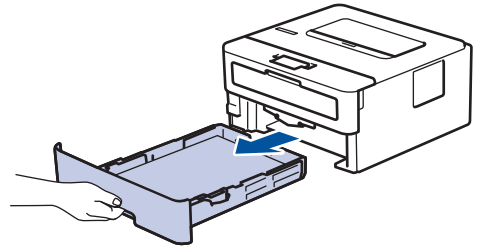

2. ดึงกระดาษที่ติดออกช้าๆ

Ø

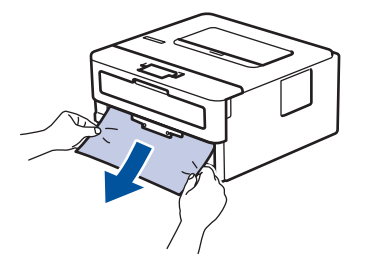

์ การดึงกระดาษที่ติดลงด้านล่างด้วยมือสองข้างจะช่วยให้คุณหยิบกระดาษออกได้ง่ายขึ้น

3. คลี่ปีกกระดาษเพื่อป้องกันกระดาษติดเมื่อใช้งานต่อไป และเลื่อนแคร่ปรับกระดาษให้พอดีกับขนาดกระดาษ

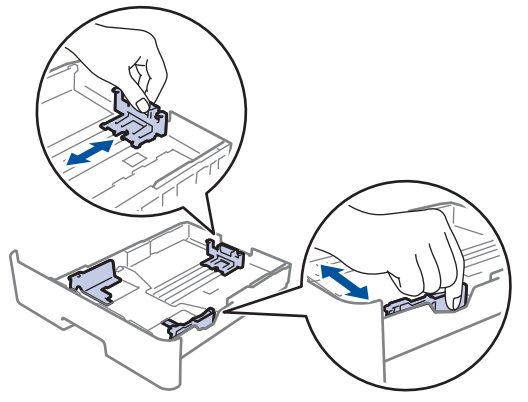

4. ให้ใส่กระดาษไม่เกินเครื่องหมายบอกระดับกระดาษสูงสุด (▼ ▼ ▼)

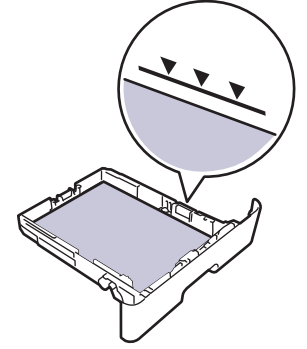

5. เสียบถาดใส่กระดาษกลับเข้าในเครื่องพิมพ์ให้แน่น

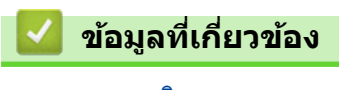

• กระดาษติด

#### 🔺 หน้าหลัก > การแก้ไขปัญหา > กระดาษติด > กระดาษติดในถาดอเนกประสงค์

## กระดาษติดในถาดอเนกประสงค์

้ถ้าแผงควบคุมของเครื่องหรือ Status Monitor แสดงว่ามีกระดาษติดในถาดอเนกประสงค์ของเครื่อง ให้ทำตามขั้นตอนเหล่านี้:

- 1. นำกระดาษออกจากถาดอเนกประสงค์
- 2. กำจัดกระดาษที่ติดใดๆ ที่อยู่ในถาดอเนกประสงค์และรอบข้าง

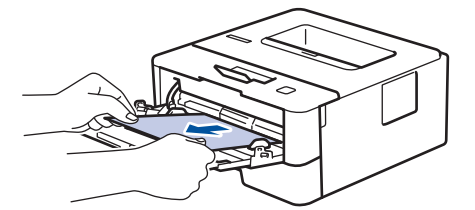

- 3. คลี่ปีกกระดาษ จากนั้นนำใส่กลับเข้าไปยังถาดอเนกประสงค์
- ใส่กระดาษกลับเข้าไปในถาดอเนกประสงค์ และตรวจสอบว่ากระดาษไม่เกินความสูงของตัวบอกตำแหน่งกระดาษสูงสุด (1) ที่ทั้งสองด้านของถาด

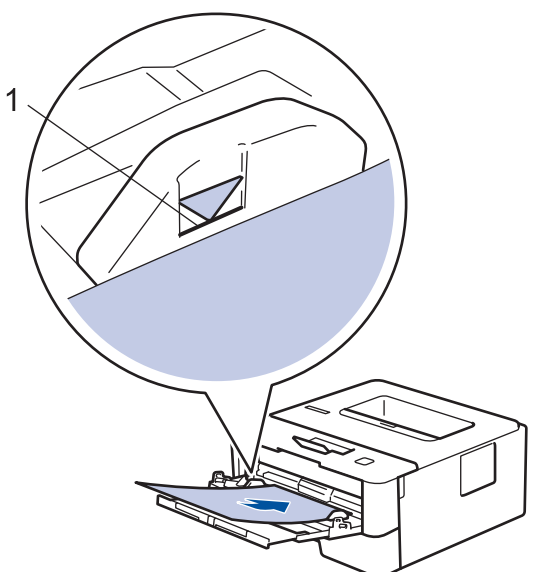

5. ทำตามคำแนะนำบนหน้าจอแสดงผลแบบ LCD ของเครื่อง

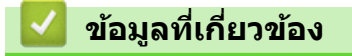

• กระดาษติด

🔺 หน้าหลัก > การแก้ไขปัญหา > กระดาษดิด > กระดาษติดที่ด้านหลังของเครื่อง

# กระดาษติดที่ด้านหลังของเครื่อง

ถ้าแผงควบคุมของเครื่องหรือ Status Monitor แสดงข้อความว่ามีกระดาษดิดที่ด้านหลังของเครื่อง ให้ทำตามขั้นตอนดังต่อไป นี้:

- 1. เปิดเครื่องพิมพ์ทิ้งไว้ 10 นาทีเพื่อให้พัดลมภายในเป่าชิ้นส่วนที่ร้อนมากในเครื่องให้เย็นลง
- 2. เปิดฝาครอบด้านหลัง

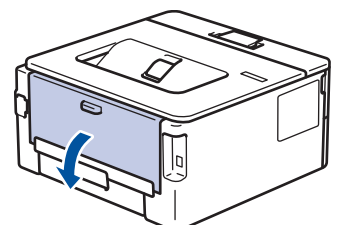

3. ดึงจุดตั้งระยะสีน้ำเงินทางด้านซ้ายและขวาเข้าหาตัวคุณ เพื่อปล่อยฝาครอบตัวทำความร้อน

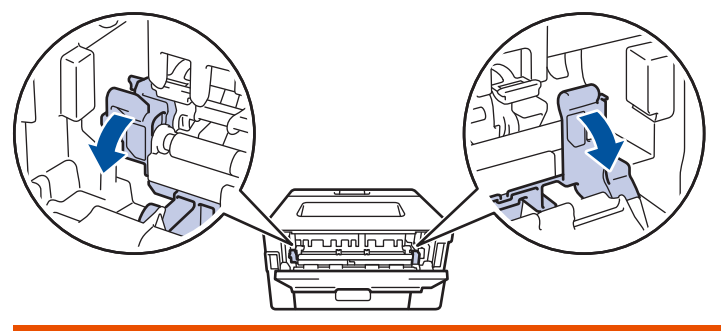

# 🛕 คำเตือน

## พื้นผิวร้อน

ชิ้นส่วนภายในของเครื่องจะร้อนมาก รอให้เครื่องเย็นลงก่อนสัมผัสส่วนเหล่านั้น

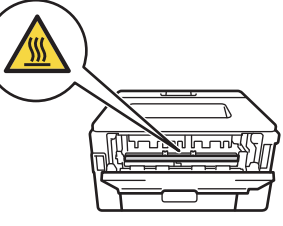

์ ถ้าคันโยกจดหมายสีเขียวด้านในฝ่าหลังถูกดึงลงไปยังตำแหน่งซองจดหมาย ให้ยกคันโยกเหล่านี้กลับสู่ตำแหน่งดั้งเดิม ก่อนจะดึงจุดตั้งระยะสีเขียวลง

4. ใช้มือทั้งสองข้างเพื่อดึงกระดาษที่ติดออกจากชุดทำความร้อนเบาๆ

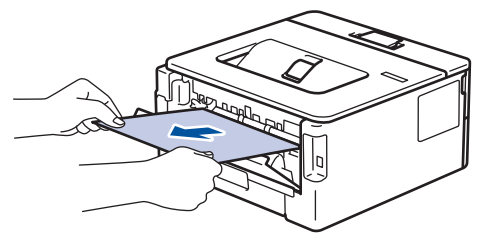
5. ปิดฝาครอบดัวทำความร้อน

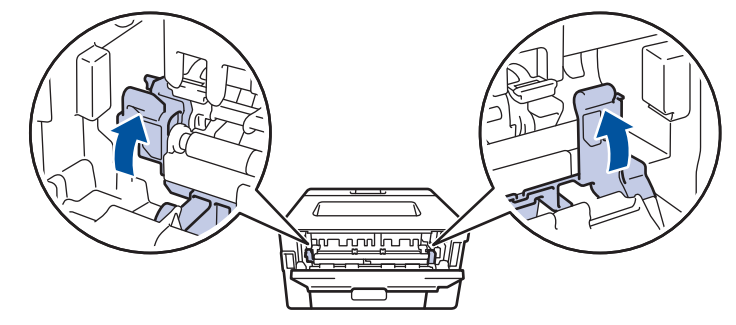

้ ถ้าคุณพิมพ์ชองจดหมาย ให้ดึงคันโยกซองจดหมายสีเขียวลงมาที่ดำแหน่งชองจดหมายอีกครั้งก่อนจะปิดฝาหลัง

6. ปิดฝาครอบด้านหลังจนกระทั่งล็อกเข้าที่ในตำแหน่งปิด

## 🦉 ข้อมูลที่เกี่ยวข้อง

• กระดาษติด

Ø

#### 🔺 หน้าหลัก > การแก้ไขปัญหา > กระดาษติด > กระดาษติดด้านในเครื่องพิมพ์

# กระดาษติดด้านในเครื่องพิมพ์

ถ้าแผงควบคุมของเครื่องหรือ Status Monitor แสดงว่ามีกระดาษติดในเครื่อง ให้ทำตามขั้นตอนเหล่านี้:

- 1. เปิดเครื่องพิมพ์ทิ้งไว้ 10 นาทีเพื่อให้พัดลมภายในเป่าชิ้นส่วนที่ร้อนมากในเครื่องให้เย็นลง
- 2. เปิดฝาครอบด้านหน้า

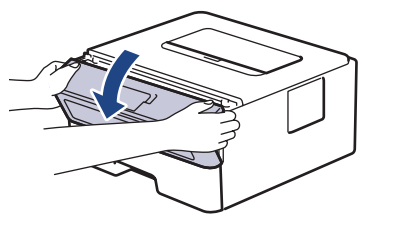

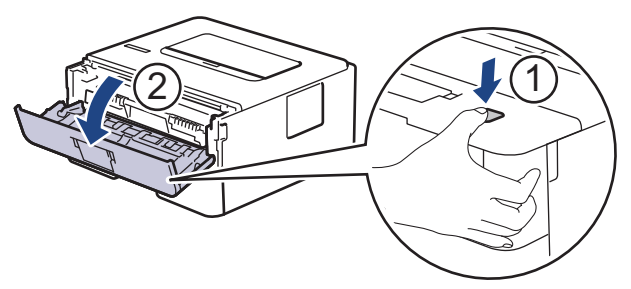

3. ถอดชุดประกอบตลับผงหมึก (โทนเนอร์) และชุดแม่แบบสร้างภาพ (ดรัม)

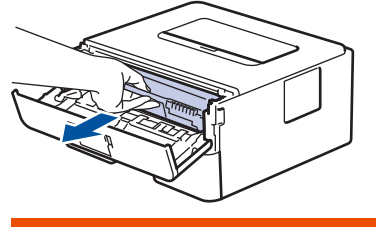

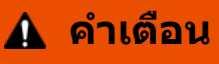

พื้นผิวร้อน

ขึ้นส่วนภายในของเครื่องจะร้อนมาก รอให้เครื่องเย็นลงก่อนสัมผัสส่วนเหล่านั้น

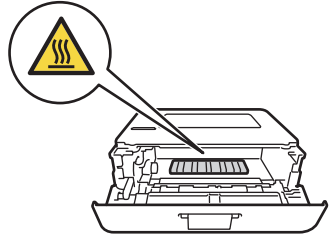

4. ดึงกระดาษที่ติดออกช้าๆ

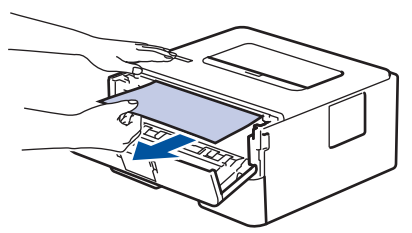

5. ติดตั้งชุดตลับผงหมึก (โทนเนอร์) และชุดแม่แบบสร้างภาพ (ดรัม) เข้าในเครื่องพิมพ์

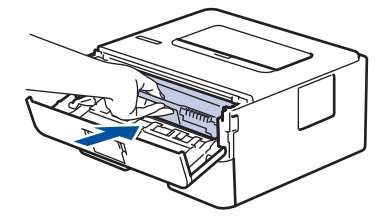

#### 6. ปิดฝาครอบด้านหน้า

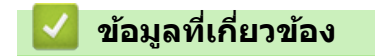

• กระดาษติด

#### 🔺 หน้าหลัก > การแก้ไขปัญหา > กระดาษติด > กระดาษติดในถาดใส่กระดาษ 2 ด้าน

### กระดาษติดในถาดใส่กระดาษ 2 ด้าน

ถ้าแผงควบคุมของเครื่องหรือ Status Monitor แสดงว่ามีกระดาษติดในถาดใส่กระดาษ 2 ด้าน ให้ทำตามขั้นตอนดังต่อไปนี้:

- 1. เปิดเครื่องพิมพ์ทิ้งไว้ 10 นาทีเพื่อให้พัดลมภายในเป่าชิ้นส่วนที่ร้อนมากในเครื่องให้เย็นลง
- 2. ดึงถาดใส่กระดาษออกจากเครื่องจนสุด

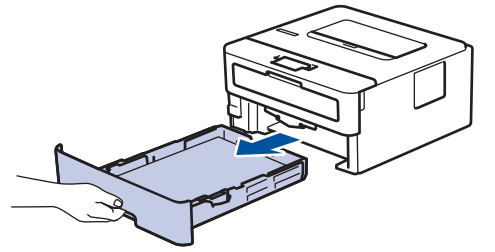

3. ที่ด้านหลังเครื่อง ให้ดึงถาดใส่กระดาษ 2 ด้านออกจากเครื่องจนสุด

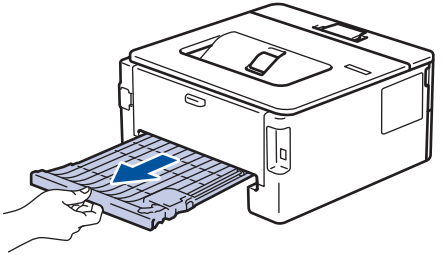

4. ดึงกระดาษที่ติดออกจากเครื่อง หรือออกจากถาดใส่กระดาษ 2 ด้าน

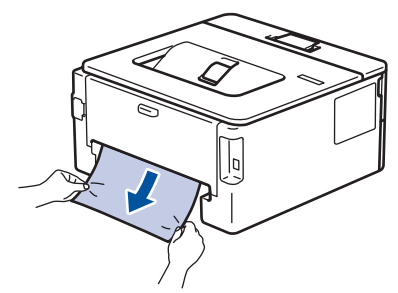

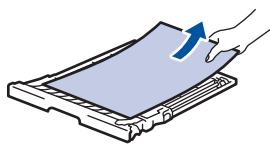

5. กำจัดกระดาษที่อาจติดอยู่ใต้เครื่องเนื่องจากไฟฟ้าสถิต

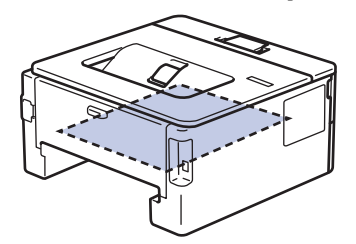

6. ถ้ากระดาษไม่ได้ติดอยู่ในถาดใส่กระดาษ 2 ด้าน ให้เปิดฝ่าหลัง

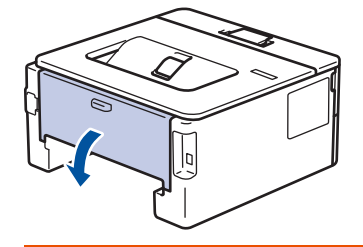

🛕 คำเตือน

พื้นผิวร้อน

ขึ้นส่วนภายในของเครื่องจะร้อนมาก รอให้เครื่องเย็นลงก่อนสัมผัสส่วนเหล่านั้น

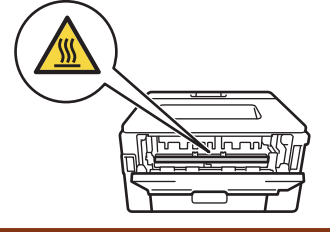

7. ใช้มือทั้งสองข้างดึงกระดาษที่ติดออกจากด้านหลังเครื่องอย่างนุ่มนวล

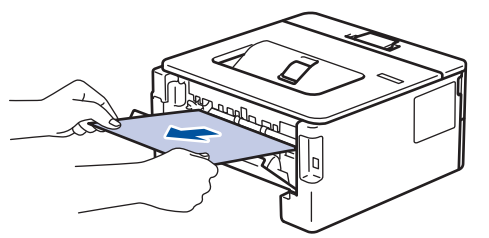

- 8. ปิดฝาครอบด้านหลังจนกระทั่งล็อกเข้าที่ในตำแหน่งปิด
- 9. ใส่ถาดใส่กระดาษ 2 ด้านกลับเข้าไปที่ด้านหลังเครื่องให้แน่น
- 10. ใส่ถาดใส่กระดาษกลับเข้าไปที่ด้านหน้าเครื่องให้แน่น

## 🛂 ข้อมูลที่เกี่ยวข้อง

• กระดาษติด

🔺 หน้าหลัก > การแก้ไขปัญหา > ปัญหาการพิมพ์

## ปัญหาการพิมพ์

หลังจากอ่านตารางนี้แล้ว คุณจะยังต้องการความช่วยเหลือ โปรดไปที่ศูนย์โซลูชั่นของบราเดอร์ได้ที่ <u>support.brother.com</u>

| ปัญหา                    | คำแนะนำ                                                                                                    |
|--------------------------|----------------------------------------------------------------------------------------------------|
| ไม่มีเอกสารที่พิมพ์ออกมา | ดรวจสอบว่าเครื่องไม่ได้อยู่ในโหมดปิดการทำงาน                                                                                                    |
|                          | หากเครื่องอยู่ในโหมดปิดเครื่อง ให้กดที่ 🕐 ในแผงควบคุม                                                                                                    |
|                          | จากนั้นส่งข้อมูลการพิมพ์ใหม่อีกครั้ง                                                                                                    |
|                          | ตรวจสอบว่าได้ดิดตั้งและเลือกไดรเวอร์เครื่องพิมพ์อย่างถูกต้อง                                                                                                    |
|                          | ตรวจดู status monitorหรือแผงควบคุมของเครื่องว่ามีการแสดง<br>สถานะข้อผิดพลาดใดๆ หรือไม่                                                                                                    |
|                          | ตรวจดูว่าเครื่องออนไลน์อยู่:                                                                                                    |
|                          | • Windows 7 ແລະ Windows Server 2008 R2                                                                                                    |
|                          | คลิก 🚱 (เริ่ม) >อุปกรณ์และเครื่องพิมพ์ คลิกขวา                                                                                                    |
|                          | Brother XXX-XXXX แล้วคลิก ดูงานที่กำลังพิมพ์อยู่<br>คลิก เครื่องพิมพ์ ในแถบเมนู ดูว่า ใช้เครื่องพิมพ์แบบ<br>ออฟไลน์ ไม่ถูกเลือกอยู่                                                                                                    |
|                          | Windows Server 2008                                                                                                    |
|                          | คลิก 🚱 (Start) (เริ่ม) >Control Panel (แผง                                                                                                    |
|                          | ควบคุม) > Hardware and Sound (ฮาร์ดแวร์และ<br>เสียง) > Printers (เครื่องพิมพ์) คลิกขวา Brother<br>XXX-XXXX ตรวจสอบให้แน่ใจว่า Use Printer Online<br>(ใช้เครื่องพิมพ์แบบออนไลน์) ไม่อยู่ในรายการ หากถูก<br>เลือกในรายการ ให้คลิกตัวเลือกนี้เพื่อตั้งค่าให้ไดร์เวอร์<br>ออนไลน์                                                                                                    |
|                          | • Windows 8 ແລະ Windows Server 2012                                                                                                    |
|                          | เลื่อนเมาส์ของคุณไปที่มุมล่างขวาของเดสก์ท็อป เมื่อแถบ<br>เมนูปรากฏขึ้น ให้คลิก การตั้งค่า > แผงควบคุม ><br>ฮาร์ดแวร์และเสียง > ดูอุปกรณ์และเครื่องพิมพ์ คลิกขวา<br>Brother XXX-XXXX คลิก ดูงานที่กำลังพิมพ์อยู่ ถ้าตัว<br>เลือกไดรเวอร์เครื่องพิมพ์ปรากฏขึ้น ให้เลือกไดรเวอร์<br>เครื่องพิมพ์ของคุณ คลิก เครื่องพิมพ์ ในแถบเมนูของ<br>เครื่องพิมพ์และตรวจดูว่าไม่ได้เลือกใช้เครื่องพิมพ์แบบ<br>ออฟไลน์ |
|                          | • Windows 10 ແລະ Windows Server 2016                                                                                                    |
|                          | คลิก 🕂 > ระบบ > แผงควบคุม ในกลุ่ม ฮาร์ดแวร์และ                                                                                                    |
|                          | เสียง คลิก ดูอุปกรณ์และเครื่องพิมพ์ คลิกขวา Brother<br>XXX-XXXX คลิก ดูงานที่กำลังพิมพ์อยู่ ถ้าตัวเลือก<br>ไดรเวอร์เครื่องพิมพ์ปรากฏขึ้น ให้เลือกไดรเวอร์เครื่องพิมพ์<br>ของคุณ คลิก เครื่องพิมพ์ ในแถบเมนูของเครื่องพิมพ์และ<br>ตรวจดูว่าไม่ได้เลือกใช้เครื่องพิมพ์แบบออฟไลน์                                                                                                    |
|                          | • Windows Server 2012 KZ                                                                                                    |
|                          | กลุ่ม Hardware คลิก ดูอุปกรณ์และเครื่องพิมพ์ คลิก<br>ขวา Brother XXX-XXXX คลิก See what's printing<br>ถ้าดัวเลือกไดรเวอร์เครื่องพิมพ์ปรากฏขึ้น ให้เลือกไดรเวอร์<br>เครื่องพิมพ์ของคุณ คลิก Printer ในแถบเมนูของ<br>เครื่องพิมพ์และตรวจดูว่าไม่ได้เลือกใช้เครื่องพิมพ์แบบ<br>ออฟไลน์                                                                                                    |
|                          | • Mac                                                                                                    |
|                          | คลิกเมนูแบบป๊อปอัพ System Preferences (การ<br>กำหนดลักษณะระบบ) จากนั้นเลือกตัวเลือก Printers &<br>Scanners (เครื่องพิมพ์และเครื่องสแกน) เมื่อเครื่องออฟ<br>ไลน์ ให้ลบโดยใช้ป่ม – จากนั้นเพิ่มโดยใช้ป่ม –                                                                                                    |
|                          |                                                                                                    |

| ปัญหา                                                                                                    | ดำแนะนำ                                                                                                    |
|----------------------------------------------------------------------------------------------------|----------------------------------------------------------------------------------------------------|
| เครื่องพิมพ์ไม่พิมพ์หรือหยุดพิมพ์                                                                                                    | ียกเลิกงานพิมพ์และล้างงานพิมพ์จากหน่วยความจำของเครื่อง<br>เอกสารที่พิมพ์ออกมาอาจไม่สมบูรณ์ ส่งข้อมูลพิมพ์อีกครั้ง                                                                                                    |
| ี่หัวกระดาษหรือท้ายกระดาษจะปรากฏเมื่อเอกสารแสดงบนหน้า<br>จอแต่จะไม่ปรากฏเมื่อพิมพ์ออกมา                                                | มีบริเวณที่ไม่สามารถพิมพ์ได้ที่ด้านบนและด้านล่างของหน้า ปรับ<br>ขอบกระดาษด้านบนและด้านล่างในเอกสารของคุณเพื่อให้พิมพ์<br>ได้                                                                                                    |
| เครื่องพิมพ์พิมพ์ไม่ถูกต้องหรือพิมพ์เป็นตัวหนังสือขยะ                                                                                  | ยกเลิกงานพิมพ์และล้างงานพิมพ์จากหน่วยความจำของเครื่อง<br>เอกสารที่พิมพ์ออกมาอาจไม่สมบูรณ์ ส่งข้อมูลพิมพ์อีกครั้ง                                                                                                    |
|                                                                                                    | ตรวจสอบการตั้งค่าในแอปพลิเคชันของคุณเพื่อตรวจสอบว่าได้<br>ตั้งค่าให้ทำงานกับเครื่องของคุณแล้ว                                                                                                    |
|                                                                                                    | ยืนยันว่าคุณได้เลือกไดรเวอร์เครื่องพิมพ์บราเดอร์ในหน้าต่างการ<br>พิมพ์ของแอปพลิเคชันของคุณแล้ว                                                                                                    |
| เครื่องพิมพ์พิมพ์สองหน้าแรกถูกต้อง จากนั้นบางหน้ามีข้อความ<br>หายไป                                                                    | ตรวจสอบการตั้งค่าในแอปพลิเคชันของคุณเพื่อตรวจสอบว่าได้<br>ตั้งค่าให้ทำงานกับเครื่องของคุณแล้ว                                                                                                    |
|                                                                                                    | เครื่องของคุณไม่ได้รับข้อมูลทั้งหมดที่ส่งจากเครื่องคอมพิวเตอร์<br>ตรวจสอบว่าคุณได้เชื่อมต่อสายอินเตอร์เฟสอย่างถูกต้อง                                                                                                    |
| เครื่องพิมพ์จะไม่พิมพ์กระดาษสองด้านแม้ว่าจะมีการตั้งค่า<br>ไดรเวอร์เครื่องพิมพ์ให้พิมพ์ 2 ด้าน และเครื่องรองรับการพิมพ์ 2<br>ด้านก็ตาม | ตรวจสอบการตั้งค่าขนาดกระดาษในไดรเวอร์เครื่องพิมพ์ คุณจะ<br>ต้องเลือกกระดาษ A4 ชนิด 60 ถึง 105 แกรม                                                                                                    |
| ความเร็วในการพิมพ์ข้ามาก                                                                                                    | ลองเปลี่ยนการตั้งค่าไดรเวอร์เครื่องพิมพ์ การพิมพ์ความละเอียด<br>สูงสุดต้องใช้เวลานานขึ้นในการประมวลผล การส่งข้อมูลและการ<br>พิมพ์                                                                                                    |
|                                                                                                    | ถ้าคุณเปิดการใช้งานโหมดเงียบ ให้ปิดการใช้งานโหมดเงียบที่<br>ไดรเวอร์ของเครื่องพิมพ์หรือการดั้งค่าผ่านเมนูของเครื่อง                                                                                                    |
| เครื่องพิมพ์ไม่ดึงกระดาษ                                                                                                    | หากมีกระดาษในถาดใส่กระดาษ ตรวจสอบว่ากระดาษยึดตรง<br>หากกระดาษม้วนอยู่ ยึดกระดาษออกให้ตรง บางครั้งควรหยิบ<br>กระดาษออก พลิกกระดาษกลับอีกด้าน และวางกระดาษกลับเข้า<br>ในถาดใส่กระดาษ                                                              |
|                                                                                                    | ลดจำนวนกระดาษในถาดใส่กระดาษแล้วลองอีกครั้ง                                                                                                    |
|                                                                                                    | (สำหรับรุ่นที่มีถาดอเนกประสงค์) ตรวจสอบว่า <b>ถาดป้อน</b><br>กระดาษอเนกประสงค์ (MP Tray) ไม่ถูกเลือกสำหรับแหล่ง<br>กระดาษ ในไดรเวอร์เครื่องพิมพ์                                                                                                |
|                                                                                                    | (สำหรับรุ่นที่มีช่องป้อนกระดาษอเนกประสงค์) ตรวจสอบว่า<br><b>กำหนดเอง</b> ไม่ถูกเลือกสำหรับแหล่งกระดาษ ในไดรเวอร์<br>เครื่องพิมพ์                                                                                                    |
|                                                                                                    | ทำความสะอาดลูกกลิ้งจับกระดาษ                                                                                                    |
| เครื่องไม่ดึงกระดาษจากถาดอเนกประสงค์<br>(สำหรับรุ่นที่มีถาดอเนกประสงค์)                                                                | คลี่กระดาษให้ดี จากนั้นวางกลับเข้าไปยังถาดอเนกประสงค์ให้<br>แน่นหนา                                                                                                    |
|                                                                                                    | ตรวจสอบว่า <b>ถาดป้อนกระดาษอเนกประสงค์ (MP Tray)</b> ถูก<br>เลือกเป็น <b>แหล่งกระดาษ</b> ในไดรเวอร์เครื่องพิมพ์                                                                                                    |
| เครื่องพิมพ์ไม่ป้อนกระดาษจากช่องป้อนเอกสารด้วยมือ<br>(สำหรับรุ่นที่มีช่องป้อนกระดาษอเนกประสงค์)                                        | ใช้มือทั้งสองข้างเพื่อดันแผ่นกระดาษหนึ่งแผ่นอย่างมั่นคงเข้าสู่<br>ถาดป้อนกระดาษอเนกประสงค์จนกระทั่งขอบด้านบนของ<br>กระดาษชนกับลูกยางป้อนกระดาษ ดันกระดาษเข้าหาลูกยางจน<br>กระทั่งเครื่องพิมพ์จับยึดกระดาษและดึงเข้าไปข้างใน                     |
|                                                                                                    | ใส่กระดาษเพียงหนึ่งแผ่นที่ช่องป้อนเอกสารด้วยมือ                                                                                                    |
|                                                                                                    | ตรวจสอบว่า <b>กำหนดเอง</b> ถูกเลือกเป็น <b>แหล่งกระดาษ</b> ใน<br>ไดรเวอร์เครื่องพิมพ์                                                                                                    |
| เครื่องพิมพ์ไม่ดึงชองจดหมาย                                                                                                    | (สำหรับรุ่นที่มีช่องป้อนกระดาษอเนกประสงค์) ใส่ซองจดหมาย<br>หนึ่งซองในถาดป้อนกระดาษอเนกประสงค์ ตั้งค่าแอปพลิเคชัน<br>ของคุณให้พิมพ์ขนาดซองจดหมายที่คุณใช้ โดยทั่วไปจะทำใน<br>เมนูการตั้งค่าหน้ากระดาษหรือการตั้งค่าเอกสารในแอปพลิเคชัน<br>ของคุณ |
|                                                                                                    | (สาหรบรุนทมถาดอเนกประสงค์) ไสซองจดหมายในถาด<br>อเนกประสงค์ ตั้งค่าแอปพลิเคชันของคุณให้พิมพ์ขนาดซอง                                                                                                    |

| ปัญหา | คำแนะนำ                                                                                                |
|-------|----------------------------------------------------------------------------------------------------|
|       | จดหมายที่คุณใช้ โดย โดยทั่วไปจะทำในเมนูการตั้งค่าหน้า<br>กระดาษหรือการตั้งค่าเอกสารในแอปพลิเคชันของคุณ |

## ข้อมูลที่เกี่ยวข้อง

• การแก้ไขปัญหา

~

### หัวข้อที่เกี่ยวข้อง:

- เฝ้าดูสถานะของเครื่องจากคอมพิวเตอร์ของคุณ (Windows)
- เฝ้าดูสถานะของเครื่องจากคอมพิวเตอร์ของคุณ (Mac)
- ยกเลิกงานพิมพ์
- ทำความสะอาดลูกกลิ้งจับกระดาษ
- บรรจุกระดาษและพิมพ์โดยใช้ถาดอเนกประสงค์ (ถาด MP)

┢ หน้าหลัก > การแก้ไขปัญหา > ปรับปรุงคุณภาพการพิมพ์

### ปรับปรุงคุณภาพการพิมพ์

หากคุณประสบปัญหาคุณภาพการพิมพ์ พิมพ์หน้ากระดาษสำหรับการทดสอบก่อน หากการพิมพ์ออกมาดี ปัญหาอาจไม่ได้เกิด จากเครื่องพิมพ์ ตรวจสอบการเชื่อมต่อสายอินเตอร์เฟส และลองพิมพ์เอกสารอื่น หากการพิมพ์หรือหน้ากระดาษสำหรับการ ทดสอบการพิมพ์จากเครื่องพิมพ์มีปัญหาด้านคุณภาพ ให้ดูตัวอย่างการพิมพ์ที่มีคุณภาพต่ำ แล้วปฏิบัติตามคำแนะนำในตาราง

#### ข้อควรจำ

การใช้งานวัสดุการพิมพ์ที่ไม่ใช่ของแท้อาจส่งผลกระทบต่อคุณภาพการพิมพ์ ประสิทธิภาพของฮาร์ดแวร์ และความน่าเชื่อ ถือในการทำงานของเครื่องได้

- เพื่อให้ได้คุณภาพการพิมพ์ที่ดีที่สุด แนะนำให้ใช้สื่อการพิมพ์ที่แนะนำ ตรวจสอบว่าคุณใช้กระดาษที่มีคุณภาพตามข้อ กำหนดของเรา
- 2. ตรวจสอบว่าตลับผงหมึก (โทนเนอร์) และชุดแม่แบบสร้างภาพ (ดรัม) ได้รับการติดตั้งอย่างถูกต้อง

| ตัวอย่างคุณภาพการพิมพ์ไม่ได้มาตรฐาน | คำแนะนำ                                                                                                    |  |  |
|-------------------------------------|----------------------------------------------------------------------------------------------------|--|--|
|                                     | <ul> <li>หากเครื่องบ่งชี้สถานะเปลี่ยนตลับผงหมึก (โทนเนอร์) ให้ดิด<br/>ดั้งดลับผงหมึก (โทนเนอร์) ใหม่</li> </ul>                                         |  |  |
| abcdefghijk<br>ABCD                 | <ul> <li>ตรวจสอบการทำงานของเครื่องพิมพ์ สภาพต่างๆ เช่น</li> <li>ความขึ้นสูง อุณหภูมิสูง และสิ่งอื่นๆ อาจทำให้การพิมพ์เลือน<br/>ลางเช่นนี้ได้</li> </ul> |  |  |
| สอсดе<br>01234<br>เลือน             | <ul> <li>หากทั้งหน้าพิมพ์จาง โหมดประหยัดหมึกอาจเปิดอยู่ ปิด<br/>โหมดประหยัดหมึกในเมนูการตั้งค่าเครื่องพิมพ์หรือไดรเวอร์<br/>เครื่องพิมพ์</li> </ul>     |  |  |
|                                     | <ul> <li>ทำความสะอาดชุดแม่แบบสร้างภาพ (ดรัม)</li> </ul>                                                                                                 |  |  |
|                                     | <ul> <li>ทำความสะอาดสายโคโรนาที่ชุดแม่แบบสร้างภาพ (ดรัม)</li> </ul>                                                                                     |  |  |
|                                     | <ul> <li>เปลี่ยนดลับผงหมึก (โทนเนอร์) เป็นชุดใหม่</li> </ul>                                                                                            |  |  |
|                                     | <ul> <li>เปลี่ยนชุดแม่แบบสร้างภาพ (ดรัม) เป็นชุดใหม่</li> </ul>                                                                                         |  |  |
|                                     | <ul> <li>ตรวจสอบการทำงานของเครื่องพิมพ์ สภาพแวดล้อม เช่น</li> <li>ความขึ้นและอุณหภูมิสูง อาจเพิ่มเฉดสีพื้นหลังได้</li> </ul>                            |  |  |
| abcdefghijk                         | <ul> <li>ทำความสะอาดชุดแม่แบบสร้างภาพ (ดรัม)</li> </ul>                                                                                                 |  |  |
| ABČD                                | <ul> <li>เปลี่ยนตลับผงหมึก (โทนเนอร์) เป็นชุดใหม่</li> </ul>                                                                                            |  |  |
| abcde                               | <ul> <li>เปลี่ยนชุดแม่แบบสร้างภาพ (ดรัม) เป็นชุดใหม่</li> </ul>                                                                                         |  |  |
| 01234                               |                                                                                                    |  |  |
| สีเทา                               |                                                                                                    |  |  |
| B                                   | <ul> <li>ดรวจสอบสภาพแวดล้อมของเครื่องพิมพ์ เช่น ความชื้นและ<br/>อุณหภูมิต่ำ อาจทำให้เกิดปัญหาคุณภาพการพิมพ์นี้</li> </ul>                               |  |  |
|                                     | <ul> <li>เลือกชนิดของสื่อที่เหมาะสมในไดรเวอร์เครื่องพิมพ์</li> </ul>                                                                                    |  |  |
| B                                   | • (สำหรับรุ่นที่มีหน้าจอแสดงผลแบบ LCD)                                                                                                    |  |  |
|                                     | เลือกชนิดของสื่อที่เหมาะสมในเมนูการตั้งค่า                                                                                                    |  |  |
|                                     | <ul> <li>ตรวจสอบให้แน่ใจว่าคันโยกสีเขียวทั้งสองที่อยู่ด้านในฝ่าปิด<br/>ด้านหลังอยู่ในตำแหน่งชี้ขึ้น ดึงคันโยกสีเขียวขึ้นจนสุด</li> </ul>                |  |  |
| 31 IW LIE U                         |                                                                                                    |  |  |

| ด้วอย่างคุณภาพการพิมพ์ไม่ได้มาตรฐาน                                                                                                    | คำแนะนำ                                                                                                    |
|----------------------------------------------------------------------------------------------------|----------------------------------------------------------------------------------------------------|
|                                                                                                    | <ul> <li>ทำความสะอาดชุดแม่แบบสร้างภาพ (ดรัม)</li> <li>เปลี่ยนชุดแม่แบบสร้างภาพ (ดรัม) เป็นชุดใหม่</li> <li>เปลี่ยนตลับผงหมึก (โทนเนอร์) เป็นชุดใหม่</li> <li>ชุดทำความร้อนอาจมีสิ่งเจือปน<br/>ดิดต่อบริการลูกค้าสัมพันธ์ของบราเดอร์</li> </ul>                                                                                                    |
| ABCBEFGH<br>abcdefghijk<br>A B C D<br>a b c d e<br>0 1 2 3 4<br>รอยผงหมึก (โทนเนอร์)                                                                                                    | <ul> <li>ดรวจสอบให้แน่ใจว่าการดั้งค่าชนิดสื่อสิ่งพิมพ์ในไดรเวอร์ตรง<br/>กับชนิดของกระดาษที่คุณกำลังใช้งาน</li> <li>ทำความสะอาดชุดแม่แบบสร้างภาพ (ดรัม)</li> <li>ดลับผงหมึก (โทนเนอร์) อาจเสียหายได้<br/>เปลี่ยนตลับผงหมึก (โทนเนอร์) เป็นชุดใหม่</li> <li>ชุดแม่แบบสร้างภาพ (ดรัม) อาจเสียหายได้<br/>เปลี่ยนชุดแม่แบบสร้างภาพ (ดรัม) อาจเสียหายได้</li> <li>เปลี่ยนชุดแม่แบบสร้างภาพ (ดรัม) เป็นชุดใหม่</li> <li>ชุดทำความร้อนอาจมีสิ่งเจือปน<br/>ดิดต่อบริการลูกค้าสัมพันธ์ของบราเดอร์</li> </ul> |
| ເຊຍ<br>ເຊຍ<br>ເຊຍ<br>ເຊຍ<br>ເຊຍ<br>ເຊຍ<br>ເຊຍ<br>ເຊຍ<br>ເຊຍ<br>ເຊຍ                                                                                                    | <ul> <li>เลือกโหมด กระดาษหนา ในไดรเวอร์เครื่องพิมพ์ หรือใช้<br/>กระดาษที่บางกว่ากระดาษที่กำลังใช้อยู่</li> <li>(สำหรับรุ่นที่มีหน้าจอแสดงผลแบบ LCD)<br/>เลือกชนิดของสื่อที่เหมาะสมในเมนูการตั้งค่า</li> <li>ดรวจสอบการทำงานของเครื่องพิมพ์ สภาพแวดล้อม เช่น<br/>ความชื้นสูงอาจทำให้เกิดสีค่อยๆเลือน</li> <li>ชุดแม่แบบสร้างภาพ (ดรัม) อาจเสียหายได้<br/>เปลี่ยนชุดแม่แบบสร้างภาพ (ดรัม) เป็นชุดใหม่</li> </ul>                                                                                     |
| สีดำทั้งหมด                                                                                                    | <ul> <li>ทำความสะอาดสายโคโรนาของชุดแม่แบบสร้างภาพ (ดรัม)</li> <li>ชุดแม่แบบสร้างภาพ (ดรัม) อาจเสียหายได้<br/>เปลี่ยนชุดแม่แบบสร้างภาพ (ดรัม) เป็นชุดใหม่</li> </ul>                                                                                                    |
| ABCDEFGH<br>abcdefghijk<br>ABCD<br>abcde<br>01234<br>เส้นสีขาวพาดขวางบนหน้า                                                                                                    | <ul> <li>เลือกชนิดของสื่อที่เหมาะสมในไดรเวอร์เครื่องพิมพ์</li> <li>(สำหรับรุ่นที่มีหน้าจอแสดงผลแบบ LCD)<br/>เลือกชนิดของสื่อที่เหมาะสมในเมนูการตั้งค่า</li> <li>ปัญหาอาจจะหายไปได้เอง พิมพ์หน้าเปล่าหลายๆหน้าเพื่อ<br/>แก้ปัญหา โดยเฉพาะหากเครื่องพิมพ์ไม่ได้ใช้งานมาเป็นเวลา<br/>นาน</li> <li>ทำความสะอาดชุดแม่แบบสร้างภาพ (ดรัม)</li> <li>ชุดแม่แบบสร้างภาพ (ดรัม) อาจเสียหายได้<br/>เปลี่ยนชุดแม่แบบสร้างภาพ (ดรัม) เป็นชุดใหม่</li> </ul>                                                      |
| ABCDEFGH         abcdefghijk         ABCD         abcdefghijk         ABCD         abcdefghijk         ABCD         abcdefghijk         ABCD         abcdefghijk         ABCD         abcdefghijk         ABCD         abcdefghijk         ABCD         abcdefghijk         ABCD         abcdefghijk         ABCD         abcdefghijk         ABCD         abcdefghijk         ABCD         abcdefghijk         ABCD         abcdefghijk         ABCD         abcdefghijk         abcdefghijk | <ul> <li>ทำความสะอาดชุดแม่แบบสร้างภาพ (ดรัม)</li> <li>ชุดแม่แบบสร้างภาพ (ดรัม) อาจเสียหายได้<br/>เปลี่ยนชุดแม่แบบสร้างภาพ (ดรัม) เป็นชุดใหม่</li> </ul>                                                                                                    |

| ด้วอย่างคุณภาพการพิมพ์ไม่ได้มาตรฐาน                                                                                                    | คำแนะนำ                                                                                                    |  |
|----------------------------------------------------------------------------------------------------|----------------------------------------------------------------------------------------------------|--|
| ABCDEFGR<br>abcdefghijk<br>ABCDE<br>abcde<br>C1204<br>เส้น แถบ หรือลายสีขาวตามแนวขวางหน้ากระดาษ                                          | <ul> <li>ดรวจสอบการทำงานของเครื่องพิมพ์ สภาพแวดล้อม เช่น<br/>ความชิ้นและอุณหภูมิสูง อาจทำให้เกิดปัญหาคุณภาพการ<br/>พิมพ์นี้</li> <li>ทำความสะอาดชุดแม่แบบสร้างภาพ (ดรัม)</li> <li>หากปัญหายังไม่ได้รับการแก้ไขหลังจากพิมพ์ไปสองสาม<br/>หน้า ให้เปลี่ยนชุดแม่แบบสร้างภาพ (ดรัม) เป็นชุดใหม่</li> </ul>                                                                                                    |  |
| 94 มม.<br>94 มม.<br>94 มม.<br>จุดสีขาวบนดัวอักษรและภาพสีดำเป็นระยะห่าง 94 มม.<br>94 มม.<br>94 มม.<br>94 มม.                              | <ul> <li>หากปัญหาไม่ได้รับการแก้ไขหลังจากพิมพ์หน้าเอกสารแล้ว<br/>จำนวนหนึ่ง อาจมีวัตถุแปลกปลอม เช่น กาวจากฉลากติดอยู่<br/>ที่ชุดแม่แบบสร้างภาพ (ดรัม) ทำความสะอาดชุดแม่แบบ<br/>สร้างภาพ (ดรัม)</li> <li>&gt; ข้อมูลที่เกี่ยวข้อง:ทำความสะอาดชุดแม่แบบสร้างภาพ (ครัม)<br/>โดยใช้การพิมพ์ครัมดอท</li> <li>ชุดแม่แบบสร้างภาพ (ดรัม) อาจเสียหายได้<br/>เปลี่ยนชุดแม่แบบสร้างภาพ (ดรัม) เป็นชุดใหม่</li> </ul>                                                                                                    |  |
| จุดสีดำที่ระยะห่าง 94 มม.                                                                                                    |                                                                                                    |  |
| ABCDEFGH         abcdefghijk         ABCD         abcde         abcde         01234         รอยผงหมึก (โทนเนอร์) สีดำในแนวขวางหน้ากระดาษ | <ul> <li>หากคุณใช้กระดาษฉลากสำหรับเครื่องพิมพ์แบบเลเซอร์ กาว<br/>จากกระดาษฉลากอาจดิดอยู่ที่ผิวหน้าของชุดแม่แบบสร้าง<br/>ภาพ (ดรัม) ทำความสะอาดชุดแม่แบบสร้างภาพ (ดรัม)</li> <li>&gt; ข้อมูลที่เกี่ยวข้อง:ทำความสะอาคชุคแม่แบบสร้างภาพ (ครัม)</li> <li>โดยใช้การพิมพ์ครัมคอท</li> <li>หากคุณใช้กระดาษที่มีคลิปหนีบกระดาษหรือลวดเย็บ<br/>กระดาษ ชุดแม่แบบสร้างภาพ (ดรัม) อาจเสียหาย</li> <li>หากชุดแม่แบบสร้างภาพ (ดรัม) ที่ถูกเปิดกล่องไว้ถูกแสง<br/>อาทิตย์โดยตรง (หรือแสงในห้องเป็นเวลานาน) ชุดแม่แบบ<br/>สร้างภาพ(ดรัม) อาจเสียหาย</li> <li>ทำความสะอาดชุดแม่แบบสร้างภาพ (ดรัม)</li> <li>ดลับผงหมึก (โทนเนอร์) อาจเสียหายได้<br/>เปลี่ยนตลับผงหมึก (โทนเนอร์) เป็นชุดใหม่</li> <li>ชุดแม่แบบสร้างภาพ (ดรัม) อาจเสียหายได้<br/>เปลี่ยนชุดแม่แบบสร้างภาพ (ดรัม) เป็นชุดใหม่</li> </ul> |  |
| ABCDEFGH<br>abcdefghijk<br>A B C D<br>a b c d e<br>0 1 2 3 4<br>เส้นสีดำพาดตลอดหน้า<br>หน้าที่พิมพ์มีรอยเปื้อนหมึกพาดตลอดหน้า            | <ul> <li>ทำความสะอาดสายโคโรนาภายในชุดแม่แบบสร้างภาพ<br/>(ดรัม) โดยการเลื่อนจุดตั้งระยะสีเขียว<br/>ดรวจสอบว่าจุดตั้งระยะสีเขียวบนชุดแม่แบบสร้างภาพ (ดรัม)<br/>อยู่ในดำแหน่งเริ่มดัน</li> <li>ดลับผงหมึก (โทนเนอร์) อาจเสียหายได้<br/>เปลี่ยนตลับผงหมึก (โทนเนอร์) เป็นชุดใหม่</li> <li>ชุดแม่แบบสร้างภาพ (ดรัม) อาจเสียหายได้<br/>เปลี่ยนชุดแม่แบบสร้างภาพ (ดรัม) เป็นชุดใหม่</li> <li>ชุดทำความร้อนอาจมีสิ่งเจือปน<br/>ดิดด่อบริการลูกค้าสัมพันธ์ของบราเดอร์</li> </ul>                                                                                                    |  |

| ตัวอย่างคุณภาพการพิมพ์ไม่ได้มาตรฐาน                                           | คำแนะนำ                                                                                                    |  |  |
|-------------------------------------------------------------------------------|----------------------------------------------------------------------------------------------------|--|--|
| ABCDEFGH<br>abcdefghijk<br>ABCD<br>abcde<br>01234<br>เส้นสีขาวพาดดลอดหน้า     | <ul> <li>ดรวจสอบว่าไม่มีวัดถุแปลกปลอม เช่น กระดาษฉีกขาด<br/>กระดาษกาวหรือฝุ่นอยู่ด้านในเครื่องพิมพ์และโดยรอบดลับ<br/>ผงหมึก (โทนเนอร์) และชุดแม่แบบสร้างภาพ (ดรัม)</li> <li>ดลับผงหมึก (โทนเนอร์) อาจเสียหายได้<br/>เปลี่ยนดลับผงหมึก (โทนเนอร์) เป็นชุดใหม่</li> <li>ชุดแม่แบบสร้างภาพ (ดรัม) อาจเสียหายได้<br/>เปลี่ยนชุดแม่แบบสร้างภาพ (ดรัม) เป็นชุดใหม่</li> </ul>                                                                                                    |  |  |
| ABCDEFGH<br>abcdefghijk<br>ABCD<br>abcde<br>01234<br>ภาพเอียง                 | <ul> <li>ตรวจสอบว่ากระดาษหรือสื่อการพิมพ์อื่นๆ ได้บรรจุลงอย่าง<br/>ถูกต้องในถาดกระดาษและแคร่ปรับกระดาษไม่ได้แน่นหรือ<br/>หลวมเกินไปกับกองกระดาษ</li> <li>ปรับแคร่ปรับกระดาษให้ถูกต้อง</li> <li>ถาดใส่กระดาษอาจเต็มเกินไป</li> <li>ตรวจสอบชนิดและคุณภาพกระดาษ</li> <li>ตรวจสอบวัตถุหลุดหลวมเช่น กระดาษที่ฉีกขาดภายใน<br/>เครื่องพิมพ์</li> <li>ถ้าเกิดปัญหาระหว่างการพิมพ์ 2 ด้าน ให้ตรวจสอบกระดาษที่<br/>ฉีดขาดในถาดใส่กระดาษ 2 ด้าน ตรวจสอบว่าใส่ถาดใส่<br/>กระดาษ 2 ด้านจนสุด และฝาหลังปิดสนิท</li> </ul>                                                              |  |  |
| ABCDEFGH<br>abcdefghijk<br>ABCD<br>abcde<br>01234<br>ภาพม้วนหรือเป็นคลื่น     | <ul> <li>ดรวจสอบชนิดและคุณภาพกระดาษ อุณหภูมิสูงหรือความขึ้น<br/>สูงจะทำให้กระดาษม้วนงอ</li> <li>หากคุณไม่ได้ใช้เครื่องเป็นประจำ กระดาษอาจอยู่ในถาดใส่<br/>กระดาษเป็นเวลานานเกินไป ให้พลิกกลับปึกกระดาษในถาด<br/>ใส่กระดาษ นอกจากนี้ คลี่ปึกกระดาษและหมุนกระดาษ 180°<br/>ในถาดใส่กระดาษ</li> <li>เปิดฝาครอบด้านหลัง (ถาดรองรับเอกสารออกแบบหงาย<br/>หน้า) เพื่อให้กระดาษที่พิมพ์ออกทางถาดรองรับเอกสาร<br/>ออกแบบหงายหน้า</li> <li>เลือกโหมด <b>ลดการม้วนของกระดาษ</b> ลดการม้วนของ<br/>กระดาษ] ในไดรเวอร์เครื่องพิมพ์เมื่อคุณไม่ได้ใช้สื่อการพิมพ์<br/>ที่แนะนำ</li> </ul> |  |  |
| АВСDEFGH<br>abcdefghijk<br>A B C D<br>a b c d e<br>0 1 2 3 4<br>5ацейи Язации | <ul> <li>ดรวจดูว่าใส่กระดาษถูกต้อง</li> <li>ดรวจสอบชนิดและคุณภาพกระดาษ</li> <li>พลิกปีกกระดาษในถาดหรือหมุนกระดาษกลับข้าง 180° ใน<br/>ถาดใส่กระดาษ</li> </ul>                                                                                                    |  |  |
| <b>B</b><br>หมึกไม่ติดกระดาษ                                                  | <ul> <li>ดรวจสอบให้แน่ใจว่าคันโยกสีเขียวทั้งสองที่อยู่ด้านในฝาปิด<br/>ด้านหลังอยู่ในดำแหน่งขี้ขึ้น ดึงคันโยกสีเขียวขึ้นจนสุด</li> <li>มีสามสุด</li> <li>มีสามสุด</li> <li>จรวจสอบให้แน่ใจว่าการตั้งค่าชนิดสื่อสิ่งพิมพ์ในไดรเวอร์<br/>และเจริงหัวเราะรับชั้น</li> </ul>                                                                                                    |  |  |

| ด้วอย่างคุณภาพการพิมพ์ไม่ได้มาตรฐาน | ดำแนะนำ                                                                                                    |
|-------------------------------------|----------------------------------------------------------------------------------------------------|
|                                     | <ul> <li>เลือกโหมด การปรับปรุงการเกาะติดของผงหมึก ใน<br/>ไดรเวอร์เครื่องพิมพ์<br/>หากตัวเลือกนี้ไม่ช่วยปรับปรุงให้ดีขึ้นในระดับที่เพียงพอ<br/>เปลี่ยนการตั้งค่าไดรเวอร์เครื่องพิมพ์ใน ชนิดกระดาษ ไปที่<br/>การตั้งค่ากระดาษชนิดหนา หากคุณพิมพ์ชองจดหมาย ให้<br/>เลือก ชองชนิดหนา ในการตั้งค่าชนิดสื่อสิ่งพิมพ์</li> </ul>                                                                                                    |
| Saeeunara                           | <ul> <li>ดรวจสอบให้แน่ใจว่าคันโยกสีเขียวทั้งสองอันภายในฝาครอบ<br/>ด้านหลังถูกดึงลงไปยังดำแหน่งซองจดหมาย เมื่อคุณพิมพ์<br/>ซ่องจดหมาย หลังจากคุณพิมพ์เสร็จ ให้นำคันโยกกลับคืนสู่<br/>ตำแหน่งเริ่มต้น ดึงคันโยกขึ้นจนสุด</li> <li>พื่อกับการพิมพ์ขณะที่ฝาหลัง (ถาด<br/>รองรับเอกสารออกแบบหงายหน้า) เปิดอยู่</li> <li>(สำหรับรุ่นที่มีช่องป้อนกระดาษอเนกประสงค์)<br/>ตรวจดูว่าซองจดหมายถูกป้อนจากถาดอเนกประสงค์</li> <li>(สำหรับรุ่นที่มีถาดอเนกประสงค์)</li> <li>ตรวจดูว่าซองจดหมายถูกป้อนจากถาดอเนกประสงค์</li> </ul> |

## 🛂 ข้อมูลที่เกี่ยวข้อง

### • การแก้ไขปัญหา

### หัวข้อที่เกี่ยวข้อง:

- การพิมพ์ทดสอบ
- ทำความสะอาดชุดแม่แบบสร้างภาพ (ดรัม) โดยใช้การพิมพ์ดรัมดอท
- ลดการใช้งานผงหมึก (โทนเนอร์)
- เปลี่ยนตลับผงหมึก (โทนเนอร์)
- เปลี่ยนชุดแม่แบบสร้างภาพ (ดรัม)

┢ หน้าหลัก > การแก้ไขปัญหา > ปัญหาเครือข่าย

## ปัญหาเครือข่าย

- ข้อความแสดงความผิดพลาด
- ฉันจะค้นหาการตั้งค่าเครือข่ายของเครื่อง Brother ได้จากที่ไหน?
- ฉันไม่สามารถกำหนดค่าการตั้งค่าเครือข่ายแบบไร้สายให้เสร็จสมบูรณ์ได้
- ใช้เครื่องมือซ่อมแซมการเชื่อมต่อเครือข่าย (Windows)
- เครื่อง Brother ของฉันไม่สามารถพิมพ์ผ่านเครือข่ายได้
- ฉันต้องการตรวจสอบว่าอุปกรณ์เครือข่ายของฉันทำงานได้อย่างถูกต้อง

#### 🔺 หน้าหลัก > การแก้ไขปัญหา > ปัญหาเครือข่าย > ข้อความแสดงความผิดพลาด

#### ข้อความแสดงความผิดพลาด

#### รุ่นที่เกี่ยวข้อง: HL-L2350DW/HL-L2351DW/HL-L2375DW/HL-L2376DW/HL-L2385DW/HL-L2386DW

้เครื่อง Brother ของคุณจะแสดงข้อความแสดงความผิดพลาดหากเกิดข้อผิดพลาดขึ้น ข้อความแสดงความผิดพลาดที่พบได้ บ่อยจะแสดงไว้ในตาราง

| ข้อความแสดงความ<br>ผิดพลาด                             | สาเหตุ                                                                                                    | การดำเนินการ                                                                                                    |
|--------------------------------------------------------|----------------------------------------------------------------------------------------------------|----------------------------------------------------------------------------------------------------|
| Connection<br>Error (เกิดข้อผิดพลาดใน<br>การเชื่อมต่อ) | เครื่องอื่นพยายามเชื่อมด่อ<br>เข้ากับเครือข่าย Wi-Fi<br>Direct พร้อมกัน                                                      | ดรวจสอบให้แน่ใจว่าไม่มีอุปกรณ์อื่นที่พยายามเชื่อมต่อกับเครือข่าย Wi-Fi<br>Direct จากนั้นลองกำหนดการตั้งค่า Wi-Fi Direct อีกครั้ง                                                                                                    |
| Connection Fail<br>(เชื่อมต่อถ้มเหลว)                  | เครื่องพิมพ์บราเดอร์และ<br>อุปกรณ์เคลื่อนที่ของคุณไม่<br>สามารถสื่อสารกันได้ระหว่าง<br>การกำหนดค่าเครือข่าย Wi-<br>Fi Direct | <ul> <li>ย้ายอุปกรณ์เคลื่อนที่ให้อยู่ใกล้เครื่อง Brother ของคุณมากขึ้น</li> <li>ย้ายเครื่อง Brother และอุปกรณ์เคลื่อนที่ของคุณไปยังบริเวณที่<br/>ปราศจากสิ่งกีดขวาง</li> <li>หากคุณใช้ PIN method ของ WPS ตรวจสอบให้แน่ใจว่าคุณใส่ PIN<br/>ถูกต้อง</li> </ul>                                                                                                    |
| No Device (ไม่มี<br>เครื่อง)                           | เมื่อกำหนดค่าเครือข่าย Wi-<br>Fi Direct เครื่องพิมพ์บราเด<br>อร์ไม่สามารถคันพบอุปกรณ์<br>เคลื่อนที่ของคุณ                    | <ul> <li>ดรวจสอบให้แน่ใจว่าเครื่องและอุปกรณ์เคลื่อนที่ของคุณอยู่ในโหมด<br/>Wi-Fi Direct</li> <li>ย้ายอุปกรณ์เคลื่อนที่ให้อยู่ใกล้เครื่อง Brother ของคุณมากขึ้น</li> <li>ย้ายเครื่อง Brother และอุปกรณ์เคลื่อนที่ของคุณไปยังบริเวณที่<br/>ปราศจากสิ่งกีดขวาง</li> <li>หากคุณกำหนดค่าเครือข่าย Wi-Fi Direct ด้วยตนเอง ตรวจสอบให้<br/>แน่ใจว่าคุณป้อนรหัสผ่านได้อย่างถูกต้อง</li> <li>หากอุปกรณ์เคลื่อนที่ของคุณสามารถกำหนดวิธีการรับเลขที่อยู่ไอพีได้<br/>ตรวจสอบให้แน่ใจว่าเลขที่อยู่ไอพีของอุปกรณ์เคลื่อนที่ของคุณถูกกำ<br/>หนดค่าผ่าน DHCP</li> </ul> |

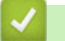

#### ข้อมูลที่เกี่ยวข้อง

• ปัญหาเครือข่าย

▲ หน้าหลัก > การแก้ไขปัญหา > ปัญหาเครือข่าย > ฉันจะค้นหาการตั้งค่าเครือข่ายของเครื่อง Brother ได้จากที่ไหน?

# ฉันจะค้นหาการตั้งค่าเครือข่ายของเครื่อง Brother ได้จากที่ไหน?

รุ่นที่เกี่ยวข้อง: HL-L2350DW/HL-L2351DW/HL-L2370DN/HL-L2375DW/HL-L2376DW/HL-L2385DW/HL-L2386DW

• เปลี่ยนการตั้งค่าเครื่องจากคอมพิวเตอร์ของคุณ

▲ หน้าหลัก > การแก้ไขปัญหา > ปัญหาเครือข่าย > ฉันไม่สามารถกำหนดค่าการตั้งค่าเครือข่ายแบบไร้สายให้เสร็จ สมบูรณ์ได้

# ฉันไม่สามารถกำหนดค่าการตั้งค่าเครือข่ายแบบไร้สายให้เสร็จสมบูรณ์ได้

รุ่นที่เกี่ยวข้อง: HL-L2350DW/HL-L2351DW/HL-L2375DW/HL-L2376DW/HL-L2385DW/HL-L2386DW

ปิดเราเตอร์ไร้สายของคุณและเปิดขึ้นมาใหม่ จากนั้นลองกำหนดค่าเครือข่ายไร้สายอีกครั้ง ถ้าคุณไม่สามารถแก้ไขปัญหาได้ ให้ทำตามคำแนะนำต่อไปนี้

ตรวจสอบปัญหาโดยใช้ รายงาน WLAN

| สาเหตุ                                                                                                    | การดำเนินการ                                                                                                    | อินเตอร์เฟส  |
|----------------------------------------------------------------------------------------------------|----------------------------------------------------------------------------------------------------|--------------|
| การตั้งค่าการรักษาความ<br>ปลอดภัยของคุณ (SSID/คีย์<br>เครือข่าย) ไม่ถูกต้อง                                                                                          | <ul> <li>ยืนยันการตั้งค่าการรักษาความปลอดภัยโดยใช้โปรแกรมช่วยเหลือการตั้ง<br/>ค่าไร้สาย สำหรับข้อมูลเพิ่มเดิมและการดาวน์โหลดโปรแกรม ไปที่หน้า<br/>เว็บ ดาวน์โหลด ของรุ่นผลิตภัณฑ์ของคุณใน Brother Solutions<br/>Center ที่ <u>support.brother.com</u></li> </ul> | ไร้สาย       |
|                                                                                                    | <ul> <li>เลือกและยืนยันว่าคุณใช้การตั้งค่าการรักษาความปลอดภัยที่ถูกต้อง</li> </ul>                                                                                                    |              |
|                                                                                                    | - ดูคำแนะนำที่ให้มากับจุดการเข้าถึง/เราเตอร์ LAN ไร้สายของคุณเพื่อ<br>รับข้อมูลเกี่ยวกับการค้นหาการตั้งค่าการรักษาความปลอดภัย                                                                                                    |              |
|                                                                                                    | - ชื่อผู้ผลิตและหมายเลขรุ่นของจุดการเข้าถึง/เราเตอร์อาจถูกใช้ตั้งค่า<br>การรักษาความปลอดภัยเริ่มต้น                                                                                                    |              |
|                                                                                                    | <ul> <li>ปรึกษาผู้ผลิตจุดการเข้าถึง/เราเตอร์ ผู้ให้บริการอินเทอร์เน็ต หรือผู้<br/>ดูแลระบบเครือข่ายของคุณ</li> </ul>                                                                                                    |              |
| MAC แอดเดรสของเครื่องพิมพ์<br>บราเดอร์ของคุณไม่ได้รับการ<br>อนุญาต                                                                                                   | ยืนยันว่าฟิลเตอร์อนุญาตให้ MAC แอดเดรสของเครื่อง Brother ของคุณใช้<br>งานได้ คุณสามารถคันหา MAC แอดเดรสในแผงควบคุมของเครื่อง Brother<br>ของคุณ                                                                                                    | ไร้สาย       |
| จุดการเข้าถึง/เราเตอร์ของคุณ                                                                                                    | • ใส่ชื่อ SSID หรือคีย์เครือข่ายด้วยตนเอง                                                                                                    | ไร้สาย       |
| อยู่ในโหมดพรางตัว (ไม่แพร่<br>กระจาย SSID)                                                                                                    | <ul> <li>ดรวจสอบชื่อ SSID หรือคีย์เครือข่ายในคำแนะนำที่ให้มากับจุดการเข้า<br/>ถึง/เราเตอร์ LAN ไร้สายของคุณ และกำหนดค่าเครือข่ายแบบไร้สายใหม่</li> </ul>                                                                                                    |              |
| การตั้งค่าการรักษาความ                                                                                                    | • ยืนยัน SSID และรหัสผ่าน                                                                                                    | Wi-Fi Direct |
| ปลอดภัยของคุณ (SSID/รหัส<br>ผ่าน) ไม่ถูกต้อง                                                                                                    | <ul> <li>เมื่อคุณกำหนดค่าเครือข่ายด้วยตนเอง SSID และรหัสผ่านจะแสดงที่</li> <li>เครื่องพิมพ์บราเดอร์ของคุณ ถ้าอุปกรณ์มือถือของคุณรองรับการ<br/>กำหนดค่าด้วยตนเอง SSID และรหัสผ่านจะถูกแสดงบนหน้าจอ<br/>อุปกรณ์มือถือของคุณ</li> </ul>                             |              |
| คุณกำลังใช้งาน Android <sup>™</sup> 4.0                                                                                                    | ถ้าอุปกรณ์มือถือของคุณหลุดจากการเชื่อมต่อ (ประมาณหกนาทีหลังจากการ<br>ใช้งาน Wi-Fi Direct) ให้ลองใช้การกำหนดค่าแบบกดปุ่มครั้งเดียวโดยใช้<br>WPS (แนะนำให้ใช้) และตั้งค่าเครื่องพิมพ์บราเดอร์เป็น G/O                                                              | Wi-Fi Direct |
| เครื่องพิมพ์บราเดอร์ของคุณถูก<br>จัดวางไกลจากอุปกรณ์มือถือ<br>มากเกินไป                                                                                              | เลื่อนเครื่อง Brother ของคุณให้ห่างจากอุปกรณ์เคลื่อนที่ประมาณ 3.3 ฟุต<br>(1 เมตร) เมื่อคุณกำหนดการตั้งค่าเครือข่าย Wi-Fi Direct                                                                                                    | Wi-Fi Direct |
| มีสิ่งกีดขวาง (เช่นผนังกำแพง<br>หรือเฟอร์นิเจอร์) ระหว่างเครื่อง<br>ของคุณกับอุปกรณ์มือถือ                                                                           | ย้ายเครื่องพิมพ์บราเดอร์ของคุณไปยังบริเวณที่ไม่มีสิ่งกีดขวาง                                                                                                    | Wi-Fi Direct |
| มีคอมพิวเตอร์แบบไร้สาย,<br>อุปกรณ์ที่รองรับ Bluetooth <sup>®</sup> ,<br>เดาไมโครเวฟ หรือโทรศัพท์ไร้<br>สายแบบดิจิตอลอยู่ใกล้เครื่อง<br>Brother หรืออุปกรณ์เคลื่อนที่ | ย้ายอุปกรณ์ออกห่างจากเครื่องพิมพ์บราเดอร์หรืออุปกรณ์มือถือ                                                                                                    | Wi-Fi Direct |
| ถ้าคุณได้ตรวจสอบและลอง<br>ดำเนินการข้างตันทั้งหมดแล้ว                                                                                                    | <ul> <li>ปิดเครื่องพิมพ์บราเดอร์ของคุณและเปิดขึ้นมาใหม่ จากนั้นลองกำหนดค่า<br/>Wi-Fi Direct อีกครั้ง</li> </ul>                                                                                                    | Wi-Fi Direct |
| แต่ยังไม่สามารถทำการกำหนด<br>ค่า Wi-Fi Direct ได้ ให้ทำดัง<br>ต่อไปนี้:                                                                                              | <ul> <li>ถ้าคุณใช้งานเครื่องพิมพ์บราเดอร์ของคุณเป็นเครื่องไคลเอนท์ ให้ตรวจ<br/>สอบยืนยันจำนวนเครื่องที่อนุญาตในเครือข่าย Wi-Fi Direct ปัจจุบันของ<br/>คุณ จากนั้นตรวจสอบว่ามีเครื่องจำนวนกี่เครื่องที่เชื่อมต่ออยู่</li> </ul>                                   |              |

#### สำหรับ Windows

ถ้าการเชื่อมต่อเครือข่ายแบบไร้สายของคุณขัดข้อง และคุณได้ตรวจสอบและลองดำเนินการข้างต้นแล้วทั้งหมด เราแนะนำ ให้ใช้งานเครื่องมือซ่อมแซมการเชื่อมต่อเครือข่าย

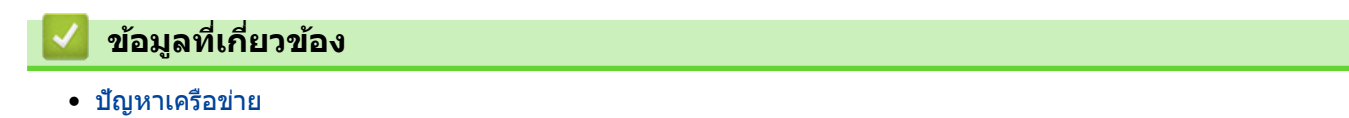

▲ หน้าหลัก > การแก้ไขปัญหา > ปัญหาเครือข่าย > ใช้เครื่องมือซ่อมแซมการเชื่อมต่อเครือข่าย (Windows)

### ใช้เครื่องมือช่อมแชมการเชื่อมต่อเครือข่าย (Windows)

รุ่นที่เกี่ยวข้อง: HL-L2350DW/HL-L2351DW/HL-L2370DN/HL-L2375DW/HL-L2376DW/HL-L2385DW/HL-L2386DW

ใช้เครื่องมือซ่อมแซมการเชื่อมต่อเครือข่ายเพื่อแก้ไขการตั้งค่าเครือข่ายของเครื่อง Brother จะมีการตั้งค่าเลขที่อยู่ไอพีและซับ เน็ตมาสก์ที่ถูกต้อง

- Windows 7/Windows 8/Windows 10 คณจะต้องเข้าสู่ระบบด้วยสิทธิ์ผู้ดูแลระบบ
- ตรวจสอบว่าได้เปิดเครื่องพิมพ์บราเดอร์ และเชื่อมต่อเครื่องเข้ากับเครือข่ายเดียวกับคอมพิวเตอร์ของคุณ
- ทำวิธีใดวิธีหนึ่งดังต่อไปนี้:

| ตัวเลือก                                   | คำอธิบาย                                                                                                    |
|--------------------------------------------|----------------------------------------------------------------------------------------------------|
| Windows<br>Server 2008                     | คลิก 🚱 (เริ่ม) > โปรแกรมทั้งหมด > Brother > Brother Utilities<br>คลิกรายการแบบดึงลงและเลือกชื่อรุ่นของคุณ (หากไม่ได้เลือกไว้) คลิก เครื่องมือ ในแถบนำทาง<br>ด้านซ้าย จากนั้นคลิกเครื่องมือการช่อมแชม\ทการเชื่อมต่อเครือข่าย |
| Windows 7                                  | คลิก 💿 (เริ่ม) > โปรแกรมทั้งหมด > Brother > Brother Utilities<br>คลิกรายการแบบดึงลงและเลือกชื่อรุ่นของคุณ (หากไม่ได้เลือกไว้) คลิก เครื่องมือ ในแถบนำทาง<br>ด้านซ้าย จากนั้นคลิกเครื่องมือการช่อมแชม\ทการเชื่อมต่อเครือข่าย |
| Windows 8/<br>Windows 10                   | เปิดใช้ 👬 (Brother Utilities) จากนั้นคลิกรายการแบบดึงลงและเลือกชื่อรุ่นของคุณ (หากไม่<br>ได้เลือกไว้) คลิก เครื่องมือ ในแถบนำทางด้านซ้าย จากนั้นคลิกเครื่องมือการช่อมแชม\ทการ<br>เชื่อมต่อเครือข่าย                         |
| Windows<br>Server 2012 /<br>2012 R2 / 2016 | เปิดใช้ 🙀 🛣 (Brother Utilities) จากนั้นคลิกรายการแบบดึงลงและเลือกชื่อรุ่นของคุณ (หากไม่<br>ได้เลือกไว้) คลิก เครื่องมือ ในแถบนำทางด้านซ้าย จากนั้นคลิกเครื่องมือการช่อมแชม\ทการ<br>เชื่อมต่อเครือข่าย                       |

ถ้าหน้าจอ การดวบคุมบัญชีผู้ใช้ ปรากฏขึ้น ให้คลิก ใช่

- 2. ปฏิบัติตามคำแนะนำบนหน้าจอ
- 3. ตรวจสอบการวิเคราะห์โดยพิมพ์รายงานการกำหนดค่าเครือข่ายหรือหน้าการตั้งค่าเครื่องพิมพ์

้เครื่องมือซ่อมแซมการเชื่อมต่อเครือข่ายจะเริ่มต้นโดยอัตโนมัติ ถ้าคุณเลือกตัวเลือก เ**ปิดใช้งานเครื่องมือซ่อมแชม** การเชื่อมต่อ ใน Status Monitor คลิกขวาที่หน้าจอ Status Monitor จากนั้นคลิก การตั้งค่าอื่นๆ > เปิดใช้งาน เครื่องมือช่อมแชมการเชื่อมต่อ ไม่แนะนำให้ทำเมื่อผู้ดูแลระบบเครือข่ายของคุณกำหนดเลขที่อยู่ไอพีแบบคงที่ เนื่องจากการดำเนินการนี้จะเปลี่ยนเลขที่อยู่ไอพีโดยอัตโนมัติ

ถ้ายังไม่ได้กำหนดเลขที่อยู่ไอพีและซับเน็ตมาสก์ ที่ถูกต้องภายหลังจากที่ใช้เครื่องมือซ่อมแซมการเชื่อมต่อเครือข่าย ให้ สอบถามข้อมูลนี้จากผู้ดูแลเครือข่าย

### 🎴 ข้อมูลที่เกี่ยวข้อง

• ปัญหาเครือข่าย

หัวข้อที่เกี่ยวข้อง:

• ฉันต้องการตรวจสอบว่าอุปกรณ์เครือข่ายของฉันทำงานได้อย่างถูกต้อง

ุ่≜ หน้าหลัก > การแก้ไขปัญหา > ปัญหาเครือข่าย > เครื่อง Brother ของฉันไม่สามารถพิมพ์ผ่านเครือข่ายได้

### ้เครื่อง Brother ของฉันไม่สามารถพิมพ์ผ่านเครือข่ายได้

รุ่นที่เกี่ยวข้อง: HL-L2350DW/HL-L2351DW/HL-L2370DN/HL-L2375DW/HL-L2376DW/HL-L2385DW/HL-L2386DW

| สาเหตุ                                                                            | การดำเนินการ                                                                                                    | อินเตอร์เฟส           |
|-----------------------------------------------------------------------------------|----------------------------------------------------------------------------------------------------|-----------------------|
| ซอฟต์แวร์รักษาความ<br>ปลอดภัยของคุณปิดกั้นไม่ให้<br>เครื่องของคุณเข้าถึงเครือข่าย | ซอฟต์แวร์การรักษาความปลอดภัยบางอย่างอาจปิดกั้นการเข้าถึงโดยไม่แสดง<br>กล่องสนทนาแจ้งเดือนการรักษาความปลอดภัย แม้หลังจากที่การดิดตั้งสำเร็จ<br>แล้ว                              | ระบบใช้สาย/ไร้<br>สาย |
|                                                                                   | เพื่ออนุญาตการเข้าถึง ดูคำแนะนำสำหรับซอฟต์แวร์การรักษาความปลอดภัย<br>หรือสอบถามผู้ผลิตซอฟต์แวร์                                                                                 |                       |
| เครื่องพิมพ์บราเดอร์ของคุณ                                                        | <ul> <li>ยืนยันเลขที่อยู่ไอพีและซับเน็ตมาสก์</li> </ul>                                                                                                    | ระบบใช้สาย/ไร้        |
| ไม่ได้รับการกำหนดค่าเลขที<br>อยู่ไอพีที่มีอยู่                                    | ตรวจสอบยืนยันทั้งเลขที่อยู่ไอพีและซับเน็ตมาสก์ของเครื่องคอมพิวเตอร์<br>ของคุณและเครื่องพิมพ์บราเดอร์ว่าถูกต้องและอยู่ในเครือข่ายเดียวกัน                                        | สาย                   |
|                                                                                   | สำหรับข้อมูลเพิ่มเดิมเกี่ยวกับวิธีการตรวจสอบความถูกต้องของเลขที่อยู่ไอ<br>พีและซับเน็ตมาสก์ ให้สอบถามผู้ดูแลระบบเครือข่ายของคุณ                                                 |                       |
|                                                                                   | Windows                                                                                                    |                       |
|                                                                                   | ยืนยันเลขที่อยู่ไอพีและ Subnet Mask โดยใช้เครื่องมือช่อมแซมการเชื่อม<br>ต่อเครือข่าย                                                                                            |                       |
| งานพิมพ์ที่ลัมเหลวยังคงอยู่<br>ในคิวงานพิมพ์ของ                                   | <ul> <li>ถ้าหากงานพิมพ์ที่ล้มเหลวยังคงอยู่ในคิวงานพิมพ์ของคอมพิวเตอร์ของคุณ<br/>ให้ลบงานพิมพ์นั้นออก</li> </ul>                                                                 | ระบบใช้สาย/ไร้<br>สาย |
| คอมพิวเตอร์ของคุณ                                                                 | <ul> <li>มิฉะนั้น ให้ดับเบิลคลิกที่ไอคอนเครื่องพิมพ์ในโฟลเดอร์ต่อไปนี้ และยกเลิก<br/>เอกสารทั้งหมด:</li> </ul>                                                                  |                       |
|                                                                                   | - Windows 7                                                                                                    |                       |
|                                                                                   | คลิก 🚱 (เริ่ม) > อุปกรณ์และเครื่องพิมพ์ > เครื่องพิมพ์และ                                                                                                    |                       |
|                                                                                   | โทรสาร                                                                                                    |                       |
|                                                                                   | - Windows 8                                                                                                    |                       |
|                                                                                   | เลื่อนเมาส์ของคุณไปที่มุมล่างขวาของเดสก์ท็อป เมื่อแถบเมนูปรากฏ<br>ขึ้น ให้คลิก การตั้งค่า > แผงควบคุม ในกลุ่ม ฮาร์ดแวร์และเสียง<br>คลิก ดูอุปกรณ์และเครื่องพิมพ์ > เครื่องพิมพ์ |                       |
|                                                                                   | - Windows 10 และ Windows Server 2016                                                                                                    |                       |
|                                                                                   | คลิก 🔠 > ระบบ > แผงควบคุม ในกลุ่ม ฮาร์ดแวร์และเสียง คลิก                                                                                                    |                       |
|                                                                                   | มู่อุบทระแพระเครองพมพ $>$ เครองพมพ<br>- Windows Server 2008                                                                                                    |                       |
|                                                                                   | - พากเอเพร Server 2000<br>คลิก เริ่ม > แผงควบคม > เครื่องพิมพ์                                                                                                    |                       |
|                                                                                   | - Windows Server 2012                                                                                                    |                       |
|                                                                                   | เลื่อนเมาส์ของคุณไปที่มุมล่างขวาของเดสก์ท็อป เมื่อแถบเมนูปรากฏ<br>ขึ้น ให้คลิก การตั้งค่า > แผงควบคุม ในกลุ่ม ฮาร์ดแวร์ คลิก ดู<br>อุปกรณ์และเครื่องพิมพ์ > เครื่องพิมพ์        |                       |
|                                                                                   | - Windows Server 2012 R2                                                                                                    |                       |
|                                                                                   | คลิก Control Panel (แผงควบคุม) บนหน้าจอ Start ในกลุ่ม<br>Hardware ให้คลิก ดูอุปกรณ์และเครื่องพิมพ์                                                                              |                       |
|                                                                                   | <ul> <li>macOS v10.10.5, v10.11.x, v10.12.x</li> </ul>                                                                                                    |                       |
|                                                                                   | คลิก System Preferences (การกำหนดลักษณะระบบ) ><br>Printers & Scanners (เครื่องพิมพ์และเครื่องสแกน).                                                                             |                       |
| เครื่องพิมพ์บราเดอร์ของคุณ<br>ไม่ได้เชื่อมต่อกับเครือข่าย<br>แบบไร้สาย            | พิมพ์รายงาน WLAN เพื่อตรวจสอบรหัสข้อผิดพลาดในรายงานที่พิมพ์ออกมา                                                                                                    | ไร้สาย                |

ถ้าคุณได้ตรวจสอบและลองดำเนินการข้างต้นทั้งหมดแล้ว แต่เครื่องพิมพ์บราเดอร์ของคุณยังไม่สามารถพิมพ์ได้ ให้ถอนการติด ตั้งไดรเวอร์เครื่องพิมพ์แล้วติดตั้งใหม่

## 🛂 ข้อมูลที่เกี่ยวข้อง

- ปัญหาเครือข่าย
- หัวข้อที่เกี่ยวข้อง:
- ฉันต้องการตรวจสอบว่าอุปกรณ์เครือข่ายของฉันทำงานได้อย่างถูกต้อง

▲ หน้าหลัก > การแก้ไขปัญหา > ปัญหาเครือข่าย > ฉันต้องการตรวจสอบว่าอุปกรณ์เครือข่ายของฉันทำงานได้อย่างถูก ต้อง

### ฉันต้องการตรวจสอบว่าอุปกรณ์เครือข่ายของฉันทำงานได้อย่างถูกต้อง

รุ่นที่เกี่ยวข้อง: HL-L2350DW/HL-L2351DW/HL-L2370DN/HL-L2375DW/HL-L2376DW/HL-L2385DW/HL-L2386DW

| ตรวจสอบ                                                                                                 | การดำเนินการ                                                                                                    | อินเตอร์เฟส       |
|----------------------------------------------------------------------------------------------------|----------------------------------------------------------------------------------------------------|-------------------|
| ตรวจสอบว่าเครื่องพิมพ์<br>บราเดอร์ของคุณ จุดการ<br>เข้าถึง/เราเดอร์ หรือฮับ<br>เครือข่ายเปิดเครื่องอยู่ | <ul> <li>ตรวจสอบดังต่อไปนี้</li> <li>สายไฟของเครื่องเชื่อมต่ออย่างถูกต้อง และเครื่องพิมพ์บราเดอร์เปิด<br/>เครื่องอยู่</li> <li>จุดการเข้าถึง/เราเดอร์ หรือฮับเปิดอยู่ และปุ่มลิงก์กะพริบอยู่</li> <li>วัสดุป้องกันบรรจุภัณฑ์ถูกนำออกจากเครื่องแล้วทั้งหมด</li> <li>ตลับผงหมึก (โทนเนอร์) และชุดแม่แบบสร้างภาพ (ดรัม) ได้รับการติดตั้ง<br/>อย่างถูกต้อง</li> <li>ฝาครอบด้านหน้าและด้านหลังปิดสนิท</li> <li>กระดาษใส่ในถาดใส่กระดาษอย่างถูกต้อง</li> <li>(สำหรับเครือข่ายแบบใช้สาย) สายเชื่อมต่อเครือข่ายเชื่อมต่อกับเครื่อง<br/>พิมพ์บราเดอร์และเราเตอร์หรือฮับอย่างแน่นหนา</li> </ul>                                                                                                    | ระบบใช้สาย/ไร้สาย |
| ตรวจสอบ Link Status<br>ในรายงานการกำหนดค่า<br>เครือข่ายหรือหน้าการตั้งค่า<br>เครื่องพิมพ์               | พิมพ์รายงานการตั้งค่าเครือข่าย และตรวจสอบว่า Ethernet Link Status<br>หรือ Wireless Link Status เป็น Link OK                                                                                                    | ระบบใช้สาย/ไร้สาย |
| ตรวจสอบว่าคุณสามารถสั่ง<br>"ping" เครื่องพิมพ์บราเด<br>อร์จากคอมพิวเตอร์ของคุณ<br>ได้หรือไม่            | <ul> <li>Ping เครื่อง Brother จากคอมพิวเตอร์ของคุณโดยใช้เลขที่อยู่ไอพีหรือชื่อ<br/>Node ได้ที่พร้อมท์คำสั่งของ Windows หรือแอปพลิเคชัน Terminal ของ Mac:<br/>สั่ง ping <ipaddress> หรือ <nodename></nodename></ipaddress></li> <li>สำเร็จ: เครื่องพิมพ์บราเดอร์ของคุณทำงานถูกต้องและเชื่อมต่อกับเครือข่าย<br/>เดียวกับคอมพิวเตอร์ของคุณ</li> <li>ไม่สำเร็จ: เครื่องพิมพ์บราเดอร์ของคุณไม่เชื่อมต่อกับเครือข่ายเดียวกับ<br/>คอมพิวเตอร์ของคุณ</li> <li>(Windows)<br/>สอบถามผู้ดูแลระบบเครือข่ายและใช้เครื่องมือซ่อมแซมการเชื่อมต่อเครือข่าย<br/>เพื่อแก้ไขเลขที่อยู่ไอพีและซับเน็ดมาสก์</li> <li>(Mac)</li> <li>ดรวจสอบยืนยันว่าเลขที่อยู่ไอพีและซับเน็ตมาสก์ได้รับการตั้งค่าถูกต้อง</li> </ul> | ระบบใช้สาย/ไร้สาย |
| ตรวจสอบว่าเครื่องพิมพ์<br>บราเดอร์ของคุณเชื่อมต่อ<br>อยู่กับเครือข่ายแบบไร้สาย                          | พิมพ์รายงาน WLAN เพื่อดรวจสอบรหัสข้อผิดพลาดในรายงานที่พิมพ์ออกมา                                                                                                    | ไร้สาย            |

ถ้าคุณได้ตรวจสอบและลองดำเนินการข้างต้นทั้งหมดแล้ว แต่คุณยังพบปัญหา ให้ดูคำแนะนำที่ให้มากับจุดการเข้าถึง/เราเตอร์ LAN ไร้สายของคุณเพื่อหาข้อมูล SSID และคีย์เครือข่าย และตั้งค่าให้ถูกต้อง

#### ข้อมูลที่เกี่ยวข้อง

• ปัญหาเครือข่าย

หัวข้อที่เกี่ยวข้อง:

- ใช้เครื่องมือช่อมแซมการเชื่อมด่อเครือข่าย (Windows)
- เครื่อง Brother ของฉันไม่สามารถพิมพ์ผ่านเครือข่ายได้

▲หน้าหลัก > การแก้ไขปัญหา > ปัญหาเกี่ยวกับ Google Cloud Print

# ปัญหาเกี่ยวกับ Google Cloud Print

รุ่นที่เกี่ยวข้อง: HL-L2350DW/HL-L2351DW/HL-L2370DN/HL-L2375DW/HL-L2376DW/HL-L2385DW/HL-L2386DW

| ปัญหา                                                                                                    | คำแนะนำ                                                                                                    |  |
|----------------------------------------------------------------------------------------------------|----------------------------------------------------------------------------------------------------|--|
| เครื่อง Brother ของฉันไม่แสดงในรายการเครื่องพิมพ์                                                                                                    | ตรวจให้แน่ใจว่าเครื่องพิมพ์ของคุณเปิดแล้ว                                                                           |  |
|                                                                                                    | ยืนยันว่า Google Cloud Print <sup>™</sup> เปิดใช้งาน                                                                |  |
|                                                                                                    | ยืนยันว่าเครื่องของคุณลงทะเบียนกับ Google Cloud Print™<br>แล้ว หากไม่มีการลงทะเบียน ให้พยายามลงทะเบียนอีกครั้ง      |  |
| ฉันไม่สามารถพิมพ์ได้                                                                                                    | ดรวจสอบให้แน่ใจว่าเครื่องพิมพ์ของคุณเปิดแล้ว                                                                        |  |
|                                                                                                    | ยืนยันการตั้งค่าเครือข่ายของคุณ ≻≻ ข้อมูลที่เกี่ยวข้อง                                                              |  |
|                                                                                                    | ไฟล์บางไฟล์อาจไม่สามารถพิมพ์ได้ หรืออาจไม่ปรากฏเหมือน<br>กับที่แสดง                                                 |  |
| ฉันไม่สามารถลงทะเบียนเครื่อง Brother ของฉันด้วย Google<br>Cloud Print <sup>™</sup> ได้                                                                 | ตรวจสอบให้แน่ใจว่าเครื่องของคุณเชื่อมต่อกับเครือข่ายที่มีการ<br>เข้าถึงอินเทอร์เน็ต                                 |  |
|                                                                                                    | ยืนยันว่าตั้งวันที่และเวลาบนเครื่องของคุณได้ถูกด้อง                                                                 |  |
| ฉันไม่เห็นข้อความยืนยันบนเครื่อง Brother ของฉันเมื่อฉัน<br>พยายามจะลงทะเบียนด้วย Google Cloud Print <sup>™</sup> แม้จะทำซ้ำ<br>ขั้นดอนการลงทะเบียนแล้ว | ตรวจสอบให้แน่ใจว่าเครื่อง Brother ของคุณไม่ได้ใช้งานขณะที่<br>คุณกำลังลงทะเบียนด้วย Google Cloud Print <sup>™</sup> |  |

### 🦉 ข้อมูลที่เกี่ยวข้อง

• การแก้ไขปัญหา

### ุ่≜ หน้าหลัก > การแก้ไขปัญหา > ปัญหาเกี่ยวกับ AirPrint

# ปัญหาเกี่ยวกับ AirPrint

| ปัญหา                                                                            | ดำแนะนำ                                                                                                    |  |
|----------------------------------------------------------------------------------|----------------------------------------------------------------------------------------------------|--|
| เครื่อง Brother ของฉันไม่แสดงในรายการเครื่องพิมพ์                                | ตรวจสอบให้แน่ใจว่าเครื่อง Brother ของคุณเปิดแล้ว                                                                                                    |  |
|                                                                                  | ยืนยันการตั้งค่าเครือข่าย ≻≻ ข้อมูลที่เกี่ยวข้อง                                                                                                    |  |
|                                                                                  | เลื่อนอุปกรณ์เคลื่อนที่เข้าไปใกล้กับจุดการเข้าถึง/เราเตอร์การ<br>เชื่อมต่อแบบไร้สาย หรือใกล้กับเครื่อง Brother ของคุณมากขึ้น                                                             |  |
| ฉันไม่สามารถพิมพ์ได้                                                             | ตรวจสอบให้แน่ใจว่าเครื่อง Brother ของคุณเปิดแล้ว                                                                                                    |  |
|                                                                                  | ยืนยันการตั้งค่าเครือข่าย ≻≻ ข้อมูลที่เกี่ยวข้อง                                                                                                    |  |
| ฉันพยายามจะพิมพ์เอกสารหลายหน้าจากอุปกรณ์ iOS แต่พิมพ์<br>ได้เฉพาะหน้าแรกเท่านั้น | ตรวจสอบให้แน่ใจว่าคุณใช้ OS เวอร์ชันล่าสุด<br>ดูบทความเกี่ยวกับความช่วยเหลือของ Apple ต่อไปนี้สำหรับ<br>ข้อมูลเพิ่มเดิมเกี่ยวกับ AirPrint: <u>support.apple.com/kb/</u><br><u>HT4356</u> |  |

# 🛂 ข้อมูลที่เกี่ยวข้อง

• การแก้ไขปัญหา

#### 🔺 หน้าหลัก > การแก้ไขปัญหา > ปัญหาอื่นๆ

# ปัญหาอื่นๆ

| ปัญหา                                                     | คำแนะนำ                                                                                                    |
|-----------------------------------------------------------|----------------------------------------------------------------------------------------------------|
| เครื่องพิมพ์ไม่เปิดทำงาน                                  | สถานการณ์การเชื่อมต่อไฟฟ้าที่ร้ายแรง (เช่น ฟ้าผ่าหรือไฟ<br>กระชาก) อาจกระดุันให้กลไกความปลอดภัยภายในของ<br>เครื่องพิมพ์ทำงาน ถอดสายไฟออก รอสิบนาที จากนั้นเสียบสาย                                                 |
|                                                           | ไฟและกด 🕐 เพื่อเปิดเครื่องพิมพ์                                                                                                    |
|                                                           | ถ้าปัญหาไม่ได้รับการแก้ไข และคุณกำลังใช้เบรกเกอร์ไฟฟ้า ให้<br>ถอดอุปกรณ์ออกเพื่อให้แน่ใจว่าจะไม่ทำให้เกิดปัญหา เสียบสาย<br>ไฟของเครื่องพิมพ์เข้ากับเต้ารับไฟฟ้าที่ผนัง หากยังคงไม่มีไฟ<br>เข้า ลองเปลี่ยนสายไฟอื่น |
| เครื่องพิมพ์ไม่สามารถพิมพ์ข้อมูล EPS ที่มีข้อมูลไบนารีกับ | (Windows)                                                                                                    |
| ใดรเวอร์เครื่องพิมพ์ BR-Script3                           | หากต้องการพิมพ์ข้อมูล EPS ให้ทำดังนี้                                                                                                    |
|                                                           | 1. สำหรับ Windows 7 และ Windows Server 2008 R2:                                                                                                    |
|                                                           | คลิกปุ่ม 👩 เริ่ม > อุปกรณ์และเครื่องพิมพ์                                                                                                    |
|                                                           | สำหรับ Windows Server 2008                                                                                                    |
|                                                           | คลิกป่ม 🚯 (Start) (เริ่ม) > Control Panel (แผง                                                                                                    |
|                                                           | ควบคุม) > Hardware and Sound (ฮาร์ดแวร์และ<br>เสียง) > Printers (เครื่องพิมพ์)                                                                                                    |
|                                                           | สำหรับ Windows 8 และ Windows Server 2012:                                                                                                    |
|                                                           | เลื่อนเมาส์ของคุณไปที่มุมล่างขวาของเดสก์ท็อป เมื่อแถบ<br>เมนูปรากฏขึ้น ให้คลิก <mark>การตั้งค่า &gt; แผงควบคุม</mark> ใน<br>ฮาร์ดแวร์และเสียง <sup>1</sup> คลิก ดูอุปกรณ์และเครื่องพิมพ์                           |
|                                                           | สำหรับ Windows 10 และ Windows Server 2016:                                                                                                    |
|                                                           | คลิก 😛 > ระบบ > แผงควบคุม ในกลุ่ม ฮาร์ดแวร์และ<br>เสียง คลิก ดอปกรณ์และเครื่องพิมพ์                                                                                                    |
|                                                           | สำหรับ Windows Server 2012 R2                                                                                                    |
|                                                           | คลิก Control Panel (แผงควบคุม) บนหน้าจอ Start ใน<br>กลุ่ม Hardware คลิก ดูอุปกรณ์และเครื่องพิมพ์                                                                                                    |
|                                                           | 2. คลิกขวาที่ไอคอน Brother XXX-XXXX BR-Script3<br>เลือกคุณสมบัติเครื่องพิมพ์                                                                                                    |
|                                                           | <ol> <li>จากแท็บ การตั้งค่าอุปกรณ์ เลือก TBCP (โพรโทคอลการ<br/>สื่อสารแท็กไบนารี) ใน โพรโทคอลงานพิมพ์</li> </ol>                                                                                                   |
| ไม่สามารถติดตั้งซอฟต์แวร์ Brother ได้                     | (Windows)                                                                                                    |
|                                                           | หากคำเดือนซอฟต์แวร์ความปลอดภัยปรากฏบนหน้าจอ<br>คอมพิวเตอร์ในระหว่างการติดตั้ง เปลี่ยนการตั้งค่าซอฟต์แวร์<br>ความปลอดภัยเพื่ออนุญาตให้โปรแกรมติดตั้งผลิตภัณฑ์ Brother<br>หรือโปรแกรมอื่นๆ ทำงาน                     |
|                                                           | (Mac)                                                                                                    |
|                                                           | หากคุณใช้ฟังก์ชันไฟร์วอลล์ของชอฟต์แวร์ความปลอดภัยป้อง<br>กันสปายแวร์หรือไวรัส ให้ปิดการใช้งานชั่วคราวและติดตั้ง<br>ซอฟด์แวร์ Brother                                                                               |

1 สำหรับ Windows Server 2012: กลุ่ม **ฮาร์ดแวร์และเสียง** 

ข้อมูลที่เกี่ยวข้อง

• การแก้ไขปัญหา

🔺 หน้าหลัก > การแก้ไขปัญหา > ข้อมูลเครื่อง

# ข้อมูลเครื่อง

- การตรวจสอบหมายเลขผลิตภัณฑ์ของเครื่อง
- ตรวจสอบเวอร์ชันเฟิร์มแวร์
- ภาพรวมฟังก์ชันการตั้งค่าใหม่
- ตั้งค่าเครื่องบราเดอร์ของคุณใหม่

🔺 หน้าหลัก > การแก้ไขปัญหา > ข้อมูลเครื่อง > การตรวจสอบหมายเลขผลิตภัณฑ์ของเครื่อง

# การตรวจสอบหมายเลขผลิตภัณฑ์ของเครื่อง

รุ่นที่เกี่ยวข้อง: HL-L2350DW/HL-L2351DW/HL-L2370DN/HL-L2375DW/HL-L2376DW/HL-L2385DW/HL-L2386DW

- 1. กด 🛦 หรือ 🔻 เพื่อเลือกตัวเลือก [Machine Info. (ข้อมูลเครื่อง)] จากนั้นกด OK
- 2. กด ▲ หรือ ▼ เพื่อเลือกตัวเลือก [Serial No. (หมายเลขเครื่อง)] จากนั้นกด OK

เครื่องจะแสดงหมายเลขผลิตภัณฑ์บนหน้าจอแสดงผลแบบ LCD

|    | ~              |     | <u>۷</u> |     |
|----|----------------|-----|----------|-----|
| JJ | ียวขอ          | แก  | ขอมูลท   | × . |
|    | <b>П 1 Л</b> 5 | 191 | ขอมูลห   |     |

• ข้อมูลเครื่อง

🔺 หน้าหลัก > การแก้ไขปัญหา > ข้อมูลเครื่อง > ตรวจสอบเวอร์ชันเฟิร์มแวร์

### ตรวจสอบเวอร์ชันเฟิร์มแวร์

รุ่นที่เกี่ยวข้อง: HL-L2350DW/HL-L2351DW/HL-L2370DN/HL-L2375DW/HL-L2376DW/HL-L2385DW/HL-L2386DW

- 1. กด ▲ หรือ ▼ เพื่อแสดงตัวเลือก [Machine Info. (ข้อมูลเครื่อง)] จากนั้นกด OK
- 2. กด ▲ หรือ ▼ เพื่อแสดงตัวเลือก [Firmware Version (เวอร์ชั่นเฟิร์มแวร์)] จากนั้นกดOK

เครื่องจะแสดงรุ่นของเฟิร์มแวร์บนหน้าจอแสดงผลแบบ LCD

|          | v     |        | ~      |
|----------|-------|--------|--------|
| <b>~</b> | ข่อมส | จฑิเกิ | ยวข่อง |

ข้อมูลเครื่อง

🔺 หน้าหลัก > การแก้ไขปัญหา > ข้อมูลเครื่อง > ภาพรวมฟังก์ชันการตั้งค่าใหม่

## ภาพรวมฟังก์ชันการตั้งค่าใหม่

รุ่นที่เกี่ยวข้อง: HL-L2350DW/HL-L2351DW/HL-L2370DN/HL-L2375DW/HL-L2376DW/HL-L2385DW/HL-L2386DW

มีฟังก์ชันการตั้งค่าใหม่ดังต่อไปนี้:

์ ถอดสายเชื่อมต่อก่อนที่คุณจะเลือกฟังก์ชันตั้งค่าใหม่สำหรับเครือข่าย หรือฟังก์ชันตั้งค่าใหม่เป็นค่าจากโรงงาน

์ ฟังก์ชันตั้งค่าใหม่การแบ่งย่อย ไม่มีให้ใช้งานสำหรับบางรุ่น

- ตั้งค่าเครื่องใหม่ ฟังก์ชันนี้จะตั้งค่าใหม่สำหรับการตั้งค่าดังต่อไปนี้:
  - ล็อกการตั้งค่า

Ø

Ø

- การตั้งค่าภาษา
- ตั้งค่าใหม่สำหรับการตั้งค่าเครือข่าย (สำหรับรุ่นเครือข่าย)
   ตั้งค่าเซิร์ฟเวอร์การพิมพ์กลับเป็นค่าเริ่มตันจากโรงงาน รวมทั้งรหัสผ่านและข้อมูลเลขที่อยู่ไอพี
- การตั้งค่าใหม่ให้กลับเป็นค่าเริ่มต้นจากโรงงาน บราเดอร์แนะนำเป็นอย่างยิ่งให้คุณดำเนินการนี้เมื่อคุณกำจัดทิ้งเครื่องพิมพ์

#### 🦉 ข้อมูลที่เกี่ยวข้อง

• ข้อมูลเครื่อง

🔺 หน้าหลัก > การแก้ไขปัญหา > ข้อมูลเครื่อง > ตั้งค่าเครื่องบราเดอร์ของคุณใหม่

## ์ตั้งค่าเครื่องบราเดอร์ของคุณใหม่

รุ่นที่เกี่ยวข้อง: HL-L2350DW/HL-L2351DW/HL-L2370DN/HL-L2375DW/HL-L2376DW/HL-L2385DW/HL-L2386DW

- 1. กด ▲ หรือ ▼ เพื่อแสดงตัวเลือก [Initial Setup (การตั้งค่าเริ่มต้น)] จากนั้นกดOK
- 2. กด ▲ หรือ ▼ เพื่อแสดงตัวเลือก [Reset (รีเซ็ต)] จากนั้นกดOK
- กด ▲ หรือ ▼ เพื่อเลือกประเภทการตั้งค่าใหม่ที่คุณต้องการทำ จากนั้นกด OK
- 4. กด ▼
- 5. กด ▼ เพื่อ [Yes (ใช่)]
   เครื่องจะเริ่มดันใหม่

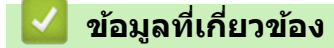

• ข้อมูลเครื่อง

🔺 หน้าหลัก > การบำรุงรักษาตามปกติ

## การบำรุงรักษาตามปกติ

- เปลี่ยนวัสดุสิ้นเปลือง
- ทำความสะอาดเครื่อง
- ตรวจสอบอายุการใช้งานที่เหลืออยู่ของส่วนประกอบ
- บรรจุและขนส่งเครื่องของบราเดอร์ของคุณ

#### 🔺 หน้าหลัก > การบำรุงรักษาตามปกติ > เปลี่ยนวัสดุสิ้นเปลือง

# เปลี่ยนวัสดุสิ้นเปลือง

คุณจะต้องเปลี่ยนวัสดุการพิมพ์เมื่อเครื่องบ่งชี้ว่าหมดอายุการใช้งานของวัสดุการพิมพ์นั้**น** 

การใช้วัสดุที่ไม่ใช่ของ Brother อาจส่งผลต่อคุณภาพการพิมพ์ ประสิทธิภาพการทำงานของฮาร์ดแวร์ และคุณภาพของเครื่อง ตลับผงหมึก (โทนเนอร์) และชุดแม่แบบสร้างภาพ (ดรัม) เป็นชิ้นส่วนสองชิ้นที่แยกกัน ตรวจดูให้แน่ใจว่าชิ้นส่วนทั้งสองติดดั้ง เป็นชุดประกอบรวมกัน ชื่อรุ่นผลิตภัณฑ์วัสดุการพิมพ์อาจแตกต่างกันออกไปในแต่ละประเทศ

#### หมายเหตุ

- ดลับผงหมึก (โทนเนอร์) ที่จำหน่ายแตกต่างกันในแต่ละประเทศ ไปที่ Brother Solutions Center ที่ support.brother.com หรือดิดต่อสำนักงานบราเดอร์ในท้องที่ของคุณเพื่อขอรายละเอียดเพิ่มเติม
- ดรวจสอบว่าได้ปิดผนึกวัสดุการพิมพ์ที่ใช้แล้วอย่างแน่นหนาในถุงที่เหมาะสมเพื่อไม่ให้ผงหมึก (โทนเนอร์) หกออก จากตลับหมึก
- กำจัดทิ้งรายการของวัสดุการพิมพ์ที่ใช้แล้วตามกฎระเบียบท้องถิ่น เก็บแยกต่างหากจากขยะครัวเรือน หากคุณมีคำถาม สอบถามไปยังสำนักงานกำจัดทิ้งขยะมูลฝอยในประเทศ ตรวจสอบว่าได้ชีลปิดรายการของวัสดุการพิมพ์อย่างแน่นหนา เพื่อไม่ให้วัสดุที่อยู่ด้านในหกออกมาได้
- ขอแนะนำให้วางวัสดุการพิมพ์ที่ใช้แล้วและของใหม่บนกระดาษเพื่อป้องกันการหกหยดหรือการแพร่กระจายของวัสดุที่ อยู่ด้านในโดยไม่ได้ตั้งใจ
- หากคุณใช้กระดาษที่ไม่สามารถเทียบเคียงกับสื่อการพิมพ์ที่แนะนำโดยตรง อายุการใช้งานของวัสดุการพิมพ์และชิ้น ส่วนเครื่องพิมพ์อาจลดลง
- อายุการใช้งานที่คาดคะเนสำหรับแต่ละตลับผงหมึก (โทนเนอร์) เป็นไปตามมาตรฐาน ISO/IEC 19752 ความถี่ของ การเปลี่ยนวัสดุการพิมพ์จะแตกต่างกันขึ้นอยู่กับจำนวนการพิมพ์ เปอร์เซ็นต์ของเนื้อหา ชนิดสื่อสิ่งพิมพ์ที่ใช้ และการ ปิด/เปิดเครื่อง
- ความถี่ของการเปลี่ยนวัสดุการพิมพ์นอกจากตลับผงหมึก (โทนเนอร์) จะแตกต่างกันโดยขึ้นอยู่กับจำนวนการพิมพ์ ชนิดสื่อสิ่งพิมพ์ที่ใช้ และการเปิด/ปิดเครื่อง
- จัดการตลับผงหมึก (โทนเนอร์) อย่างระมัดระวัง หากผงหมึก (โทนเนอร์) กระจายบนมือหรือเสื้อผ้า เช็ดหรือล้างออก ด้วยน้ำเย็นทันที

#### ข้อควรจำ

 เพื่อหลีกเลี่ยงปัญหาคุณภาพการพิมพ์ ห้ามสัมผัสชิ้นส่วนที่แรเงาดังแสดงในภาพประกอบ ดลับผงหมึก (โทนเนอร์)

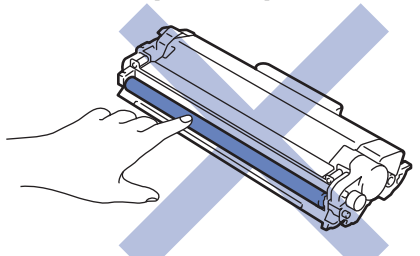

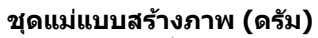

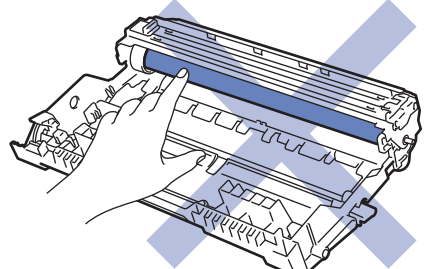

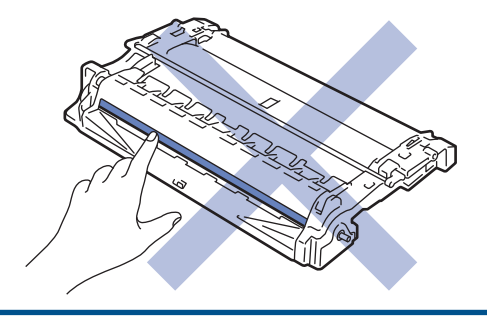

# 🋂 ข้อมูลที่เกี่ยวข้อง

- การบำรุงรักษาตามปกติ
  - เปลี่ยนตลับผงหมึก (โทนเนอร์)
  - เปลี่ยนชุดแม่แบบสร้างภาพ (ดรัม)

#### หัวข้อที่เกี่ยวข้อง:

- ไฟบอกสถานะข้อผิดพลาดและการบำรุงรักษา
- ข้อความแสดงความผิดพลาดและข้อความแจ้งการบำรุงรักษา
- วัสดุการพิมพ์

#### 🔺 หน้าหลัก > การบำรุงรักษาตามปกติ > เปลี่ยนวัสดุสิ้นเปลือง > เปลี่ยนตลับผงหมึก (โทนเนอร์)

## เปลี่ยนตลับผงหมึก (โทนเนอร์)

- 1. ตรวจสอบว่าเครื่องพิมพ์เปิดทำงานแล้ว
- 2. เปิดฝาครอบด้านหน้า

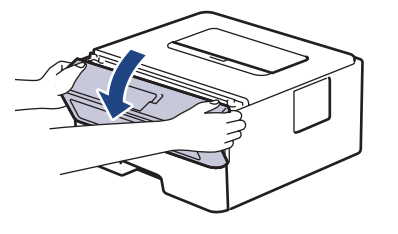

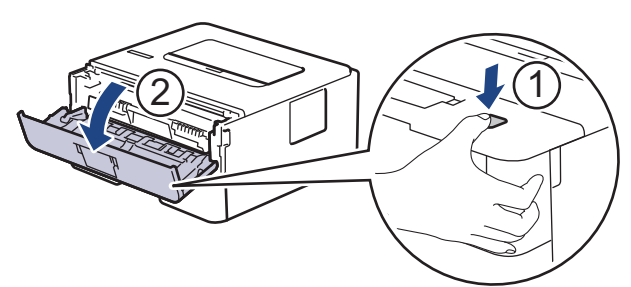

3. ถอดชุดประกอบตลับผงหมึก (โทนเนอร์) และชุดแม่แบบสร้างภาพ (ดรัม) ออกจากเครื่องพิมพ์

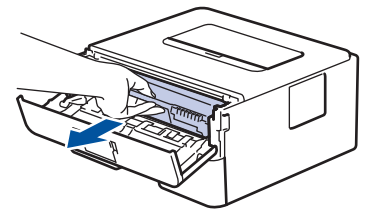

4. กดคันล็อคสีเขียวลงและถอดตลับผงหมึก (โทนเนอร์) ออกจากชุดแม่แบบสร้างภาพ (ดรัม)

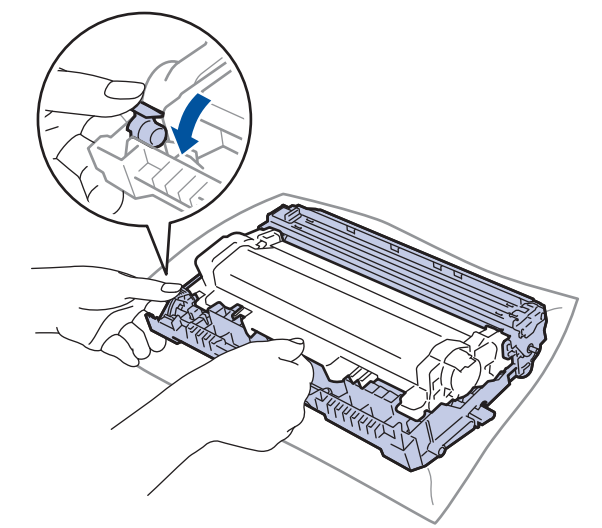

- 5. เปิดกล่องตลับผงหมึก (โทนเนอร์) ใหม่
- 6. ถอดฝาครอบป้องกัน

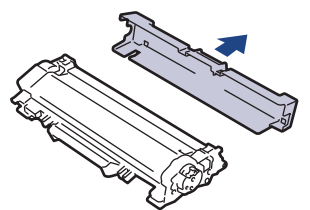

7. ดันตลับผงหมึก (โทนเนอร์) ใหม่ให้แน่นหนาในชุดแม่แบบสร้างภาพ (ดรัม) จนกว่าจะได้ยินเสียงล็อคเข้าที่

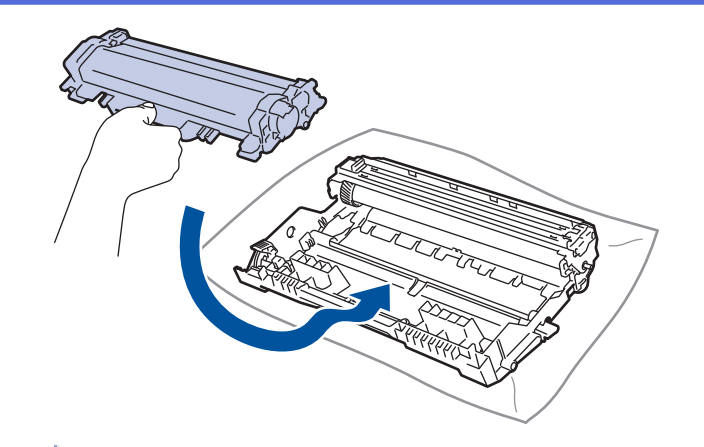

ี้ ตรวจสอบว่าคุณใส่ตลับผงหมึก (โทนเนอร์) อย่างถูกต้อง ไม่เช่นนั้นตลับผงหมึก (โทนเนอร์) อาจหลุดออกจากชุดแม่ แบบสร้างภาพ (ดรัม)

 ทำความสะอาดสายโคโรนาด้านในชุดแม่แบบสร้างภาพ (ดรัม) โดยค่อยๆ เลื่อนจุดตั้งระยะสีเขียวจากซ้ายไปขวาและขวา ไปซ้ายหลายครั้ง

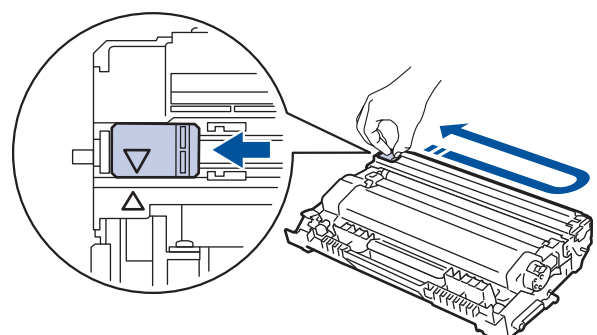

์ ตรวจสอบว่าเลื่อนจุดตั้งระยะกลับไปสู่ตำแหน่งเริ่มตัน (▲) ลูกศรบนจุดตั้งระยะจะต้องตั้งให้ตรงกับลูกศรบนชุดแม่แบบ สร้างภาพ (ดรัม) หากไม่เป็นเช่นนั้น หน้าที่พิมพ์อาจมีเส้นแนวตั้งปรากฏ

9. ดิดตั้งชุดประกอบตลับผงหมึก (โทนเนอร์) และชุดแม่แบบสร้างภาพ (ดรัม) กลับเข้าสู่เครื่องพิมพ์

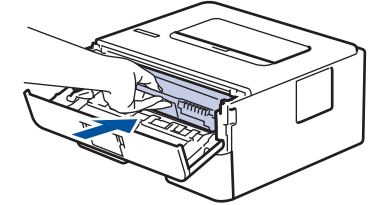

10. ปิดฝาครอบด้านหน้าของเครื่อง

- ห้ามปิดเครื่องหรือเปิดฝาครอบด้านหน้าจนกว่าเครื่องจะกลับสู่โหมดพร้อม
- ตลับผงหมึก (โทนเนอร์) ที่มากับเครื่องพิมพ์บราเดอร์ของคุณเป็นตลับผงหมึก (โทนเนอร์) รุ่นที่แถมมาในกล่อง
- ขอแนะนำให้เตรียมตลับผงหมึก (โทนเนอร์) ใหม่สำรองไว้พร้อมใช้ทันทีเมื่อคุณเห็นคำเตือนผงหมึก (โทนเนอร์) ใกลัหมด
- เพื่อให้ได้คุณภาพการพิมพ์ที่ดีที่สุด ขอแนะนำให้ใช้เฉพาะตลับผงหมึก (โทนเนอร์) ของแท้จากบราเดอร์เท่านั้น เมื่อ คุณต้องการซื้อตลับผงหมึก (โทนเนอร์) ให้ดิดต่อตัวแทนจำหน่ายผลิตภัณฑ์บราเดอร์
- ห้ามเปิดกล่องตลับผงหมึก (โทนเนอร์) จนกว่าคุณจะพร้อมทำการติดตั้ง
- หากตลับผงหมึก (โทนเนอร์) ถูกแกะออกจากกล่องทิ้งไว้เป็นเวลานาน อายุการใช้งานของผงหมึก (โทนเนอร์) จะลด ลง
- บราเดอร์แนะนำเป็นอย่างยิ่งว่าคุณต้องไม่นำตลับผงหมึก (โทนเนอร์) ที่ให้มากับเครื่องพิมพ์ไปเดิมใหม่ และเรายัง แนะนำเป็นอย่างยิ่งให้คุณใช้งานตลับผงหมึก (โทนเนอร์) สำหรับเปลี่ยนใหม่ของแท้ของบราเดอร์เท่านั้น การใช้หรือ พยายามใช้ผงหมึก (โทนเนอร์) และ/หรือตลับผงหมึก (โทนเนอร์) ของผู้ผลิตอื่นในเครื่องของบราเดอร์ อาจทำให้ เกิดความเสียหายต่อเครื่อง และ/หรืออาจเป็นผลให้ได้คุณภาพการพิมพ์ที่ไม่น่าพอใจ การรับประกันแบบจำกัดของ เรามีความครอบคลุมซึ่งไม่รวมถึงปัญหาใดๆ ที่เกิดจากการใช้งานผงหมึก (โทนเนอร์) และ/หรือตลับผงหมึก (โทนเนอร์) ของผู้ผลิตอื่น เพื่อปกป้องการลงทุนของคุณ และให้คุณได้มาซึ่งประสิทธิภาพระดับพรีเมียมจาก เครื่องพิมพ์ของบราเดอร์ เราแนะนำให้ใช้วัสดุการพิมพ์ของแท้ของบราเดอร์

# 🔽 ข้อมูลที่เกี่ยวข้อง

- เปลี่ยนวัสดุสิ้นเปลือง
- หัวข้อที่เกี่ยวข้อง:
- ปรับปรุงคุณภาพการพิมพ์
🔺 หน้าหลัก > การบำรุงรักษาตามปกติ > เปลี่ยนวัสดุสิ้นเปลือง > เปลี่ยนชุดแม่แบบสร้างภาพ (ดรัม)

## เปลี่ยนชุดแม่แบบสร้างภาพ (ดรัม)

- 1. ตรวจสอบว่าเครื่องพิมพ์เปิดทำงานแล้ว
- 2. เปิดฝาครอบด้านหน้า

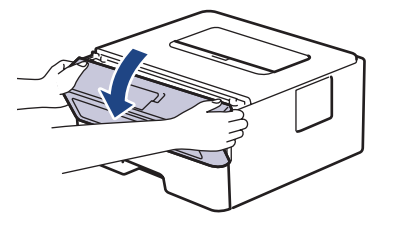

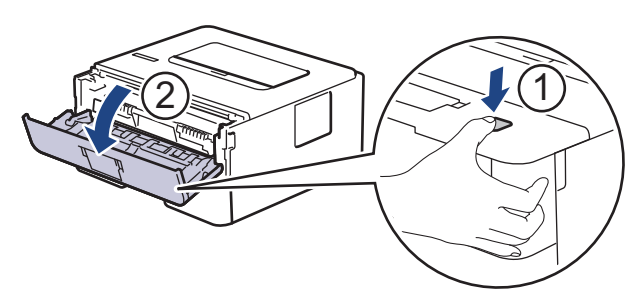

3. ถอดชุดประกอบตลับผงหมึก (โทนเนอร์) และชุดแม่แบบสร้างภาพ (ดรัม) ออกจากเครื่องพิมพ์

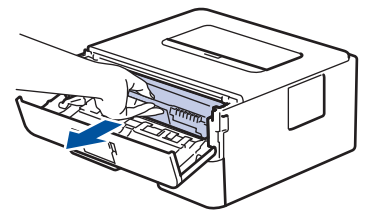

4. กดคันล็อคสีเขียวลงและถอดตลับผงหมึก (โทนเนอร์) ออกจากชุดแม่แบบสร้างภาพ (ดรัม)

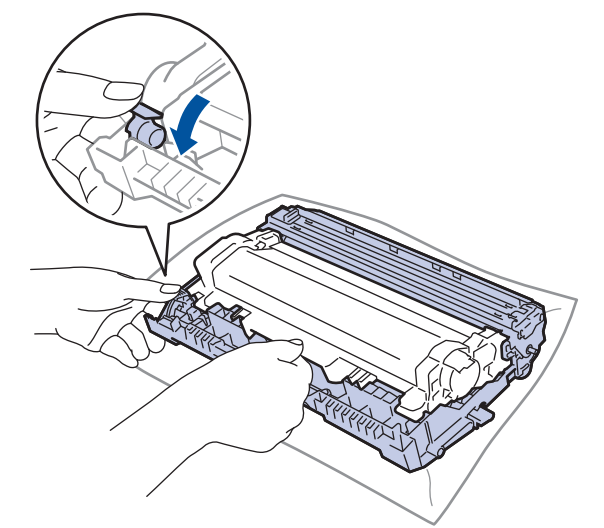

- 5. เปิดกล่องชุดแม่แบบสร้างภาพ (ดรัม) ใหม่
- 6. ดันตลับผงหมึก (โทนเนอร์) ให้แน่นหนาในชุดแม่แบบสร้างภาพ (ดรัม) ชุดใหม่ จนกว่าจะได้ยินเสียงล็อคเข้าที่

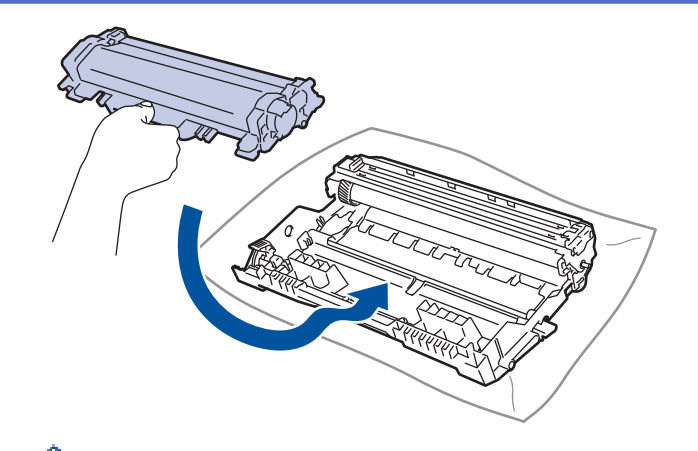

์ ตรวจสอบว่าคุณใส่ตลับผงหมึก (โทนเนอร์) อย่างถูกต้อง ไม่เช่นนั้นตลับผงหมึก (โทนเนอร์) อาจหลุดออกจากชุดแม่ แบบสร้างภาพ (ดรัม)

7. ดิดตั้งชุดประกอบตลับผงหมึก (โทนเนอร์) และชุดแม่แบบสร้างภาพ (ดรัม) กลับเข้าสู่เครื่องพิมพ์

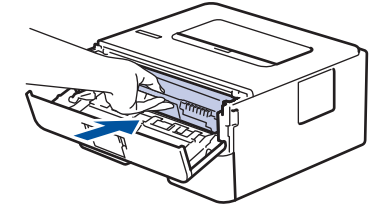

8. ปิดฝาครอบด้านหน้าของเครื่อง

#### หมายเหตุ

- การสึกหรอของชุดแม่แบบสร้างภาพ (ดรัม) อาจเกิดจากการใช้งานและการหมุนของชุดแม่แบบสร้างภาพ (ดรัม) และ การทำงานร่วมกันกับกระดาษ ผงหมึก (โทนเนอร์) และวัสดุอื่นในเส้นทางป้อนกระดาษ ในการออกแบบผลิตภัณฑ์นี้ บราเดอร์เลือกใช้จำนวนครั้งในการหมุนชุดแม่แบบสร้างภาพ (ดรัม) เป็นสิ่งพิจารณาอายุการใช้งานของชุดแม่แบบสร้าง ภาพ (ดรัม) ที่สมเหตุสมผล เมื่อชุดแม่แบบสร้างภาพ (ดรัม) ถึงขีดจำกัดจำนวนรอบการหมุนต่อจำนวนหน้าพิมพ์ที่ กำหนดโดยโรงงาน หน้าจอแสดงผลแบบ LCD จะแสดงคำแนะนำให้คุณเปลี่ยนแม่แบบสร้างภาพ (ดรัม) ผลิตภัณฑ์นี้ จะยังทำงานต่อไป อย่างไรก็ตาม คุณภาพการพิมพ์จะไม่ได้มาดรฐาน
- ชุดแม่แบบสร้างภาพ (ดรัม) ที่มีการเปิดกล่องบรรจุไว้อาจเสียหายได้ หากถูกแสงแดดส่องตรง (หรือแสงไฟในห้องที่ ส่องเป็นเวลานาน)
- มีปัจจัยหลายอย่างที่ส่งผลต่ออายุการใช้งานจริงของชุดแม่แบบสร้างภาพ (ดรัม)เช่นอุณหภูมิ ความชื้น ชนิดกระดาษ ชนิดผงหมึก (โทนเนอร์) ที่ใช้งาน และสิ่งอื่นๆ ภายใต้สภาวะที่เหมาะสม อายุการใช้งานเฉลี่ยของแม่แบบสร้างภาพ (ดรัม) เท่ากับประมาณ 12,000 หน้ากระดาษ (อ้างอิงจากงานแบบ 1 หน้าต่องาน [กระดาษ A4/Letter พิมพ์หน้า เดียว] จำนวนหน้าอาจขึ้นกับปัจจัยหลายอย่าง รวมถึงแต่ไม่จำกัดเฉพาะประเภทสื่อวัสดุการพิมพ์และขนาดสื่อวัสดุการ พิมพ์

เนื่องจากเราไม่สามารถควบคุมปัจจัยต่างๆ ที่ส่งผลต่ออายุการใช้งานจริงของชุดแม่แบบสร้างภาพ (ดรัม) เราไม่ สามารถรับรองจำนวนหน้าต่ำสุดที่สามารถพิมพ์ได้โดยชุดแม่แบบสร้างภาพ (ดรัม) ของคุณ

- เพื่อให้ได้ประสิทธิภาพสูงสุด ให้ใช้งานเฉพาะผงหมึก (โทนเนอร์) ของแท้ของบราเดอร์ เท่านั้น
- จะต้องใช้งานเครื่องเฉพาะในสถานที่ที่สะอาด ปลอดฝุ่น และมีการระบายอากาศที่เพียงพอ
- การพิมพ์โดยใช้ชุดแม่แบบสร้างภาพ (ดรัม) หรือชุดผงหมึก (โทนเนอร์) ที่ไม่ใช่ของบราเดอร์อาจส่งผลให้คุณภาพการ พิมพ์ลดลง รวมถึงคุณภาพและอายุการใช้งานของเครื่องพิมพ์ด้วย ความครอบคลุมของการรับประกันอาจไม่รวมถึง ปัญหาที่เกิดจากการใช้ชุดแม่แบบสร้างภาพ (ดรัม) ของผู้ผลิตอื่นที่ไม่ใช่บราเดอร์

#### 🪄 ข้อมูลที่เกี่ยวข้อง

#### เปลี่ยนวัสดุสิ้นเปลือง

#### หัวข้อที่เกี่ยวข้อง:

- ไฟบอกสถานะข้อผิดพลาดและการบำรุงรักษา
- ข้อความแสดงความผิดพลาดและข้อความแจ้งการบำรุงรักษา
- ปรับปรุงคุณภาพการพิมพ์

#### 🔺 หน้าหลัก > การบำรุงรักษาตามปกติ > ทำความสะอาดเครื่อง

## ทำความสะอาดเครื่อง

ทำความสะอาดด้านนอกและด้านในเครื่องเป็นประจำด้วยผ้าที่ไม่มีขนและแห้ง

เมื่อคุณเปลี่ยนตลับผงหมึก (โทนเนอร์) หรือชุดแม่แบบสร้างภาพ (ดรัม) ตรวจสอบว่าคุณทำความสะอาดด้านในเครื่องแล้ว หากหน้าที่พิมพ์มีผงหมึก (โทนเนอร์) เปื้อน ทำความสะอาดด้านในเครื่องพิมพ์ด้วยผ้าที่ไม่มีขนและแห้ง

# 🛕 คำเดือน

 ห้ามใช้สารติดไฟ สเปรย์ทุกชนิดหรือสารละลาย/ของเหลวอินทรีย์ที่มีแอลกอฮอล์หรือแอมโมเนียทำความสะอาดด้าน ในหรือด้านนอกของผลิตภัณฑ์ การกระทำดังกล่าวอาจทำให้ไฟไหม้ แนะนำให้ใช้ผ้าที่ไม่มีขนและแห้งเท่านั้น

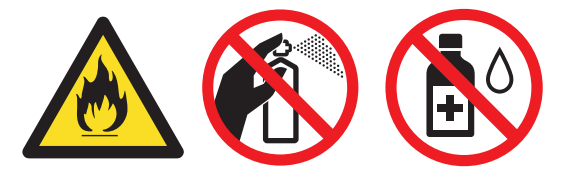

### ข้อควรจำ

- ห้ามใช้ไอโซโพรพิลแอลกอฮอล์เพื่อกำจัดฝุ่นออกจากแผงควบคุม การกระทำดังกล่าวอาจทำให้แผงควบคุมมีรอยแตก ได้
- เพื่อหลีกเลี่ยงปัญหาคุณภาพการพิมพ์ ห้ามสัมผัสชิ้นส่วนที่แรเงาดังแสดงในภาพประกอบ ตลับผงหมึก (โทนเนอร์)

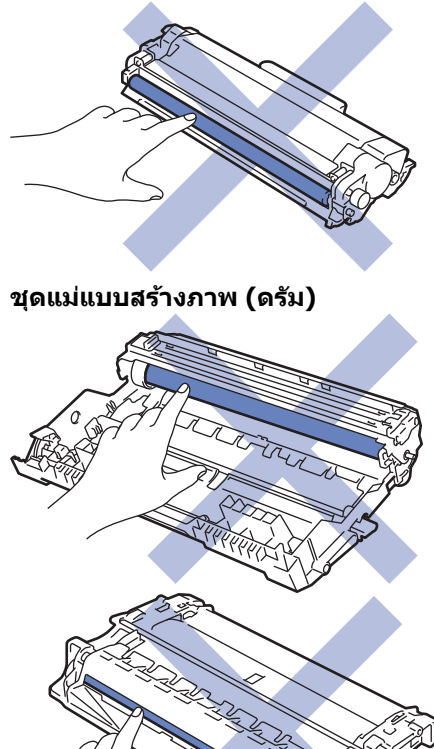

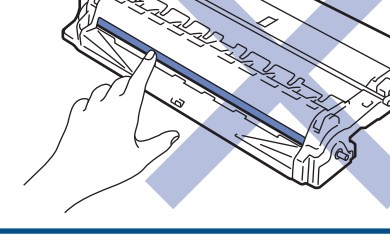

#### ข้อมูลที่เกี่ยวข้อง

- การบำรุงรักษาตามปกติ
  - ทำความสะอาดสายโคโรนา
  - ทำความสะอาดชุดแม่แบบสร้างภาพ (ดรัม) โดยใช้การพิมพ์ดรัมดอท

• ทำความสะอาดลูกกลิ้งจับกระดาษ

## ทำความสะอาดสายโคโรนา

ถ้าคุณมีปัญหาเกี่ยวกับคุณภาพการพิมพ์ หรือแผงควบคุมแสดงสถานะ [Drum ! (แม่แบบสร้างภาพ!)] ให้ทำความสะอาดสาย โคโรนา

1. เปิดฝาครอบด้านหน้า

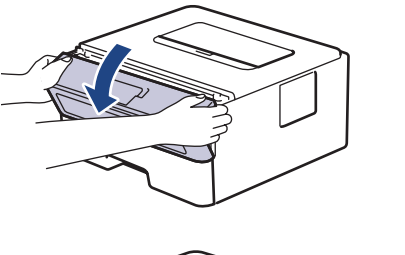

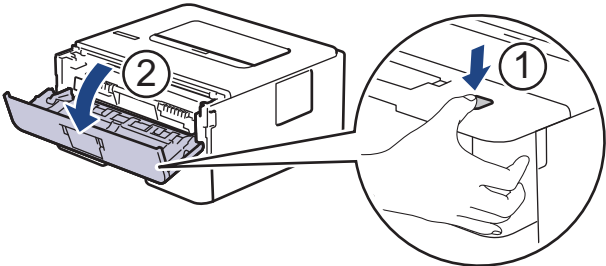

2. ถอดชุดประกอบตลับผงหมึก (โทนเนอร์) และชุดแม่แบบสร้างภาพ (ดรัม) ออกจากเครื่องพิมพ์

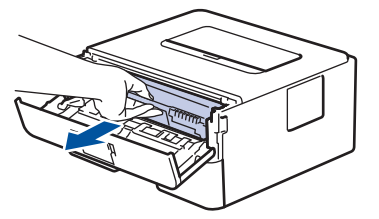

 ทำความสะอาดสายโคโรนาด้านในชุดแม่แบบสร้างภาพ (ดรัม) โดยค่อยๆ เลื่อนจุดตั้งระยะสีเขียวจากซ้ายไปขวาและขวา ไปซ้ายหลายครั้ง

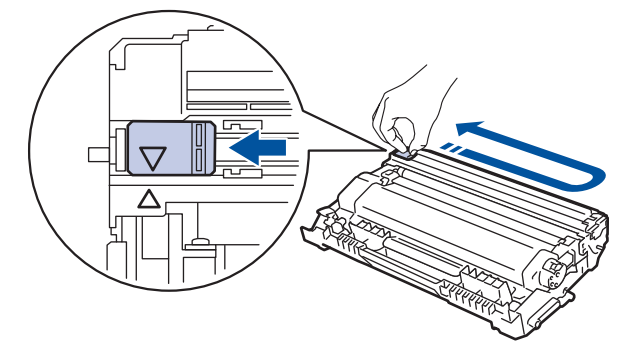

์ ดรวจสอบว่าเลื่อนจุดตั้งระยะกลับไปสู่ดำแหน่งเริ่มต้น (▲) ลูกศรบนจุดตั้งระยะจะต้องตั้งให้ตรงกับลูกศรบนชุดแม่แบบ สร้างภาพ (ดรัม) หากไม่เป็นเช่นนั้น หน้าที่พิมพ์อาจมีเส้นแนวตั้งปรากฏ

4. ดิดตั้งชุดประกอบตลับผงหมึก (โทนเนอร์) และชุดแม่แบบสร้างภาพ (ดรัม) กลับเข้าสู่เครื่องพิมพ์

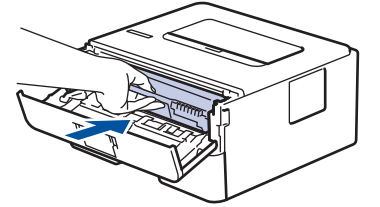

5. ปิดฝาครอบด้านหน้าของเครื่อง

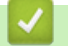

ข้อมูลที่เกี่ยวข้อง

ทำความสะอาดเครื่อง

## หัวข้อที่เกี่ยวข้อง:

- ไฟบอกสถานะข้อผิดพลาดและการบำรุงรักษา
- ข้อความแสดงความผิดพลาดและข้อความแจ้งการบำรุงรักษา

▲ หน้าหลัก > การบำรุงรักษาตามปกติ > ทำความสะอาดเครื่อง > ทำความสะอาดชุดแม่แบบสร้างภาพ (ดรัม) โดยใช้การ พิมพ์ดรัมดอท

## ทำความสะอาดชุดแม่แบบสร้างภาพ (ดรัม) โดยใช้การพิมพ์ดรัมดอท

หากเอกสารที่พิมพ์ออกมามีจุดหรือรอยซ้ำๆ กันเป็นช่วงระยะห่าง 94 มม. ชุดแม่แบบสร้างภาพ (ดรัม) อาจมีวัสดุแปลกปลอม เช่น กาวจากฉลากติดอยู่บนพื้นผิวของชุดแม่แบบสร้างภาพ (ดรัม)

>> HL-L2310D

>> HL-L2350DW/HL-L2351DW/HL-L2370DN/HL-L2375DW/HL-L2376DW/HL-L2385DW/HL-L2386DW

### HL-L2310D

- 1. ตรวจสอบว่าเครื่องอยู่ในโหมดพร้อม
- กด Go (ไป) แปดครั้ง

เครื่องจะพิมพ์ใบตรวจสอบจุดบนแม่แบบสร้างภาพ (ดรัม)

- 3. กดค้างไว้ที่ 🕛 เพื่อปิดเครื่อง
- 4. เปิดฝาครอบด้านหน้า

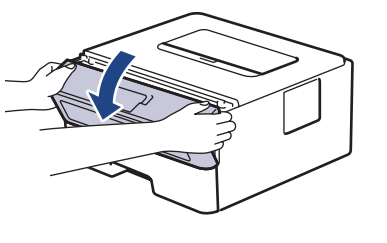

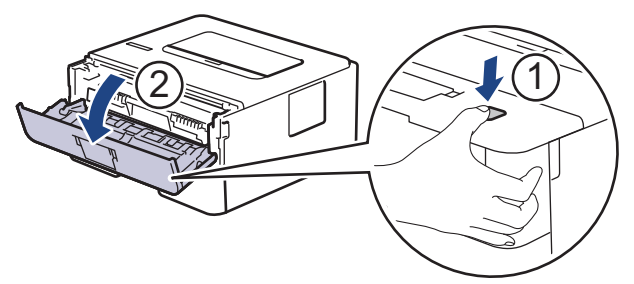

5. ถอดชุดประกอบตลับผงหมึก (โทนเนอร์) และชุดแม่แบบสร้างภาพ (ดรัม) ออกจากเครื่องพิมพ์

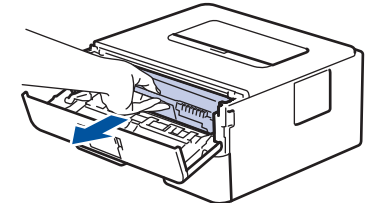

6. กดคันล็อคสีเขียวลงและถอดตลับผงหมึก (โทนเนอร์) ออกจากชุดแม่แบบสร้างภาพ (ดรัม)

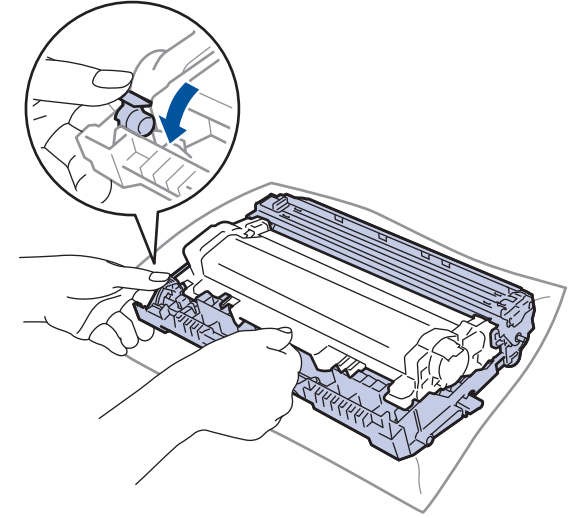

 หมุนชุดแม่แบบสร้างภาพ (ดรัม) ดังแสดงในภาพประกอบ ตรวจสอบว่าเฟืองของอุปกรณ์ชุดแม่แบบสร้างภาพ (ดรัม) อยู่ ทางข้ายมือ

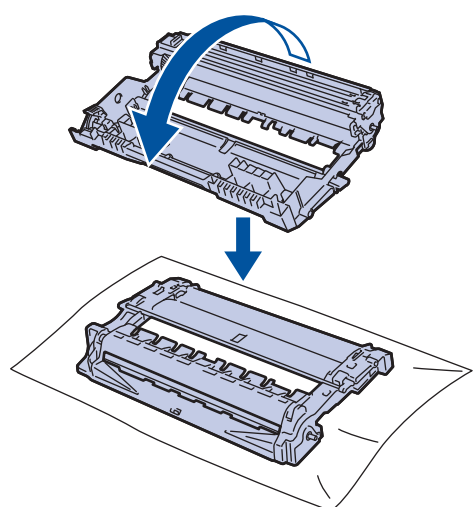

 8. ใช้เครื่องหมายตัวเลขด้านข้างลูกกลิ้งแม่แบบสร้างภาพ (ดรัม) เพื่อหารอยเปื้อนบนแม่แบบสร้างภาพ (ดรัม) ตัวอย่างเช่น จุดในคอลัมน์ 2 บนใบตรวจสอบหมายถึงว่ามีรอยเปื้อนในบริเวณ "2" ของแม่แบบสร้างภาพ (ดรัม)

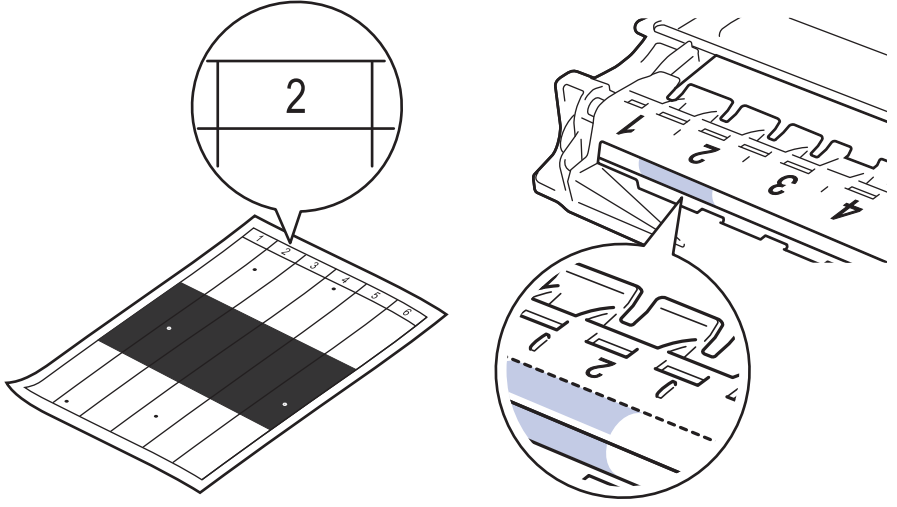

9. หมุนขอบของชุดแม่แบบสร้างภาพ (ดรัม) เข้าหาตัวคุณขณะดูที่พื้นผิวของแม่แบบสร้างภาพ (ดรัม) เพื่อหารอยเปื้อน

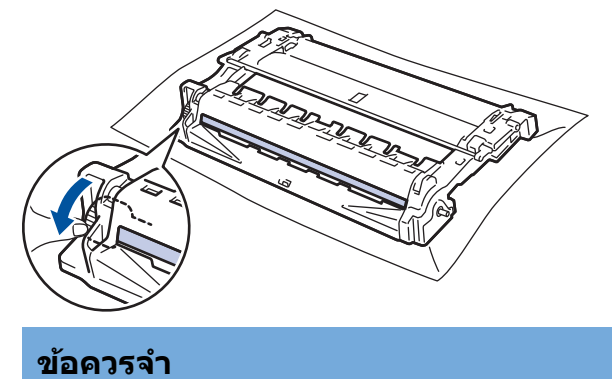

- เพื่อหลีกเลี่ยงปัญหาคุณภาพการพิมพ์ ห้ามสัมผัสที่ผิวหน้าของชุดแม่แบบสร้างภาพ (ดรัม) เด็ดขาด ให้สัมผัสที่วง ล้อที่ปลายเท่านั้น
- 10. เช็ดพื้นผิวของชุดแม่แบบสร้างภาพ (ดรัม) เบาๆ ด้วยก้านพันสำลีแห้งจนกว่ารอยเปื้อนหรือวัสดุแปลกปลอมบนพื้นผิวจะ หลุดออก

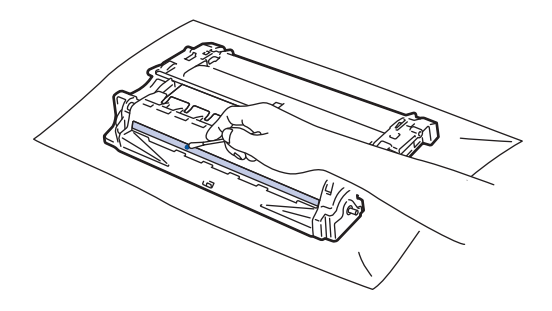

#### หมายเหตุ

้ห้ามทำความสะอาดพื้นผิวของชุดแม่แบบสร้างภาพ (ดรัม) ความไวต่อแสงด้วยวัตถุแหลมคมหรือของเหลวใดๆ

11. ดันตลับผงหมึก (โทนเนอร์) ให้แน่นหนาในชุดแม่แบบสร้างภาพ (ดรัม) จนกว่าจะได้ยินเสียงล็อคเข้าที่

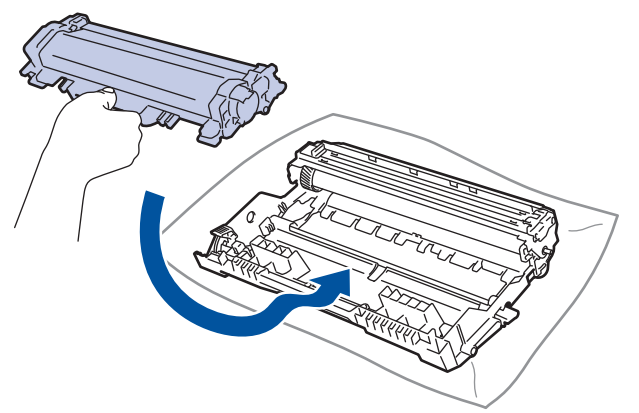

์ ตรวจสอบว่าคุณใส่ตลับผงหมึก (โทนเนอร์) อย่างถูกต้อง ไม่เช่นนั้นตลับผงหมึก (โทนเนอร์) อาจหลุดออกจากชุดแม่ แบบสร้างภาพ (ดรัม)

12. ติดตั้งชุดประกอบตลับผงหมึก (โทนเนอร์) และชุดแม่แบบสร้างภาพ (ดรัม) กลับเข้าสู่เครื่องพิมพ์

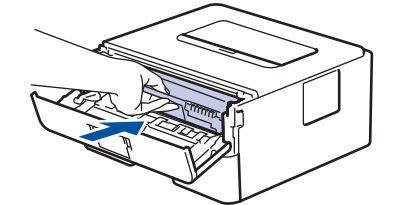

- 13. ปิดฝาครอบด้านหน้าของเครื่อง
- 14. กด 🕛 เพื่อเปิดเครื่อง

### HL-L2350DW/HL-L2351DW/HL-L2370DN/HL-L2375DW/HL-L2376DW/ HL-L2385DW/HL-L2386DW

- 1. ตรวจสอบว่าเครื่องอยู่ในโหมดพร้อม
- 2. กด ▲ หรือ ▼ เพื่อแสดงตัวเลือก [Print Reports (รายงานการพิมพ์)] จากนั้นกดOK
- 3. กด ▲ หรือ ▼ เพื่อเลือกตัวเลือก [Drum Dot Print (การพิมพ์ทดสอบครัมดอท)]
- กด Go (ไป) เครื่องจะพิมพ์ใบตรวจสอบจุดบนแม่แบบสร้างภาพ (ดรัม)
- 5. กดค้างไว้ที่ 🕛 เพื่อปิดเครื่อง
- 6. เปิดฝาครอบด้านหน้า

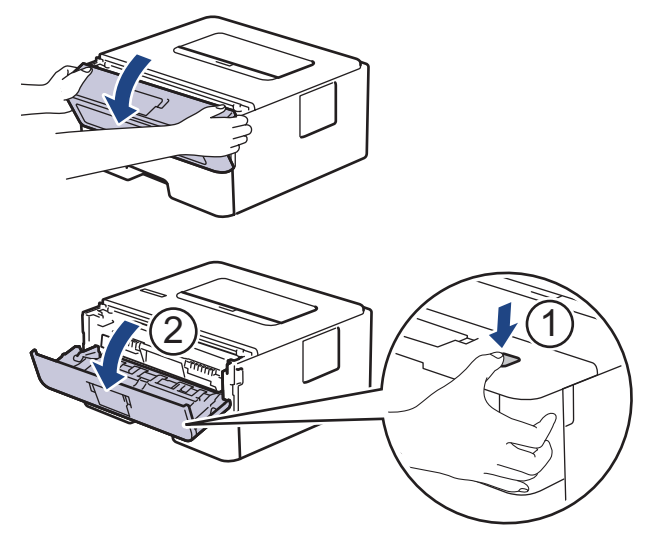

7. ถอดชุดประกอบตลับผงหมึก (โทนเนอร์) และชุดแม่แบบสร้างภาพ (ดรัม) ออกจากเครื่องพิมพ์

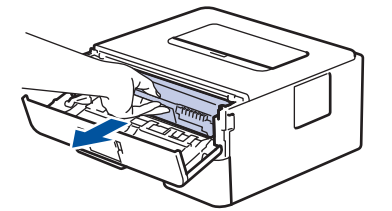

8. กดคันล็อคสีเขียวลงและถอดตลับผงหมึก (โทนเนอร์) ออกจากชุดแม่แบบสร้างภาพ (ดรัม)

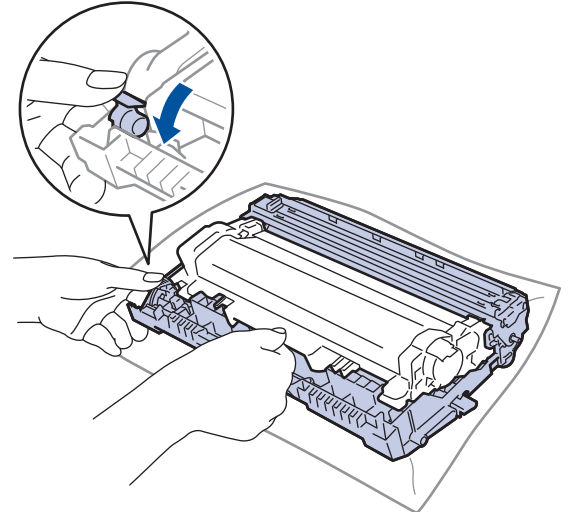

 หมุนชุดแม่แบบสร้างภาพ (ดรัม) ดังแสดงในภาพประกอบ ตรวจสอบว่าเฟืองของอุปกรณ์ชุดแม่แบบสร้างภาพ (ดรัม) อยู่ ทางข้ายมือ

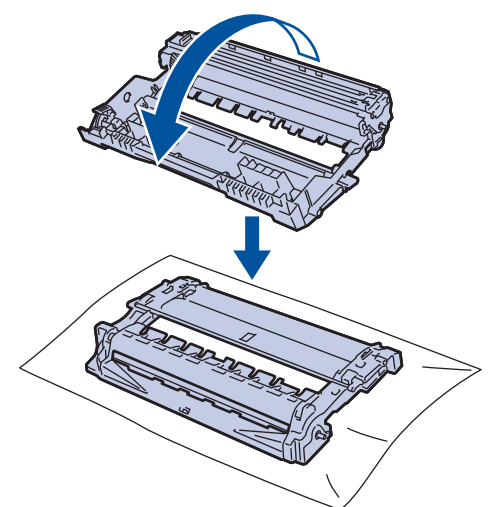

10. ใช้เครื่องหมายตัวเลขด้านข้างลูกกลิ้งแม่แบบสร้างภาพ (ดรัม) เพื่อหารอยเปื้อนบนแม่แบบสร้างภาพ (ดรัม) ตัวอย่างเช่น จุดในคอลัมน์ 2 บนใบตรวจสอบหมายถึงว่ามีรอยเปื้อนในบริเวณ ``2″ ของแม่แบบสร้างภาพ (ดรัม)

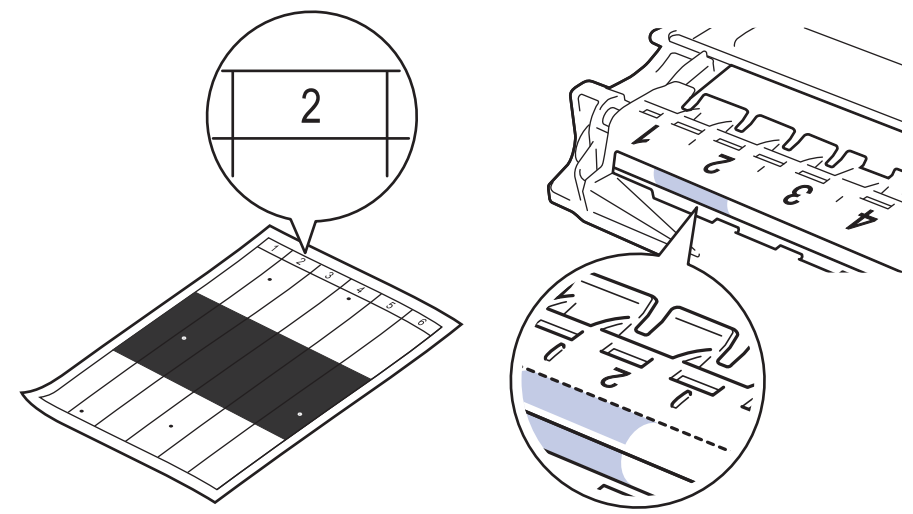

้11. หมุนขอบของชุดแม่แบบสร้างภาพ (ดรัม) เข้าหาตัวคุณขณะดูที่พื้นผิวของแม่แบบสร้างภาพ (ดรัม) เพื่อหารอยเปื้อน

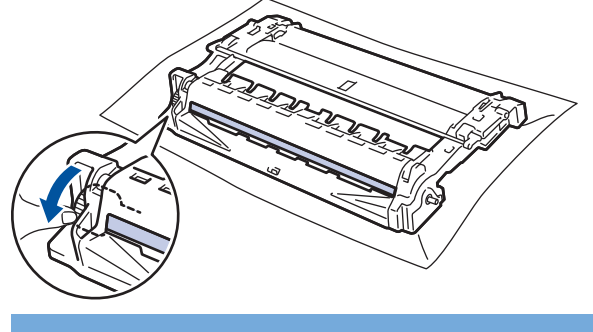

## ข้อควรจำ

- เพื่อหลีกเลี่ยงปัญหาคุณภาพการพิมพ์ ห้ามสัมผัสที่ผิวหน้าของชุดแม่แบบสร้างภาพ (ดรัม) เด็ดขาด ให้สัมผัสที่วง ล้อที่ปลายเท่านั้น
- 12. เช็ดพื้นผิวของชุดแม่แบบสร้างภาพ (ดรัม) เบาๆ ด้วยก้านพันสำลีแห้งจนกว่ารอยเปื้อนหรือวัสดุแปลกปลอมบนพื้นผิวจะ หลุดออก

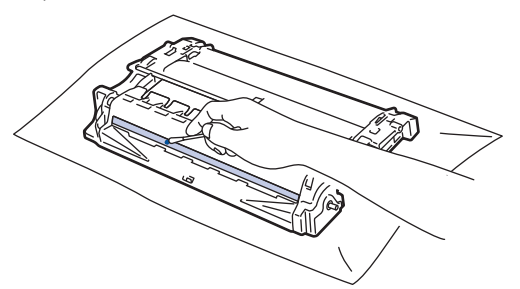

#### หมายเหตุ

ห้ามทำความสะอาดพื้นผิวของชุดแม่แบบสร้างภาพ (ดรัม) ความไวต่อแสงด้วยวัตถุแหลมคมหรือของเหลวใดๆ

13. ดันตลับผงหมึก (โทนเนอร์) ให้แน่นหนาในชุดแม่แบบสร้างภาพ (ดรัม) จนกว่าจะได้ยินเสียงล็อคเข้าที่

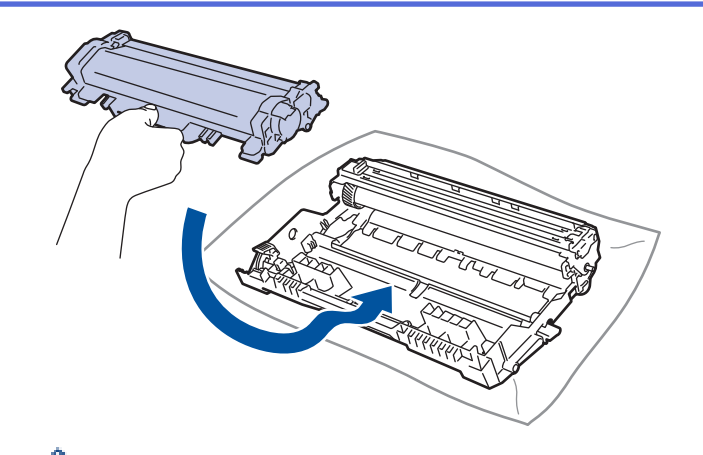

ดรวจสอบว่าคุณใส่ดลับผงหมึก (โทนเนอร์) อย่างถูกต้อง ไม่เช่นนั้นตลับผงหมึก (โทนเนอร์) อาจหลุดออกจากชุดแม่ แบบสร้างภาพ (ดรัม)

14. ดิดตั้งชุดประกอบตลับผงหมึก (โทนเนอร์) และชุดแม่แบบสร้างภาพ (ดรัม) กลับเข้าสู่เครื่องพิมพ์

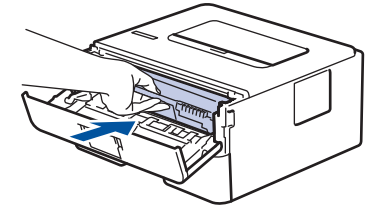

15. ปิดฝาครอบด้านหน้าของเครื่อง

16. กด 🕐 เพื่อเปิดเครื่อง

🧧 ข้อมูลที่เกี่ยวข้อง

ทำความสะอาดเครื่อง

หัวข้อที่เกี่ยวข้อง:

• ปรับปรุงคุณภาพการพิมพ์

🔺 หน้าหลัก > การบำรุงรักษาตามปกติ > ทำความสะอาดเครื่อง > ทำความสะอาดลูกกลิ้งจับกระดาษ

# ทำความสะอาดลูกกลิ้งจับกระดาษ

้ทำความสะอาด ลูกยางป้อนกระดาษเป็นครั้งคราวเพื่อป้องกันกระดาษติดเพื่อให้มั่นใจว่ากระดาษถูกป้อนอย่างถูกต้อง

้ถ้าคุณมีปัญหาในการป้อนกระดาษ ให้ทำความสะอาดลูกกลิ้งป้อนกระดาษดังนี้:

- 1. กดค้างไว้ที่ 🕛 เพื่อปิดเครื่อง
- 2. ดึงถาดใส่กระดาษแยกออกจากเครื่อง

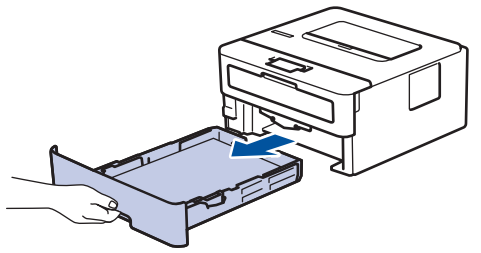

- 3. หากบรรจุกระดาษในถาดใส่กระดาษแล้ว หรือมีสิ่งใดติดอยู่ในถาดใส่กระดาษ ให้นำกระดาษหรือสิ่งนั้นออก
- 4. บิดผ้าที่ไม่มีขน ชุบน้ำค่อนข้างอุ่น เช็ดแผ่นยางแยกกระดาษของถาดใส่กระดาษเพื่อกำจัดฝุ่น

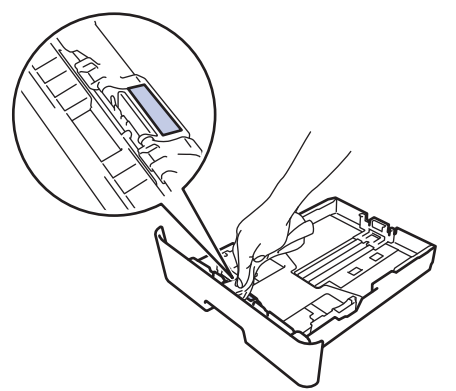

5. เช็ดลูกกลิ้งป้อนกระดาษสองอันด้านในเครื่องเพื่อกำจัดฝุ่น

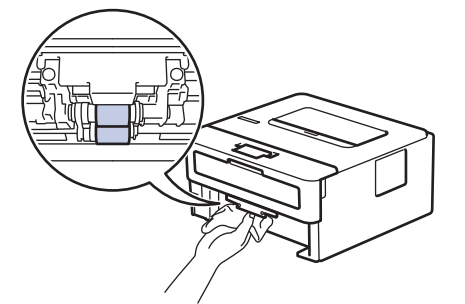

- 6. บรรจุกระดาษอีกครั้งและใส่ถาดใส่กระดาษกลับเข้าในเครื่องให้แน่นหนา
- 7. กด 🕛 เพื่อเปิดเครื่อง

#### ข้อมูลที่เกี่ยวข้อง

- ทำความสะอาดเครื่อง
- หัวข้อที่เกี่ยวข้อง:
- ปัญหาการพิมพ์

🔺 หน้าหลัก > การบำรุงรักษาตามปกติ > ตรวจสอบอายุการใช้งานที่เหลืออยู่ของส่วนประกอบ

## ตรวจสอบอายุการใช้งานที่เหลืออยู่ของส่วนประกอบ

รุ่นที่เกี่ยวข้อง: HL-L2350DW/HL-L2351DW/HL-L2370DN/HL-L2375DW/HL-L2376DW/HL-L2385DW/HL-L2386DW

- 1. กด 🛦 หรือ 🔻 เพื่อแสดงตัวเลือก [Machine Info. (ข้อมูลเครื่อง)] จากนั้นกด OK
- 2. กด 🛦 หรือ 🔻 เพื่อเลือกตัวเลือก [Parts Life (อายุการใช้งานขึ้นส่วน)] จากนั้นกด OK
- กด ▲ หรือ ▼ เพื่อเลือกส่วนประกอบของเครื่องที่คุณต้องการตรวจสอบ จากนั้นกด OK หน้าจอแสดงผลแบบ LCD แสดงอายุการใช้งานที่เหลือโดยประมาณของส่วนประกอบ

| 1   |       | . d. d |       |
|-----|-------|--------|-------|
| × . | ขอมูล | งทเก   | ยวของ |

• การบำรุงรักษาตามปกติ

#### หน้าหลัก > การบำรุงรักษาตามปกติ > บรรจุและขนส่งเครื่องของบราเดอร์ของคุณ

## บรรจุและขนส่งเครื่องของบราเดอร์ของคุณ

- หากคุณต้องขนย้ายเครื่องด้วยเหตุผลใดก็ตาม ให้บรรจุเครื่องลงในบรรจุภัณฑ์เดิมด้วยความระมัดระวังเพื่อหลีกเลี่ยง ความเสียหายใดๆ ในระหว่างขนส่ง เครื่องควรมีการประกันภัยโดยสมบูรณ์จากผู้ขนส่ง
- 1. กดค้างไว้ที่ 🕕 เพื่อปิดเครื่อง ปิดเครื่องพิมพ์ทิ้งไว้อย่างน้อย 10 นาทีเพื่อให้เย็นลง
- 2. ถอดสายทั้งหมดออก แล้วจึงถอดสายไฟจาก เต้ารับไฟฟ้า

์ บางรุ่นติดตั้งมาพร้อมกับสายไฟ AC แบบถอดไม่ได้ หากสายไฟของคุณเป็นแบบถอดไม่ได้ ให้ม้วนสายแบบหลวมๆ แล้ว วางบนตัวเครื่องเพื่อให้สามารถบรรจุได้ง่าย

3. นำเครื่องใส่ถุงที่มากับเครื่องในตอนแรก

Ø

Ø

 บรรจุเครื่อง เอกสารที่พิมพ์เป็นเล่ม และสายไฟ AC (ถ้ามี) ไว้ในกล่องเดิมโดยใช้วัสดุบรรจุเดิมดังรูป ภาพประกอบนี้อาจ แตกต่างจากผลการพิมพ์จริง วัสดุจะแตกต่างกันไป ทั้งนี้ขึ้นกับรุ่นผลิตภัณฑ์ของคุณ

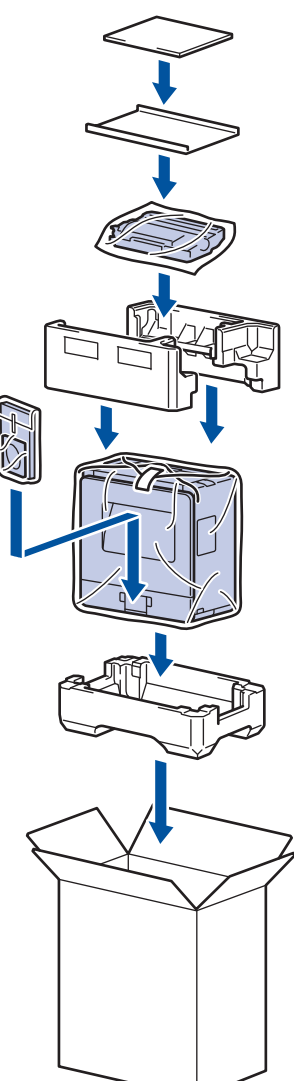

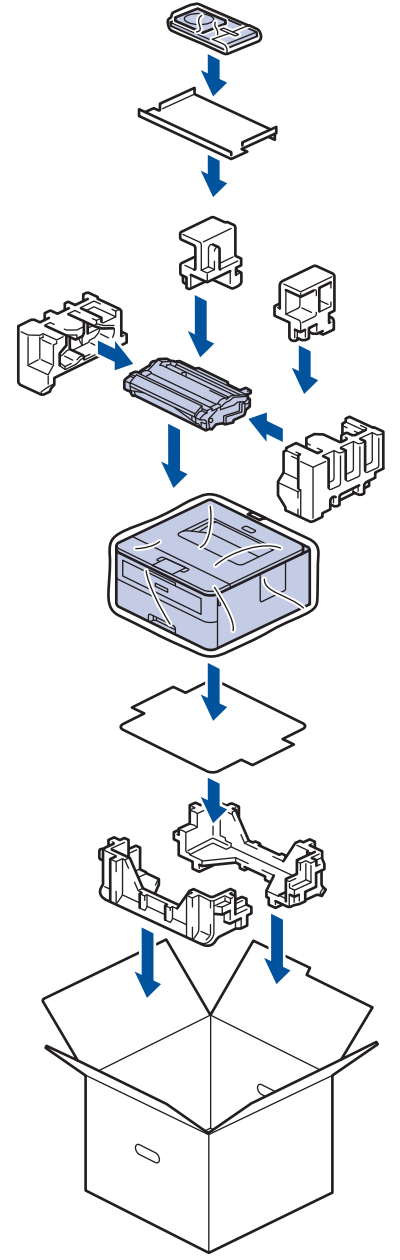

5. ปิดกล่องและปิดเทปอีกครั้ง

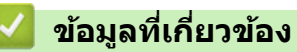

• การบำรุงรักษาตามปกติ

### 🔺 หน้าหลัก > การตั้งค่าเครื่อง

## การตั้งค่าเครื่อง

ี่ปรับแต่งการตั้งค่าและคุณสมบัติ สร้างทางลัด และทำงานกับตัวเลือกที่แสดงบนหน้าจอแสดงผลแบบ LCD ของเครื่อง เพื่อให้ เครื่องพิมพ์บราเดอร์ของคุณเป็นเครื่องมือการทำงานที่มีประสิทธิภาพสูงยิ่งขึ้น

- เปลี่ยนการตั้งค่าเครื่องจากแผงควบคุม
- พิมพ์รายการการตั้งค่าเครื่องพิมพ์
- วิธีการติดตั้งซอฟต์แวร์ Remote Printer Console (เฉพาะ Windows เท่านั้น)
- เปลี่ยนการตั้งค่าเครื่องจากคอมพิวเตอร์ของคุณ

🔺 หน้าหลัก > การตั้งค่าเครื่อง > เปลี่ยนการตั้งค่าเครื่องจากแผงควบคุม

# เปลี่ยนการตั้งค่าเครื่องจากแผงควบคุม

- การตั้งค่าทั่วไป
- ตารางเมนู (สำหรับรุ่นที่มีหน้าจอแสดงผลแบบ LCD)

## ▲ หน้าหลัก > การตั้งค่าเครื่อง > เปลี่ยนการตั้งค่าเครื่องจากแผงควบคุม > การตั้งค่าทั่วไป

# การตั้งค่าทั่วไป

- ตั้งค่าการนับถอยหลังโหมดพัก
- เกี่ยวกับโหมดพักลึก
- ตั้งโหมดปิดเครื่องอัตโนมัติ
- ลดการใช้งานผงหมึก (โทนเนอร์)
- ลดเสียงรบกวนการพิมพ์
- เปลี่ยนภาษาบนหน้าจอแสดงผลแบบ LCD

▲ หน้าหลัก > การตั้งค่าเครื่อง > เปลี่ยนการตั้งค่าเครื่องจากแผงควบคุม > การตั้งค่าทั่วไป > ตั้งค่าการนับถอยหลังโหมด พัก

## ดั้งค่าการนับถอยหลังโหมดพัก

การตั้งค่าโหมดพัก (หรือโหมดประหยัดพลังงาน) สามารถลดการใช้พลังงานได้ เลือกระยะเวลาที่เครื่องว่างก่อนเข้าสู่โหมดพัก ตัวตั้งเวลาโหมดพักจะถูกตั้งค่าใหม่เมื่อเครื่องได้รับงานพิมพ์

ี เมื่อเครื่องพิมพ์อยู่ในโหมดพัก เครื่องพิมพ์จะมีลักษณะเสมือนปิดเครื่องอยู่ เครื่องจะกลับมาทำงานอีกครั้งและเริ่มพิมพ์เมื่อ ได้รับงานพิมพ์ ใช้คำแนะนำเหล่านี้เพื่อตั้งค่าการชะลอเวลา (การนับถอยหลัง) ก่อนที่เครื่องจะเข้าสู่โหมดพัก

- 1. กด 🛦 หรือ 🔻 เพื่อเลือกตัวเลือก [General Setup (การตั้งค่าทั่วไป)] จากนั้นกด OK
- 2. กด 🛦 หรือ 🔻 เพื่อเลือกตัวเลือก [Ecology (ระบบนิเวศน์) ] จากนั้นกด OK
- 3. กด 🛦 หรือ 🛛 เพื่อเลือกตัวเลือก [Sleep Time (เวลาพัก)] จากนั้นกด OK
- กด ▲ หรือ ▼ เพื่อป้อนระยะเวลาเป็นนาที ที่เครื่องจะรอก่อนเข้าสู่โหมดพัก กด Go (ไป)

🦉 ข้อมูลที่เกี่ยวข้อง

การตั้งค่าทั่วไป

### 🔺 หน้าหลัก > การตั้งค่าเครื่อง > เปลี่ยนการตั้งค่าเครื่องจากแผงควบคุม > การตั้งค่าทั่วไป > เกี่ยวกับโหมดพักลึก

## เกี่ยวกับโหมดพักลึก

หากเครื่องอยู่ในโหมดพัก และไม่ได้รับงานใดๆ เป็นระยะเวลาหนึ่ง เครื่องจะเข้าสู่โหมดพักลึกโดยอัตโนมัติ ระยะเวลาขึ้นกับรุ่น ผลิตภัณฑ์และการตั้งค่าของคุณ

โหมดพักลึกใช้พลังงานน้อยกว่าโหมดพัก

| รุ่นที่สามารถใช้ได้                                                                      | แผงควบคุมของเครื่องในโหมดพักลึก                            | เงื่อนไขการเรียกคืนการทำงานเครื่อง                                       |
|------------------------------------------------------------------------------------------|------------------------------------------------------------|--------------------------------------------------------------------------|
| HL-L2310D                                                                                | ⊖<br>ไฟแอลอีดี Ready (พร้อม) หรื่ลง                        | <ul> <li>เครื่องได้รับงานพิมพ์</li> <li>มีคนกดปุ่มบนแผงควบคุม</li> </ul> |
| HL-L2350DW/HL-L2351DW/<br>HL-L2370DN/HL-L2375DW/<br>HL-L2376DW/HL-L2385DW/<br>HL-L2386DW | หน้าจอแสดงผลแบบ LCD แสดงข้อความ<br>Deep Sleep (รอทำงานนาน) | <ul> <li>เครื่องได้รับงานพิมพ์</li> <li>มีคนกดปุ่มบนแผงควบคุม</li> </ul> |

| 🔽 ข้อมูลที่เกี่ยวข้อง                |  |
|--------------------------------------|--|
| <ul> <li>การตั้งค่าทั่วไป</li> </ul> |  |

🔺 หน้าหลัก > การตั้งค่าเครื่อง > เปลี่ยนการตั้งค่าเครื่องจากแผงควบคุม > การตั้งค่าทั่วไป > ตั้งโหมดปิดเครื่องอัตโนมัติ

## ตั้งโหมดปิดเครื่องอัตโนมัติ

ถ้าเครื่องอยู่ในโหมดพักลึกเป็นระยะเวลาหนึ่ง ซึ่งขึ้นกับรุ่นผลิตภัณฑ์และการตั้งค่าของคุณ เครื่องจะเข้าสู่โหมดปิดเครื่องโดย อัตโนมัติ เครื่องจะไม่เข้าสู่โหมดปิดเครื่องเมื่อเครื่องเชื่อมต่ออยู่กับเครือข่าย

เพื่อเริ่มการพิมพ์ กดปุ่ม 🕐 บนแผงควบคุมแล้วส่งงานพิมพ์

#### >> HL-L2310D

Ø

>> HL-L2350DW/HL-L2351DW/HL-L2370DN/HL-L2375DW/HL-L2376DW/HL-L2385DW/HL-L2386DW

### HL-L2310D

- 1. ตรวจสอบว่าปิดฝาครอบด้านหน้า และเสียบสายไฟแล้ว
- 2. กด 🕐 เพื่อเปิดเครื่อง และดูว่ามีเฉพาะไฟแอลอีดี Ready (พร้อม) ติดสว่าง
- กด Go (ไป) สี่ ครั้งเพื่อเปิดหรือปิดฟังก์ชัน ไฟแอลอีดีทั้งสี่ดวงกะพริบสองครั้งเมื่อโหมดปิดเครื่องอัตโนมัติถูกเปิด ไฟแอลอีดีทั้งสี่ดวงกะพริบหนึ่งครั้งเมื่อโหมดปิดเครื่องอัตโนมัติถูกปิด

#### HL-L2350DW/HL-L2351DW/HL-L2370DN/HL-L2375DW/HL-L2376DW/ HL-L2385DW/HL-L2386DW

้เลือกระยะเวลาที่เครื่องจะคงอยู่ในโหมดพักลึกก่อนที่จะเข้าสู่โหมดปิดเครื่อง

- 1. กด ▲ หรือ ▼ เพื่อแสดงตัวเลือก [General Setup (การตั้งก่าทั่วไป)] จากนั้นกดOK
- 2. กด ▲ หรือ ▼ เพื่อแสดงตัวเลือก [Ecology (ระบบนิเวศน์)] จากนั้นกดOK
- 3. กด ▲ หรือ ▼ เพื่อเลือกตัวเลือก [Auto Power Off (ปิดเครื่องอัตโนมัติ)] จากนั้นกด OK
- 4. กด 🛦 หรือ 🔻 เพื่อเลือกตัวเลือกที่คุณต้องการ จากนั้นกด Go (ไป)

ข้อมูลที่เกี่ยวข้อง

การตั้งค่าทั่วไป

▲ หน้าหลัก > การตั้งค่าเครื่อง > เปลี่ยนการตั้งค่าเครื่องจากแผงควบคุม > การตั้งค่าทั่วไป > ลดการใช้งานผงหมึก (โทนเนอร์)

## ุลดการใช้งานผงหมึก (โทนเนอร์)

การใช้คุณลักษณะประหยัดผงหมึก (โทนเนอร์) อาจช่วยลดอัตราการใช้ผงหมึก (โทนเนอร์) ได้ เมื่อเปิดคุณลักษณะประหยัด ผงหมึก (โทนเนอร์) งานพิมพ์เอกสารของคุณอาจดูจางลง

ไม่แนะนำให้ใช้คุณสมบัติการประหยัดผงหมึก (โทนเนอร์) นี้สำหรับการพิมพ์ภาพถ่ายหรือภาพระดับสีเทา

- 1. กด 🛦 หรือ 🔻 เพื่อแสดงตัวเลือก [General Setup (การตั้งค่าทั่วไป)] จากนั้นกดOK
- 2. กด ▲ หรือ ▼ เพื่อแสดงตัวเลือก [Ecology (ระบบนิเวศน์)] จากนั้นกดOK
- 3. กด ▲ หรือ ▼ เพื่อแสดงตัวเลือก [Toner Save (ประหยัดผงหมึก)] จากนั้นกด**OK**
- 4. กด ▲ หรือ ▼ เพื่อแสดง [On (เปิด)] จากนั้นกดGo (ไป)

#### ข้อมูลที่เกี่ยวข้อง

- การตั้งค่าทั่วไป
- หัวข้อที่เกี่ยวข้อง:
- ปรับปรุงคุณภาพการพิมพ์

🔺 หน้าหลัก > การตั้งค่าเครื่อง > เปลี่ยนการตั้งค่าเครื่องจากแผงควบคุม > การตั้งค่าทั่วไป > ลดเสียงรบกวนการพิมพ์

### ิลดเสียงรบกวนการพิมพ์

การตั้งค่าโหมดเงียบช่วยลดเสียงรบกวนการพิมพ์ เมื่อเปิดโหมดเงียบ ความเร็วในการพิมพ์จะช้าลง การตั้งค่าจากโรงงานคือ ปิด

```
>> HL-L2310D
>> HL-L2350DW/HL-L2351DW/HL-L2370DN/HL-L2375DW/HL-L2376DW/HL-L2385DW/HL-L2386DW
```

### HL-L2310D

- 1. ตรวจสอบว่าปิดฝาครอบด้านหน้า และเสียบสายไฟแล้ว
- 2. กด 🕧 เพื่อเปิดเครื่องและรอจนกว่าเครื่องจะอยู่ในโหมดพร้อมใช้งาน
- กด Go (ไป) 11 ครั้งเพื่อเปิดหรือปิดฟังก์ชัน ไฟแอลอีดีทุกดวงจะกะพริบสองครั้งเมื่อคุณเปิดโหมดเงียบ ไฟแอลอีดีทุกดวงจะกะพริบหนึ่งครั้งเมื่อคุณปิดโหมดเงียบ

#### HL-L2350DW/HL-L2351DW/HL-L2370DN/HL-L2375DW/HL-L2376DW/ HL-L2385DW/HL-L2386DW

- 1. กด ▲ หรือ ▼ เพื่อแสดงตัวเลือก [General Setup (การตั้งก่าทั่วไป)] จากนั้นกดOK
- 2. กด ▲ หรือ ▼ เพื่อแสดงตัวเลือก [Ecology (ระบบนิเวศน์)] จากนั้นกดOK
- 3. กด ▲ หรือ ▼ เพื่อเลือกตัวเลือก [Quiet Mode (โหมดเงียบ)] จากนั้นกด OK
- 4. กด 🛦 หรือ 🛛 เพื่อแสดงตัวเลือก [On (เปิด)] หรือ [Off (ปิด)] จากนั้นกดGo (ไป)

#### ข้อมูลที่เกี่ยวข้อง

การตั้งค่าทั่วไป

▲ หน้าหลัก > การตั้งค่าเครื่อง > เปลี่ยนการตั้งค่าเครื่องจากแผงควบคุม > การตั้งค่าทั่วไป > เปลี่ยนภาษาบนหน้าจอแส ดงผลแบบ LCD

## เปลี่ยนภาษาบนหน้าจอแสดงผลแบบ LCD

เปลี่ยนภาษาหน้าจอแสดงผลแบบ LCD หากจำเป็น

คุณสมบัตินี้มีเฉพาะในบางประเทศ

- 1. กด ▲ หรือ ▼ เพื่อแสดงตัวเลือก [Initial Setup (การตั้งค่นเริ่มต้น)] จากนั้นกดOK
- 2. กด ▲ หรือ ▼ เพื่อแสดงตัวเลือก [Local Language (ภาษาในเครื่อง)] จากนั้นกดOK
- 3. กด ▲ หรือ ▼ เพื่อแสดงภาษาของคุณ จากนั้นกด Go (ไป)

### ข้อมูลที่เกี่ยวข้อง

การตั้งค่าทั่วไป

▲ หน้าหลัก > การตั้งค่าเครื่อง > เปลี่ยนการตั้งค่าเครื่องจากแผงควบคุม > ตารางเมนู (สำหรับรุ่นที่มีหน้าจอแสดงผลแบบ LCD)

# ตารางเมนู (สำหรับรุ่นที่มีหน้าจอแสดงผลแบบ LCD)

• ตารางการตั้งค่า (รุ่นหน้าจอแสดงผลแบบ LCD 1 แถว)

▲ หน้าหลัก > การตั้งค่าเครื่อง > เปลี่ยนการตั้งค่าเครื่องจากแผงควบคุม > ตารางเมนู (สำหรับรุ่นที่มีหน้าจอแสดงผลแบบ LCD) > ตารางการตั้งค่า (รุ่นหน้าจอแสดงผลแบบ LCD 1 แถว)

## ิ ตารางการตั้งค่า (รุ่นหน้าจอแสดงผลแบบ LCD 1 แถว)

รุ่นที่เกี่ยวข้อง: HL-L2350DW/HL-L2351DW/HL-L2370DN/HL-L2375DW/HL-L2376DW/HL-L2385DW/HL-L2386DW

#### ้ใช้ดารางเหล่านี้เพื่อทำความเข้าใจเมนูและตัวเลือกด่างๆ ที่คุณจะใช้เพื่อกำหนดลักษณะที่เครื่อง

#### [General Setup (การตั้งค่าทั่วไป)]

| ระดับ 1                                        | ระดับ 2                                         | ระดับ 3                             | คำอธิบาย                                                                                                    |
|------------------------------------------------|-------------------------------------------------|-------------------------------------|----------------------------------------------------------------------------------------------------|
| Tray Setting (การตั้งค่าถาดใส่<br>กระดาษ)      | Paper Type (ชนิด<br>กระดาษ)                     | -                                   | ดั้งค่าชนิดกระดาษในถาดใส่กระดาษ                                                                                                    |
| (สำหรับรุ่นที่มีช่องป้อนกระดาษ<br>อเนกประสงค์) | Paper Size<br>(ขนาดกระดาษ)                      | -                                   | ตั้งขนาดของกระดาษ                                                                                                    |
|                                                | Check Size<br>(ตรวจสอบขนาด)                     | -                                   | เลือกว่าจะให้แสดงข้อความที่บอกให้คุณตรวจ<br>สอบว่าขนาดของกระดาษในเครื่องและขนาด<br>กระดาษตามการตั้งค่าเครื่องตรงกันหรือไม่                 |
|                                                | Manual Feed<br>(ป้อนด้วยตนเอง)                  | -                                   | เลือกว่าจะพิมพ์จากช่องป้อนเอกสารด้วยมือหรือ<br>ไม่                                                                                         |
| Tray Setting (การตั้งค่าอาดใส่<br>กระดาษ)      | Paper Type (ชนิด<br>กระดาษ)                     | MP Tray (ถาด<br>อเนกประสงค์)        | เลือกชนิดของกระดาษที่ตรงกับกระดาษที่อยู่ใน<br>ถาดอเนกประสงค์                                                                               |
| (สำหรับรุ่นที่มีถาดอเนกประสงค์)                |                                                 | Tray1 (ถาด1)                        | เลือกชนิดของกระดาษที่ตรงกับกระดาษที่อยู่ใน<br>ถาดมาตรฐาน                                                                                   |
|                                                | Paper Size<br>(ขนาดกระดาษ)                      | MP Tray (ถาด<br>อเนกประสงค์)        | เลือกขนาดกระดาษที่คุณบรรจุในถาด<br>อเนกประสงค์                                                                                             |
|                                                |                                                 | Trayl (ถาด1)                        | เลือกขนาดกระดาษที่คุณบรรจุในถาดกระดาษ<br>มาดรฐาน                                                                                           |
|                                                | Paper Low<br>Notice (การเดือน<br>กระดาษใกล้หมด) | Notification<br>(การแจ้งเตือน)      | เลือกว่าจะแสดงข้อความที่แจ้งให้คุณทราบว่า<br>ถาดใส่กระดาษใกล้หมดแล้วหรือไม่                                                                |
|                                                |                                                 | Notice Level<br>(ระดับการแจ้งเตือน) | เลือกระดับกระดาษต่ำสุดที่จะทำให้มีการส่ง<br>ข้อความ                                                                                        |
|                                                | Check Size<br>(ตรวจสอบขนาด)                     | -                                   | เลือกว่าจะให้แสดงข้อความที่บอกให้คุณตรวจ<br>สอบว่าขนาดของกระดาษในเครื่องและขนาด<br>กระดาษตามการตั้งค่าเครื่องตรงกันหรือไม่                 |
|                                                | Tray Use (การใช้<br>งานถาด)                     | -                                   | เลือกถาดที่จะใช้                                                                                                    |
|                                                | Priority (ลำดับ<br>ความสำคัญ)                   | -                                   | เมื่อเลือก Auto (อัตโนมัติ) ใน Tray Use (การ<br>ใช้งานถาด) ให้เลือกลำดับถาดใส่ที่เครื่องจะใช้ เมื่อ<br>ถาดเหล่านั้นบรรจุกระดาษขนาดเดียวกัน |
| Resolution (ความละเอียด)                       | -                                               | -                                   | เลือกความละเอียดการพิมพ์                                                                                                    |
| Density (ความเข้ม)                             | -                                               | -                                   | เพิ่มหรือลดความเข้มของการพิมพ์                                                                                                    |
| Ecology (ระบบนิเวศน์)                          | Eco Mode (โหมด                                  | -                                   | เปิดการตั้งค่าเครื่องดังต่อไปนี้พร้อมกัน                                                                                                   |
|                                                | ประหยัด)                                        |                                     | <ul> <li>2-sided Print: Long Edge (การ<br/>พิมพ์ 2 ด้าน:ตามชาว)(ใช้ได้เฉพาะบางรุ่น<br/>เท่านั้น)</li> </ul>                                |
|                                                |                                                 |                                     | • Sleep Time (เวลาพัก):OMin (0 นาที)                                                                                                    |
|                                                | Toner Save<br>(ประหยัดผงหมึก)                   | -                                   | เพิ่มจำนวนหน้าที่สามารถทำการพิมพ์ได้จาก<br>ตลับผงหมึก (โทนเนอร์)                                                                           |
|                                                | Sleep Time (เวลา<br>รอทำงาน)                    | -                                   | ตั้งค่าเวลาก่อนที่เครื่องจะเข้าสู่โหมดประหยัด<br>พลังงาน                                                                                   |

| ระดับ 1                                     | ระดับ 2                                             | ระดับ 3 | คำอธิบาย                                                                                                    |
|---------------------------------------------|-----------------------------------------------------|---------|----------------------------------------------------------------------------------------------------|
| Ecology (າະບນນີແວສນ໌)                       | Quiet Mode<br>(โหมดเงียบ)                           | -       | ลดเสียงรบกวนจากการพิมพ์                                                                                                    |
|                                             | Auto Power Off<br>(ปิดเครื่องอัตโนมัติ)             | -       | ตั้งค่าจำนวนชั่วโมงที่จะให้เครื่องยังคงอยู่ใน<br>โหมด Deep Sleep ก่อนเข้าสู่โหมดปิดเครื่อง<br>อัตโนมัดิ                                                                  |
| Panel Control (แผงควบคุม)                   | Button Repeat<br>(กดปุ่มซ้ำ)                        | -       | ตั้งค่าเวลาสำหรับเปลี่ยนข้อความบนหน้าจอแส<br>ดงผลแบบ LCD เมื่อกด ▲ หรือ ▼ ค้างไว้ช่วงหนึ่ง                                                                               |
|                                             | Message Scroll<br>(เสื้อนดูข้อความ)                 | -       | ตั้งค่าเวลาเป็นวินาทีที่ข้อความบนหน้าจอแสดง<br>ผลแบบ LCD จะเลื่อนในหน้าจอแสดงผลแบบ<br>LCD จากระดับ 1=0.2 วินาทีถึงระดับ 10=2.0<br>วินาที                                 |
|                                             | LCD Contrast<br>(ความคมชัด LCD)                     | -       | ปรับความคมชัดของหน้าจอแสดงผลแบบ LCD                                                                                                    |
|                                             | Auto Online<br>(อัตโนมัติออนไลน์)                   | -       | ตั้งค่าให้เครื่องกลับสู่โหมดการเตรียมพร้อมหลัง<br>จากที่ว่างงานเป็นเวลา 30 วินาที                                                                                        |
| Setting Lock (ล็อคการตั้งค่า)               | -                                                   | -       | ล็อกการตั้งค่าเครื่องของคุณโดยใช้รหัสผ่านล็อก<br>การตั้งค่า                                                                                                    |
| Interface (อินเตอร์เฟส)                     | Select (เลือก)                                      | -       | เลือกอินเตอร์เฟสที่จะใช้<br>หากคุณเลือก Auto (อัตโนมัติ) เครื่องจะเปลี่ยน<br>อินเตอร์เฟสเป็น USB หรือ เครือข่าย โดย<br>อัตโนมัติโดยขึ้นอยู่กับอินเตอร์เฟสที่ได้รับข้อมูล |
|                                             | Auto IF Time<br>(เวลาเลือกอินเตอร์เฟส<br>อัตโนมัติ) | -       | ตั้งค่าช่วงหมดเวลาสำหรับตัวเลือกอินเตอร์เฟส<br>อัตโนมัติ                                                                                                    |
|                                             | Input Buffer<br>(อินพุตบัฟเฟอร์)                    | -       | เพิ่มหรือลดความจุบัฟเฟอร์อินพุต                                                                                                    |
| Replace Toner (เปลี่ยนผงหมึก<br>(โทนเนอร์)) | -                                                   | -       | <b>ตั้งค่าให้เครื่องพิมพ์พิมพ์ต่อไปหลังจากหน้า<br/>จอแสดงผลแบบ LCD แสดง</b> Replace<br>Toner (เปลี่ชนผงหมึก (โทนเนอร์))                                                  |

## [Printer (เครื่องพิมพ์)]

### สำหรับรุ่นที่รองรับการจำลองเครื่องพิมพ์

| ระดับ 1                                                   | ระดับ 2                             | คำอธิบาย                                                                                                    |
|-----------------------------------------------------------|-------------------------------------|----------------------------------------------------------------------------------------------------|
| Emulation (การจำลอง)                                      | -                                   | เลือกโหมดการจำลอง                                                                                                    |
| Print Options (ตัวเลือกการ<br>พิมพ์)                      | Font List (รายชื่อแบบ<br>อักษร)     | พิมพ์รายการและตัวอย่างแบบอักษร                                                                                                    |
|                                                           | Test Print (การ<br>ทดลองพิมพ์)      | พิมพ์หน้ากระดาษสำหรับการทดสอบ                                                                                                    |
| 2-sided (พิมพ์ 2 ด้าน)<br>(สำหรับรุ่นที่มีการพิมพ์ 2 ด้าน | 2-sided Print (การ<br>พิมพ์ 2 ด้าน) | ปิดหรือเปิดการพิมพ์แบบสองด้านและเลือกพลิกด้านขอบยาวหรือขอบ<br>สั้น                                                                 |
| อัดโนมัดิ)                                                | Single Image (ภาพ<br>เดี๋ยว)        | <b>สำหรับงานที่หน้าสุดท้ายเป็นภาพด้านเดียว เลือกตัวเลือก</b> 1-sided<br>Feed (การป้อนกระตาย 1 ด้าน) <b>เพื่อลดระยะเวลาการพิมพ์</b> |
| Auto Continue (ต่อเนื่อง<br>อัตโนมัติ)                    | -                                   | เลือกถ้าคุณต้องการให้เครื่องล้างข้อผิดพลาดขนาดกระดาษหรือข้อผิด<br>พลาดชนิดสื่อการพิมพ์โดยอัตโนมัติ                                 |
| Paper Type (ชนิดกระดาษ)                                   | -                                   | ดั้งชนิดของกระดาษ                                                                                                    |
| Paper Size (ขนาดกระดาษ)                                   | -                                   | ดั้งขนาดของกระดาษ                                                                                                    |
| Copies (ສຳເນາ)                                            | -                                   | ดั้งค่าจำนวนหน้าที่พิมพ์                                                                                                    |
| Orientation (ทิศทาง)                                      | -                                   | กำหนดหน้ากระดาษให้พิมพ์ในแนวดั้งหรือแนวนอน                                                                                         |
| Print Position (ดำแหน่ง<br>พิมพ์)                         | X Offset (X ออฟเซ็ต)                | เลื่อนไปที่ดำแหน่งเริ่มพิมพ์ (ที่มุมซ้ายบนของหน้า) ในแนวนอนสูงสุด<br>-500 (ซ้าย) ถึง +500 (ขวา) จุด ความละเอียด 300 dpi            |

| ระดับ 1                                     | ระดับ 2                                    | ดำอธิบาย                                                                                                    |
|---------------------------------------------|--------------------------------------------|----------------------------------------------------------------------------------------------------|
| Print Position (ตำแหน่ง<br>พิมพ์)           | Y Offset (Y ออฟเซ็ต)                       | เลื่อนไปที่ตำแหน่งเริ่มพิมพ์ (ที่มุมซ้ายบนของหน้า) ในแนวตั้งสูงสุด<br>-500 (บน) ถึง +500 (ล่าง) จุด ความละเอียด 300 dpi                                              |
| Auto FF (FF อัตโนมัติ)                      | -                                          | อนุญาตให้เครื่องพิมพ์พิมพ์ข้อมูลที่คงค้างอยู่โดยอัตโนมัติ                                                                                                    |
| HP LaserJet                                 | Font No. (หมายเลขแบบ<br>อักษร)             | ดั้งค่าหมายเลขแบบอักษร                                                                                                    |
|                                             | Font Pitch (ຄວາມຄວ້າຈ<br>ແບບອັດນະ)         | ตั้งค่าช่องไฟตัวอักษร                                                                                                    |
|                                             |                                            | <b>เมนู</b> Font Pitch (ความกว้างแบบอักษร) <b>จะปรากฏเมื่อคุณเลือก</b> I012<br>ถึง I018, I031 ถึง I037 หรือ I097 ถึง I109 ในการตั้งค่า Font<br>No. (หมายเลขแบบอักษร) |
|                                             | Font Point (บนาด                           | ตั้งค่าขนาดอักษร                                                                                                    |
|                                             | พอยที่แบบอักษร)                            | <b>เมนู</b> Font Point (ขนาดพอยท์แบบอักษร) <b>จะปรากฏเมื่อคุณเลือก</b> I000<br>ถึง I011, I019 ถึง I030 หรือ I038 ถึง I096 ในการตั้งค่า Font<br>No. (หมายเลขแบบอักษร) |
|                                             | Symbol Set (ชุด<br>สัญลักษณ์)              | เลือกสัญลักษณ์หรือชุดอักษร                                                                                                    |
|                                             | Table Print (พิมพ์<br>ตาราง)               | พิมพ์ดารางรหัส                                                                                                    |
|                                             | Auto LF (LF<br>อัตโนมัติ)                  | ON: CR -> CR+LF, OFF: CR -> CR                                                                                                    |
|                                             | Auto CR (CR                                | ON: LF -> LF+CR, FF -> FF+CR หรือ VT -> VT+CR                                                                                                    |
|                                             | อัตโนมัติ)                                 | OFF: LF -> LF, FF -> FF หรือ VT -> VT                                                                                                    |
|                                             | Auto WRAP (WRAP<br>อัตโนมัติ)              | เลือกว่าจะแทรกอักขระขึ้นบรรทัดใหม่ (line feed) และปัดแคร่<br>(carriage return) เมื่อเครื่องพิมพ์ถึงขอบกระดาษด้านขวาหรือไม่                                           |
|                                             | Auto SKIP (SKIP<br>อัดโนมัติ)              | เลือกว่าจะแทรกอักขระขึ้นบรรทัดใหม่ (line feed) และปัดแคร่<br>(carriage return) เมื่อดำแหน่งเครื่องพิมพ์ถึงขอบกระดาษด้านล่าง<br>หรือไม่                               |
|                                             | Left Margin (ขอบ<br>กระดาษช้าย)            | ตั้งค่าขอบกระดาษด้านซ้ายที่คอลัมน์ 0 ถึงคอลัมน์ 70 ที่ 1 cpi                                                                                                    |
|                                             | Right Margin (ขอบ<br>กระดาษขวา)            | ตั้งค่าขอบกระดาษด้านขวาที่คอลัมน์ 10 ถึงคอลัมน์ 80 ที่ 1 cpi                                                                                                    |
|                                             | Top Margin (ขอบ<br>กระดาษบน)               | ดั้งค่าระยะขอบเอกสารด้านบนจากขอบกระดาษด้านบน                                                                                                    |
|                                             | Bottom Margin<br>(ขอบกระดาษล่าง)           | ดั้งค่าระยะขอบเอกสารด้านล่างจากขอบกระดาษด้านล่าง                                                                                                    |
|                                             | Lines (เส้น)                               | ตั้งค่าจำนวนบรรทัดในแต่ละหน้า                                                                                                    |
|                                             | Tray Command (คำสั่ง<br>อาด)               | เลือกการตั้งค่านี้ถ้าหากมีข้อความถาดใส่กระดาษไม่ตรงกัน เมื่อคุณใช้<br>ไดรเวอร์ของ HP                                                                                 |
| BR-Script 3<br>(ใช้ได้เฉพาะบางรุ่นเท่านั้น) | Error Print (เกิดข้อ<br>ผิดพลาดในการพิมพ์) | เลือกว่าจะให้เครื่องพิมพ์ข้อมูลความผิดพลาดเมื่อเกิดข้อผิดพลาดหรือ<br>ไม่                                                                                             |

### รุ่นอื่นๆ ทุกรุ่น

| ระดับ 1                                             | ระดับ 2                            | คำอธิบาย                                                                                                    |  |
|-----------------------------------------------------|------------------------------------|----------------------------------------------------------------------------------------------------|--|
| Test Print (การทดลองพิมพ์)                          | -                                  | พิมพ์หน้ากระดาษสำหรับการทดสอบ                                                                                                    |  |
| 2-sided (2 หน้า)<br>(สำหรับรุ่นที่มีการพิมพ์ 2 ด้าน | 2-sided Print<br>(การพิมพ์ 2 ด้าน) | ปิดหรือเปิดการพิมพ์แบบสองด้านและเลือกพลิกด้านขอบยาวหรือขอบ<br>สั้น                                                                 |  |
| อัดโนมัติ)                                          | Single Image<br>(ภาพเดี่ยว)        | <b>สำหรับงานที่หน้าสุดท้ายเป็นภาพด้านเดียว เลือกตัวเลือก</b> 1-sided<br>Feed (การป้อนกระดาษ 1 ด้าน) <b>เพื่อลดระยะเวลาการพิมพ์</b> |  |
| Auto Continue (ต่อเนื่อง -<br>อัดโนมัติ)            |                                    | เลือกถ้าคุณต้องการให้เครื่องล้างข้อผิดพลาดขนาดกระดาษหรือข้อผิด<br>พลาดชนิดสื่อการพิมพ์โดยอัตโนมัติ                                 |  |

| ระดับ 1                                                | ระดับ 2                 | คำอธิบาย                                                                                                    |  |
|--------------------------------------------------------|-------------------------|----------------------------------------------------------------------------------------------------|--|
| Print Position (ตำแหน่ง X Offset (X<br>พิมพ์) ออฟเซ็ด) |                         | เลื่อนไปที่ตำแหน่งเริ่มพิมพ์ (ที่มุมซ้ายบนของหน้า) ในแนวนอนสูงสุด<br>-500 (ซ้าย) ถึง +500 (ขวา) จุด ความละเอียด 300 dpi |  |
|                                                        | Y Offset (Y<br>ออฟเซ็ต) | เลื่อนไปที่ดำแหน่งเริ่มพิมพ์ (ที่มุมซ้ายบนของหน้า) ในแนวดั้งสูงสุด<br>-500 (บน) ถึง +500 (ล่าง) จุด ความละเอียด 300 dpi |  |

## [Network (เครือข่าย)] (HL-L2350DW/HL-L2351DW)

| ระดับ 1 | ระดับ 2                               | ระดับ 3                           | ระดับ 4            | คำอธิบาย                                                                            |
|---------|---------------------------------------|-----------------------------------|--------------------|-------------------------------------------------------------------------------------|
| WLAN    | TCP/IP                                | Boot Method<br>(วิธีบูท)          | -                  | เลือกวิธีการเชื่อมต่อไอพี (IP) ที่ตรงตามความ<br>ต้องการของคุณที่สุด                 |
|         |                                       | IP Address                        | -                  | ป้อนเลขที่อยู่ไอพี                                                                  |
|         |                                       | Subnet Mask<br>(ชับเน็ตมาส์ก)     | -                  | ป้อน Subnet mask                                                                    |
|         |                                       | Gateway<br>(เกตเวย์)              | -                  | ป้อนที่อยู่เกดเวย์                                                                  |
|         |                                       | Node Name<br>(ชื่อโหนด)           | -                  | ป้อนชื่อโหนด                                                                        |
|         |                                       | WINS Config<br>(การตั้งค่า WINS)  | -                  | เลือกโหมดการกำหนดค่า WINS                                                           |
|         |                                       | WINS Server<br>(เซิร์ฟเวอร์ WINS) | Primary<br>(หลัก)  | ระบุเลขที่อยู่ไอพีของเชิร์ฟเวอร์ WINS หลัก                                          |
|         |                                       |                                   | Secondary<br>(४०१) | ระบุเลขที่อยู่ไอพีของเซิร์ฟเวอร์ WINS รอง                                           |
|         |                                       | DNS Server<br>(เซิร์ฟเวอร์ DNS)   | Primary<br>(หลัก)  | ระบุเลขที่อยู่ไอพีของเชิร์ฟเวอร์ DNS หลัก                                           |
|         |                                       |                                   | Secondary<br>(304) | ระบุเลขที่อยู่ไอพีของเชิร์ฟเวอร์ DNS รอง                                            |
|         |                                       | APIPA                             | -                  | จัดสรรเลขที่อยู่ไอพีภายในช่วงลิงค์โลคอล<br>(link-local) โดยอัดโนมัดิ <sup>1</sup>   |
|         |                                       | IPv6                              | -                  | เปิดการใช้งานหรือปิดการใช้งานโพรโทคอล<br>IPv6                                       |
|         | Setup Wizard (ตัว<br>ช่วยการตั้งก่า)  | -                                 | -                  | กำหนดค่าเครือข่ายแบบไร้สายโดยใช้ดัวช่วยดั้ง<br>ค่า                                  |
|         | WLAN Assistant<br>(ผู้ช่วย WLAN)      | -                                 | -                  | กำหนดการตั้งค่าเครือข่ายแบบไร้สายของคุณ<br>โดยใช้แผ่นดิสก์การติดตั้งของ Brother     |
|         | WPS                                   | -                                 | -                  | กำหนดการตั้งค่าเครือข่ายแบบไร้สายของคุณ<br>โดยใช้ปุ่มกดเพียงปุ่มเดียว               |
|         | WPS w/PIN Code<br>(WPS ที่มีรหัส PIN) | -                                 | -                  | กำหนดค่าเครือข่ายแบบไร้สายโดยใช้ WPS ที่มี<br>PIN code                              |
|         | WLAN Status (สถานะ<br>WLAN)           | Status<br>(สถานะ)                 | -                  | แสดงสถานะการเชื่อมด่อ Ethernet แบบไร้สาย                                            |
|         |                                       | Signal<br>(สัญญาณ)                | -                  | แสดงสภาพสัญญาณ                                                                      |
|         |                                       | Channel (ช่อง<br>สัญญาณ)          | -                  | <b>แสดงช่องสัญญาณที่ใช้งานเมื่อ</b> Status<br>(สถานะ) <b>เป็น</b> Active (ทำงาน)    |
|         |                                       | Speed<br>(ຄວາມເຮົວ)               | -                  | <b>แสดงความเร็วในการเชื่อมด่อเมื่อ</b> Status<br>(สถานะ) <b>เป็น</b> Active (ทำงาน) |
|         |                                       | SSID                              | -                  | แสดง SSID                                                                           |
|         |                                       | Comm. Mode<br>(โหมด สื่อสาร)      | -                  | แสดงโหมดการสื่อสารบีจจุบัน                                                          |

| ระดับ 1                                | ระดับ 2                           | ระดับ 3                      | ระดับ 4 | คำอธิบาย                                                                                                    |
|----------------------------------------|-----------------------------------|------------------------------|---------|----------------------------------------------------------------------------------------------------|
| WLAN                                   | MAC Address (MAC<br>แอดเดรส)      | -                            | -       | แสดง MAC แอดเดรสของเครื่องของคุณ                                                                                                    |
|                                        | WLAN Enable (เปิดใช้<br>งาน WLAN) | -                            | -       | เปิดหรือปิดส่วนต่อประสานเครือข่ายแบบไร้สาย                                                                                               |
| Wi-Fi<br>Direct                        | Push Button (ปุ่ม<br>กด)          | -                            | -       | กำหนดการตั้งค่าเครือข่าย Wi-Fi Direct ของคุณ<br>อย่างรวดเร็วโดยใช้ปุ่มกดเพียงปุ่มเดียว                                                   |
|                                        | PIN Code (รหัส<br>PIN)            | -                            | -       | กำหนดการตั้งค่าเครือข่าย Wi-Fi Direct ของคุณ<br>อย่างรวดเร็ว โดยใช้ WPS ที่มีรหัส PIN code                                               |
|                                        | Manual (ดำเนินการเอง)             | -                            | -       | กำหนดการตั้งค่าเครือข่าย Wi-Fi Direct ของคุณ<br>ด้วยดนเอง                                                                                |
|                                        | Group Owner (เจ้าของ<br>กลุ่ม)    | -                            | -       | ตั้งค่าเครื่องพิมพ์ของคุณเป็นเจ้าของกลุ่ม                                                                                                |
|                                        | Device Info.<br>(ข้อมูลอุปกรณ์)   | Device Name<br>(ชื่ออุปกรณ์) | -       | ดูชื่ออุปกรณ์ของเครื่องของคุณ                                                                                                    |
|                                        |                                   | SSID                         | -       | แสดง SSID ของเจ้าของกลุ่ม                                                                                                    |
|                                        |                                   | IP Address                   | -       | แสดงเลขที่อยู่ไอพีของเครื่องของคุณ                                                                                                    |
|                                        | Status Info.<br>(ข้อมูลสถานะ)     | Status<br>(สถานะ)            | -       | แสดงสถานะเครือข่าย WiFi Direct                                                                                                    |
|                                        |                                   | Signal<br>(สัญญาณ)           | -       | แสดงความแรงของสัญญาณเครือข่าย WiFi<br>Direct ปัจจุบัน                                                                                    |
|                                        |                                   |                              |         | เมื่อเครื่องพิมพ์ของคุณทำหน้าที่เป็นเจ้าของ<br>กลุ่ม หน้าจอแสดงผลแบบ LCD จะแสดง<br>Strong (แรง) เสมอ                                     |
|                                        |                                   | Channel (ช่อง<br>ສັญญาณ)     | -       | <b>แสดงช่องสัญญาณที่ใช้งานเมื่อ</b> Status<br>(สถานะ) <b>เป็น</b> G/O Active (G/O ทำงาน)<br><b>หรือ</b> Client Active (ไคลเอนท์ทำงาน)    |
|                                        |                                   | Speed<br>(ຄວາມເວັ້ວ)         | -       | <b>แสดงความเร็วในการเชื่อมด่อเมื่อ</b> Status<br>(สถานะ) <b>เป็น</b> G/O Active (G/O ทำงาน)<br><b>หรือ</b> Client Active (ไกลเอนท์ทำงาน) |
|                                        | I/F Enable (เปิดใช้<br>งาน I/F)   | -                            | -       | เปิดการใช้งานหรือปิดการใช้งานการเชื่อมต่อ<br>WiFi Direct                                                                                 |
| Network<br>Reset (รีเซ็ต<br>เครือข่าย) | -                                 | -                            | -       | เรียกคืนการตั้งค่าเครือข่ายทั้งหมดของเครื่อง<br>ของคุณกลับเป็นค่าเริ่มต้นจากโรงงาน                                                       |

1 ในการเชื่อมต่อกับเครือข่าย ถ้า 'วิธีการบู๊ตเครื่อง' ของเครื่องเป็น 'อัตโนมัติ' เครื่องจะพยายามตั้งค่าเลขที่อยู่ไอพีและ Subnet mask จากเซิร์ฟเวอร์การบู๊ต เช่น DHCP ในกรณีที่ไม่พบเซิร์ฟเวอร์บูท จะมีการจัดสรรเลขที่อยู่ไอพี APIPA ให้ ด้วอย่างเช่น 169 254. [001-254]. [000-255]. ถ้า 'วิธีการบู๊ตเครื่อง' ของเครื่องถูกตั้งค่าเป็น 'คงที่' คุณจะต้องใส่ค่าเลขที่อยู่ไอพีด้วยตนเองจากแผงควบคุมของเครื่อง

| ระดับ 1 | ระดับ 2                           | ระดับ 3 | คำอธิบาย                                                            |
|---------|-----------------------------------|---------|---------------------------------------------------------------------|
| TCP/IP  | Boot Method (រិតី<br>ប្លូn)       | -       | เลือกวิธีการเชื่อมต่อไอพี (IP) ที่ตรงตามความต้องการ<br>ของคุณที่สุด |
|         | IP Address                        | -       | ป้อนเลขที่อยู่ไอพี                                                  |
|         | Subnet Mask (ชับเน็ต<br>มาส์ก)    | -       | ป้อน Subnet mask                                                    |
|         | Gateway (ເຄທເວຍ໌່)                | -       | ป้อนที่อยู่เกตเวย์                                                  |
|         | Node Name (ชื่อโหนด)              | -       | ป้อนชื่อโหนด                                                        |
|         | WINS Config (การตั้ง<br>ค่า WINS) | -       | เลือกโหมดการกำหนดค่า WINS                                           |

#### [Network (เครือข่าย)] (HL-L2370DN)

| ระดับ 1                               | ระดับ 2                           | ระดับ 3            | คำอธิบาย                                                                           |
|---------------------------------------|-----------------------------------|--------------------|------------------------------------------------------------------------------------|
| TCP/IP                                | WINS Server<br>(เซิร์ฟเวอร์ WINS) | Primary (หลัก)     | ระบุเลขที่อยู่ไอพีของเชิร์ฟเวอร์ WINS หลัก                                         |
|                                       |                                   | Secondary<br>(303) | ระบุเลขที่อยู่ไอพีของเซิร์ฟเวอร์ WINS รอง                                          |
|                                       | DNS Server<br>(เซิร์ฟเวอร์ DNS)   | Primary (หลัก)     | ระบุเลขที่อยู่ไอพีของเซิร์ฟเวอร์ DNS หลัก                                          |
|                                       |                                   | Secondary<br>(303) | ระบุเลขที่อยู่ไอพีของเซิร์ฟเวอร์ DNS รอง                                           |
|                                       | АРІРА                             | -                  | จัดสรรเลขที่อยู่ไอพีภายในช่วงลิงค์โลคอล (link-<br>local) โดยอัดโนมัดิ <sup>1</sup> |
|                                       | IPv6                              | -                  | เปิดการใช้งานหรือปิดการใช้งานโพรโทคอล IPv6                                         |
| Ethernet (อีเธอร์เน็ต)                | -                                 | -                  | เลือกโหมดเชื่อมต่อ Ethernet                                                        |
| Wired Status (สถานะ<br>ระบบแบบใช้สาย) | -                                 | -                  | แสดงสถานะการเชื่อมต่อ Ethernet                                                     |
| MAC Address (MAC<br>แอดเดรส)          | -                                 | -                  | แสดง MAC แอดเดรสของเครื่องของคุณ                                                   |
| Network Reset (รีเซ็ต<br>เครือข่าย)   | -                                 | -                  | เรียกคืนการตั้งค่าเครือข่ายทั้งหมดของเครื่องของคุณ<br>กลับเป็นค่าเริ่มต้นจากโรงงาน |

1 ในการเชื่อมต่อกับเครือข่าย ถ้า `วิธีการบู๊ดเครื่อง' ของเครื่องเป็น `อัดโนมัติ' เครื่องจะพยายามตั้งค่าเลขที่อยู่ไอพีและ Subnet mask จากเซิร์ฟเวอร์การบู๊ด เช่น DHCP ในกรณีที่ไม่พบเซิร์ฟเวอร์บูท จะมีการจัดสรรเลขที่อยู่ไอพี APIPA ให้ ด้วอย่างเช่น 169 254. [001-254]. [000-255]. ถ้า `วิธีการบู๊ตเครื่อง' ของเครื่องถูกตั้งค่าเป็น `คงที่' คุณจะต้องใส่ค่าเลขที่อยู่ไอพีด้วยตนเองจากแผงควบคุมของเครื่อง

### [Network (เครือข่าย)] (HL-L2375DW/HL-L2376DW/HL-L2385DW/HL-L2386DW)

| ระดับ 1                             | ระดับ 2                              | ระดับ 3                          | ระดับ 4                                                                           | คำอธิบาย                                                            |
|-------------------------------------|--------------------------------------|----------------------------------|-----------------------------------------------------------------------------------|---------------------------------------------------------------------|
| Wired LAN TCP/IP<br>(LAN แบบใช้สาย) | TCP/IP                               | Boot Method<br>(วิธีบูท)         | -                                                                                 | เลือกวิธีการเชื่อมต่อไอพี (IP) ที่ตรงตาม<br>ความต้องการของคุณที่สุด |
|                                     |                                      | IP Address                       | -                                                                                 | ป้อนเลขที่อยู่ไอพี                                                  |
|                                     |                                      | Subnet Mask<br>(ชັบເน็ตมาส์ก)    | -                                                                                 | ป้อน Subnet mask                                                    |
|                                     |                                      | Gateway<br>(ເຄຫເວຍ໌)             | -                                                                                 | ป้อนที่อยู่เกตเวย์                                                  |
|                                     |                                      | Node Name<br>(ชื่อโหนด)          | -                                                                                 | ป้อนชื่อโหนด                                                        |
|                                     |                                      | WINS Config<br>(การตั้งค่า WINS) | -                                                                                 | เลือกโหมดการกำหนดค่า WINS                                           |
|                                     | WINS Server<br>(เซิร์ฟเวอร์ WINS)    | Primary<br>(หลัก)                | ระบุเลขที่อยู่ไอพีของเซิร์ฟเวอร์ WINS หลัก                                        |                                                                     |
|                                     |                                      | Secondary<br>(१७१)               | ระบุเลขที่อยู่ไอพีของเซิร์ฟเวอร์ WINS รอง                                         |                                                                     |
|                                     | DNS Server<br>(เซิร์ฟเวอร์ DNS)      | Primary<br>(หลัก)                | ระบุเลขที่อยู่ไอพีของเซิร์ฟเวอร์ DNS หลัก                                         |                                                                     |
|                                     |                                      | Secondary<br>(१७१)               | ระบุเลขที่อยู่ไอพีของเซิร์ฟเวอร์ DNS รอง                                          |                                                                     |
|                                     | APIPA                                | -                                | จัดสรรเลขที่อยู่ไอพีภายในช่วงลิงค์โลคอล<br>(link-local) โดยอัดโนมัดิ <sup>1</sup> |                                                                     |
|                                     |                                      | IPv6                             | -                                                                                 | เปิดการใช้งานหรือปิดการใช้งานโพรโทคอล<br>IPv6                       |
|                                     | Ethernet (อีเธอร์เน็ต)               | -                                | -                                                                                 | เลือกโหมดเชื่อมต่อ Ethernet                                         |
|                                     | Wired Status<br>(ສຄານະระบบແບບໃช້ສາຍ) | -                                | -                                                                                 | แสดงสถานะการเชื่อมด่อ Ethernet                                      |

| ระดับ 1                      | ระดับ 2                                    | ระดับ 3                           | ระดับ 4            | คำอธิบาย                                                                                      |
|------------------------------|--------------------------------------------|-----------------------------------|--------------------|-----------------------------------------------------------------------------------------------|
| Wired LAN<br>(LAN แบบใช้สาย) | MAC Address (MAC<br>แอดเดรส)               | -                                 | -                  | แสดง MAC แอดเดรสของเครื่องของคุณ                                                              |
|                              | Set to Default<br>(ตั้งค่าเป็นค่าเริ่มด้น) | -                                 | -                  | คืนค่าการตั้งค่าเครือข่ายแบบใช้สายของ<br>เครื่องของคุณทั้งหมดกลับเป็นค่าเริ่มต้นจาก<br>โรงงาน |
|                              | Wired Enable (เปิด<br>ใช้งานระบบใช้สาย)    | -                                 | -                  | เปิดหรือปิดอินเทอร์เฟซเครือข่ายแบบเชื่อม<br>ต่อผ่านสาย                                        |
| WLAN                         | TCP/IP                                     | Boot Method<br>(วิธีบูท)          | -                  | เลือกวิธีการเชื่อมต่อไอพี (IP) ที่ตรงตาม<br>ความต้องการของคุณที่สุด                           |
|                              |                                            | IP Address                        | -                  | ป้อนเลขที่อยู่ไอพี                                                                            |
|                              |                                            | Subnet Mask<br>(ซັบເน็ตมาส์ก)     | -                  | ป้อน Subnet mask                                                                              |
|                              |                                            | Gateway<br>(ເຄຕເວຍ໌)              | -                  | ป้อนที่อยู่เกตเวย์                                                                            |
|                              |                                            | Node Name<br>(ชื่อโหนด)           | -                  | ป้อนชื่อโหนด                                                                                  |
|                              |                                            | WINS Config<br>(การตั้งค่า WINS)  | -                  | เลือกโหมดการกำหนดค่า WINS                                                                     |
|                              |                                            | WINS Server<br>(เซิร์ฟเวอร์ WINS) | Primary<br>(หลัก)  | ระบุเลขที่อยู่ไอพีของเซิร์ฟเวอร์ WINS หลัก                                                    |
|                              |                                            |                                   | Secondary<br>(30)  | ระบุเลขที่อยู่ไอพีของเซิร์ฟเวอร์ WINS รอง                                                     |
|                              |                                            | DNS Server<br>(เซิร์ฟเวอร์ DNS)   | Primary<br>(หลัก)  | ระบุเลขที่อยู่ไอพีของเซิร์ฟเวอร์ DNS หลัก                                                     |
|                              |                                            |                                   | Secondary<br>(१७१) | ระบุเลขที่อยู่ไอพีของเซิร์ฟเวอร์ DNS รอง                                                      |
|                              |                                            | APIPA                             | -                  | จัดสรรเลขที่อยู่ไอพีภายในช่วงลิงค์โลคอล<br>(link-local) โดยอัดโนมัดิ <sup>1</sup>             |
|                              |                                            | IPv6                              | -                  | เปิดการใช้งานหรือปิดการใช้งานโพรโทคอล<br>IPv6                                                 |
|                              | Setup Wizard (ตัว<br>ช่วยการตั้งค่า)       | -                                 | -                  | กำหนดค่าเครือข่ายแบบไร้สายโดยใช้ตัวช่วย<br>ตั้งค่า                                            |
|                              | WLAN Assistant<br>(ผู้ช่วย WLAN)           | -                                 | -                  | กำหนดการตั้งค่าเครือข่ายแบบไร้สายของคุณ<br>โดยใช้แผ่นดิสก์การติดตั้งของ Brother               |
|                              | WPS                                        | -                                 | -                  | กำหนดการตั้งค่าเครือข่ายแบบไร้สายของคุณ<br>โดยใช้ปุ่มกดเพียงปุ่มเดียว                         |
|                              | WPS w/PIN Code<br>(WPS ที่มีรหัส PIN)      | -                                 | -                  | กำหนดค่าเครือข่ายแบบไร้สายโดยใช้ WPS<br>ที่มี PIN code                                        |
|                              | WLAN Status<br>(สถานะ WLAN)                | Status<br>(สถานะ)                 | -                  | แสดงสถานะการเชื่อมด่อ Ethernet แบบไร้<br>สาย                                                  |
|                              |                                            | Signal<br>(สัญญาณ)                | -                  | แสดงสภาพสัญญาณ                                                                                |
|                              |                                            | Channel (ช่อง<br>สัญญาณ)          | -                  | <b>แสดงข่องสัญญาณที่ใช้งานเมื่อ</b> Status<br>(สถานะ) <b>เป็น</b> Active (ทํงาน)              |
|                              |                                            | Speed<br>(ຄວາມເຮົວ)               | -                  | <b>แสดงความเร็วในการเชื่อมต่อเมื่อ</b> Status<br>(สถานะ) <b>เป็น</b> Active (ทังหน)           |
|                              |                                            | SSID                              | -                  | แสดง SSID                                                                                     |
|                              |                                            | Comm. Mode<br>(ໂหมด สื่อสาร)      | -                  | แสดงโหมดการสื่อสารปัจจุบัน                                                                    |

| ระดับ 1                            | ระดับ 2                                   | ระดับ 3                      | ระดับ 4 | คำอธิบาย                                                                                                    |
|------------------------------------|-------------------------------------------|------------------------------|---------|----------------------------------------------------------------------------------------------------|
| WLAN                               | MAC Address (MAC<br>แอดเดรส)              | -                            | -       | แสดง MAC แอดเดรสของเครื่องของคุณ                                                                                                    |
|                                    | Set to Default<br>(ตั้งค่นปีนค่นเริ่มต้น) | -                            | -       | คืนค่าการตั้งค่าเครือข่ายแบบไร้สายทั้งหมด<br>ของเครื่องของคุณกลับค่าเริ่มตันจากโรงงาน                                                    |
|                                    | WLAN Enable (เปิดใช้<br>งาน WLAN)         | -                            | -       | เปิดหรือปิดส่วนต่อประสานเครือข่ายแบบไร้<br>สาย                                                                                           |
| Wi-Fi Direct                       | Push Button (ปุ่ม<br>กด)                  | -                            | -       | กำหนดการตั้งค่าเครือข่าย Wi-Fi Direct ของ<br>คุณอย่างรวดเร็วโดยใช้ปุ่มกดเพียงปุ่มเดียว                                                   |
|                                    | PIN Code (รทัส<br>PIN)                    | -                            | -       | กำหนดการตั้งค่าเครือข่าย Wi-Fi Direct ของ<br>คุณอย่างรวดเร็ว โดยใช้ WPS ที่มีรหัส PIN<br>code                                            |
|                                    | Manual (ดำเนินการเอง)                     | -                            | -       | กำหนดการตั้งค่าเครือข่าย Wi-Fi Direct ของ<br>คุณด้วยตนเอง                                                                                |
|                                    | Group Owner<br>(เจ้าของกลุ่ม)             | -                            | -       | ตั้งค่าเครื่องพิมพ์ของคุณเป็นเจ้าของกลุ่ม                                                                                                |
|                                    | Device Info.<br>(ข้อมูลอุปกรณ์)           | Device Name<br>(ชื่ออุปกรณ์) | -       | ดูชื่ออุปกรณ์ของเครื่องของคุณ                                                                                                    |
|                                    |                                           | SSID                         | -       | แสดง SSID ของเจ้าของกลุ่ม                                                                                                    |
|                                    |                                           | IP Address                   | -       | แสดงเลขที่อยู่ไอพีของเครื่องของคุณ                                                                                                    |
| Status<br>(ข้อมูลสถา               | Status Info.<br>(ข้อมูลสถานะ)             | Status<br>(สถานะ)            | -       | แสดงสถานะเครือข่าย WiFi Direct                                                                                                    |
|                                    |                                           | Signal<br>(สัญญาณ)           | -       | แสดงความแรงของสัญญาณเครือข่าย WiFi<br>Direct ปัจจุบัน                                                                                    |
|                                    |                                           |                              |         | เมื่อเครื่องพิมพ์ของคุณทำหน้าที่เป็นเจ้าของ<br>กลุ่ม หน้าจอแสดงผลแบบ LCD จะแสดง<br>Strong (แรง) เสมอ                                     |
|                                    |                                           | Channel (ช่อง<br>สัญญาณ)     | -       | <b>แสดงช่องสัญญาณที่ใช้งานเมื่อ</b> Status<br>(สถานะ) <b>เป็น</b> G/O Active (G/O ทำงาน)<br><b>หรือ</b> Client Active (ไกลเอนท์ทำงาน)    |
|                                    |                                           | Speed<br>(ຄວາມເວັ້ວ)         | -       | <b>แสดงความเร็วในการเชื่อมต่อเมื่อ</b> Status<br>(สถานะ) <b>เป็น</b> G/O Active (G/O ทำงาน)<br><b>หรือ</b> Client Active (ไกลเอนท์ทำงาน) |
|                                    | I/F Enable (เปิดใช้<br>งาน I/F)           | -                            | -       | เปิดการใช้งานหรือปิดการใช้งานการเชื่อมด่อ<br>WiFi Direct                                                                                 |
| Network Reset<br>(รีเซ็ตเครือข่าย) | -                                         | -                            | -       | เรียกคืนการตั้งค่าเครือข่ายทั้งหมดของเครื่อง<br>ของคุณกลับเป็นค่าเริ่มต้นจากโรงงาน                                                       |

1 ในการเชื่อมต่อกับเครือข่าย ถ้า `วิธีการบู๊ดเครื่อง' ของเครื่องเป็น `อัดโนมัติ' เครื่องจะพยายามตั้งค่าเลขที่อยู่ไอพีและ Subnet mask จากเซิร์ฟเวอร์การบู๊ด เช่น DHCP ในกรณีที่ไม่พบเซิร์ฟเวอร์บูท จะมีการจัดสรรเลขที่อยู่ไอพี APIPA ให้ ดัวอย่างเช่น 169 254. [001-254]. [000-255]. ถ้า `วิธีการบู๊ดเครื่อง' ของเครื่องถูกตั้งค่าเป็น `คงที่' คุณจะต้องใส่ค่าเลขที่อยู่ไอพีด้วยดนเองจากแผงควบคุมของเครื่อง

| ระดับ 1                                                           | ระดับ 2 | คำอธิบาย                                      |
|-------------------------------------------------------------------|---------|-----------------------------------------------|
| Print Settings (พิมพ์หน้าการตั้งค่า)                              | -       | พิมพ์หน้าการตั้งค่าเครื่องพิมพ์               |
| Network Config (การกำหนดค่นครือข่าย)<br>(สำหรับรุ่นเครือข่าย)     | -       | พิมพ์รายงานการกำหนดค่าเครือข่าย               |
| Print File List (พิมพ์รายการไฟล์)<br>(ใช้ได้เฉพาะบางรุ่นเท่านั้น) | -       | พิมพ์รายการข้อมูลที่บันทึกไว้ในหน่วยความจำ    |
| Drum Dot Print (การพิมพ์ทดสอบครัมดอท)                             | -       | พิมพ์ใบตรวจสอบชุดแม่แบบสร้างภาพ (ดรัม)        |
| WLAN Report (ภายงาน WLAN)                                         | -       | พิมพ์ผลการวิเคราะห์การเชื่อมด่อ LAN แบบไร้สาย |

#### [Print Reports (รายงานการพิมพ์)]

| ระดับ 1            | ระดับ 2 | คำอธิบาย |
|--------------------|---------|----------|
| (สำหรับรุ่นไร้สาย) |         |          |

### [Machine Info. (ข้อมูลเครื่อง)]

| ระดับ 1                                 | ระดับ 2                                               | คำอธิบาย                                                    |  |
|-----------------------------------------|-------------------------------------------------------|-------------------------------------------------------------|--|
| Serial No. (หมายเลขเครื่อง)             | -                                                     | แสดงหมายเลขผลิตภัณฑ์ของเครื่องพิมพ์                         |  |
| Firmware Version (เวอร์ชั่นเฟิร์มแวร์)  | -                                                     | ตรวจสอบเวอร์ชันเฟิร์มแวร์ของเครื่อง                         |  |
| Page Counter (ตัวนับหน้า)               | -                                                     | แสดงจำนวนรวมหน้าที่พิมพ์ทั้งหมด                             |  |
| Parts Life (อาซุการใช้งานชิ้นส่วน) $^1$ | Toner Life (อายุ<br>โทนเนอร์)                         | แสดงอายุการใช้งานที่เหลืออยู่ของตลับผงหมึก<br>(โทนเนอร์)    |  |
|                                         | Drum Life (ອາຍຸกາรໃช้งานชุด<br>ແນ່ແบบสร้างภาพ (ดรัม)) | แสดงอายุการใช้งานที่เหลืออยู่ของชุดแม่แบบสร้างภาพ<br>(ดรัม) |  |

1 อายุการใช้งานเป็นเพียงค่าประมาณ และอาจแตกต่างกันออกไปตามประเภทการใช้งาน

#### [Initial Setup (การตั้งค่าเริ่มต้น)]

| ระดับ 1                           | ระดับ 2                                       | คำอธิบาย                                                                                                    |
|-----------------------------------|-----------------------------------------------|----------------------------------------------------------------------------------------------------|
| Reset (รีเซ็ต)                    | Machine Reset (เครื่องถูก<br>รีเซ็ท)          | เรียกคืนการตั้งค่าเครื่องทั้งหมดที่คุณได้ทำการเปลี่ยนแปลง                                                      |
|                                   | Network Reset (รีเซ็ตเครือ<br>ข่าย)           | เรียกคืนการตั้งค่าเครือข่ายทั้งหมดไปที่ค่าเริ่มต้นจากโรงงาน                                                    |
|                                   | Factory Reset (รีเซ็ตค่าที่<br>ตั้งจากโรงงาน) | เรียกคืนการตั้งค่าเครื่องทั้งหมดกลับเป็นค่าเริ่มต้นจากโรงงาน ดำเนินการ<br>เช่นนี้เมื่อคุณกำจัดทิ้งเครื่องพิมพ์ |
| Local Language<br>(ภาษาในเครื่อง) | -                                             | เปลี่ยนภาษาแสดงผลบนหน้าจอแสดงผลแบบ LCD สำหรับประเทศของ<br>คุณ                                                  |

## ข้อมูลที่เกี่ยวข้อง

ตารางเมนู (สำหรับรุ่นที่มีหน้าจอแสดงผลแบบ LCD)

🔺 หน้าหลัก > การตั้งค่าเครื่อง > พิมพ์รายการการตั้งค่าเครื่องพิมพ์

## พิมพ์รายการการดั้งค่าเครื่องพิมพ์

```
>> HL-L2310D
```

>> HL-L2350DW/HL-L2351DW/HL-L2370DN/HL-L2375DW/HL-L2376DW/HL-L2385DW/HL-L2386DW

### HL-L2310D

- 1. ตรวจสอบว่าปิดฝาครอบด้านหน้า และเสียบสายไฟแล้ว
- 2. กด 🕐 เพื่อเปิดเครื่อง และดูว่ามีเฉพาะไฟแอลอีดี Ready (พร้อม) ติดสว่าง
- 3. กด **Go (ไป)** สามครั้ง

เครื่องจะพิมพ์การตั้งค่าเครื่องพิมพ์นั้น

### HL-L2350DW/HL-L2351DW/HL-L2370DN/HL-L2375DW/HL-L2376DW/ HL-L2385DW/HL-L2386DW

- 1. กด ▲ หรือ ▼ เพื่อแสดงตัวเลือก [Print Reports (ราชงานการพิมพ์)] จากนั้นกดOK
- 2. กด ▲ หรือ ▼ เพื่อแสดงตัวเลือก [Print Settings (พิมพ์หน้าการตั้งค่า)] จากนั้นกด OK
- 3. กด **Go (ไป)**

เครื่องจะพิมพ์การตั้งค่าเครื่องพิมพ์นั้น

ข้อมูลที่เกี่ยวข้อง

การตั้งค่าเครื่อง
🔺 หน้าหลัก > การตั้งค่าเครื่อง > วิธีการติดตั้งซอฟต์แวร์ Remote Printer Console 🛛 (เฉพาะ Windows เท่านั้น)

# วิธีการติดตั้งซอฟต์แวร์ Remote Printer Console (เฉพาะ Windows เท่านั้น)

<mark>รุ่นที่เกี่ยวข้อง</mark>: HL-L2310D

Remote Printer Console เป็นซอฟต์แวร์แอปพลิเคชันที่ช่วยให้คุณเปลี่ยนการตั้งค่าเครื่องพิมพ์ต่างๆ ในเครื่องพิมพ์บราเดอร์ ของคุณโดยไม่ขึ้นกับแอปพลิเคชันที่คุณใช้สั่งพิมพ์

้ตัวอย่างเช่น คุณสามารถเปลี่ยนการตั้งค่าระยะขอบ โหมดพัก ชุดอักขระ และสิ่งอื่นๆ ได้ใน Remote Printer Console การตั้ง ค่าเหล่านี้จะถูกจดจำเป็นค่าเริ่มต้นและใช้งานโดยเครื่องพิมพ์บราเดอร์ของคุณ อย่างไรก็ตาม การเปลี่ยนแปลงแบบปรับเองที คุณทำในแอปพลิเคชันหรือไดรเวอร์เครื่องพิมพ์ จะแทนที่การตั้งค่าใน Remote Printer Console ของคุณ

### หมายเหตุ

ไม่มีในประเทศที่ถูกควบคุมโดยกฏระเบียบการส่งออกที่เกี่ยวข้อง

- ใส่แผ่นดิสก์ติดตั้งโปรแกรมของบราเดอร์ในไดรฟ์ชีดีรอม ปิดหน้าจอต้อนรับ เมื่อหน้าจอดังกล่าวปรากฏขึ้น
- 2. เปิด Windows Explorer และเลือกไดรฟ์ซีดีรอม
- 3. คลิกสองครั้งที่โฟลเดอร์ **เครื่องมือ**
- 4. คลิกสองครั้งที่โฟลเดอร์ **RPC**
- 5. อ้างอิง **RPC\_User's\_Guide.pdf** เพื่อทราบวิธีการติดตั้งและใช้งาน Remote Printer Console

#### ข้อมูลที่เกี่ยวข้อง

การตั้งค่าเครื่อง

┢ หน้าหลัก > การตั้งค่าเครื่อง > เปลี่ยนการตั้งค่าเครื่องจากคอมพิวเตอร์ของคุณ

## เปลี่ยนการตั้งค่าเครื่องจากคอมพิวเตอร์ของคุณ

- เปลี่ยนการตั้งค่าเครื่องโดยใช้การจัดการผ่านเว็บ
- ฉันจะค้นหาการตั้งค่าเครือข่ายของเครื่อง Brother ได้จากที่ไหน?

▲ หน้าหลัก > การตั้งค่าเครื่อง > เปลี่ยนการตั้งค่าเครื่องจากคอมพิวเตอร์ของคุณ > เปลี่ยนการตั้งค่าเครื่องโดยใช้การ จัดการผ่านเว็บ

## เปลี่ยนการตั้งค่าเครื่องโดยใช้การจัดการผ่านเว็บ

การจัดการผ่านเว็บ เป็นโปรแกรมอรรถประโยชน์ที่ใช้เว็บเบราว์เซอร์มาตรฐานเพื่อจัดการเครื่องของคุณโดยใช้โพรโทคอล Hyper Text Transfer Protocol (HTTP) หรือ Hyper Text Transfer Protocol over Secure Socket Layer (HTTPS)

- การจัดการผ่านเว็บคืออะไร?
- เข้าถึงการจัดการผ่านเว็บ
- ตั้งค่ารหัสผ่านเข้าสู่ระบบสำหรับการจัดการผ่านเว็บ

▲ หน้าหลัก > การตั้งค่าเครื่อง > เปลี่ยนการตั้งค่าเครื่องจากคอมพิวเตอร์ของคุณ > เปลี่ยนการตั้งค่าเครื่องโดยใช้การ จัดการผ่านเว็บ > การจัดการผ่านเว็บคืออะไร?

## การจัดการผ่านเว็บคืออะไร?

รุ่นที่เกี่ยวข้อง: HL-L2350DW/HL-L2351DW/HL-L2370DN/HL-L2375DW/HL-L2376DW/HL-L2385DW/HL-L2386DW

การจัดการผ่านเว็บเป็นโปรแกรมอรรถประโยชน์ที่ใช้เว็บเบราว์เซอร์มาตรฐานเพื่อจัดการเครื่องของคุณโดยใช้โพรโทคอล Hyper Text Transfer Protocol (HTTP) หรือ Hyper Text Transfer Protocol over Secure Socket Layer (HTTPS) พิมพ์ เลขที่อยู่ไอพีของเครื่องของคุณในเว็บเบราว์เซอร์เพื่อเข้าถึงและเปลี่ยนการตั้งค่าเซิร์ฟเวอร์การพิมพ์ของคุณ

- 🖋 เราขอแนะนำ Microsoft Internet Explorer 11/Edge สำหรับ Windows และ Safari 9/10 สำหรับ Mac ตรวจสอบ ให้แน่ใจว่าเปิดใช้งาน JavaScript และ Cookies เสมอในเบราว์เซอร์ใดๆ ที่คุณใช้
  - คุณจะต้องใช้โพรโทคอล TCP/IP ในเครือข่ายของคุณ และมีการกำหนดเลขที่อยู่ไอพีที่ถูกต้องในเซิร์ฟเวอร์การพิมพ์ และคอมพิวเตอร์ของคุณ

| XXX-XXXX                                                                                                    | Please configure the passw                                  | vord >>                        | brother          |
|----------------------------------------------------------------------------------------------------|-------------------------------------------------------------|--------------------------------|------------------|
| General Print Administrator                                                                                                    | Network                                                     |                                | Solutions Center |
|                                                                                                    |                                                             |                                | Bottom V         |
| <ul> <li>► Status</li> <li>Auto Refresh Interval</li> <li>Maintenance Information</li> <li>Lists/Reports</li> <li>Find Device</li> <li>Contact &amp; Location</li> <li>Sleep Time</li> <li>Auto Power Off</li> <li>Language</li> <li>Panel</li> </ul> | Status<br>Device Status<br>Automatic Refresh<br>Toner Level | Ready<br>● Off ○ On<br>■<br>BK |                  |
| Replace Toner                                                                                                    | Web Language                                                | Auto 🗸                         |                  |
|                                                                                                    | Device Location                                             | Contact :                      |                  |

หน้าจอจริงอาจแตกต่างจากหน้าจอที่แสดงข้างตัน

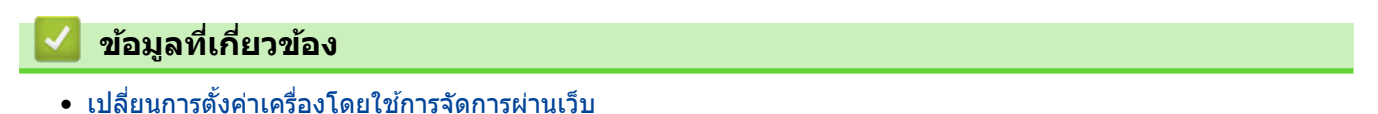

▲ หน้าหลัก > การตั้งค่าเครื่อง > เปลี่ยนการตั้งค่าเครื่องจากคอมพิวเตอร์ของคุณ > เปลี่ยนการตั้งค่าเครื่องโดยใช้การ จัดการผ่านเว็บ > เข้าถึงการจัดการผ่านเว็บ

## เข้าถึงการจัดการผ่านเว็บ

รุ่นที่เกี่ยวข้อง: HL-L2350DW/HL-L2351DW/HL-L2370DN/HL-L2375DW/HL-L2376DW/HL-L2385DW/HL-L2386DW

- เราแนะนำให้ใช้โพรโทคอลรักษาความปลอดภัย HTTPS เมื่อกำหนดค่าโดยใช้ระบบการจัดการผ่านเว็บ
- เมื่อคุณใช้ HTTPS เพื่อการกำหนดค่าการจัดการผ่านเว็บ เบราว์เซอร์ของคุณจะแสดงกล่องสนทนาคำเตือน
- 1. เปิดเว็บเบราว์เซอร์ของคุณ
- พิมพ์ "http://เลขที่อยู่ไอพีของเครื่อง" ในแถบที่อยู่ของเว็บเบราว์เซอร์ของคุณ (โดยที่ "เลขที่อยู่ไอพีของเครื่อง" คือเลข ที่อยู่ไอพีของเครื่อง)

ตัวอย่าง:

http://192.168.1.2

- ถ้าคุณใช้ Domain Name System หรือเปิดการใช้งานชื่อ NetBIOS (เน็ตไบออส) คุณสามารถพิมพ์ชื่ออีกชื่อหนึ่งได้ เช่นพิมพ์ว่า "SharedPrinter" แทนเลขที่อยู่ไอพี
  - ด้วอย่าง:

http://SharedPrinter

ถ้าคุณเปิดการใช้งานชื่อ NetBIOS (เน็ตไบออส) คุณสามารถใช้ชื่อ Node ได้ด้วย

- ตัวอย่าง:

http://brnxxxxxxxxxxxxxx

ชื่อ NetBIOS (เน็ตไบออส) สามารถพบได้ในรายงานการกำหนดค่าเครือข่าย

- สำหรับ Mac เข้าถึงการจัดการผ่านเว็บได้โดยการคลิกที่ไอคอนของเครื่องบนหน้าจอ **Status Monitor**
- 3. ค่าเริ่มต้นไม่มีการกำหนดรหัสผ่าน พิมพ์รหัสผ่านหากคุณได้ตั้งไว้ จากนั้นคลิก 🔶

ในตอนนี้คุณสามารถเปลี่ยนการตั้งค่าเซิร์ฟเวอร์การพิมพ์ได้

้ถ้าคุณเปลี่ยนการตั้งค่าโพรโทคอล คุณจะต้องปิดและเปิดเครื่องใหม่หลังจากคลิก Submit (ส่ง) เพื่อนำการกำหนดค่าไปใช้

#### 🧧 ข้อมูลที่เกี่ยวข้อง

• เปลี่ยนการตั้งค่าเครื่องโดยใช้การจัดการผ่านเว็บ

## ตั้งค่ารหัสผ่านเข้าสู่ระบบสำหรับการจัดการผ่านเว็บ

รุ่นที่เกี่ยวข้อง: HL-L2350DW/HL-L2351DW/HL-L2370DN/HL-L2375DW/HL-L2376DW/HL-L2385DW/HL-L2386DW

้เราแนะนำให้ตั้งค่ารหัสผ่านเข้าสู่ระบบ เพื่อป้องกันการเข้าถึงที่ไม่ได้รับอนุญาตไปยังการจัดการผ่านเว็บ

- 1. เปิดเว็บเบราว์เซอร์ของคุณ
- พิมพ์ "http://เลขที่อยู่ไอพีของเครื่อง" ในแถบที่อยู่ของเว็บเบราว์เซอร์ของคุณ (โดยที่ "เลขที่อยู่ไอพีของเครื่อง" คือเลข ที่อยู่ไอพีของเครื่อง)

ตัวอย่าง:

http://192.168.1.2

- ถ้าคุณใช้ Domain Name System หรือเปิดการใช้งานชื่อ NetBIOS (เน็ตไบออส) คุณสามารถพิมพ์ชื่ออีกชื่อหนึ่งได้ เช่นพิมพ์ว่า "SharedPrinter" แทนเลขที่อยู่ไอพี
  - ด้วอย่าง:
    - http://SharedPrinter

้ถ้าคุณเปิดการใช้งานชื่อ NetBIOS (เน็ตไบออส) คุณสามารถใช้ชื่อ Node ได้ด้วย

- ตัวอย่าง:

http://brnxxxxxxxxxxxxx

ี ชื่อ NetBIOS (เน็ตไบออส) สามารถพบได้ในรายงานการกำหนดค่าเครือข่าย

- สำหรับ Mac เข้าถึงการจัดการผ่านเว็บได้โดยการคลิกที่ไอคอนของเครื่องบนหน้าจอ **Status Monitor**
- 3. ค่าเริ่มต้นไม่มีการกำหนดรหัสผ่าน พิมพ์รหัสผ่านหากคุณได้ตั้งไว้ จากนั้นคลิก 🔿
- 4. คลิก Administrator (ผู้ดูแลระบบ)
- 5. พิมพ์รหัสผ่านที่คุณต้องการใช้ในช่อง Enter New Password (ป้อนรหัสผ่านใหม่) (8-32 ดัวอักษร)
- 6. พิมพ์รหัสผ่านซ้ำในช่อง Confirm New Password (ยืนยันรหัสผ่านใหม่)
- 7. คลิก Submit (ส่ง)

Ø

้ในเวลาต่อไป เมื่อคุณเข้าถึงการจัดการผ่านเว็บ ให้พิมพ์รหัสผ่านในช่อง Login (เข้าสู่ระบบ) จากนั้นคลิก 🔿

หลังจากกำหนดค่าการตั้งค่าแล้ว ให้ออกจากระบบโดยคลิก 💳

์ ถ้าคุณไม่ได้ตั้งรหัสผ่านเข้าสู่ระบบก่อนหน้านี้ คุณยังสามารถตั้งรหัสผ่านได้โดยคลิกปุ่ม Please configure the password (กรุณากำหนดรหัสผ่าน) บนหน้าเว็บของเครื่อง

#### ข้อมูลที่เกี่ยวข้อง

เปลี่ยนการตั้งค่าเครื่องโดยใช้การจัดการผ่านเว็บ

#### ┢ หน้าหลัก > ภาคผนวก

### ภาคผนวก

- ข้อกำหนด
- วิธีการป้อนข้อความในเครื่องพิมพ์บราเดอร์ของคุณ
- วัสดุการพิมพ์
- หมายเลขโทรศัพท์ของบราเดอร์

#### 🛕 หน้าหลัก > ภาคผนวก > ข้อกำหนด

## ข้อกำหนด

- >> ข้อกำหนดทั่วไป
- >> ข้อกำหนดสื่อสิ่งพิมพ์
- >> ข้อกำหนดของเครื่องพิมพ์
- >> ข้อกำหนดอินเตอร์เฟส
- >> โพรโทคอลที่สนับสนุนและคุณสมบัติการรักษาความปลอดภัย
- >> ข้อกำหนดคอมพิวเตอร์

## ข้อกำหนดทั่วไป

| ประเภทเครื่องพิมพ์                        |                       | • เลเซอร์                                                                                                    |
|-------------------------------------------|-----------------------|----------------------------------------------------------------------------------------------------|
| วิธีการพิมพ์                              |                       | <ul> <li>เครื่องพิมพ์เลเซอร์อิเล็กโทรโฟโตกราฟิก</li> </ul>                                                   |
| ความจุของหน่วยความจำ มาตรฐาน              |                       | (สำหรับออสเดรเลียและนิวซีแลนด์)                                                                              |
|                                           |                       | • (HL-L2310D)                                                                                                |
|                                           |                       | 32 MB                                                                                                    |
|                                           |                       | • (HL-L2350DW/HL-L2375DW)                                                                                    |
|                                           |                       | 64 MB                                                                                                    |
|                                           |                       | • (HL-L2385DW)                                                                                               |
|                                           |                       | 128 MB                                                                                                    |
|                                           |                       | (สำหรับประเทศอื่นๆ)                                                                                          |
|                                           |                       | • (HL-L2351DW)                                                                                               |
|                                           |                       | 64 MB                                                                                                    |
|                                           |                       | <ul> <li>(HL-L2370DN/HL-L2375DW/HL-L2376DW/<br/>HL-L2385DW/HL-L2386DW)</li> </ul>                            |
|                                           |                       | 128 MB                                                                                                    |
| หน้าจอแสดงผลแบบ LCD (จอแสดงผลแบบผลึกเหลว) |                       | <ul> <li>(HL-L2350DW/HL-L2351DW/HL-L2370DN/<br/>HL-L2375DW/HL-L2376DW/HL-L2385DW/<br/>HL-L2386DW)</li> </ul> |
|                                           |                       | 16 ตัวอักษร x 1 บรรทัด                                                                                       |
| แหล่งพลังงาน                              |                       | (สำหรับได้หวัน)                                                                                              |
|                                           |                       | • 110 ถึง 120 V AC 50/60 Hz                                                                                  |
|                                           |                       | (ยกเว้นได้หวัน)                                                                                              |
|                                           |                       | • 220 ถึง 240 V AC 50/60 Hz                                                                                  |
| การใช้พลังงาน                             | สูงสุด                | (สำหรับได้หวัน)                                                                                              |
| (เฉลี่ย)                                  |                       | • 1104 W โดยประมาณ                                                                                           |
|                                           |                       | (ยกเว้นได้หวัน)                                                                                              |
|                                           |                       | • 1104 W โดยประมาณ                                                                                           |
|                                           | การพิมพ์ <sup>1</sup> | (สำหรับได้หวัน)                                                                                              |
|                                           |                       | • (HL-L2310D/HL-L2375DW)                                                                                     |
|                                           |                       | 500 W โดยประมาณที่ 25 °C                                                                                     |
|                                           |                       | • (HL-L2350DW)                                                                                               |
|                                           |                       | 460 W โดยประมาณที่ 25 °C                                                                                     |
|                                           |                       | (ยกเว้นได้หวัน)                                                                                              |
|                                           |                       | • (HL-L2310D/HL-L2350DW/HL-L2351DW)                                                                          |
|                                           |                       | 460 W โดยประมาณที่ 25 °C                                                                                     |
|                                           |                       | <ul> <li>(HL-L2370DN/HL-L2375DW/HL-L2376DW/<br/>HL-L2385DW/HL-L2386DW)</li> </ul>                            |
|                                           |                       | 510 W โดยประมาณที่ 25 °C                                                                                     |

<sup>1</sup> ตรวจวัดขณะที่เครื่องเชื่อมต่ออยู่กับอินเตอร์เฟซ USB

| การใช้เพล้งงาน                                                                        | การพิมพ์                  | (สำหรับได้หวับ)                         |
|---------------------------------------------------------------------------------------|---------------------------|-----------------------------------------|
| (ເວລີ່ຍ)                                                                              | (5                        | • 255 W โดยประบาณหี่ 25 °C              |
| ((1110(200))-                                                                         |                           | (ยุญาวันได้หวัน)                        |
|                                                                                       |                           | (1) (1) (1) (1) (1) (1) (1) (1) (1) (1) |
|                                                                                       |                           |                                         |
|                                                                                       | พร้อม 1                   | (สาหรับได้หวัน)                         |
|                                                                                       |                           | • 48 W โดยประมาณที่ 25 °C               |
|                                                                                       |                           | (ยกเว้นได้หวัน)                         |
|                                                                                       |                           | • 48 W โดยประมาณที่ 25 °C               |
|                                                                                       | โหมดพัก <sup>1</sup>      | (สำหรับได้หวัน)                         |
|                                                                                       |                           | • (HL-L2310D/HL-L2350DW)                |
|                                                                                       |                           | 3.9 W โดยประมาณ                         |
|                                                                                       |                           | • (HL-L2375DW)                          |
|                                                                                       |                           | 4.4 W โดยประมาณ                         |
|                                                                                       |                           | (ยกเว้นได้หวัน)                         |
|                                                                                       |                           | • (HL-L2310D)                           |
|                                                                                       |                           | 5.7 W โดยประมาณ                         |
|                                                                                       |                           | • (HL-L2350DW/HL-L2351DW/HL-L2370DN/    |
|                                                                                       |                           | HL-L2375DW/HL-L2376DW/HL-L2385DW/       |
|                                                                                       |                           | HL-L2386DW)                             |
|                                                                                       |                           | 6.0 W โดยประมาณ                         |
|                                                                                       | โหมดพักลึก <sup>1</sup>   | (สำหรับได้หวัน)                         |
|                                                                                       |                           | • (HL-L2375DW)                          |
|                                                                                       |                           | 0.6 W โดยประมาณ                         |
|                                                                                       |                           | (ยกเว้นได้หวัน)                         |
|                                                                                       |                           | • 0.6 W โดยประมาณ                       |
|                                                                                       | ปิดเครื่อง <sup>2 3</sup> | (สำหรับได้หวัน)                         |
|                                                                                       |                           | <ul> <li>0.02 W โดยประมาณ</li> </ul>    |
|                                                                                       |                           | (ยกเว้นไต้หวัน)                         |
|                                                                                       |                           | • 0.03 W โดยประมาณ                      |
| ขนาด                                                                                  |                           | หบ่วย: บม.                              |
| (ภาพรามเค้าร่างทั่วไป)                                                                |                           | • (HI-I 2310D/HI-I 2350DW/HI-I 2351DW/  |
| (HI -I 2310D/HI -I 2350DW/                                                            | HI-L2351DW/HI-L2370DN/    | HL-L2370DN/HL-L2375DW/HL-L2376DW)       |
| HL-L2375DW/HL-L2376DW                                                                 | /)                        | *:356                                   |
|                                                                                       |                           | **:183                                  |
|                                                                                       |                           | ***:360                                 |
|                                                                                       |                           | • (HL-L2385DW/HL-L2386DW)               |
| *                                                                                     | ***                       | *:356                                   |
| עריין איז איז איז איז איז איז איז איז איז אין איז איז איז איז איז איז איז איז איז איז |                           | **:183                                  |
|                                                                                       |                           | ***:388                                 |
| **                                                                                    |                           |                                         |
|                                                                                       |                           |                                         |
|                                                                                       |                           |                                         |
| <b> </b> ◀─── * ──►                                                                   | <b>←</b> *** <b>→</b>     |                                         |
| น้ำหนัก (รวมวัสดุการพิมพ์                                                             | )                         | (สำหรับออสเตรเลียและนิวซีแลนด์)         |
|                                                                                       |                           | • (HL-L2310D/HL-L2350DW/HL-L2351DW/     |
|                                                                                       |                           | HL-L2370DN/HL-L2375DW/HL-L2376DW)       |
|                                                                                       |                           | 7.2 กก.                                 |
|                                                                                       |                           | (สำหรับประเทศอื่นๆ)                     |

<sup>2</sup> วัดตามข้อกำหนด IEC 62301 ฉบับ 2.0

<sup>3</sup> อัตราการใช้พลังงานจะแตกต่างกันออกไปเล็กน้อย ทั้งนี้ขึ้นกับสภาพแวดล้อมการใช้งาน

|                 |              |             | • (HL-L2351DW/HL-L2376DW)                                                         |
|-----------------|--------------|-------------|-----------------------------------------------------------------------------------|
|                 |              |             | 7.2 กก.                                                                           |
|                 |              |             | • (HL-L2370DN/HL-L2375DW)                                                         |
|                 |              |             | 7.4 กก.                                                                           |
|                 |              |             | • (HL-L2386DW)                                                                    |
|                 |              |             | 7.9 กก.                                                                           |
|                 |              |             | • (HL-L2385DW)                                                                    |
|                 |              |             | 8.1 กก.                                                                           |
| ระดับเสียงรบกวน | ความดันเสียง | การพิมพ์    | • (HL-L2310D/HL-L2350DW/HL-L2351DW)                                               |
|                 |              |             | LpAm = 48 dB (A)                                                                  |
|                 |              |             | <ul> <li>(HL-L2370DN/HL-L2375DW/HL-L2376DW/<br/>HL-L2385DW/HL-L2386DW)</li> </ul> |
|                 |              |             | LpAm = 49 dB (A)                                                                  |
|                 |              | การพิมพ์    | • LpAm = 44 dB (A)                                                                |
|                 |              | (โหมดเงียบ) |                                                                                   |
|                 |              | พร้อม       | • LpAm = 30.0 dB (A)                                                              |
|                 | กำลังเสียง   | การพิมพ์    | • (HL-L2310D/HL-L2350DW/HL-L2351DW)                                               |
|                 |              |             | LWAd = 6.56 B (A)                                                                 |
|                 |              |             | <ul> <li>(HL-L2370DN/HL-L2375DW/HL-L2376DW/<br/>HL-L2385DW/HL-L2386DW)</li> </ul> |
|                 |              |             | LWAd = 6.66 B (A)                                                                 |
|                 |              | การพิมพ์    | • LWAd = 6.14 B (A)                                                               |
|                 |              | (โหมดเงียบ) |                                                                                   |
|                 |              | พร้อม       | • LWAd = ไม่ได้ยิน                                                                |
| อุณหภูมิ        | ปฏิบัติการ   |             | • 10 ถึง 32 °C                                                                    |
|                 | การจัดเก็บ   |             | • 0 ถึง 40 °C                                                                     |
| ความชื้น        | ปฏิบัติการ   |             | <ul> <li>20 ถึง 80% (ไม่มีการควบแน่น)</li> </ul>                                  |
|                 | การจัดเก็บ   |             | <ul> <li>35 ถึง 85% (ไม่มีการควบแน่น)</li> </ul>                                  |

## ข้อกำหนดสื่อสิ่งพิมพ์

| การใส่กระดาษ | ถาดใส่กระดาษ<br>(มาตรฐาน) | ชนิดของ<br>กระดาษ      | <ul> <li>กระดาษธรรมดา กระดาษชนิดบาง กระดาษรีไซเคิล กระดาษ<br/>หนา</li> </ul>                                                                                           |
|--------------|---------------------------|------------------------|----------------------------------------------------------------------------------------------------|
|              |                           | ขนาดกระดาษ             | (สำหรับได้หวัน)                                                                                                    |
|              |                           |                        | • A4, Letter, B5 (JIS), A5, A5 (長邊), A6, Executive, 病歴<br>摘要紙 (210x270mm)                                                                                              |
|              |                           |                        | (สำหรับออสเตรเลียและนิวซีแลนด์)                                                                                                    |
|              |                           |                        | • A4, Letter, A5, A5 (ขอบด้านยาว), A6, Executive                                                                                                    |
|              |                           |                        | (สำหรับประเทศเกาหลี, ตุรกีและแอฟริกาใต้)                                                                                                    |
|              |                           |                        | • A4, Letter, A5, A5 (ขอบด้านยาว), A6, Executive                                                                                                    |
|              |                           |                        | (สำหรับประเทศอื่นๆ)                                                                                                    |
|              |                           |                        | <ul> <li>A4, Letter, A5, A5 (ขอบด้านยาว), A6, Executive, Legal,<br/>Folio, Mexico Legal, India Legal</li> </ul>                                                        |
|              |                           | น้ำหนักกระดาษ          | <ul> <li>60 ถึง 163 แกรม</li> </ul>                                                                                                    |
|              |                           | ความจุกระดาษ<br>สูงสุด | <ul> <li>กระดาษธรรมดา 80 แกรม สูงสุด 250 แผ่น</li> </ul>                                                                                                    |
|              | ช่องป้อนเอกสารด้วย<br>มือ | ชนิดของ<br>กระดาษ      | <ul> <li>กระดาษธรรมดา กระดาษชนิดบาง กระดาษชนิดหนา กระดาษ<br/>ชนิดหนาพิเศษ กระดาษรีไซเคิล กระดาษปอนด์ ฉลาก ชอง<br/>จดหมาย ชองจดหมาย ชนิดบาง ชองจดหมายชนิดหนา</li> </ul> |
|              |                           | ขนาดกระดาษ             | • ความกว้าง:                                                                                                    |

| การใส่กระดาษ           | ช่องป้อนเอกสารด้วย<br>มือ    |                        | 76.2 ถึง 215.9 มม.<br>• ความยาว:<br>127 ถึง 355.6 มม.<br>• ชองจดหมาย:<br>(สำหรับได้หวัน)<br>COM-10, DL, C5, Monarch, 病歴摘要紙 (210x270mm)<br>(ยกเว้นได้หวัน)<br>COM-10, DL, C5, Monarch                                                 |
|------------------------|------------------------------|------------------------|----------------------------------------------------------------------------------------------------|
|                        |                              | น้ำหนักกระดาษ          | <ul> <li>60 ถึง 230 แกรม</li> </ul>                                                                                                    |
|                        |                              | ความจุกระดาษ<br>สูงสุด | <ul> <li>ครั้งละหนึ่งแผ่น</li> </ul>                                                                                                    |
|                        | ถาดอเนกประสงค์ (ถาด<br>MP)   | ชนิดของ<br>กระดาษ      | <ul> <li>กระดาษธรรมดา กระดาษชนิดบาง กระดาษชนิดหนา กระดาษ<br/>ชนิดหนาพิเศษ กระดาษรีไซเคิล กระดาษปอนด์ ฉลาก ชอง<br/>จดหมาย ชองจดหมาย ชนิดบาง ชองจดหมายชนิดหนา</li> </ul>                                                               |
|                        |                              | ขนาดกระดาษ             | <ul> <li>ความกว้าง:<br/>76.2 ถึง 215.9 มม.</li> <li>ความยาว:<br/>127 ถึง 355.6 มม.</li> <li>ชองจดหมาย:<br/>(สำหรับได้หวัน)<br/>COM-10, DL, C5, Monarch, 病歴摘要紙 (210x270mm)<br/>(ยกเว้นได้หวัน)<br/>COM-10, DL, C5, Monarch</li> </ul> |
|                        |                              | น้ำหนักกระดาษ          | <ul> <li>60 ถึง 230 แกรม</li> </ul>                                                                                                    |
|                        |                              | ความจุกระดาษ<br>สูงสุด | <ul> <li>กระดาษธรรมดา 80 แกรม สูงสุด 30 แผ่น</li> <li>ชองจดหมาย: ชองจดหมาย 2 ชอง ความหนาสูงสุด 0.23<br/>มม.</li> </ul>                                                                                                    |
| กระดาษออก <sup>1</sup> | ถาดรองรับเอกสารออกแ          | เบบคว่ำหน้า            | <ul> <li>สูงสุด 150 แผ่นกระดาษธรรมดา 80 แกรม (ส่งแบบคว่ำหน้า<br/>ไปยังถาดรองรับกระดาษออกแบบคว่ำหน้า) <sup>2</sup></li> </ul>                                                                                                    |
|                        | ถาดรองรับเอกสารออกแ          | บบหงายหน้า             | <ul> <li>แผ่นเดียว (ส่งแบบหงายหน้าไปยังถาดรองรับเอกสาร<br/>ออกแบบหงายหน้า)</li> </ul>                                                                                                    |
| 2 ด้าน                 | การพิมพ์ 2 ด้าน<br>อัตโนมัติ | ชนิดของ<br>กระดาษ      | • กระดาษธรรมดา กระดาษชนิดบาง กระดาษรีไซเคิล                                                                                                    |
|                        |                              | ขนาดกระดาษ             | • A4                                                                                                    |
|                        |                              | น้ำหนักกระดาษ          | <ul> <li>60 ถึง 105 แกรม</li> </ul>                                                                                                    |

1 สำหรับฉลาก แนะนำให้นำกระดาษที่พิมพ์แล้วออกจากถาดรองรับกระดาษออกทันทีหลังจากออกจากเครื่องพิมพ์เพื่อหลีกเลี่ยงการติดกัน

<sup>2</sup> คำนวนจากกระดาษหนา 80 แกรม ในสภาพแวดล้อมที่อุณหภูมิปานกลางและอากาศไม่ขึ้น

## ข้อกำหนดของเครื่องพิมพ์

| การพิมพ์ 2 ด้านอัตโนมัติ                     | • ใช่                                                     |  |
|----------------------------------------------|-----------------------------------------------------------|--|
| การจำลองระบบ                                 | • (HL-L2370DN/HL-L2375DW/HL-L2376DW)                      |  |
|                                              | PCL6                                                      |  |
|                                              | • (HL-L2385DW/HL-L2386DW)                                 |  |
|                                              | PCL6, BR-Script3, PDF 1.7                                 |  |
| ความละเอียด                                  | • 600 x 600 dpi, HQ1200 (2400 x 600 dpi), 1200 x 1200 dpi |  |
| ความเร็วในการพิมพ์ <sup>4</sup> พิมพ์ 1 ด้าน | • (HL-L2310D/HL-L2350DW/HL-L2351DW)                       |  |
| 5                                            | สูงสุด 30 หน้า/นาที (ขนาด A4)                             |  |
|                                              | สูงสุด 32 หน้า/นาที (ขนาด Letter)                         |  |

| <b>ความเร็วในการพิมพ์</b> <sup>4</sup><br>5 |                                                                                                    | <ul> <li>(HL-L2370DN/HL-L2375DW/HL-L2376DW/HL-L2385DW/HL-L2386DW)<br/>สูงสุด 34 หน้า/นาที (ขนาด A4)<br/>สูงสุด 36 หน้า/นาที (ขนาด Letter)</li> </ul>                                                                                                    |
|---------------------------------------------|----------------------------------------------------------------------------------------------------|----------------------------------------------------------------------------------------------------|
|                                             | <ul> <li>(HL-L2310D/HL-L2350DW/HL-L2351DW)<br/>สูงสุด 15 หน้าต่อนาที (สูงสุด 7.5 แผ่นต่อนาที) (ขนาด Letter หรือ A4)</li> <li>(HL-L2370DN/HL-L2375DW/HL-L2376DW/HL-L2385DW/HL-L2386DW)<br/>สูงสุด 16 ด้าน/นาที (สูงสุด 8 แผ่น/นาที) (ขนาด A4)<br/>สูงสุด 17 ด้าน/นาที (สูงสุด 8.5 แผ่น/นาที) (ขนาด Letter)</li> </ul> |                                                                                                    |
| เวลาพิมพ์ครั้งแรก <sup>6</sup>              |                                                                                                    | <ul> <li>(สำหรับได้หวัน)</li> <li>(HL-L2310D/HL-L2350DW/HL-L2351DW/HL-L2370DN/HL-L2375DW/<br/>HL-L2376DW)</li> <li>น้อยกว่า 8.5 วินาที ที่ 23 °C / 115 V</li> <li>(HL-L2385DW/HL-L2386DW)</li> <li>น้อยกว่า 7 วินาที ที่ 23 °C / 115 V</li> <li>(ยกเว้นได้หวัน)</li> <li>(HL-L2310D/HL-L2350DW/HL-L2351DW/HL-L2370DN/HL-L2375DW/<br/>HL-L2376DW)</li> <li>น้อยกว่า 8.5 วินาที ที่ 23 °C / 230 V</li> <li>(HL-L2385DW/HL-L2386DW)</li> <li>น้อยกว่า 7 วินาที ที่ 23 °C / 230 V</li> </ul> |

#### ข้อกำหนดอินเตอร์เฟส

| <b>USB</b> <sup>12</sup> | Hi-Speed USB 2.0                                                   |
|--------------------------|--------------------------------------------------------------------|
|                          | ใช้สายอินเดอร์เฟส USB 2.0 ที่มีความยาวไม่เกิน 2.0 เมตร             |
| LAN                      | (HL-L2370DN/HL-L2375DW/HL-L2376DW/HL-L2385DW/HL-L2386DW)           |
|                          | 10Base-T/100Base-TX <sup>3</sup>                                   |
| Wireless LAN             | (HL-L2350DW/HL-L2351DW/HL-L2375DW/HL-L2376DW/HL-L2385DW/HL-L2386DW |
|                          | IEEE 802.11b/g/n (โหมดโครงสร้างพื้นฐาน)                            |
|                          | IEEE 802.11g/n (Wi-Fi Direct <sup>®</sup> )                        |
| NFC                      | (HL-L2385DW/HL-L2386DW)                                            |
|                          | ใช่                                                                |

<sup>1</sup> เครื่องพิมพ์ของคุณมีอินเตอร์เฟส USB 2.0 ความเร็วสูง เครื่องพิมพ์สามารถเชื่อมต่อกับคอมพิวเตอร์ที่มีอินเตอร์เฟส USB 1.1

<sup>2</sup> ไม่สนับสนุนพอร์ด USB ของผู้ผลิตอื่น

<sup>3</sup> ใช้สายเกลียวคู่ตรง Category 5 (ขึ้นไป)

## โพรโทคอลที่สนับสนุนและคุณสมบัติการรักษาความปลอดภัย

#### Ethernet

10Base-T/100Base-TX

#### LAN แบบไร้สาย

IEEE 802.11b/g/n (โหมดโครงสร้างพื้นฐาน), IEEE 802.11g/n (Wi-Fi Direct)

#### โปรโตคอล (IPv4)

ARP, RARP, BOOTP, DHCP, APIPA(Auto IP), WINS/NetBIOS name resolution, DNS Resolver, mDNS, LLMNR responder, LPR/LPD, Custom Raw Port/Port9100, SMTP Client, IPP/IPPS, FTP Server, SNMPv1/v2c/v3, HTTP/ HTTPS server, TFTP client and server, ICMP, Web Services (Print)

<sup>&</sup>lt;sup>4</sup> ความเร็วการพิมพ์อาจเปลี่ยนแปลงโดยขึ้นกับประเภทของเอกสารที่คุณพิมพ์

<sup>&</sup>lt;sup>5</sup> ความเร็วการพิมพ์อาจช้าลงเมื่อเครื่องเชื่อมต่อด้วย LAN ไร้สาย

<sup>&</sup>lt;sup>6</sup> จากโหมดการเตรียมพร้อมและถาดมาตรฐาน

#### โปรโตคอล (IPv6)

NDP, RA, DNS resolver, mDNS, LLMNR responder, LPR/LPD, Custom Raw Port/Port9100, IPP/IPPS, SMTP Client, FTP Server, SNMPv1/v2c/v3, HTTP/HTTPS server, TFTP client and server, ICMPv6, Web Services (Print)

#### การรักษาความปลอดภัยเครือข่าย (เชื่อมต่อผ่านสาย)

SMTP-AUTH, SNMP v3,SSL/TLS (SMTP, HTTP, IPP)

#### การรักษาความปลอดภัยเครือข่าย (ไร้สาย)

SMTP-AUTH, SNMP v3, SSL/TLS (SMTP, HTTP, IPP)

#### ความปลอดภัยเครือข่ายแบบไร้สาย

WEP 64/128 bit, WPA-PSK (TKIP/AES), WPA2-PSK (TKIP/AES)(Wi-Fi Direct สนับสนุน WPA2-PSK (AES) เท่านั้น)

#### การรับรองแบบไร้สาย

การอนุญาตสัญลักษณ์ Wi-Fi Certification (WPA<sup>™</sup>/WPA2<sup>™</sup> - Personal) , การอนุญาตสัญลักษณ์ตัวระบุ Wi-Fi Protected Setup (WPS), Wi-Fi CERTIFIED<sup>™</sup> Wi-Fi Direct

#### ข้อกำหนดคอมพิวเตอร์

ระบบปฏิบัติการที่รองรับและฟังก์ชันของซอฟต์แวร์

| แพล็ตฟอร์มคอมพิวเตอร์และ<br>เวอร์ชันระบบปฏิบัติการ |                                                                  | อินเตอร์เฟสเครื่อง PC       |                  |                                           | หน่วย                                  | พื้นที่                              |                       |
|----------------------------------------------------|------------------------------------------------------------------|-----------------------------|------------------|-------------------------------------------|----------------------------------------|--------------------------------------|-----------------------|
|                                                    |                                                                  | พอร์ดขนาน<br>(IEEE1284<br>) | USB <sup>1</sup> | 10BASE-T/<br>100BASE-<br>TX<br>(Ethernet) | ไร้สาย <sup>2</sup><br>802.11b/g<br>/n | ประมวลผล                             | ฮารดดสกท<br>จะดิดตั้ง |
| ระบบปฏิบัติ<br>การ                                 | Windows 7 SP1 / 8 /<br>8.1                                       | ไม่มี                       | การพิมพ์         |                                           |                                        | หน่วย<br>ประมวลผล                    | 80 MB                 |
| Windows                                            | Windows 10 Home /<br>10 Pro / 10<br>Education / 10<br>Enterprise |                             |                  |                                           |                                        | 32 บิด (x86)<br>หรือ 64 บิด<br>(x64) |                       |
|                                                    | Windows Server<br>2008                                           |                             | การพิมพ์         |                                           |                                        |                                      |                       |
|                                                    | Windows Server<br>2008 R2                                        |                             |                  |                                           |                                        | หน่วย<br>ประมวลผล                    |                       |
|                                                    | Windows Server<br>2012                                           |                             |                  |                                           |                                        | 64 บิด (x64)                         |                       |
|                                                    | Windows Server<br>2012 R2                                        |                             |                  |                                           |                                        |                                      |                       |
|                                                    | Windows Server<br>2016                                           |                             |                  |                                           |                                        |                                      |                       |
| ระบบปฏิบัติ                                        | macOS v10.10.5                                                   |                             | การพิมพ์         |                                           |                                        | Intel®                               | 80 MB                 |
| การ Mac                                            | macOS v10.11.x                                                   |                             |                  |                                           |                                        | Processor                            |                       |
|                                                    | macOS v10.12.x                                                   |                             |                  |                                           |                                        |                                      |                       |

<sup>1</sup> ไม่สนับสนุนพอร์ต USB ของผู้ผลิตอื่น

2 HL-L2350DW/HL-L2351DW/HL-L2375DW/HL-L2376DW/HL-L2385DW/HL-L2386DW

้สำหรับการอัปเดตไดรเวอร์ล่าสุด ให้ไปที่หน้า **ดาวน์โหลด** ของรุ่นผลิตภัณฑ์ของคุณใน Brother Solutions Center ที่ <u>support.brother.com</u>

้เครื่องหมายการค้า ชื่อการค้าและผลิตภัณฑ์เป็นทรัพย์สินของบริษัทนั้นๆ

ข้อมูลที่เกี่ยวข้อง

• ภาคผนวก

🔺 หน้าหลัก > ภาคผนวก > วิธีการป้อนข้อความในเครื่องพิมพ์บราเดอร์ของคุณ

## วิธีการป้อนข้อความในเครื่องพิมพ์บราเดอร์ของคุณ

รุ่นที่เกี่ยวข้อง: HL-L2350DW/HL-L2351DW/HL-L2370DN/HL-L2375DW/HL-L2376DW/HL-L2385DW/HL-L2386DW

เมื่อต้องป้อนข้อความ ให้ป้อนตัวอักขระจากเครื่อง อักขระที่มีให้อาจแตกต่างกันไป ทั้งนี้ขึ้นอยู่กับการดำเนินการที่คุณทำ

- กดค้างหรือกดซ้ำที่ปุ่ม ▲ หรือ ▼ เพื่อเลือกตัวอักษรจากรายการต่อไปนี้:
   0123456789abcdefghijklmnopqrstuvwxyzABCDEFGHIJKLMNOPQRSTUVWXYZ(space)!"#\$%&'()\*+,-./:;<=>?
   @[]^\_
- กด OK เมื่อเครื่องแสดงตัวอักษรหรือสัญลักษณ์ที่คุณต้องการ จากนั้นใส่ตัวอักษรถัดไป
- กด Back (กลับ) เพื่อลบตัวอักษรที่ใส่ผิด

### 🦉 ข้อมูลที่เกี่ยวข้อง

• ภาคผนวก

#### ┢ หน้าหลัก > ภาคผนวก > วัสดุการพิมพ์

## วัสดุการพิมพ์

เมื่อถึงเวลาเปลี่ยนวัสดุการพิมพ์เช่นผงหมึก (โทนเนอร์) หรือแม่แบบสร้างภาพ (ดรัม) จะมีข้อความแสดงข้อผิดพลาดปรากฏ บนแผงควบคุมของเครื่องหรือใน Status Monitor สำหรับข้อมูลเพิ่มเดิมเกี่ยวกับวัสดุการพิมพ์สำหรับเครื่องของคุณ เยี่ยมชม <u>www.brother.com/original/index.html</u> หรือติดด่อตัวแทนจำหน่ายผลิตภัณฑ์บราเดอร์ในท้องที่ของคุณ

หมายเลขตลับผงหมึก (โทนเนอร์) จะแตกต่างกันออกไปโดยขึ้นกับประเทศและภูมิภาคของคุณ

#### ตลับผงหมึก (โทนเนอร์)

Ø

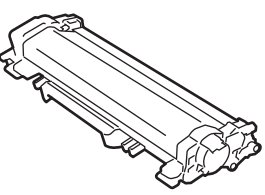

| ชื่อรุ่นวัสดุการพิมพ์                       | อายุการใช้งานโดยประมาณ (จำนวน<br>หน้าที่สามารถพิมพ์ได้) | รุ่นที่สามารถใช้ได้                                                                     |  |
|---------------------------------------------|---------------------------------------------------------|-----------------------------------------------------------------------------------------|--|
| ดลับผงหมึก (โทนเนอร์) มาตรฐาน:<br>TN-2460   | ประมาณ 1,200 หน้า <sup>1 2</sup>                        | HL-L2310D/HL-L2350DW/<br>HL-L2370DN/HL-L2375DW/<br>HL-L2376DW/HL-L2385DW/<br>HL-L2386DW |  |
| ตลับผงหมึก (โทนเนอร์) ความจุสูง:<br>TN-2480 | ประมาณ 3,000 หน้า <sup>1 2</sup>                        | HL-L2310D/HL-L2350DW/<br>HL-L2370DN/HL-L2375DW/<br>HL-L2376DW/HL-L2385DW/<br>HL-L2386DW |  |

<sup>1</sup> จำนวนพิมพ์ของตลับผงหมึกโดยประมาณได้รับการประกาศไว้ตามมาตรฐาน ISO/IEC 19752

<sup>2</sup> หน้า A4/Letter ด้านเดียว

้อาุยุการใช้งานเฉลี่ยของผงหมึก (โทนเนอร์) ที่ให้มาในกล่องเท่ากับประมาณ 700 หน้า <sup>1</sup> หรือ ประมาณ 1,200 หน้า <sup>2</sup> หรือ ประมาณ 3,000 หน้า <sup>3 4</sup> หรือ ประมาณ 4,500 หน้า <sup>5 6</sup> อ้างอิงจากงาน 1 หน้า [กระดาษขนาด A4 หรือ Letter พิมพ์ด้านเดียว].

- 1 (สำหรับได้หวัน) HL-L2310D/HL-L2350DW/HL-L2375DW/HL-L2385DW
- <sup>2</sup> (สำหรับประเทศในทวีปเอเชีย) HL-L2370DN/HL-L2375DW
- <sup>3</sup> (สำหรับประเทศฟิลิปปินส์, เวียดนาม, อินโดนีเซียและอินเดีย) HL-L2351DW/HL-L2370DN/HL-L2375DW/HL-L2376DW/HL-L2386DW
- <sup>4</sup> (สำหรับประเทศในทวีปเอเชีย) HL-L2385DW
- <sup>5</sup> (สำหรับประเทศฟิลิปปินส์และเกาหลี) HL-L2385DW
- <sup>6</sup> (สำหรับตุรกี) HL-L2376DW/HL-L2386DW

#### ชุดแม่แบบสร้างภาพ (ดรัม)

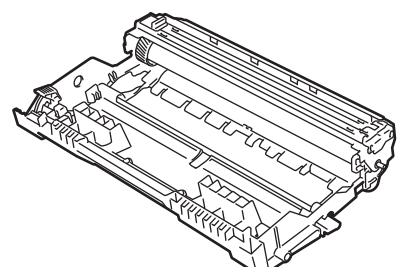

| ชื่อรุ่นวัสดุการพิมพ์ | อายุการใช้งานโดยประมาณ (จำนวนหน้าที่สามารถ<br>พิมพ์ได้) | รุ่นที่สามารถใช้ได้                                                                            |
|-----------------------|---------------------------------------------------------|------------------------------------------------------------------------------------------------|
| DR-2455               | ประมาณ 12,000 หน้า <sup>1</sup>                         | HL-L2310D/HL-L2350DW/HL-L2351DW/<br>HL-L2370DN/HL-L2375DW/HL-L2376DW/<br>HL-L2385DW/HL-L2386DW |

1 ประมาณ 12,000 หน้า สำหรับงานพิมพ์แบบ 1 หน้าต่องาน [หน้า A4/Letter ด้านเดียว] จำนวนหน้าอาจขึ้นกับปัจจัยหลายอย่าง รวมถึงแต่ไม่จำกัดเฉพาะ ประเภทสื่อวัสดุการพิมพ์และขนาดสื่อวัสดุการพิมพ์

## ข้อมูลที่เกี่ยวข้อง

• ภาคผนวก

 $\checkmark$ 

- หัวข้อที่เกี่ยวข้อง:
- เปลี่ยนวัสดุสิ้นเปลือง

🔺 หน้าหลัก > ภาคผนวก > หมายเลขโทรศัพท์ของบราเดอร์

### หมายเลขโทรศัพท์ของบราเดอร์

#### ข้อควรจำ

สำหรับความช่วยเหลือทางเทคนิค คุณต้องติดต่อบริการลูกค้าสัมพันธ์ของบราเดอร์หรือตัวแทนจำหน่ายผลิตภัณฑ์บราเด อร์ในท้องที่ของคุณ

>> FAQs (คำถามที่พบบ่อย)

>> ส่วนงานการบริการลูกค้า

## FAQs (คำถามที่พบบ่อย)

Brother Solutions Center เป็นแหล่งข้อมูลครบวงจรของเราที่ตอบสนองความต้องการเครื่องพิมพ์ของคุณทั้งหมด ดาวน์โหลด ซอฟต์แวร์และโปรแกรมอรรถประโยชน์ล่าสุด และอ่าน FAQ และคำแนะนำในการแก้ไขปัญหาเพื่อศึกษาวิธีการใช้งาน ผลิตภัณฑ์ของบราเดอร์ให้คุ้มค่าที่สุด

ตรวจสอบการปรับปรุงไดรเวอร์บราเดอร์ได้ที่นี่เช่นกัน

support.brother.com

#### ส่วนงานการบริการลูกค้า

้ไปที่ <u>global.brother/gw</u> เพื่อดูข้อมูลสำหรับการติดต่อสำนักงาน Brother ในประเทศของคุณ

### ที่อยู่ของศูนย์บริการ

สำหรับศูนย์บริการในพื้นที่ของคุณ ให้ติดต่อสำนักงานบราเดอร์ในพื้นที่ของคุณ ข้อมูลการติดต่อสำนักงานบราเดอร์ในพื้นที่ของ คุณสามารถพบได้ที่ <u>global.brother/gw</u> และเลือกประเทศของคุณ

#### ที่อยู่อินเทอร์เน็ต

เว็บไซด์บราเดอร์สากล: <u>global.brother/gw</u>

สำหรับคำถามที่พบบ่อย (FAQ) การสนับสนุนผลิตภัณฑ์และคำถามด้านเทคนิค และการปรับปรุงไดรเวอร์และโปรแกรม อรรถประโยชน์:

support.brother.com

🦉 ข้อมูลที่เกี่ยวข้อง

• ภาคผนวก

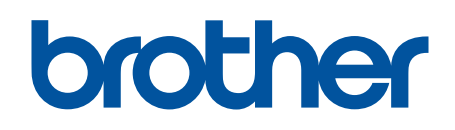

## เยี่ยมชมเราได้ที่ global.brother/gw

เครื่องพิมพ์นี้ได้รับการรับรองการใช้งานในประเทศที่ซื้อเท่านั้น บริษัทสาขาในประเทศหรือดัวแทนจำหน่าย Brother จะให้การสนับสนุนเฉพาะเครื่องที่ซื้อภายในประเทศเท่านั้น

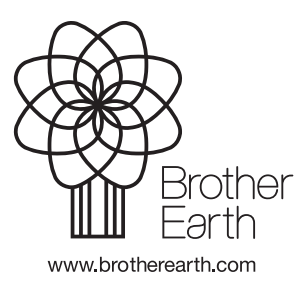

THA เวอร์ชั่น C